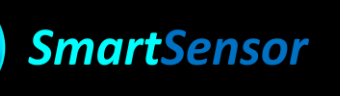

# SMARTSENSOR USER MANUAL AX-3D/AX-3DS/HI-INC/AX-3D XRange/HI-INC XRange

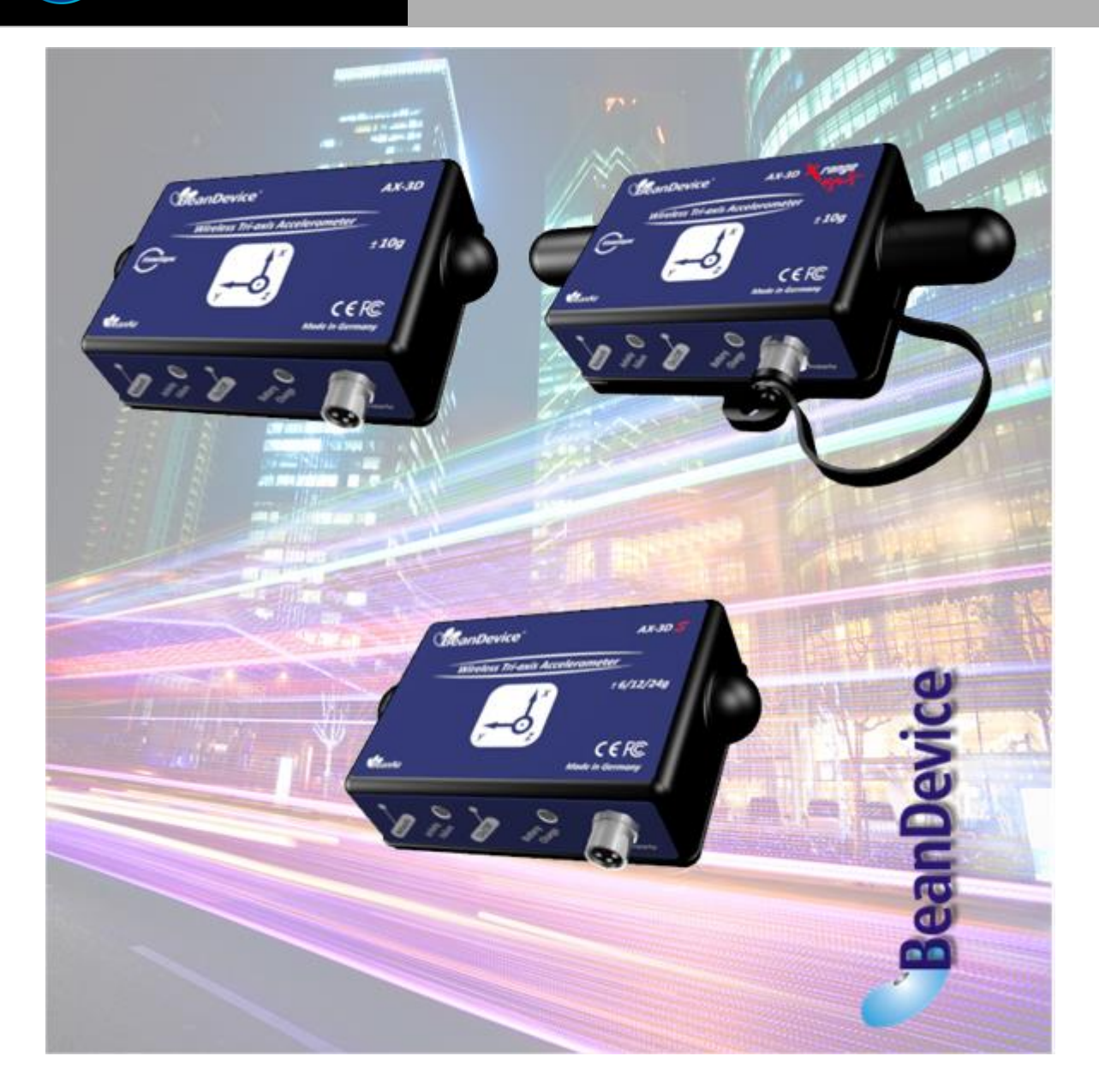

|         | "Rethinking sensing technology" | Document version : 2.7                            |  |
|---------|---------------------------------|---------------------------------------------------|--|
| BeanAir |                                 | BeanDevice <sup>®</sup> User Manual – SmartSensor |  |
|         | Document type : User Manual     | product lines                                     |  |

| DOCUMENT           |                                  |                       |            |
|--------------------|----------------------------------|-----------------------|------------|
| Document number    |                                  | Version               | 2.9        |
| External Reference |                                  | Last Publication date | 22/12/2016 |
| Author             |                                  | Maxime Obr.           |            |
| Document code      |                                  | Project Code          |            |
| Document Name      | BeanDevice® User Manual – SmartS | ensor product lines   |            |

# VALIDATION

| Function    | Recipients          | Validation | Information |
|-------------|---------------------|------------|-------------|
| Writer      | Maxime Obr.         |            |             |
| Reader      | Mohamed-Yosri Jaou. |            | Х           |
| Approbation | Christophe Dont.    | Х          |             |

## DIFFUSION

| Function | Recipients                                         | Validation | Action |
|----------|----------------------------------------------------|------------|--------|
| Reader 1 | Mohamed-Yosri Jaou., Software Architect            | Х          |        |
| Reader 2 | Christophe DONTEGREUIL, Technical support engineer | Х          |        |

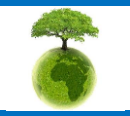

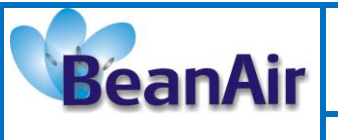

Document type : User Manual

Document version : 2.7

BeanDevice<sup>®</sup> User Manual – SmartSensor product lines

| Updates |            |                           |                                                                                                    |
|---------|------------|---------------------------|----------------------------------------------------------------------------------------------------|
| Version | Date       | Author                    | Evolution & Status                                                                                                    |
| 1.6     | 25/11/2010 | Christophe<br>Dontegreuil | OTAC parameters description added                                                                                                    |
| 1.7     | 16/02/2011 | Christophe<br>Dontegreuil | New Hardware Version added                                                                                                    |
| 1.8     | 28/08/2011 | Christophe<br>Dontegreuil | Datalogger feature added                                                                                                    |
| 1.9     | 08/12/2011 | Christophe<br>Dontegreuil | BeanDevice® mounting process added<br>Sensor position inside the casing picture added                                                                                   |
| 2.0     | 03/02/2012 | Christophe<br>Dontegreuil | SDD (Smart Shock Detection) Added                                                                                                    |
| 2.1     | 26/06/2012 | Christophe<br>Dontegreuil | <ul> <li>BeanDevice<sup>®</sup> HI-INC accuracy considerations</li> <li>BeanDevice<sup>®</sup> mounting</li> </ul>                                                      |
| 2.2     | 15/11/2012 | Christophe<br>Dontegreuil | <ul><li>New version of the streaming mode</li><li>Primary Cell replacement instructions and Calibration added</li></ul>                                                 |
| 2.3     | 10/03/2013 | Christophe<br>Dontegreuil | XRange version added                                                                                                    |
| 2.4     | 22/05/2014 | Christophe<br>Dontegreuil | Detailed informations about log files creation & management                                                                                                    |
| 2.5     | 29/11/2014 | Maxime Obr.               | <ul><li>TimeSync function description</li><li>Log folder organization added</li></ul>                                                                                   |
| 2.6     | 06/02/2016 | Maxime Obr.               | <ul> <li>Sensor calibration section added</li> <li>More details about power supply wiring code for Xtend option</li> <li>Exporting a log file on excel added</li> </ul> |
| 2.7     | 21/03/2016 | Rasha Friji               | <ul><li>Standalone option</li><li>Battery level display</li></ul>                                                                                                    |
| 2.8     | 27/09/2016 | Salah Riahi               | <ul><li>BeanDevice versions suppressed</li><li>Tx Power mangament suppressed</li></ul>                                                                                  |
| 2.9     | 22/12/2016 | Salah Riahi               | Exporting a log file to Excel video added                                                                                                    |

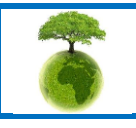

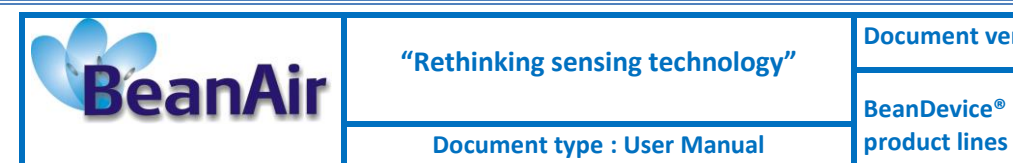

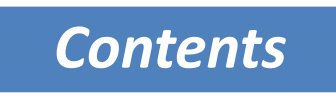

| 1. | TECHNICAL SUPPORT                                                                                                    | 9                                      |
|----|----------------------------------------------------------------------------------------------------|----------------------------------------|
| 2. | VISUAL SYMBOLS DEFINITION                                                                                                    | 10                                     |
| 3. | ACRONYMS AND ABBREVIATIONS                                                                                                    | 11                                     |
| 4. | RELATED DOCUMENTS & VIDEOS         4.1       White paper webpage         4.1       Featured videos         4.2       Technical videos                                                                                                    | 12<br>12<br>13<br>14                   |
| 5. | BEANDEVICE® VERSIONS DEFINITION DEFINITION DEFINITICO DEFINITION DEFINITION DEFINITIA DEFINITI DEFINITION DEFINITI | INED.                                  |
| 6. | DOCUMENT ORGANISATION                                                                                                    | 15                                     |
| 7. | SMARTSENOR PRODUCT LINE DESCRIPTION                                                                                                    | 16<br>16<br>17<br>17<br>17<br>17<br>18 |
|    | <ul> <li>7.3.1 Main features</li> <li>7.3.2 Applications</li> <li>7.4 BeanDevice® AX-3DS (Wireless shock sensor)</li> <li>7.4.1 Main features</li> <li>7.4.2 Applications</li> </ul>                                                                                                    | 18<br>19<br>19<br>19<br>19             |
|    | <ul> <li>7.5 BeanDevice® AX-3D XRange (High Performance Wireless Accelerometer)</li></ul>                                                                                                    | 20<br>20<br>21<br>21                   |
|    | <ul> <li>7.7 Technical specifications</li></ul>                                                                                                    | 22<br>22<br>25<br>28                   |

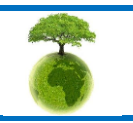

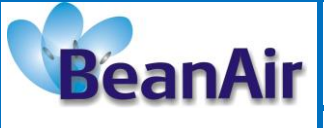

**Document version : 2.7** 

Document type : User Manual

|    | 7.7.4     | Beandevice® AX-3D XRange                                               |                       | 31     |
|----|-----------|------------------------------------------------------------------------|-----------------------|--------|
|    | 7.7.5     | Beandevice® HI-INC XRange                                              |                       | 34     |
|    | 7.8 Prod  | uct focus                                                              |                       | 36     |
|    | 7.8.1     | Casing description                                                     |                       | 36     |
|    | 7.8.2     | Leds description                                                       |                       | 38     |
|    | 7.8.3     | BeanDevice® AX-3DS/AX-3D/HI-INC/INC - Mechanical drawing               |                       | 38     |
|    | 7.8.1     | BeanDevice® AX-3D/HI-INC/INC Xrange - Mechanical drawing               |                       | 39     |
|    | 7.8.2     | Antenna diversity                                                      |                       | 39     |
|    | 7.8.3     | Radome antenna                                                         |                       | 40     |
|    | 7.9 Bear  | Device® AX-3D & AX-3D Xrange: Sensor Characteristics                   |                       | 42     |
|    | 7.9.1     | Sensor architecture                                                    |                       | 42     |
|    | 7.9.2     | MEMS Accelerometer                                                     |                       | 42     |
|    | 7.9.3     | 5 <sup>th</sup> order Anti-aliasing filter                             |                       | 43     |
|    | 7.9.1     | Analog Digital Converter                                               |                       | 46     |
|    | 7.10 Bear | Device® HI-INC & HI-INC Xrange : Sensor Characteristics                |                       | 47     |
|    | 7.10.1    | Inclinometer Block Diagram (Beandevice® HI-INC ±30° and ±15° version   | ons)                  | 47     |
|    | 7.10.2    | Inclinometer Block Diagram (Beandevice® version)                       |                       | 48     |
|    | 7.10.3    | MEMS Inclinometer & differential output                                |                       | 48     |
|    | 7.10.4    | 5 <sup>th</sup> order Anti-aliasing filter                             |                       | 49     |
|    | 7.10.5    | Analog to digital converter                                            |                       | 49     |
|    | 7.10.6    | Accuracy considerations                                                |                       | 49     |
|    | 7.10.7    | Offset & temperature dependencies                                      |                       | 49     |
|    | 7.11 Bear | ndevice® AX-3DS: Sensor Characteristics                                |                       | 51     |
|    | 7.11.1    | Mems Sensor architecture                                               |                       | 51     |
|    | 7.11.2    | Shock detection interrupt                                              |                       | 51     |
|    | 7.11.3    | Beandevice® current consumption in sleeping mode with SSD activate     | d (Smart shock detect | ion)51 |
|    | 7.12 Sens | or position inside the casing                                          |                       | 52     |
|    | 7.12.1    | BeanDevice® AX-3D                                                      |                       | 52     |
|    | 7.13 Mou  | nting Guidelines                                                       |                       | 53     |
|    | 7.13.1    | Adhesive mounting instructions (BeanDevice® INC, HI-INC, AX-3D, A)     | <-3DS)                | 53     |
|    | 7.13.2    | Screw Mounting (Beandevice® AX-3D Xrange & Beandevice® HI-INC          | Xrange)               | 59     |
|    | 7.13.3    | Wireless inclinometer special instructions (BeanDevice® HI-INC, INC &  | HI-INC Xrange)        | 60     |
|    | 7.14 Bear | Device® Power Supply                                                   |                       | 60     |
|    | 7.14.1    | Integrated Lithium-ion Rechargeable battery (Xtend version excluded) . |                       | 60     |
|    | 7.14.2    | External Primary cell (Xtend version only)                             |                       | 61     |
|    | 7.14.3    | How to change and calibrate the Primary cell on the Beandevice® (Xte   | nd version only)      | 62     |
|    | 7.14.4    | AC-To-DC power adapter (option)                                        |                       | 71     |
|    | 7.14.5    | Wiring code for external power supply (Rechargeable battery version)   |                       | 72     |
|    | 7.14.6    | Wiring code for External power supply (Xtend version)                  |                       | 74     |
|    | 7.15 Rest | oring Factory settings                                                 |                       | 76     |
|    |           |                                                                        |                       |        |
| 8. | SENSOR    | CALIBRATION                                                            |                       | 77     |
|    | 8.1 Fact  | bry Calibration procedure                                              |                       | 77     |
|    | 8.1.1     | Beandevice® HI-INC/INC & HI-INC Xrange (Wireless Inclinometer)         | ·····                 | 77     |
|    | 8.1.2     | BeanDevice® AX-3D/AX-3DS & AX-3D Xrange (Wireless Acceleromet          | er)                   | 77     |
|    |           | Please consider the environnement before printing this document.       | Page : 5 / 141        |        |

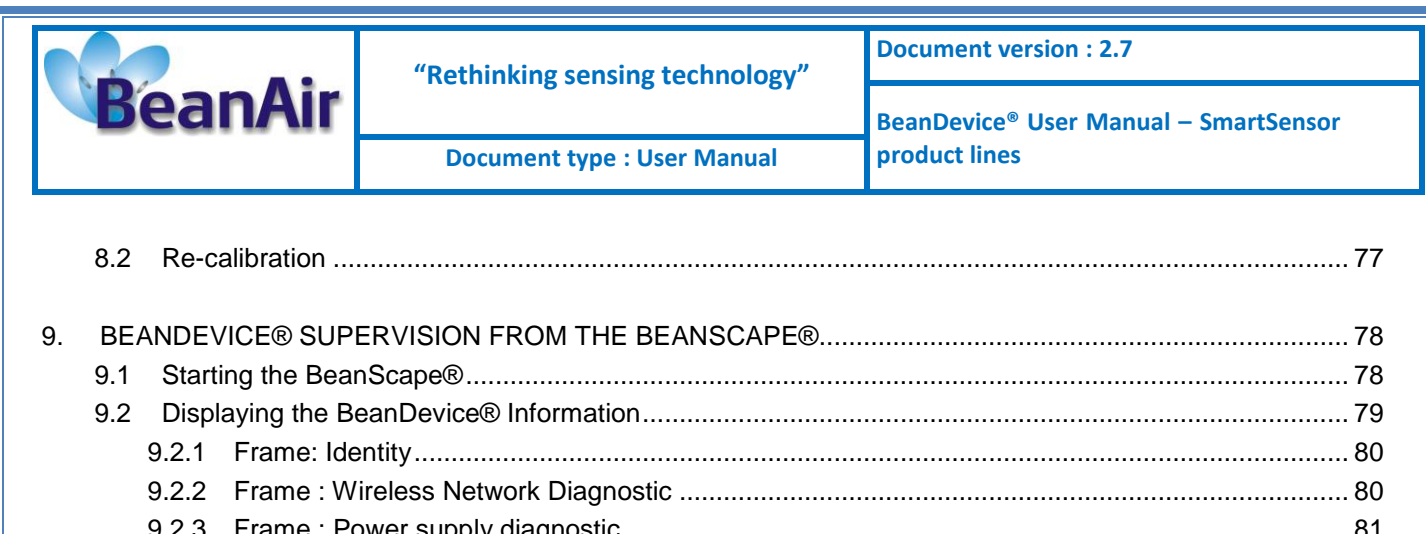

|     | 9.2      | Disp   | aying the BeanDevice® Information                                            | 79  |
|-----|----------|--------|------------------------------------------------------------------------------|-----|
|     |          | 9.2.1  | Frame: Identity                                                              | 80  |
|     |          | 9.2.2  | Frame : Wireless Network Diagnostic                                          | 80  |
|     |          | 9.2.3  | Frame : Power supply diagnostic                                              |     |
|     |          | 9.2.4  | Frame : System                                                               |     |
|     |          | 9.2.5  | Frame : BeanDevice®                                                          |     |
|     |          | 9.2.6  | Frame : Product Version                                                      |     |
|     |          | 9.2.7  | Frame : Current Data Acquisition mode                                        |     |
|     |          | 9.2.8  | Frame : Battery/Primary Cell status                                          |     |
|     | 9.3      | Bear   | Device® configuration                                                        |     |
|     |          | 9.3.1  | Tab: Custom Display                                                          |     |
|     |          | 9.3.2  | Tab: Notes                                                                   |     |
|     |          | 9.3.3  | Tab : Data Acquisition configuration                                         |     |
|     |          | 9.3.4  | Tab: DataLogger                                                              |     |
|     |          | 9.3.5  | Tab : System config                                                          |     |
|     |          | 9.3.6  | Tab : Power mode management                                                  |     |
|     | 9.4      | Sens   | or channel profile                                                           |     |
|     |          | 9.4.1  | Sensor channel status                                                        |     |
|     |          | 9.4.2  | Sensor channel configuration                                                 |     |
|     |          | 9.4.3  | Graphical display                                                            | 110 |
|     | 9.5      | Data   | logger configuration                                                         | 113 |
|     | 9.6      | Log f  | ile & folder organization (for experienced user user)                        | 114 |
|     |          | 9.6.1  | Log file system overview                                                     | 114 |
|     |          | 9.6.2  | Log file directory                                                           | 114 |
|     |          | 9.6.3  | Log folder                                                                   | 116 |
|     |          | 9.6.4  | Log file size configuration                                                  | 117 |
|     |          | 9.6.5  | Log file generation                                                          | 118 |
|     |          | 9.6.6  | Cache Data configuration (for Graph)                                         | 118 |
|     |          | 9.6.7  | Log file related to data acquisition                                         |     |
|     |          | 9.6.8  | Log file related to Wireless Network diagnostic                              | 121 |
|     |          |        |                                                                              |     |
| 10. | BE.      | ANDE   | /ICE® MAINTENANCE & SUPERVISION (FOR EXPERIENCED USER)                       | 126 |
|     | 10.1     | 1 Exte | nding battery life                                                           | 126 |
|     | 10.2     | 2 Over | -the-air Configuration (OTAC) parameters backed up on Flash                  | 127 |
|     |          | 10.2.1 | Level 1: End-user OTAC parameters                                            | 128 |
|     |          | 10.2.2 | Level 2: Sensor calibration parameters                                       | 129 |
|     |          | 10.2.3 | E Level 3: Network maintenance (only for expert in wireless sensor networks) | 130 |
|     |          | 10.2.4 | Level 4: Primary cell/Rechargeable battery calibration                       | 130 |
|     | 10.3     | 3 Netw | ork diagnostic from your BeanScape® software                                 | 131 |
|     |          | 10.3.1 | Displaying Network information                                               | 131 |
|     | مەربى ر. | 10.3.2 | Scrolling menu « BeanSensor »                                                | 133 |
|     | a star   | Le la  |                                                                              |     |

Please consider the environnement before printing this document.

Page : 6 / 141

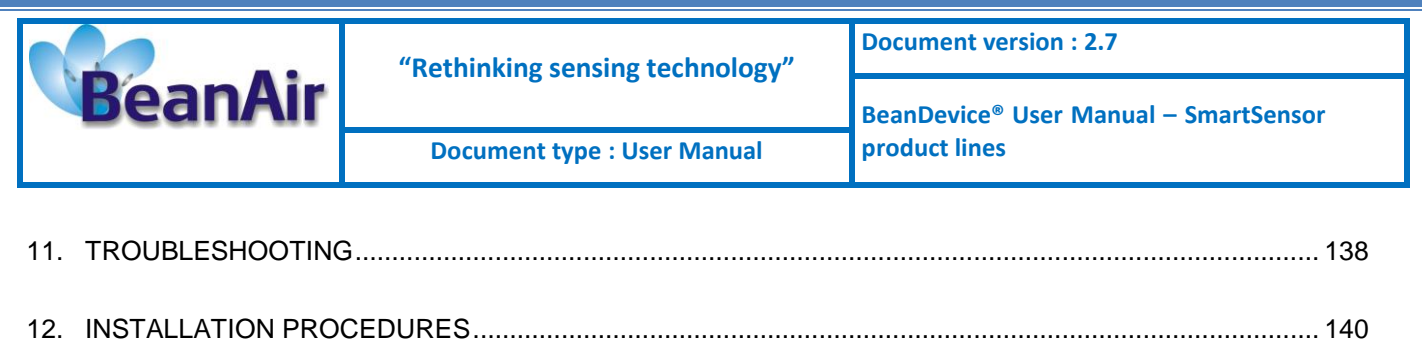

| 1001 |                                                | 140 |
|------|------------------------------------------------|-----|
| 12.1 | Sealing                                        | 140 |
| 12.2 | Coexistence With others Frequencies at 2.4 GHz | 140 |
| 12.3 | TempErature & Humidity                         | 140 |
| 12.4 | Reflections, Obstructions and Multipath        | 141 |
| 12.5 | shock & Vibration resistance                   | 141 |
| 12.6 | Antenna                                        | 141 |

Disclaimer

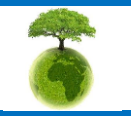

Please consider the environnement before printing this document.

Page : 7 / 141

|         | "Rethinking sensing technology" | Document version : 2.7                            |
|---------|---------------------------------|---------------------------------------------------|
| BeanAir |                                 | BeanDevice <sup>®</sup> User Manual – SmartSensor |
|         | Document type : User Manual     | product lines                                     |

The information contained in this document is the proprietary information of Beanair.

The contents are confidential and any disclosure to persons other than the officers, employees, agents or subcontractors of the owner or licensee of this document, without the prior written consent of Beanair Ltd, is strictly prohibited.

Beanair makes every effort to ensure the quality of the information it makes available. Notwithstanding the foregoing, Beanair does not make any warranty as to the information contained herein, and does not accept any liability for any injury, loss or damage of any kind incurred by use of or reliance upon the information.

Beanair disclaims any and all responsibility for the application of the devices characterized in this document, and notes that the application of the device must comply with the safety standards of the applicable country, and where applicable, with the relevant wiring rules.

Beanair reserves the right to make modifications, additions and deletions to this document due to typographical errors, inaccurate information, or improvements to programs and/or equipment at any time and without notice.

Such changes will, nevertheless be incorporated into new editions of this document.

Copyright: Transmittal, reproduction, dissemination and/or editing of this document as well as utilization of its contents and communication thereof to others without express authorization are prohibited. Offenders will be held liable for payment of damages. All rights are reserved.

Copyright © Beanair GmBh 2016

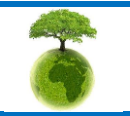

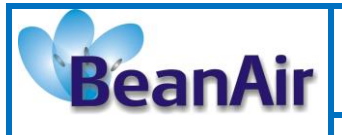

BeanDevice<sup>®</sup> User Manual – SmartSensor product lines

# **1. TECHNICAL SUPPORT**

For general contact, technical support, to report documentation errors and to order manuals, contact *Beanair Technical Support Center* (BTSC) at: tech-support@Beanair.com

For detailed information about where you can buy the Beanair equipment/software or for recommendations on accessories and components visit:

www.Beanair.com

To register for product news and announcements or for product questions contact Beanair's Technical Support Center (BTSC).

Our aim is to make this user manual as helpful as possible. Please keep us informed of your comments and suggestions for improvements. Beanair appreciates feedback from the users.

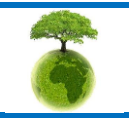

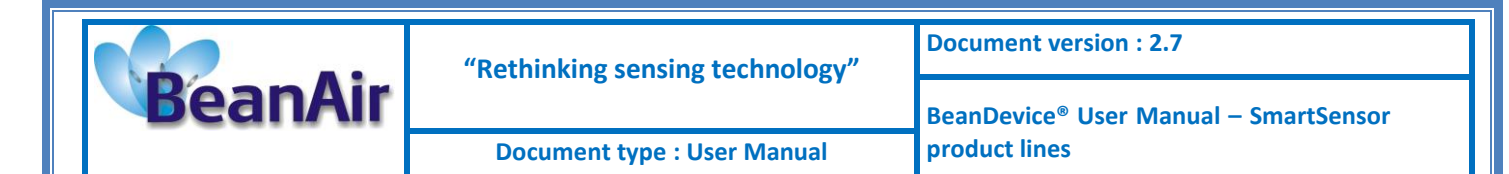

# 2. VISUAL SYMBOLS DEFINITION

| Symbols | Definition                                                                                                    |
|---------|----------------------------------------------------------------------------------------------------|
|         | <u>Caution or Warning</u> – Alerts the user with important information about<br>Beanair wireless sensor networks (WSN), if this information is not<br>followed, the equipment /software may fail or malfunction. |
|         | <u>Danger</u> – This information MUST be followed if not you may damage the equipment permanently or bodily injury may occur.                                                                                    |
| 1       | <u>Tip or Information</u> – Provides advice and suggestions that may be useful when installing Beanair Wireless Sensor Networks.                                                                                 |

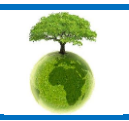

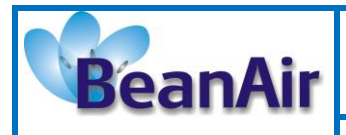

**Document type : User Manual** 

# 3. ACRONYMS AND ABBREVIATIONS

| AES     | Advanced Encryption Standard                      |
|---------|---------------------------------------------------|
| ССА     | Clear Channel Assessment                          |
| CSMA/CA | Carrier Sense Multiple Access/Collision Avoidance |
| GTS     | Guaranteed Time-Slot                              |
| kSps    | Kilo samples per second                           |
| LLC     | Logical Link Control                              |
| LQI     | Link quality indicator                            |
| LDCDA   | Low duty cycle data acquisition                   |
| МАС     | Media Access Control                              |
| PAN     | Personal Area Network                             |
| PER     | Packet error rate                                 |
| RF      | Radio Frequency                                   |
| SD      | Secure Digital                                    |
| WSN     | Wireless sensor Network                           |

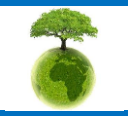

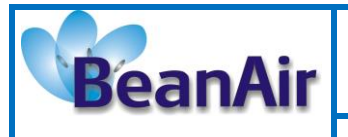

**Document type : User Manual** 

**Document version : 2.7** 

# 4. RELATED DOCUMENTS & VIDEOS

## 4.1 WHITE PAPER WEBPAGE

Application notes, technical notes and user guides are available on our White Paper webpage: Click here

| Application Notes                                                                                |                                                                                                    |                                                                                                    | Support                                                                                                    |                                                                                                    |
|--------------------------------------------------------------------------------------------------|----------------------------------------------------------------------------------------------------|----------------------------------------------------------------------------------------------------|----------------------------------------------------------------------------------------------------|----------------------------------------------------------------------------------------------------|
| Reference Number                                                                                 | Document Name                                                                                                    | elated product                                                                                          | Description                                                                                                    | Support                                                                                                    |
| AN_RF_0                                                                                          | Structural Health Monitoring on<br>bridges                                                                                                    | All BeanAir products                                                                                    | The aim of this document is to<br>overview BeanAir® products suited<br>for bridge monitoring, their<br>deployment, as well as their capacity<br>and limits by overviewing various<br>data acquisition modes available on<br>each BeanDevice®                                                                                                    | <ul> <li>White Paper</li> <li>Beanair Technical Support</li> </ul>                                                                                                    |
| AN_RF_003                                                                                        | IEEE 802.15.4 2.4 GHz Vs 868<br>MHz                                                                                                    | All BeanAir products                                                                                    | Comparison between 868 MHz<br>frequency band and a 2.4 GHz<br>frequency band                                                                                                    | -<br>Beanair Workshop                                                                                                    |
| AN_RF_005                                                                                        | BeanGateway & Data Terminal<br>Equipment Interface                                                                                                    | BeanGateway®                                                                                            | DTE interface Architecture on the<br>BeanGateway®                                                                                                    |                                                                                                    |
| AN_RF_006                                                                                        | How to extend your wireless range                                                                                                    | All BeanAir products                                                                                    | A guideline very useful for extending<br>your wireless range                                                                                                    | • Technical Support FTP S                                                                                                    |
| AN RE 007                                                                                        | BeanAir WSN Deployment                                                                                                    | All BeanAir products                                                                                    | Wireless sensor networks deployment                                                                                                    |                                                                                                    |
|                                                                                                  | Techni                                                                                                    | cal Notes                                                                                               | guideimes                                                                                                    | You need more inform<br>Our teams work hard to p<br>our customers with simp                                                                                                    |
| Reference Number                                                                                 | Techni<br>Document Name                                                                                                    | cal Notes<br>elated product                                                                             | guidelines                                                                                                    | You need more inform<br>Our teams work hard to p<br>our customers with simp<br>accurate information reg<br>our products. However                                                                                                    |
| Reference Number                                                                                 | Techni<br>Document Name<br>Wireless range benchmarking                                                                                                    | cal Notes<br>elated product<br>BeanDevice®                                                              | Description<br>Wireless range benchmarking of the<br>BeanDevice®                                                                                                    | You need more inform<br>Our teams work hard to p<br>our customers with simp<br>accurate information reg<br>our products. However,<br>weren't able to find the r<br>information within<br>documentation, we w                                                 |
| Reference Number                                                                                 | Techni<br>Document Name<br>Wireless range benchmarking<br>Current consumption in active &<br>sleeping mode                                                                                                    | cal Notes<br>elated product<br>BeanDevice®<br>BeanDevice®                                               | Description<br>Wireless range benchmarking of the<br>BeanDevice®<br>Current consumption estimation of<br>the BeanDevice in active and sleeping<br>mode                                                                                                    | You need more inform<br>Our teams work hard to p<br>our customers with simp<br>accurate information reg<br>our products. However,<br>weren't able to find the r<br>information within<br>documentation, we w<br>happy to help you : just<br>the contact form |
| Reference Number<br>TN_RF_0                                                                      | Techni<br>Document Name<br>Wireless range benchmarking<br>Current consumption in active &<br>sleeping mode<br>Aggregation capacity of Wireless<br>Network                                                                                                    | cal Notes<br>elated product<br>BeanDevice®<br>BeanDevice®<br>All BeanAir products                       | Description<br>Wireless range benchmarking of the<br>BeanDevice®<br>Current consumption estimation of<br>the BeanDevice in active and sleeping<br>mode<br>Overview of aggregation capacity of<br>wireless sensor networks in<br>streaming mode                                                                                                    | You need more inform<br>Our teams work hard to p<br>our customers with simp<br>accurate information reg<br>our products. However,<br>weren't able to find the r<br>information within<br>documentation, we w<br>happy to help you : just<br>the contact form |
| Reference Number<br>TN_RF_0<br>TN_RF_002<br>TN_RF_003<br>TN_RF_005                               | Techni<br>Document Name<br>Wireless range benchmarking<br>Current consumption in active &<br>sleeping mode<br>Aggregation capacity of Wireless<br>Network<br>Pulse counter and binary data<br>acquisition available on the<br>BeanDevice@ ONE-BN (Wireless<br>Pulse data logger) | cal Notes<br>elated product<br>BeanDevice®<br>BeanDevice®<br>All BeanAir products<br>BeanDevice® ONE-BN | Description         Wireless range benchmarking of the BeanDevice®         Current consumption estimation of the BeanDevice in active and sleeping mode         Overview of aggregation capacity of wireless sensor networks in streaming mode         Presentation of pulse counter (ex: energy metering application) and binary (compatible with logical sensors) data acquisition available on the BeanDevice® ONE-BN                                                | You need more inform<br>Our teams work hard to p<br>our customers with simp<br>accurate information reg<br>our products. However,<br>weren't able to find then<br>information within<br>documentation, we w<br>happy to help you : just<br>the contact form  |
| Reference Number           TN_RF_0 ◆           TN_RF_002           TN_RF_003           TN_RF_005 | Techni<br>Document Name<br>Wireless range benchmarking<br>Current consumption in active &<br>sleeping mode<br>Aggregation capacity of Wireless<br>Network<br>Pulse counter and binary data<br>acquisition available on the<br>BeanDevice@ ONE-BN (Wireless<br>Pulse data logger) | cal Notes<br>elated product<br>BeanDevice®<br>BeanDevice®<br>All BeanAir products<br>BeanDevice® ONE-BN | Description         Wireless range benchmarking of the BeanDevice®         Current consumption estimation of the BeanDevice in active and sleeping mode         Overview of aggregation capacity of wireless sensor networks in streaming mode         Presentation of pulse counter (ex: energy metering application) and binary (compatible with logical sensors) data acquisition available on the BeanDevice® ONE-BN         Description of the BeanDevice® network | You need more inform<br>Our teams work hard to<br>our customers with sim<br>accurate information re-<br>weren't able to find the<br>information within<br>documentation, we v<br>happy to help you : ju-<br>the contact form                                 |

# White Paper

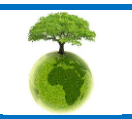

Page : 12 / 141

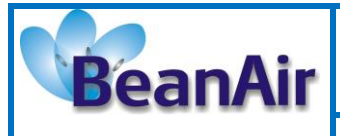

**Document type : User Manual** 

## 4.1 FEATURED VIDEOS

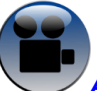

## All the videos are available on our Youtube channel

| Beanair video link (Youtube)                                                       | Related products                                                    |
|------------------------------------------------------------------------------------|---------------------------------------------------------------------|
| First step into Beanair Wireless Sensor Networks                                   | All                                                                 |
| Wireless Sensor Networks                                                           | All                                                                 |
| Wireless Sensor Networks dedicated to Structural<br>Health Monitoring              | All                                                                 |
| BeanGateway <sup>®</sup> - Ethernet Outdoor version<br>introduction                | BeanGateway <sup>®</sup> - Ethernet Outdoor version<br>introduction |
| <u>BeanGateway® – Ethernet Indoor version</u><br>presentation                      | BeanGateway <sup>®</sup> Ethernet Indoor version                    |
| Beandevice <sup>®</sup> AN-XX wireless range demonstration                         | BeanDevice® AN-V/AN-420/AN-mV Standard and<br>Extender              |
| BeanDevice <sup>®</sup> AN-XX presentation                                         |                                                                     |
| Self-powered data logger                                                           | BeanDevice® AN-V/AN-420/AN-mV Xtender                               |
| BeanDevice® AX-3D presentation                                                     | BeanDevice® AX-3D                                                   |
| BeanDevice <sup>®</sup> HI-INC presentation                                        | BeanDevice® HI-INC                                                  |
| Wireless inclinometer with integrated datalogger                                   |                                                                     |
| BeanDevice® AX-3DS presentation                                                    | BeanDevice® AX-3DS                                                  |
| <u>Wireless Accelerometer dedicated to shock</u><br><u>detection</u>               |                                                                     |
| High performance wireless accelerometer                                            | BeanDevice® AX-3D Xrange                                            |
| Wireless temperature and humidity sensor with<br>integrated data logger            | BeanDevice® ONE-TH                                                  |
| High performance wireless inclinometer                                             | BeanDevice® HI-INC Xrange                                           |
| High Grade and affordable wireless sensor networks<br>for environmental monitoring | Ecosensor products                                                  |

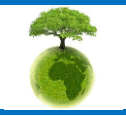

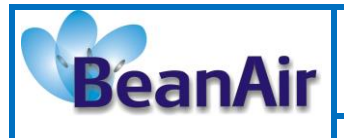

## 4.2 TECHNICAL VIDEOS

| Beanair video link (Youtube)                                                                | Related products         |
|---------------------------------------------------------------------------------------------|--------------------------|
| How to launch the BeanScape® software                                                       | BeanScape®               |
| BeanGateway <sup>®</sup> Ethernet/LAN Configuration, directly<br>connected to the Laptop/PC | BeanGateway <sup>®</sup> |
| How to remove a BeanDevice® from your Network                                               | BeanDevice®              |
| Energy Scan                                                                                 | BeanGateway®             |
| Changing RF Power                                                                           | BeanGateway <sup>®</sup> |
| Manual channel selection                                                                    | BeanGateway <sup>®</sup> |
| Automatic Channel selection                                                                 | BeanGateway <sup>®</sup> |
| Authorized Channels                                                                         | BeanGateway®             |
| Fast Fourier Transform waveform analysis module                                             | BeanScape®               |

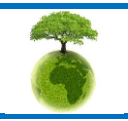

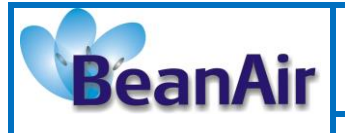

**Document type : User Manual** 

# 5. DOCUMENT ORGANISATION

This manual is organized in 7 chapters, as follows:

| BeanDevice <sup>®</sup> product<br>overview                                    | <ul> <li>Details the BeanDevice<sup>®</sup> product presentation</li> </ul>                                                                                                    |
|--------------------------------------------------------------------------------|----------------------------------------------------------------------------------------------------|
| Data acquisition mode<br>description                                           | <ul> <li>Details the data acquisition mode available on the BeanDevice<sup>®</sup></li> <li><i>Related Technical Note:</i> TN_RF_008 - "Data acquisition mode available on the BeanDevice<sup>®</sup>"</li> </ul>                                                                                                    |
| BeanDevice <sup>®</sup> installation<br>guidelines                             | <ul> <li>Details the installation guidelines of the BeanDevice<sup>®</sup></li> <li><i>Related Technical Note:</i> TN_RF_010 - "Beandevice<sup>®</sup> Power Management "</li> <li><i>Related Technical Note:</i> TN_RF_007- "Beandevice<sup>®</sup> DataLogger user Guide"</li> <li><i>Related Technical Note:</i> TN_RF_006- "Beandevice<sup>®</sup> wireless network association"</li> </ul> |
| BeanDevice <sup>®</sup> supervision<br>from the Beanscape <sup>®</sup>         | •Details the BeanDevice <sup>®</sup> supervision from the BeanScape <sup>®</sup>                                                                                                    |
| BeanDevice <sup>®</sup> maintenance<br>& supervision (for<br>experienced user) | • Details the BeanDevice <sup>®</sup> maintenance (for experienced user)                                                                                                    |
| Troubleshooting                                                                | •Frequently asked questions                                                                                                    |
| Installation procedures                                                        | • Details the installation procedures                                                                                                    |

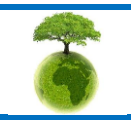

Page : 15 / 141

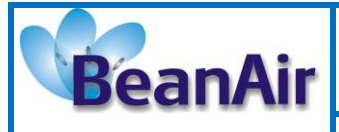

# 6. SMARTSENOR PRODUCT LINE DESCRIPTION

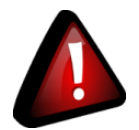

- It is highly recommended to read all the user manual related to Beanair software & equipment (BeanScape <sup>®</sup>, BeanGateway<sup>®</sup>, BeanDevice<sup>®</sup>) before getting start your BeanDevice<sup>®</sup>.
- ✓ Use only accessories supplied by Beanair (batteries, power supply unit, and antenna). Use of other materials may damage the BeanDevice<sup>®</sup>;
- ✓ Only Beanair is qualified to make changes on the BeanDevice<sup>®</sup>;
- ✓ Don't try to remove the adhesive label on the product; it contains important information such as the MAC address or sensor measurement range

## 6.1 ABOUT SMARTSENSOR PRODUCT LINE

SmartSensor product line was initialy designed for Structural Health monitoring (SHM), Condition Maintenance Monitoring (CMS) and Testbed applications.

It comes with different types of sensor for dynamic measurements:

- Wireless accelerometer for vibration measurement
- Wireless inclinometer for tilt/slope measurement
- Wireless shock sensor for shock monitoring

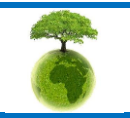

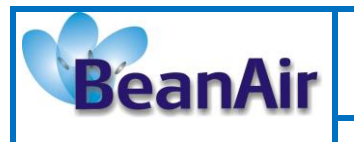

**Document type : User Manual** 

#### 6.2 BEANDEVICE® AX-3D

#### 6.2.1 Featured video

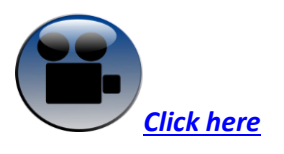

#### 6.2.2 Main features

|   | Main Features                                                                                         |
|---|----------------------------------------------------------------------------------------------------|
| • | Wireless Tri-axis accelerometer based on MEMS Technology                                              |
| • | Measurement range: ±2g, ±10g                                                                          |
| • | Very Low noise Density:                                                                               |
| • | 45 μg/VHz (±2g version), 100 μg/VHz (±10g version),                                                   |
| • | Excellent radio link thanks to the radio antenna diversity developed by Beanair®                      |
| • | Maximum sampling rate: 3.5 KSPS                                                                       |
| • | TimeSync function : Time Synchronization through wireless sensor<br>network                           |
| • | Maximum Radio Range : 650 m (L.O.S)                                                                   |
| • | Ultra-Power Radio Technology IEEE 802.15.4                                                            |
| • | Current consumption in idle mode : < 30 uA                                                            |
| • | Embedded logger : up to <i>1 million</i> data points (with events dating)                             |
| • | Entirely autonomous system with an integrated Lithium-Ion battery                                     |
|   | charger                                                                                               |
| • | Anti-aliasing Butterworth filter ( <b>5</b> <sup>th</sup> order) with a cut-off frequency of <b>1</b> |
|   | <i>Hz to 2 KHz</i> (remotely programmable from the BeanScape <sup>®</sup> )                           |
| • | Watertight aluminum enclosure IP66 (dimensions Lxlxh : 80x55x21                                       |
|   | mm - weight 145g rechargeable battery included) - suitable for Harsh                                  |
|   | Industrial Environment                                                                                |

#### 6.2.3 Applications

- ✓ Dynamic measurement on embedded equipment
- ✓ Vibration analysis
- ✓ Inertial measurement

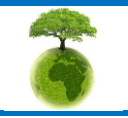

Please consider the environnement before printing this document.

Page : 17 / 141

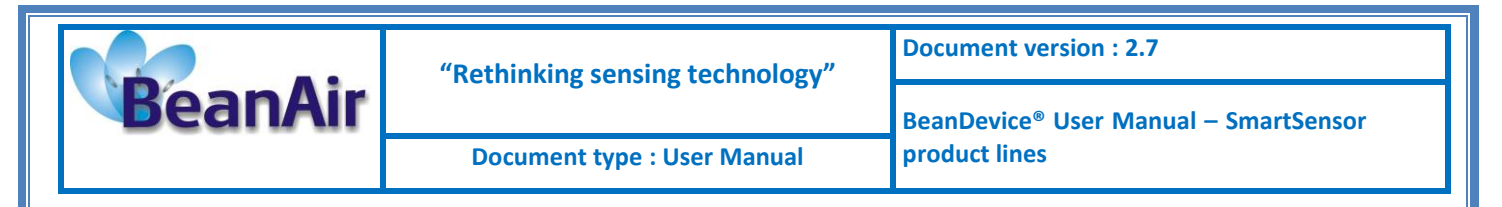

- ✓ Movement and Shock detection
- ✓ Structural health monitoring

#### 6.3 BEANDEVICE® HI-INC (WIRELESS INCLINOMETER)

#### 6.3.1 Main features

| Main Features                                                             |
|---------------------------------------------------------------------------|
| Wireless Inclinometer based on MEMS Technology                            |
| Measurement range:                                                        |
| <ul> <li>mono-axis or bi-axis ±15°</li> </ul>                             |
| <ul> <li>mono-axial or bi-axis ±30°</li> </ul>                            |
| <ul> <li>o bi-axis +/-90°</li> </ul>                                      |
| Excellent resolution:                                                     |
| <ul> <li>0,001° for ±15° &amp; ±30° version</li> </ul>                    |
| $\circ$ 0,0025° for ±90° version                                          |
| • <b>TimeSync function :</b> Time Synchronization through wireless        |
| sensor network                                                            |
| Excellent radio link thanks to the antenna diversity developed            |
| by Beanair®                                                               |
| Streaming mode: 200 SPS on each channel                                   |
| Maximum Radio Range : 650 m (L.O.S)                                       |
| Ultra-Power Radio Technology IEEE 802.15.4                                |
| Current consumption in idle mode : < 30 uA                                |
| • Embedded logger : up to 1 000 000 data acquisition records              |
| (with events dating)                                                      |
| • Entirely autonomous system with an integrated Lithium-Ion               |
| battery charger                                                           |
| • Anti-aliasing Butterworth filter (5 <sup>th</sup> order) with a cut-off |
| frequency of 1 Hz to 2 KHz (remotely programmable from the                |
| BeanScape <sup>®</sup> )                                                  |
| Watertight Aluminium enclosure IP66                                       |
| • Dimensions LxWxH : 80x55x21 mm—weight 145g                              |
| (rechargeable battery included) -suitable for Harsh Industrial            |
| Environment                                                               |

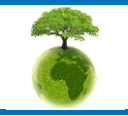

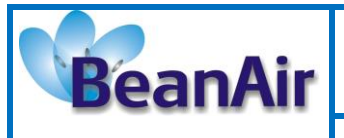

**Document type : User Manual** 

#### 6.3.2 Applications

- ✓ Platform Leveling and stabilization
- ✓ Laser level rotation
- ✓ Slope measurement (Building, infrastructure & construction)
- ✓ Oil drilling
- ✓ Axial rotor measurement

## 6.4 BEANDEVICE® AX-3DS (WIRELESS SHOCK SENSOR)

#### 6.4.1 Main features

# **Main Features** Wireless tri-axis accelerometer Scalable measurement range (two versions) : $\pm 6g/\pm 12g/\pm 24g$ or $\pm 2g/\pm 4g/\pm 8g$ Excellent radio link thanks to the antenna diversity developed by Beanair® Advanced and smart shock detection Non contact actuation for faster installation Maximum sampling rate: 3.5 KSPS (maximum) Maximum radio range : 650 m (L.O.S) Ultra-Low Power Radio Technology IEEE 802.15.4 Current consumption during deep sleeping mode : < 28 uA Embedded Data Logger : up to 1 million data points Entirely autonomous system with an integrated Lithium-Ion battery charger Watertight aluminium enclosure IP66 (dimensions LxWxH : 80x55x21mm)—weight 135g (rechargeable battery included) -suitable for Harsh Industrial Environment

#### 6.4.2 Applications

- ✓ Health and usage monitoring systems (HUMS)
- ✓ Shock measurement on vehicles & trains
- ✓ Transportation Monitoring
- ✓ Drop testing
- Crash and impact testing

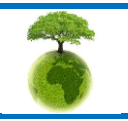

Please consider the environnement before printing this document.

Page : 19 / 141

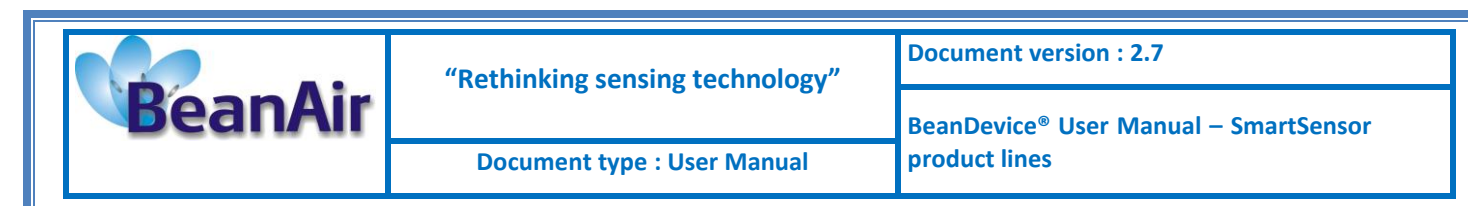

✓ Ride Quality Measurement

# 6.5 BEANDEVICE® AX-3D XRANGE (HIGH PERFORMANCE WIRELESS ACCELEROMETER)

#### 6.5.1 Main features

|   | Main Features                                                                                                    |
|---|----------------------------------------------------------------------------------------------------|
| • | Wireless Tri-axis accelerometer based on MEMS Technology                                                                                     |
| • | Measurement range (2 versions): ±2g & ±10g                                                                                                   |
| • | Very Low noise Density:                                                                                                    |
|   | $\circ$ 45 µg/VHz (± 2g version)                                                                                                    |
|   | $\circ$ 100 µg/VHz (± 10g version)                                                                                                    |
| • | TimeSync function : Time Synchronization through wireless sensor                                                                             |
|   | network                                                                                                    |
| • | Watertight IP67 aluminum enclosure coming with a rugged base plate and three-point-mounting                                                  |
| • | Excellent radio link relying on the radio antenna diversity developed by Beanair®                                                            |
| • | Non contact actuation for quick mounting                                                                                                    |
| • | Maximum sampling rate: 3.5 KSPS                                                                                                    |
| • | Maximum Radio Range : 650 m (L.O.S)                                                                                                    |
| • | Ultra-Power radio technology IEEE 802.15.4                                                                                                   |
| • | Current consumption in sleeping mode: < 30 μA                                                                                                |
| • | Embedded data logger : up to <i>8 millions</i> data points                                                                                   |
| • | OPC server allowing real time access from your IT system to the BeanScape <sup>®</sup> (available on <u>BeanScape<sup>®</sup> Premium+</u> ) |
| • | Entirely autonomous system with an integrated Lithium-Ion battery charger                                                                    |
|   | Anti-aliasing Butterworth filter (5 <sup>th</sup> order) with a cut-off frequency of                                                         |
|   | 1 Hz to 2 KHz (remotely programmable from the BeanScape <sup>®</sup> )                                                                       |
| • | Free Scilab scripts for FFT and PPV filtering                                                                                                |
| • | Fully calibrated sensor                                                                                                    |

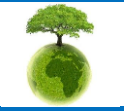

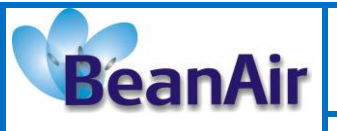

**Document type : User Manual** 

**Document version : 2.7** 

BeanDevice<sup>®</sup> User Manual – SmartSensor product lines

# 6.6 BEANDEVICE® HI-INC XRANGE (HIGH PERFORMANCE WIRELESS INCLINOMETER)

#### 6.6.1 Main features

#### **Main Features**

- Wireless Inclinometer based on MEMS Technology
- Measurement range: ±15° & ±30° (mono-axis & bi-axis)
- Excellent resolution (0.001°) & accuracy (±0.05°)
- Temperature compensated sensor
- Excellent radio link thanks to the antenna diversity developed by Beanair<sup>®</sup>
- Non contact actuation for quick mounting
- Maximum sampling rate: 200 SPS
- Maximum radio range : 650 m (L.O.S)
- Ultra-Power Radio Technology IEEE 802.15.4
- Current consumption in sleeping mode : < 30 μA</li>
- Embedded data Logger : up to *8 millions* data points
- OPC server allowing real time access from your IT system to the BeanScape<sup>®</sup> (available on <u>BeanScape<sup>®</sup> Premium+</u>)
- Entirely autonomous system with an integrated Lithium-Ion battery charger
- Watertight IP67 aluminum enclosure coming with a rugged base plate and three-point-mounting
- Anti-aliasing Butterworth filter (5<sup>th</sup> order) with a cut-off frequency of 1 Hz to 100Hz (remotely programmable from the BeanScape<sup>®</sup>)
- Fully calibrated sensor

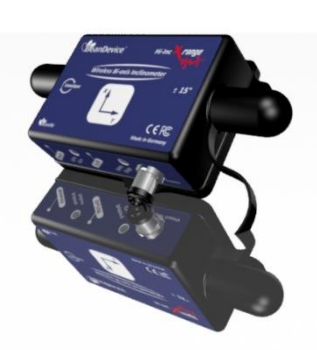

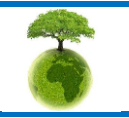

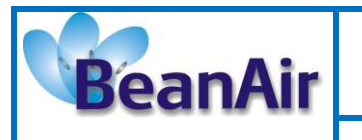

**Document type : User Manual** 

## 6.7 TECHNICAL SPECIFICATIONS

#### 6.7.1 Beandevice® AX-3D

| Product reference                                                                                                 |                                                          |
|----------------------------------------------------------------------------------------------------|----------------------------------------------------------|
| BND-AX3D -MRG -WP                                                                                                 |                                                          |
| <ul> <li>MR – Measurement Range:</li> <li>2: ±2g measurement range</li> <li>10: ±10g measurement range</li> </ul> | WP– Wireless Technology<br>- IEEE : IEEE 802.15.4 (2006) |

*Example*: BND-AX3D-10G-IEEE—Wireless Accelerometer with 10g measurement range , IEEE 802.15.4 Wireless Technology

|                                              | Accelerometer Specifications                                                                                                   |
|----------------------------------------------|----------------------------------------------------------------------------------------------------|
| Accelerometer technology                     | MEMS technology triaxial accelerometer                                                                                         |
| Sensitivity                                  | ±2g Version : 16384 counts/g<br>±10g version: 3277 counts/g<br>±13g version: 2521 counts/g                                     |
| Typical non-linearity                        | ±0.1% FS                                                                                                    |
| Analog to Digital converter                  | 16-bits, SAR architecture (Successive Approximation Register) with temperature compensation                                    |
| Sensor frequency response (-3<br>dB)         | 0 to 800 Hz                                                                                                    |
| Noise spectral density                       | ±2g Version : 45 μg/VHz<br>±10g version: 100 μg/VHz<br>±13g version: 100 μg/VHz                                                |
| Zero-g Offset Variation from RT<br>over Temp | ±2g Version : ±0.2 mg/°C<br>±10g version: ±0.1 mg/°C<br>±13g version: ±0.1 mg/°C                                               |
| Sensitivity Variation from RT over<br>Temp   | ±2g Version : ±0.01 %/°C (XY) , ±0.02 %/°C (Z)<br>±10g version: ±0.01 %/°C<br>±13g version: ±0.01 %/°C                         |
| Offset Ratiometric Error                     | ±2g Version : 4mg<br>±10g version: ±0.2% (XY) , ±0.1% (Z)<br>±13g version: ±0.5%                                               |
| Sensitivity Ratiometric Error                | ±2g Version : ±1.25 % (X-Y) , ±0.2 % (Z)<br>±10g Version : ±1.6% (X-Y) , ±0.2 % (Z)<br>±13g Version : ±1.6% (X-Y) , ±0.2 % (Z) |
| Cross Axis Sensitivity                       | 2%                                                                                                    |

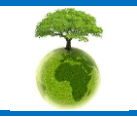

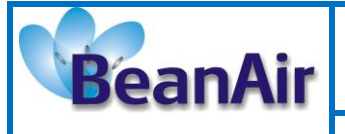

Document type : User Manual

Document version : 2.7

BeanDevice<sup>®</sup> User Manual – SmartSensor product lines

| Anti aliacing filtar | Butterworth 5 <sup>th</sup> order filter – cut-off frequency : 1 Hz to 2000 Hz remotely |
|----------------------|-----------------------------------------------------------------------------------------|
| Anti-dildsing inter  | programmable (BeanScape <sup>®</sup> )                                                  |

|                                                          | Over-the-air configuration (OTAC) parameters                                                                                |
|----------------------------------------------------------|----------------------------------------------------------------------------------------------------|
| Data Acquisition mode (SPS =                             | Low Duty Cycle Data Acquisition (LDCDA) Mode: 1s to 24 hour<br>Survey mode: 1s to 24 hour                                   |
|                                                          | Streaming Packet Mode                                                                                                    |
|                                                          | Minimum: 1 SPS                                                                                                    |
| Sampling Rate (in streaming packet mode)                 | Maximum: 3 kSPS per axis (one axis activated)<br>1,5 kSPS per axis (2-axis activated)<br>1 kSPS per axis (3-axis activated) |
| Alarm Threshold                                          | 2 high levels alarms & 2 low levels alarms                                                                                  |
| Programmable Cut-off frequency<br>(Anti-aliasing filter) | 1– 2000 Hz                                                                                                    |
| Power Mode                                               | Sleeping with Network Listening & Active                                                                                    |
| TX Power                                                 | 18 dBm                                                                                                    |

|                         | RF Specifications                                                             |
|-------------------------|-------------------------------------------------------------------------------|
| Wireless Protocol Stack | IEEE 802.15.4 (2006 version)                                                  |
| WSN Topology            | Point-to-Point / Star                                                         |
| Encryption              | AES 128 bits (AES integrated coprocessor)                                     |
| Data rate               | 250 Kbits/s                                                                   |
| RF Characteristics      | ISM 2.4GHz – 16 Channels. Antenna diversity architecture designed by Beanair® |
| TX Power                | 18 dBm                                                                        |
| Receiver Sensitivity    | -95.5 dBm to -104 dBm                                                         |
| Maximum Radio Range     | 650 m (L.O.S)                                                                 |
| Antenna                 | Antenna diversity : 2 omnidirectional antenna with a gain of 2,2 dBi          |

|                           | Embedded Data logger                                 |
|---------------------------|------------------------------------------------------|
| Storage capacity          | up to 1 000 000 data acquisition                     |
| Write/read cycle          | 400 000                                              |
| Wireless data downloading | 3 minutes to download the full memory (average time) |

|                 | Real Time clock and crystal                                                                      |
|-----------------|--------------------------------------------------------------------------------------------------|
| Real Time Clock | Extremely Accurate Real Time Clock for measurement time stamping in Low duty cycle mode (±10ppm) |

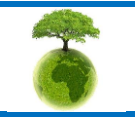

Page : 23 / 141

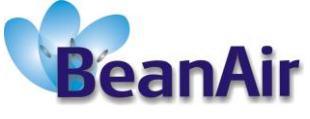

| BeanDevice <sup>®</sup> User Manual – SmartSensor |  |
|---------------------------------------------------|--|
|                                                   |  |
| Document type : User Manual product lines         |  |

|         | Extremely accurate crystal for measurement time stamping in streaming |
|---------|-----------------------------------------------------------------------|
| Crystal | packet mode                                                           |
|         | Tolerance ±10ppm, stability ±10ppm                                    |

|                       | Environmental and Mechanical                                       |
|-----------------------|--------------------------------------------------------------------|
|                       | Aluminium & Watertight (IP66) enclosure                            |
| Enclosure             | Dimensions in mm (LxWxH): 80x55x21 mm, Weight (battery included) : |
|                       | 145g                                                               |
| Shock resistance      | 100g during 50 ms                                                  |
| Operating Temperature | -20 °C to +65 °C                                                   |
| Norms                 | CE Labelling Directive R&TTE (Radio) ETSI EN 300 328               |
|                       | ROHS - Directive 2002/95/EC                                        |

|                            | Power supply                                                                                                    |
|----------------------------|----------------------------------------------------------------------------------------------------|
| Integrated battery charger | Integrated Lithium-ion battery charger with high precision battery monitoring : <ul> <li>Overvoltage Protection</li> </ul> |
|                            | <ul> <li>Battery Temperature monitoring</li> <li>Current accumulation measurement</li> </ul>                               |
|                            | • During data acquisition : 20 to 30 mA                                                                                    |
| Current consumption @ 3,3V | · During Radio transmission : 40 mA @ 0dBm , 80 mA @ 18 dBm                                                                |
|                            | $\cdot$ During sleeping : < 30 $\mu$ A                                                                                     |
| External power supply      | External power supply : +8v to +28v                                                                                        |
| Rechargeable battery       | High density Lithium-Ion rechargeable battery with a capacity of 1.3 Ah<br>(referenced as BAT1.3DMG)                       |

|                         | Option(s)                                                                                                    |
|-------------------------|----------------------------------------------------------------------------------------------------|
| Power-supply bloc       | Wall plug-in, Switchmode power Supply 12V @ 1,25A with sealed M8 Plug<br>(IP67)                                      |
| Calibration certificate | Calibration certificate provided by Beanair<br>A static calibration method is used on a granite surface plate DIN876 |

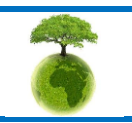

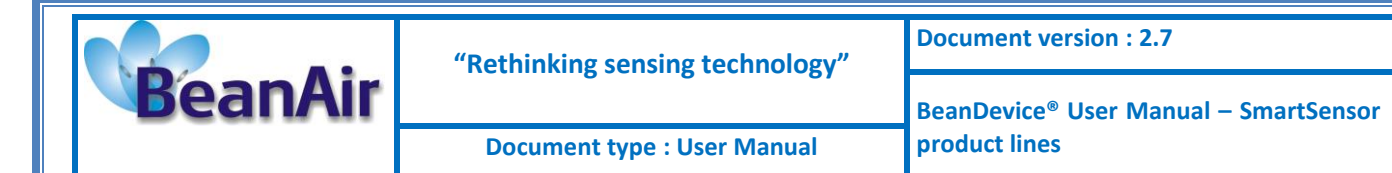

#### 6.7.2 Beandevice® AX-3DS

| Product reference                                     |                                                                                |
|-------------------------------------------------------|--------------------------------------------------------------------------------|
| BND-AX3DS -MRG-PS-WP                                  |                                                                                |
| MR – Measurement Range:<br>24 : ±6/12/24g measurement | PS - Power supply :<br>RB : Rechargeable battery<br>XT : External Primary cell |
| range<br>8 : ±2/4/8g measurement range                | WP- Wireless Technology :<br>IEEE : IEEE 802.15.4 (2006)                       |
|                                                       |                                                                                |

*Example*: BND-AX3DS-24G-RB-IEEE—Wireless Accelerometer with ±6/12/24g measurement range , rechargeable battery, IEEE 802.15.4 Wireless Technology

|                                      | Sensor specifications                                                              |
|--------------------------------------|------------------------------------------------------------------------------------|
| Accelerometer Technology             | MEMS Technology                                                                    |
| Scalable measurement range           | BND-AX3DS –24G-RB-IEEE Version : ±6g / ±12g/ ±24g                                  |
|                                      | BND-AX3DS –8G-RB-IEEE Version ±2g / ±4g/ ±8g                                       |
|                                      | The measurement range is remotely programmable (BeanScape <sup>®</sup> )           |
| Measurement resolution               | BND-AX3DS –24G-IEEE Version: 3 mg/digit @±6g, 6 mg/digit @±12g, 12 mg/digit @±24g  |
|                                      | BND-AX3DS –8G-IEEE Version:1mg/digit @±2g , 2 mg/digit @±4g , 3.9<br>mg/digit @±8g |
| Typical non-linearity                | ±0,15%                                                                             |
| Sensitivity change Vs<br>temperature | ±0,01% /°C                                                                         |
| Zero-g level change vs               | BND-AX3DS –24G-IEEE Version: ±0,4 mg/°C                                            |
| temperature (max delta from<br>25°C) | BND-AX3DS –8G-IEEE Version : ±0,1 mg/°C                                            |
| Typical zero-g level offset          | BND-AX3DS –24G-IEEE Version: ±70 mg                                                |
| accuracy                             | BND-AX3DS –8G-IEEE Version: ±20 mg                                                 |
| Analog to Digital converter          | 12-bits with temperature compensation                                              |
| Noise spectral density @ BW          | BND-AX3DS –24G-IEEE Version : 650 μg/ νHz                                          |
| 10Hz                                 | BND-AX3DS –8G-IEEE Version: 218 µg/ VHz                                            |
| Anti-aliasing filter                 | Butterworth 2th order filter                                                       |

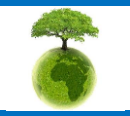

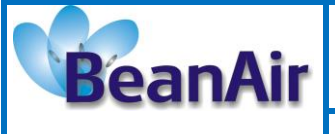

Document type : User Manual

Document version : 2.7

BeanDevice<sup>®</sup> User Manual – SmartSensor product lines

|                                                 | Over-the-air configuration (OTAC) parameters                |
|-------------------------------------------------|-------------------------------------------------------------|
| Data Acquisition mode (SPS = sample per second) | Low Duty Cycle Data Acquisition (LDCDA) Mode: 1s to 24 hour |
|                                                 | Survey mode: 1s to 24 hour                                  |
|                                                 | Streaming Packet Mode                                       |
|                                                 | Shock detection                                             |
| Shock detection function                        | · Shock threshold in mg                                     |
|                                                 | · Data acquisition sample rate in sleeping mode             |
|                                                 | · Data acquisition sample rate after the shock detection    |
|                                                 | · Shock detection hysteresis                                |
|                                                 | Minimum: 1 SPS                                              |
| Sampling Rate (in streaming                     | Maximum: 3.5 kSPS per axis (one axis activated)             |
| packet mode)                                    | 1,5 kSPS per axis (2-axis activated)                        |
|                                                 | 1 kSPS per axis (3-axis activated)                          |
| Alarm Threshold                                 | 2 high levels alarms & 2 low levels alarms                  |
| Power Mode                                      | Sleeping with Network Listening & Active                    |
| TX Power                                        | 18 dBm                                                      |

|                         | RF Specifications                                                             |
|-------------------------|-------------------------------------------------------------------------------|
| Wireless Protocol Stack | IEEE 802.15.4 (2006 version)                                                  |
| WSN Topology            | Point-to-Point / Star                                                         |
| Encryption              | AES 128 bits (AES integrated coprocessor)                                     |
| Data rate               | 250 Kbits/s                                                                   |
| RF Characteristics      | ISM 2.4GHz – 16 Channels. Antenna diversity architecture designed by Beanair® |
| TX Power                | 18 dBm                                                                        |
| Receiver Sensitivity    | -95.5 dBm to -104 dBm                                                         |
| Maximum Radio Range     | 650 m (L.O.S)                                                                 |
| Antenna                 | Antenna diversity : 2 omnidirectional antenna with a gain of 2,2 dBi          |

|                           | Embedded Data logger                                 |
|---------------------------|------------------------------------------------------|
| Storage capacity          | up to 1 000 000 data acquisition                     |
| Write/read cycle          | 400000                                               |
| Wireless data downloading | 3 minutes to download the full memory (average time) |

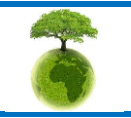

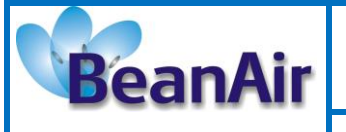

Document version : 2.7

Document type : User Manual

BeanDevice<sup>®</sup> User Manual – SmartSensor product lines

|                 | Real Time clock and crystal                                                                      |
|-----------------|--------------------------------------------------------------------------------------------------|
| Real Time Clock | Extremely Accurate Real Time Clock for measurement time stamping in Low duty cycle mode (±10ppm) |
| Crystal         | Extremely accurate crystal for measurement time stamping in streaming packet mode                |
|                 | Tolerance ±10ppm, stability ±10ppm                                                               |

|                       | Environmental and Mechanical                                       |
|-----------------------|--------------------------------------------------------------------|
| Enclosure             | Aluminium & Watertight (IP66) enclosure                            |
|                       | Dimensions in mm (LxWxH): 80x55x21 mm, Weight (battery included) : |
|                       | 145g                                                               |
| Shock resistance      | 100g during 50 ms                                                  |
| Operating Temperature | -20 °C to +65 °C                                                   |
| Norms                 | CE Labelling Directive R&TTE (Radio) ETSI EN 300 328               |
|                       | ROHS - Directive 2002/95/EC                                        |

|                            | Power supply                                                                                      |
|----------------------------|---------------------------------------------------------------------------------------------------|
| Integrated battery charger | Integrated Lithium-ion battery charger with high precision battery monitoring :                   |
|                            | · Overvoltage Protection                                                                          |
|                            | Battery Temperature monitoring                                                                    |
|                            | Current accumulation measurement                                                                  |
| Current consumption @3,3V  | · During data acquisition : 20 to 30 mA                                                           |
|                            | · During Radio transmission : 40 mA @ 5dBm , 70 mA @ 18 dBm                                       |
|                            | · During sleeping mode: 68uA                                                                      |
|                            | · During deep sleeping mode: 28 uA                                                                |
| External power supply      | External power supply : +8v to +28v                                                               |
| Rechargeable battery       | High density Lithium-Ion rechargeable battery with a capacity of 1.3 Ah (referenced as BAT1.3DMG) |

|                   | Option(s)                                                                    |
|-------------------|------------------------------------------------------------------------------|
| Power-supply bloc | Wall plug-in, Switchmode power Supply 12V @ 1,25A with sealed M8 Plug (IP67) |

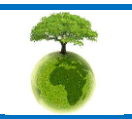

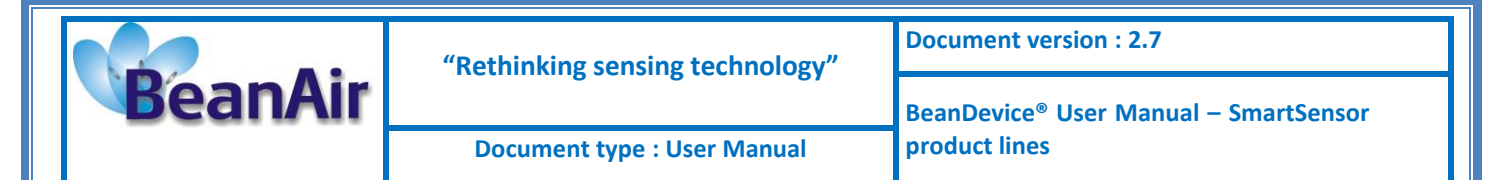

#### 6.7.3 Beandevice® HI-INC

| Product reference                                                                                                    |                                                                                         |
|----------------------------------------------------------------------------------------------------|-----------------------------------------------------------------------------------------|
| BND-HI-INC-MR-PS-WP                                                                                                    |                                                                                         |
| MR– Measurement Range:<br>15M : mono-axial ±15°<br>15B : bi-axial ±15°<br>30M : mono-axial ±30°<br>30B : bi-axial ±30° | PS - Power supply :<br>RB : Internal rechargeable battery<br>XT : External Primary cell |
|                                                                                                    | WP– Wireless Technology :<br>IEEE : IEEE 802.15.4 (2006)                                |
| <b>Example 1</b> : BND-HI-INC-15B-RB-IEEE-wireless bi-axial inclinometer with ±15° measurement range, internal         |                                                                                         |

**Example 1**: BND-HI-INC-15B-RB-IEEE-wireless Di-axial inclinometer with ±15° measurement range, internal rechargeable battery, IEEE 802.15.4 wireless Technology **Example 2**: BND-HI-INC-30M-XT-IEEE-wireless mono-axial inclinometer with ±30° measurement range, external primary cell, IEEE 802.15.4 wireless Technology

|                                                                        | Sensor specifications                                                                                                    |
|------------------------------------------------------------------------|----------------------------------------------------------------------------------------------------|
| Inclinometer Technology                                                | Inclinometer based on MEMS Technology                                                                                         |
| Measurement resolution<br>(Bandwidth 10 Hz)                            | 0.001°                                                                                                    |
| Noise density                                                          | 0.0004 °/VHz                                                                                                    |
| Accuracy (Full scale)                                                  | ±0.05°                                                                                                    |
| Offset temperature<br>dependency (temperature range<br>−25°C to +85°C) | ±0.002 °/°C                                                                                                    |
| Sensitivity temperature                                                | ±0.005 %/°C with temperature compensation                                                                                     |
| dependency (temperature range<br>–25°C to +85°C)                       | ±0.013 %/°C without temperature compensation                                                                                  |
| Long term stability (@23°C)                                            | < 0.004 °                                                                                                    |
| Analog to Digital converter                                            | 16-bits, SAR architecture (Successive Approximation Register) with temperature compensation                                   |
| Sensor frequency Response (-3<br>dB)                                   | DC to 28 Hz                                                                                                    |
| Noise spectral density<br>DC to 100 Hz                                 | 0.0004 °/ √Hz                                                                                                    |
| Anti-aliasing filter                                                   | Butterworth 5 <sup>th</sup> order filter – cut-off frequency : 1 Hz to 100 Hz remotely programmable (BeanScape <sup>®</sup> ) |

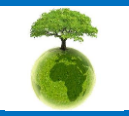

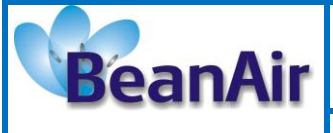

Document type : User Manual

Document version : 2.7

BeanDevice<sup>®</sup> User Manual – SmartSensor product lines

|                                                          | Over-the-air configuration (OTAC) parameters                |
|----------------------------------------------------------|-------------------------------------------------------------|
| Data Acquisition mode (SPS = sample per second)          | Low Duty Cycle Data Acquisition (LDCDA) Mode: 1s to 24 hour |
|                                                          | Survey mode: 1s to 24 hour                                  |
|                                                          | Streaming Packet Mode                                       |
| Sampling Rate (in streaming                              | Minimum: 1 SPS                                              |
| packet mode)                                             | Maximum: 60 SPS on each axis                                |
| Alarm Threshold                                          | 2 high levels alarms & 2 low levels alarms                  |
| Programmable cut-off frequency<br>(Anti-aliasing filter) | 1– 100 Hz                                                   |
| Power Mode                                               | Sleeping with Network Listening & Active                    |
| TX Power                                                 | 18 dBm                                                      |

|                         | RF Specifications                                                             |
|-------------------------|-------------------------------------------------------------------------------|
| Wireless Protocol Stack | IEEE 802.15.4 (2006 version)                                                  |
| WSN Topology            | Point-to-Point / Star                                                         |
| Encryption              | AES 128 bits (AES integrated coprocessor)                                     |
| Data rate               | 250 Kbits/s                                                                   |
| RF Characteristics      | ISM 2.4GHz – 16 Channels. Antenna diversity architecture designed by Beanair® |
| TX Power                | 18 dBm                                                                        |
| Receiver Sensitivity    | -95.5 dBm to -104 dBm                                                         |
| Maximum Radio Range     | 650 m (L.O.S)                                                                 |
| Antenna                 | Antenna diversity : 2 omnidirectional antenna with a gain of 2,2 dBi          |

|                           | Embedded Datalogger                                  |
|---------------------------|------------------------------------------------------|
| Storage capacity          | up to 1 000 000 data acquisition                     |
| Write/read cycle          | 400000                                               |
| Wireless data downloading | 3 minutes to download the full memory (average time) |

|                 | Real Time clock and crystal                                                                      |
|-----------------|--------------------------------------------------------------------------------------------------|
| Real Time Clock | Extremely Accurate Real Time Clock for measurement time stamping in Low duty cycle mode (±10ppm) |
| Crystal         | Extremely accurate crystal for measurement time stamping in streaming packet mode                |
|                 | Tolerance ±10ppm, stability ±10ppm                                                               |

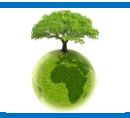

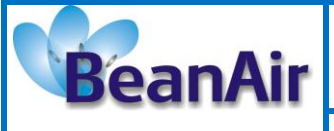

Document type : User Manual

Document version : 2.7

BeanDevice<sup>®</sup> User Manual – SmartSensor product lines

|                       | Environmental and Mechanical                                                                                  |
|-----------------------|----------------------------------------------------------------------------------------------------|
| Enclosure             | Aluminium & Watertight (IP66) enclosure<br>Dimensions in mm (LxWxH): 80x55x21 mm, Weight (battery included) : |
|                       | 145g                                                                                                    |
| Shock resistance      | 100g during 50 ms                                                                                             |
| Operating Temperature | -20 °C to +65 °C                                                                                              |
| Norms                 | CE Labelling Directive R&TTE (Radio) ETSI EN 300 328                                                          |
|                       | ROHS - Directive 2002/95/EC                                                                                   |

|                            | Power supply                                                                                        |
|----------------------------|----------------------------------------------------------------------------------------------------|
| Integrated battery charger | Integrated Lithium-ion battery charger with high precision battery monitoring :                     |
|                            | · Overvoltage Protection                                                                            |
|                            | Battery Temperature monitoring                                                                      |
|                            | Current accumulation measurement                                                                    |
|                            | · During data acquisition : 20 to 30 mA                                                             |
| Current consumption @3,3V  | · During Radio transmission : 40 mA @ 0dBm , 80 mA @ 18 dBm                                         |
|                            | $\cdot$ During sleeping : < 30 $\mu$ A                                                              |
| External power supply      | External power supply : +8v to +28v                                                                 |
| Rechargeable battery       | High density Lithium-Ion rechargeable battery with a capacity of 950 mAh (referenced as BAT0.95DMG) |

|                         | Option(s)                                                                                                    |
|-------------------------|----------------------------------------------------------------------------------------------------|
| Power-supply bloc       | Wall plug-in, Switchmode power Supply 12V @ 1,25A with sealed M8 Plug (IP67)                                         |
| Calibration certificate | Calibration certificate provided by Beanair<br>A static calibration method is used on a granite surface plate DIN876 |

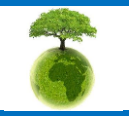

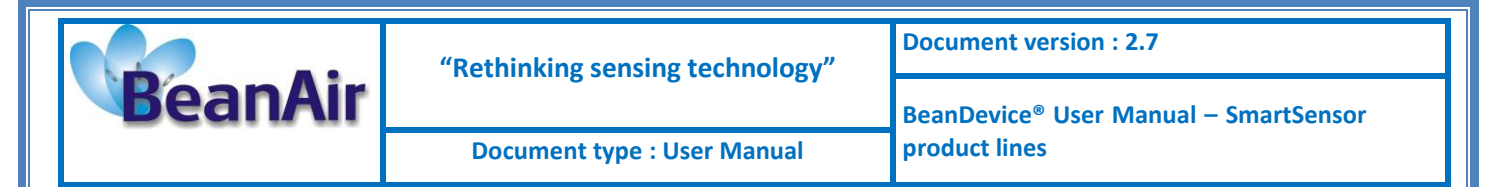

#### 6.7.4 Beandevice® AX-3D XRange

| Product reference                                                                                                 |                                                          |  |
|----------------------------------------------------------------------------------------------------|----------------------------------------------------------|--|
| BND-AX3D -MRG-XR-WP                                                                                               |                                                          |  |
| <ul> <li>MR – Measurement Range:</li> <li>2: ±2g measurement range</li> <li>10: ±10g measurement range</li> </ul> | WP– Wireless Technology<br>- IEEE : IEEE 802.15.4 (2006) |  |

**Example**: BND-AX3D-10G-XR-IEEE—High performance wireless accelerometer with 10g measurement range , IEEE 802.15.4 Wireless Technology

|                                              | Accelerometer Specifications                                                                                                    |
|----------------------------------------------|----------------------------------------------------------------------------------------------------|
| Accelerometer technology                     | MEMS technology triaxial accelerometer                                                                                                    |
| Sensitivity                                  | ±2g Version : 16384 counts/g<br>±10g version: 3277 counts/g<br>±13g version: 2521 counts/g                                                                                    |
| Typical non-linearity                        | ±0.1% FS                                                                                                    |
| Analog to Digital converter                  | 16-bits, SAR architecture (Successive Approximation Register) with temperature compensation                                                                                   |
| Sensor frequency response (-3<br>dB)         | 0 to 800 Hz                                                                                                    |
| Noise spectral density                       | ±2g Version : 45 μg/VHz<br>±10g version: 100 μg/VHz<br>±13g version: 100 μg/VHz                                                                                               |
| Zero-g Offset Variation from RT<br>over Temp | ±2g Version : ±0.2 mg/°C<br>±10g version: ±0.1 mg/°C<br>±13g version: ±0.1 mg/°C                                                                                              |
| Sensitivity Variation from RT over<br>Temp   | ±2g Version : ±0.01 %/°C (XY) , ±0.02 %/°C (Z)<br>±10g version: ±0.01 %/°C<br>±13g version: ±0.01 %/°C                                                                        |
| Offset Ratiometric Error                     | ±2g Version : 4mg<br>±10g version: ±0.2% (XY) , ±0.1% (Z)<br>±13g version: ±0.5%                                                                                              |
| Sensitivity Ratiometric Error                | $\pm 2g$ Version : $\pm 1.25$ % (X-Y) , $\pm 0.2$ % (Z)<br>$\pm 10g$ Version : $\pm 1.6$ % (X-Y) , $\pm 0.2$ % (Z)<br>$\pm 13g$ Version : $\pm 1.6$ % (X-Y) , $\pm 0.2$ % (Z) |
| Cross Axis Sensitivity                       | 2%                                                                                                    |
| Anti-aliasing filter                         | Butterworth 5 <sup>th</sup> order filter – cut-off frequency : 1 Hz to 2000 Hz remotely programmable (BeanScape®)                                                             |

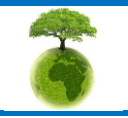

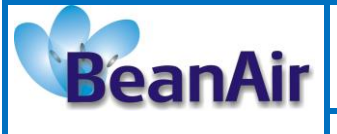

**Document type : User Manual** 

Document version : 2.7

BeanDevice<sup>®</sup> User Manual – SmartSensor product lines

|                                                                      | Over-the-air configuration (OTAC) parameters                                                                                                  |
|----------------------------------------------------------------------|----------------------------------------------------------------------------------------------------|
| <b>Data Acquisition mode</b> (SPS = sample per second)               | Low Duty Cycle Data Acquisition (LDCDA) Mode: 1s to 24 hour<br>Survey mode: 1s to 24 hour<br>Streaming Packet Mode                            |
| Sampling Rate<br>(in streaming packet mode)                          | Minimum: 1 SPS<br>Maximum: 3 kSPS per axis (one axis activated)<br>1,5 kSPS per axis (2-axis activated)<br>1 kSPS per axis (3-axis activated) |
| Sampling Rate<br>(in streaming packet mode with<br>data logger only) | Minimum: 1 SPS<br>Maximum: 4 kSPS maximum per axis (one or two axis activated)<br>3,5 kSPS per axis (3-axis activated)                        |
| Alarm Threshold                                                      | 2 high levels alarms & 2 low levels alarms                                                                                                    |
| Programmable Cut-off frequency<br>(Anti-aliasing filter)             | 1– 2000 Hz                                                                                                    |
| Power Mode                                                           | Sleeping with Network Listening & Active                                                                                                    |
| TX Power                                                             | 18 dBm                                                                                                    |

|                         | RF Specifications                                                             |
|-------------------------|-------------------------------------------------------------------------------|
| Wireless Protocol Stack | IEEE 802.15.4 (2006 version)                                                  |
| WSN Topology            | Point-to-Point / Star                                                         |
| Encryption              | AES 128 bits (AES integrated coprocessor)                                     |
| Data rate               | 250 Kbits/s                                                                   |
| RF Characteristics      | ISM 2.4GHz – 16 Channels. Antenna diversity architecture designed by Beanair® |
| TX Power                | 18 dBm                                                                        |
| Receiver Sensitivity    | -95.5 dBm to -104 dBm                                                         |
| Maximum Radio Range     | 650 m (L.O.S)                                                                 |
| Antenna                 | Antenna diversity : 2 omnidirectional antenna with a gain of 3dBi             |

|                           | Embedded data logger                                 |
|---------------------------|------------------------------------------------------|
| Storage capacity          | up to 8 000 000 data acquisition                     |
| Write/read cycle          | 400 000                                              |
| Wireless data downloading | 5 minutes to download the full memory (average time) |

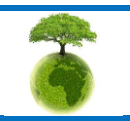

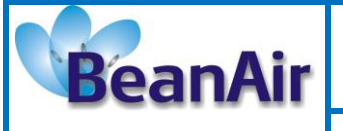

Document version : 2.7

Document type : User Manual

BeanDevice<sup>®</sup> User Manual – SmartSensor product lines

|                 | Real Time clock and crystal                                                                      |
|-----------------|--------------------------------------------------------------------------------------------------|
| Real Time Clock | Extremely Accurate Real Time Clock for measurement time stamping in Low duty cycle mode (±10ppm) |
| Crystal         | Extremely accurate crystal for measurement time stamping in streaming packet mode                |

|                       | Environmental and Mechanical                                                                                                    |
|-----------------------|----------------------------------------------------------------------------------------------------|
|                       | · Aluminum & Watertight (IP66) enclosure                                                                                                    |
| Enclosure             | <ul> <li>Dimensions in mm (LxWxH): 100 x 71 x 30 (135 x 71 x 30 with antennas),</li> <li>Weight (battery included) : 165g</li> </ul>                                                                              |
| Base plate            | <ul> <li>Aluminum black anodized AL 7075 with rugged three-point-mounting</li> <li>The sensor module is to be mounted on a flat and smooth surface with 3 screws, dimension M5. Mounting torque 5 ±1Nm</li> </ul> |
| Shock resistance      | 200g during 50 ms                                                                                                    |
| Operating Temperature | -20 °C to +65 °C                                                                                                    |
| Norms                 | CE Labelling Directive R&TTE (Radio) ETSI EN 300 328                                                                                                    |
|                       | ROHS - Directive 2002/95/EC                                                                                                    |

|                            | Power supply                                                                                         |
|----------------------------|----------------------------------------------------------------------------------------------------|
|                            | Integrated Lithium-ion battery charger with high precision battery monitoring :                      |
| Integrated battery charger | · Overvoltage Protection                                                                             |
|                            | Battery Temperature monitoring                                                                       |
|                            | · Current accumulation measurement                                                                   |
|                            | · During data acquisition : 20 to 30 mA                                                              |
| Current consumption @ 3,3V | · During Radio transmission : 40 mA @ 0dBm , 80 mA @ 18 dBm                                          |
|                            | · During sleeping : < 30 $\mu$ A                                                                     |
| External power supply      | External power supply : +8v to +28v                                                                  |
| Rechargeable battery       | High density Lithium-Ion rechargeable battery with a capacity of 1550 mAh (referenced as BAT1.55DMG) |

|                         | Option(s)                                                                                                    |
|-------------------------|----------------------------------------------------------------------------------------------------|
| Power-supply bloc       | Wall plug-in, Switchmode power Supply 12V @ 1,25A with sealed M8 Plug<br>(IP67)                                      |
| Calibration certificate | Calibration certificate provided by Beanair<br>A static calibration method is used on a granite surface plate DIN876 |

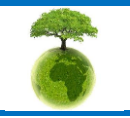

Page : 33 / 141

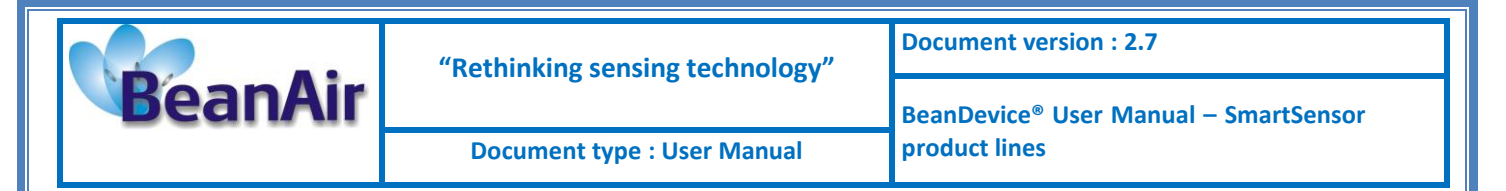

#### 6.7.5 Beandevice® HI-INC XRange

| Product reference                                                                                                    |                                                                                                    |
|----------------------------------------------------------------------------------------------------|----------------------------------------------------------------------------------------------------|
| BND-HI-INC- <i>MR</i> -XR- <i>PS-WP</i>                                                                                                    |                                                                                                    |
| <ul> <li>MR- Measurement Range:</li> <li>15M : mono-axial ±15°</li> <li>15B : bi-axial ±15°</li> <li>30M : mono-axial ±30°</li> <li>30B : bi-axial ±30°</li> </ul> | PS - Power supply :         RB : Internal rechargeable battery         XT : External Primary cell         WP- Wireless Technology :         IEEE : IEEE 802.15.4 (2006) |
|                                                                                                    | <i>IEEE</i> : IEEE 802.15.4 (2006)                                                                                                    |

**Example 1**: BND-HI-INC-15B-XR-RB-IEEE, High performance wireless bi-axial inclinometer with ±15° measurement range, internal rechargeable battery, IEEE 802.15.4 wireless Technology **Example 2**: BND-HI-INC-30M-XR-XT-IEEE, High performance wireless mono-axial inclinometer with ±30° measurement range, external primary cell, IEEE 802.15.4 wireless Technology

|                                                                        | Sensor specifications                                                                                                    |
|------------------------------------------------------------------------|----------------------------------------------------------------------------------------------------|
| Inclinometer Technology                                                | Inclinometer based on MEMS Technology                                                                                         |
| Measurement resolution<br>(Bandwidth 10 Hz)                            | 0,001°                                                                                                    |
| Noise density                                                          | 0.0004 °/√Hz                                                                                                    |
| Accuracy (Full scale)                                                  | ±0.05°                                                                                                    |
| Offset temperature<br>dependency (temperature range<br>−25°C to +85°C) | ±0.002 °/°C                                                                                                    |
| Sensitivity temperature                                                | ±0.005 %/°C with temperature compensation                                                                                     |
| dependency (temperature range<br>-25°C to +85°C)                       | ±0.013 %/°C without temperature compensation                                                                                  |
| Long term stability (@23°C)                                            | < 0.004 °                                                                                                    |
| Analog to Digital converter                                            | 16-bits, SAR architecture (Successive Approximation Register) with temperature compensation                                   |
| Sensor frequency Response (-3<br>dB)                                   | DC to 28 Hz                                                                                                    |
| Noise spectral density<br>DC to 100 Hz                                 | 0.0004 °/ √Hz                                                                                                    |
| Anti-aliasing filter                                                   | Butterworth 5 <sup>th</sup> order filter – cut-off frequency : 1 Hz to 100 Hz remotely programmable (BeanScape <sup>®</sup> ) |

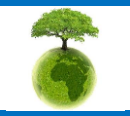

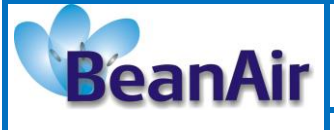

Document version : 2.7

Document type : User Manual

BeanDevice<sup>®</sup> User Manual – SmartSensor product lines

|                       | Environmental and Mechanical                                                                                                    |  |
|-----------------------|----------------------------------------------------------------------------------------------------|--|
|                       | · Aluminum & Watertight (IP66) enclosure                                                                                                    |  |
| Enclosure             | <ul> <li>Dimensions in mm (LxWxH): 100 x 71 x 30 (135 x 71 x 30 with antennas),</li> <li>Weight (battery included) : 165g</li> </ul>                                                                              |  |
| Base plate            | <ul> <li>Aluminum black anodized AL 7075 with rugged three-point-mounting</li> <li>The sensor module is to be mounted on a flat and smooth surface with 3 screws, dimension M5. Mounting torque 5 ±1Nm</li> </ul> |  |
| Shock resistance      | 200g during 50 ms                                                                                                    |  |
| Operating Temperature | -20 °C to +65 °C                                                                                                    |  |
| Norms                 | CE Labelling Directive R&TTE (Radio) ETSI EN 300 328                                                                                                    |  |
|                       | ROHS - Directive 2002/95/EC                                                                                                    |  |

|                            | Power supply                                                                                        |  |
|----------------------------|----------------------------------------------------------------------------------------------------|--|
|                            | Integrated Lithium-ion battery charger with high precision battery monitoring :                     |  |
| Integrated battery charger | Overvoltage Protection                                                                              |  |
|                            | Battery Temperature monitoring                                                                      |  |
|                            | Current accumulation measurement                                                                    |  |
|                            | · During data acquisition : 20 to 30 mA                                                             |  |
| Current consumption @3,3V  | · During Radio transmission : 40 mA @ 0dBm , 80 mA @ 18 dBm                                         |  |
|                            | · During sleeping : < 30 μA                                                                         |  |
| External power supply      | External power supply : +8v to +28v                                                                 |  |
| Rechargeable battery       | High density Lithium-Ion rechargeable battery with a capacity of 1.35 Ah (referenced as BAT1.35DMG) |  |

|                         | Option(s)                                                                                                    |  |
|-------------------------|----------------------------------------------------------------------------------------------------|--|
| Power-supply bloc       | Wall plug-in, Switchmode power Supply 12V @ 1,25A with sealed M8 Plug (IP67)                                         |  |
| Calibration certificate | Calibration certificate provided by Beanair<br>A static calibration method is used on a granite surface plate DIN876 |  |

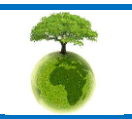

Page : 35 / 141

| BeanDevice® User Manual – SmartSensor     | BeanAir | "Rethinking sensing technology" | Document version : 2.7                                             |
|-------------------------------------------|---------|---------------------------------|--------------------------------------------------------------------|
| Document type : User Manual product lines |         |                                 | BeanDevice <sup>®</sup> User Manual – SmartSensor<br>product lines |
|                                           |         | Document type : User Manual     |                                                                    |

# 6.8 PRODUCT FOCUS

## 6.8.1 Casing description

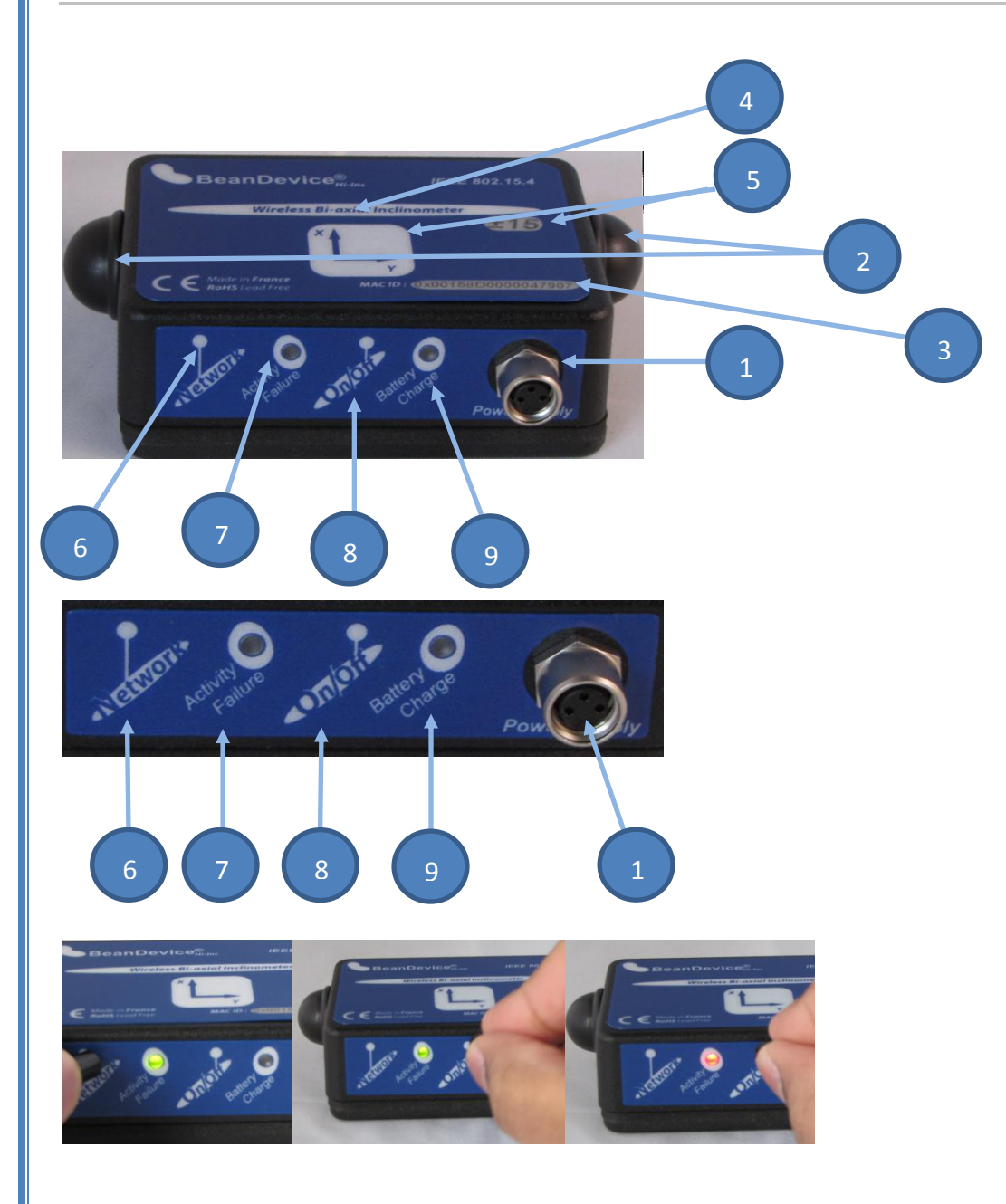

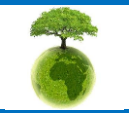

Page : 36 / 141
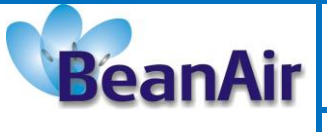

Document type : User Manual

Document version : 2.7

BeanDevice<sup>®</sup> User Manual – SmartSensor product lines

| Number | Function                                         | Description                                                                                                    |
|--------|--------------------------------------------------|----------------------------------------------------------------------------------------------------|
| 1      | M8-3 Contacts Socket for<br>power supply input   | <i>DC 8-28 volts</i> power supply. The socket sealing is assured with a screw cap.<br><i>If you don't use the external power supply, don't forget to protect the M8-3 pins socket with a M8 protection cap.</i>                                                                                                    |
| 2      | Radome antenna                                   | Waterproof IP67 Radome antenna                                                                                                    |
| 3      | MAC ID Label                                     | Unique identifier assigned to the BeanDevice® (64-bytes)<br>Every wireless network product which is based on the IEEE<br>802.15.4 standard must have a 64-bit MAC address that allows<br>unique identification of the device within a global network.                                                                                                    |
| 4      | BeanDevice <sup>®</sup> product<br>version label | <ul> <li>Three label version are available :</li> <li>✓ BeanDevice<sup>®</sup> AX-3D: measurement range and the three axis are indicated on the Label</li> <li>✓ BeanDevice<sup>®</sup> HI-INC: measurement range and the three axis are indicated on the Label</li> <li>✓ BeanDevice<sup>®</sup> AX-3DS: measurement range and the three axis are indicated on the Label</li> <li>✓ BeanDevice<sup>®</sup> AX-3DS: measurement range and the three axis are indicated on the Label</li> </ul> |
| 5      | Acceleration/inclination<br>axis                 | Indicates acceleration/inclination on X/Y/Z axis                                                                                                    |
| 6      | " <i>Network</i> " non-contact button            | "Network context" non-contact button restores the factory settings on the BeanDevice <sup>®</sup> . Point the pole of the Neodymium magnet that was provided with your BeanDevice <sup>®</sup> towards the "Network" label circle. Hold the magnet for approximately 2s Please read the following section for more information "click here"                                                                                                    |
| 7      | "Network LED"                                    | This bi-color <b>GREEN / RED Led</b> represents the BeanDevice <sup>®</sup> :<br>Cf. table below for led description                                                                                                    |
| 8      | ON/OFF Non- contact<br>button                    | Allows to power up/power off the BeanDevice <sup>®</sup> .<br>Point the pole of the Neodymium magnet that was provided with<br>your BeanDevice towards the "ON/OFF" label circle (refer fig. 3) (<br><b>V1R2 only</b> ).Hold the magnet for approximately 2s                                                                                                    |

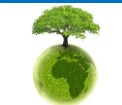

Page : 37 / 141

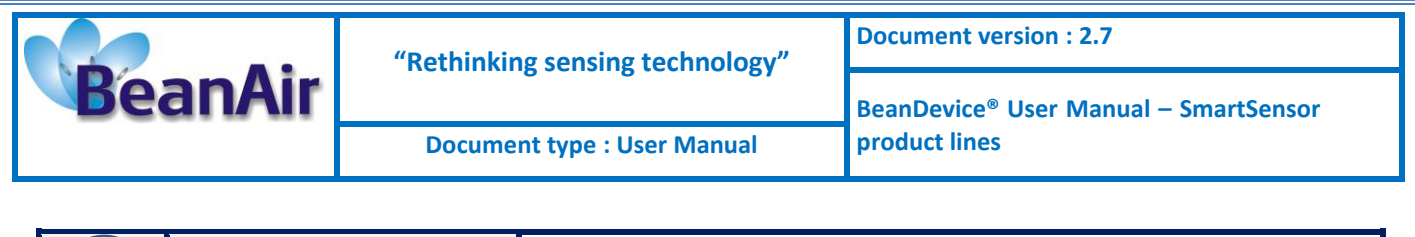

| Battery charge indicator | This bi-color GREEN / RED Led indicates battery charge status: |
|--------------------------|----------------------------------------------------------------|
| LED                      | Cf. table below for led description                            |

#### 6.8.2 Leds description

| Operating status                                                                  | Network LED                                    | Battery Charge LED                      |
|-----------------------------------------------------------------------------------|------------------------------------------------|-----------------------------------------|
| The BeanDevice <sup>®</sup> is power down with no external power supply connected |                                                | LED OFF                                 |
| The BeanDevice <sup>®</sup> is power off & external power supply is connected.    | LED OFF                                        |                                         |
| The BeanDevice <sup>®</sup> is power on with<br>wireless TX/RX activity           | <i>Green</i> Led: Wireless Network<br>Activity |                                         |
|                                                                                   | <b>Red</b> Led : Wireless transmission failure | Green Led ON : battery charged          |
| The BeanDevice <sup>®</sup> is power on                                           | Green led toggling                             | <b>Red</b> Led ON : battery not charged |
| The BeanDevice <sup>®</sup> is power off (was power on before)                    | RED LED ON during 2s                           |                                         |

# 6.8.3 BeanDevice® AX-3DS/AX-3D/HI-INC/INC - Mechanical drawing

The BeanDevice® AX-3DS/AX-3D/HI-INC/INC products use the same sensor housing.

#### **Enclosure Features**

| Material   | Aluminum              |
|------------|-----------------------|
| Protection | IP66                  |
| Dimensions | (L/l/h : 80x55x21 mm) |
| Weight     | 135g battery included |

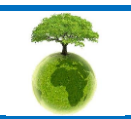

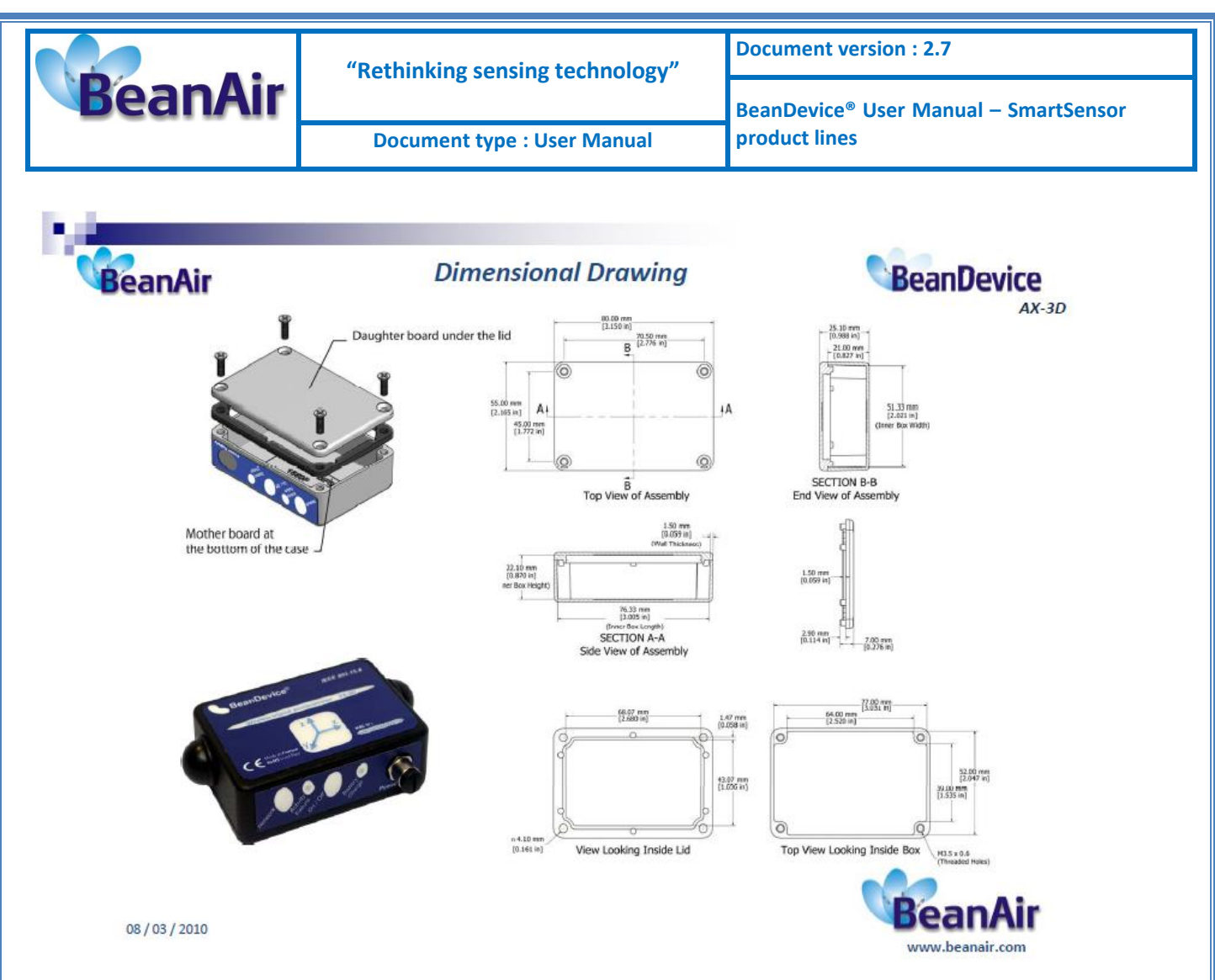

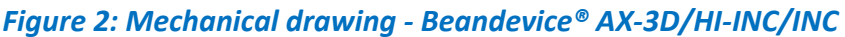

#### 6.8.1 BeanDevice® AX-3D/HI-INC/INC Xrange - Mechanical drawing

The BeanDevice® AX-3D/HI-INC Xrange products use the same sensor housing.

#### **Enclosure Features**

| Material   | Aluminum               |
|------------|------------------------|
| Protection | IP67                   |
| Dimensions | (L/I/h : 100x71x30 mm) |
| Weight     | 165g battery included  |

#### Table 1 : BeanDevice AX-3D/HI-INC/INC enclosure feature

#### 6.8.2 Antenna diversity

Antenna diversity is a technique that maximizes the performance of an antenna system. It allows the radio to switch between two antennas that have very low correlation between their received signals. Typically, this is achieved by spacing two antennas around 0.25 wavelengths apart or by using two orthogonal polarizations. So, if

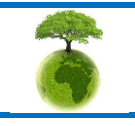

Please consider the environnement before printing this document.

Page : 39 / 141

|         | "Rethinking sensing technology" | Document version : 2.7                            |
|---------|---------------------------------|---------------------------------------------------|
| BeanAir |                                 | BeanDevice <sup>®</sup> User Manual – SmartSensor |
|         | Document type : User Manual     | product lines                                     |

a packet is transmitted and no acknowledgement is received, the radio system can switch to the other antenna for the retry, with a different probability of success.

The diagram below provides information on the radome antenna performance:

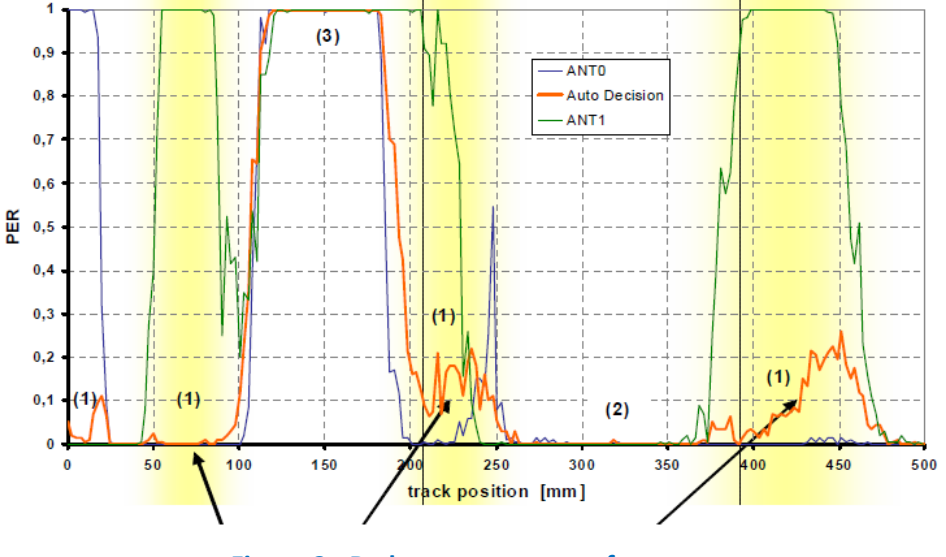

Figure 3 : Radome antenna performances

The radome antenna radio used on BeanDevice<sup>®</sup> product is a tamper resistant and unobtrusive.

#### 6.8.3 Radome antenna

| Electrical specifications |                     |
|---------------------------|---------------------|
| Picture                   |                     |
| Center Frequency          | 2,45 GHz            |
| Gain                      | 2,5 dBi             |
| Wavelength                | ¼ -wave             |
| VSWR                      | <1.9 typ. At center |
| Impedance                 | 50 Ω                |
| Size                      | Diameter: 27mm      |
|                           | Height: 11 mm       |

Please consider the environnement before printing this document.

Page: 40 / 141

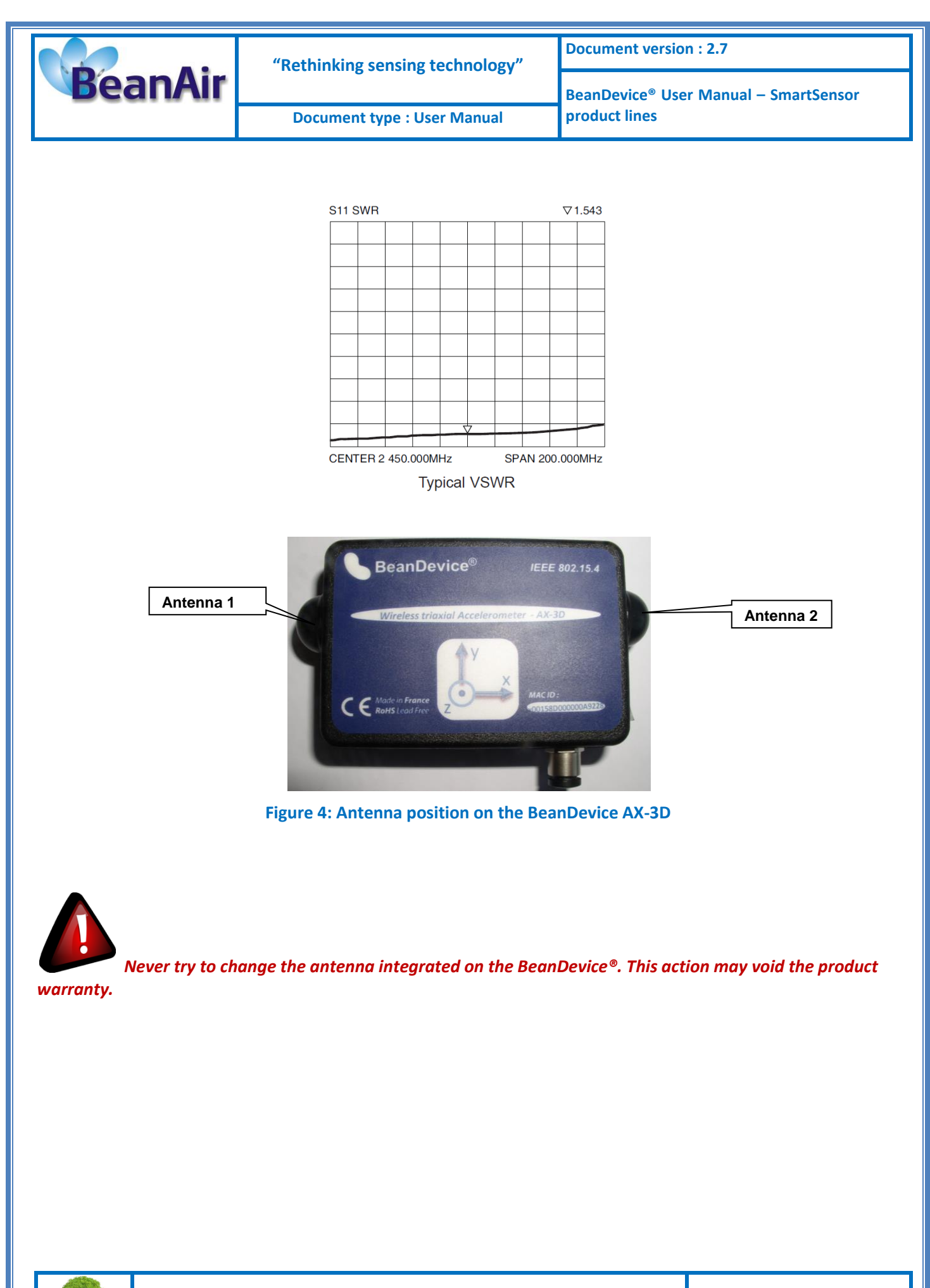

Please consider the environnement before printing this document.

Page : 41 / 141

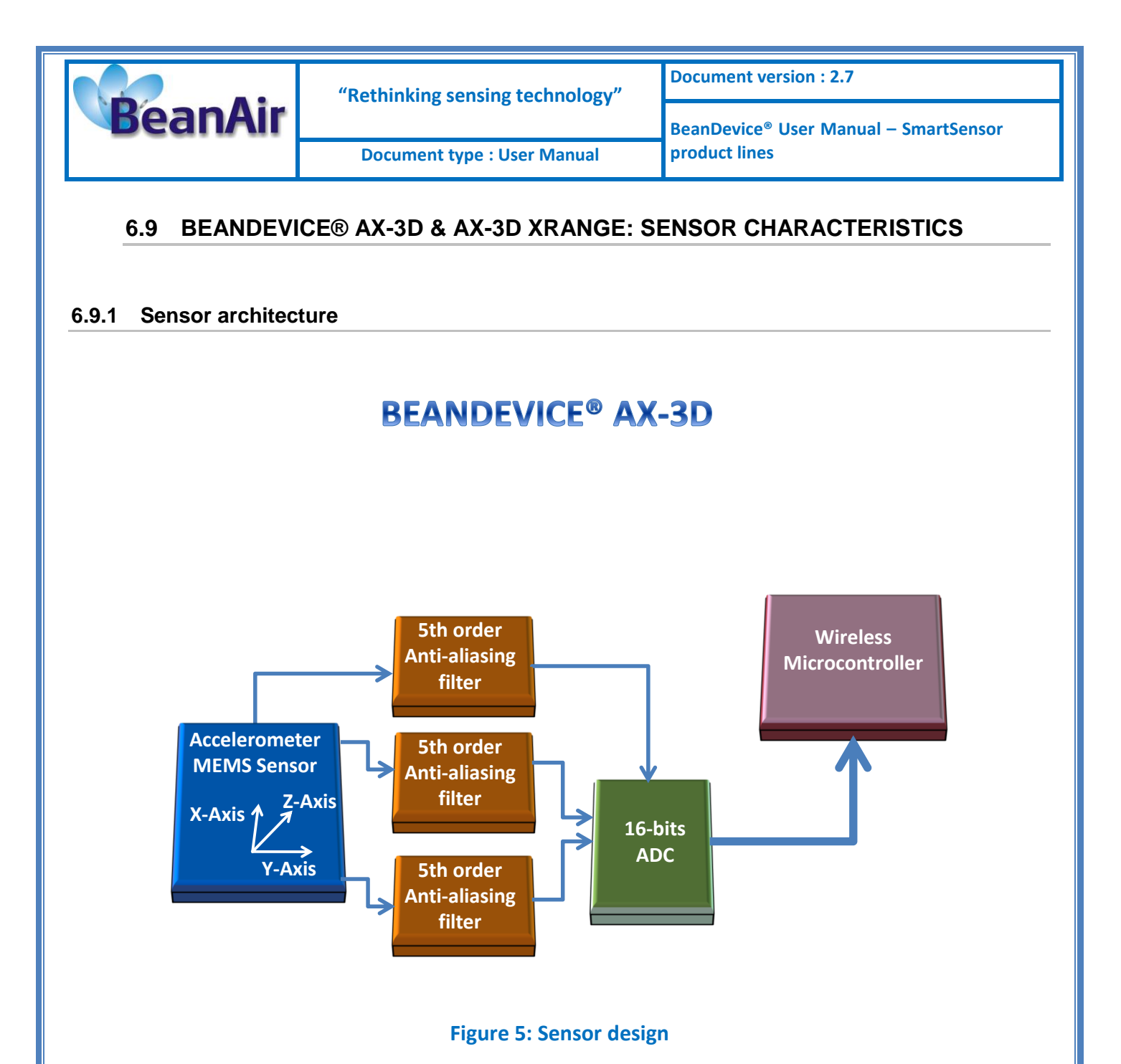

#### 6.9.2 MEMS Accelerometer

The BeanDevice<sup>®</sup> AX-3D integrates a tri-axis, silicon micromachined accelerometer with a full-scale output range of ±2g, ±10g.

Acceleration sensing is based on the principle of a differential capacitance arising from acceleration-induced motion of the sense element, which further utilizes common mode cancellation to decrease errors from process variation, temperature, and environmental stress. The sense element is hermetically sealed at the wafer level by bonding a second silicon lid wafer to the device using a glass frit.

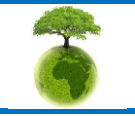

Please consider the environnement before printing this document.

Page : 42 / 141

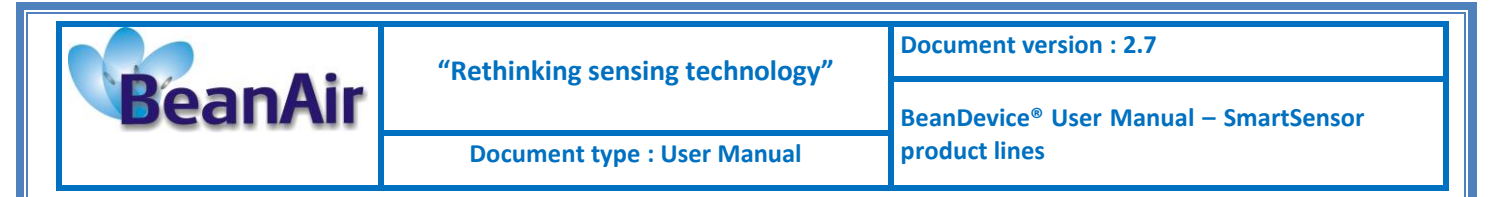

#### 6.9.3 5<sup>th</sup> order Anti-aliasing filter

BeanDevice<sup>®</sup> AX-3D & HI-INC products integrates a high-performance 5th order Butterworth filter.

#### 6.9.3.1 Why using an anti-aliasing filter ?

When selecting an analog filter, the goal is to provide a cutoff frequency that removes unwanted signals from the ADC input or at least attenuates them to the point that they will not adversely affect the circuit. An anti-aliasing filter is a low-pass filter that accomplishes this. How does one select the right filter? The key parameters that need observation are the amount of attenuation (or ripple) in the passband, the desired filter rolloff in the stopband, the steepness in the transition region and the phase relationship of the different frequencies as they pass through the filter.

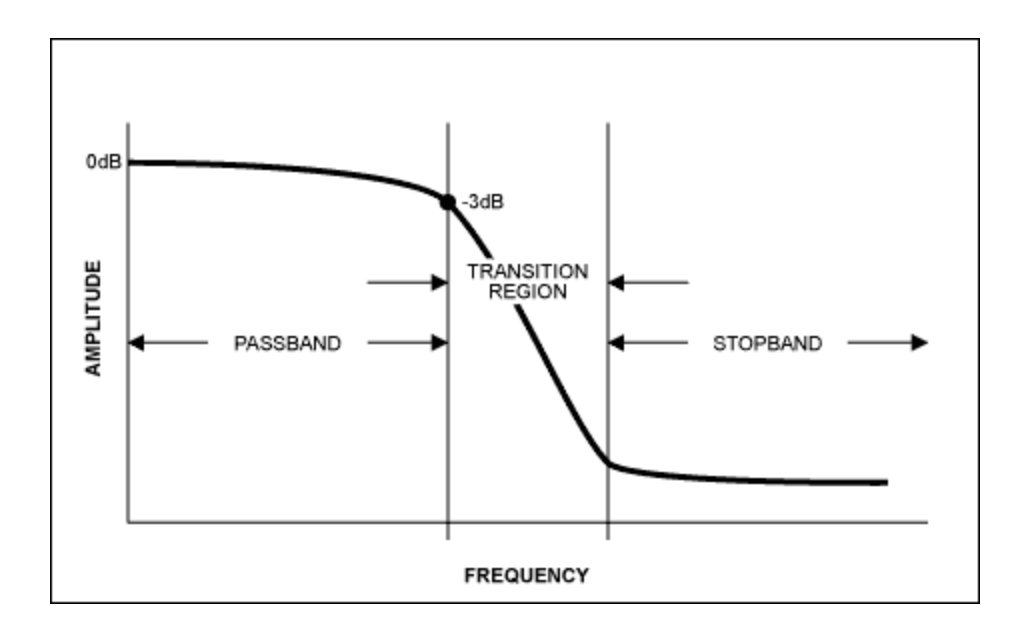

Once the signal frequencies of interest are known, use a simple filter program to determine the filter topology needed to meet the passband, stopband, and transition region requirements. Of the four basic filter types, each has its own advantages

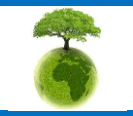

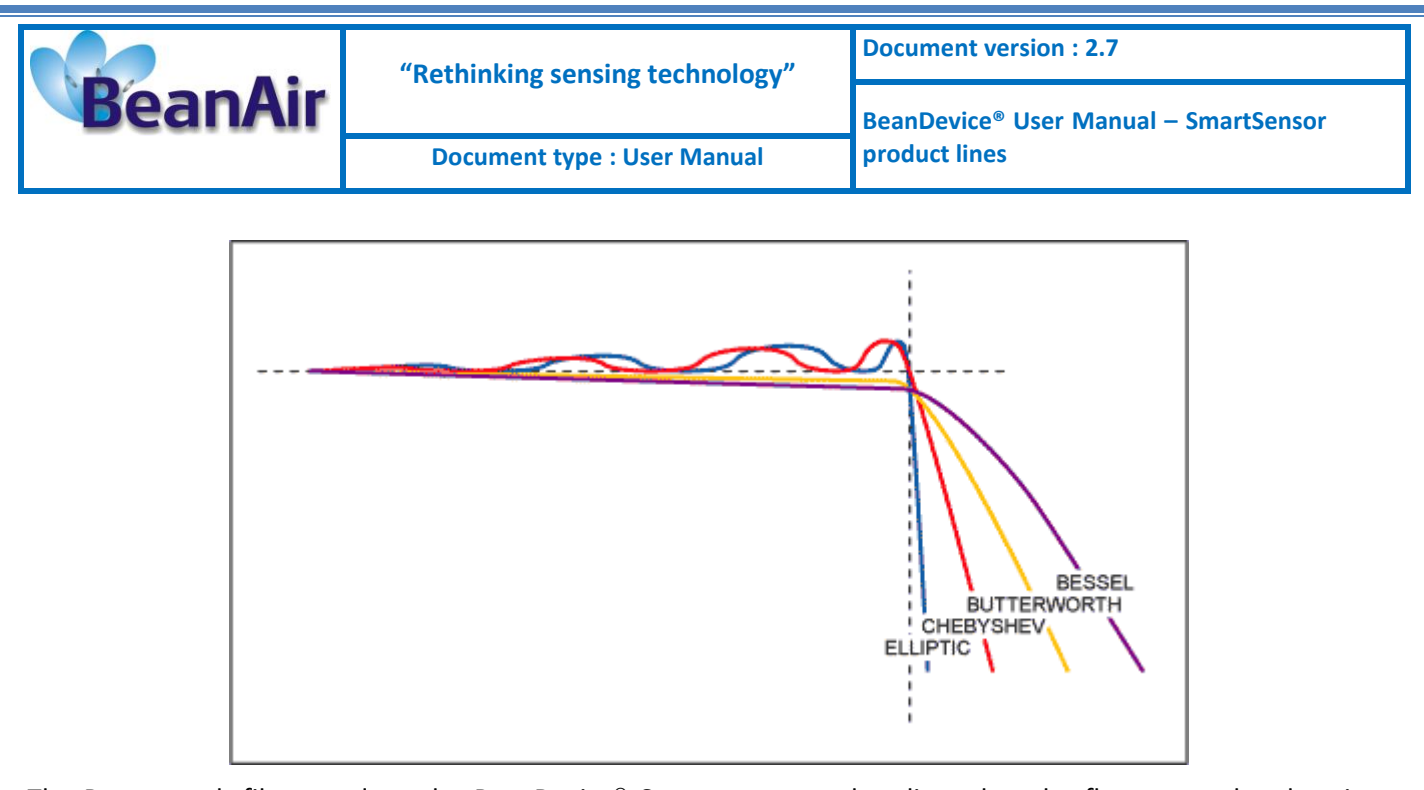

The Butterworth filter used on the BeanDevice<sup>®</sup> Smartsensor product lines, has the flattest passband region, meaning it has the least attenuation over the desired frequency range. The Bessel filter has a more gradual roll-off but its key advantage is that it has a linear phase response, meaning each frequency component is delayed by an equal amount of time as it passes through the filter. A linear phase response is often specified as a constant group delay, since group delay is defined as the derivative of the phase response with respect to frequency. The Chebyshev filter has a steeper rolloff but more ripple in the passband. The Elliptic filter has the steepest rolloff. For a simple anti-aliasing filter, often times a simple single-pole passive RC filter is acceptable. In other cases an active filter works well. One advantage of an active filter is that for multi-order filters, the operation of the filter is less sensitive to the values of the external components, in particular, the 'Q' value of the filter.

| 6.9.3.2 | Anti-aliasing filter features |
|---------|-------------------------------|
|---------|-------------------------------|

| specifications                                 | Typical                            |
|------------------------------------------------|------------------------------------|
| Type of Lowpass filter                         | 5-th Butterworth response          |
| Total harmonic distortion plus Noise (THD + N) | -81 dB                             |
| Typical Harmonic Distortion                    | -86,4 dB                           |
| Cutoff frequency (or corner frequency)         | Configurable from the BeanScape® : |
|                                                | AX-3D : 0 à 2 KHz                  |
|                                                | AX-HD : 0 à 2 KHz                  |
|                                                | HI-INC : 0 à 60 Hz                 |

#### Frequency & Phase response curve cutoff frequency 1 KHz

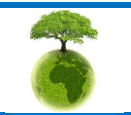

Please consider the environnement before printing this document.

Page : 44 / 141

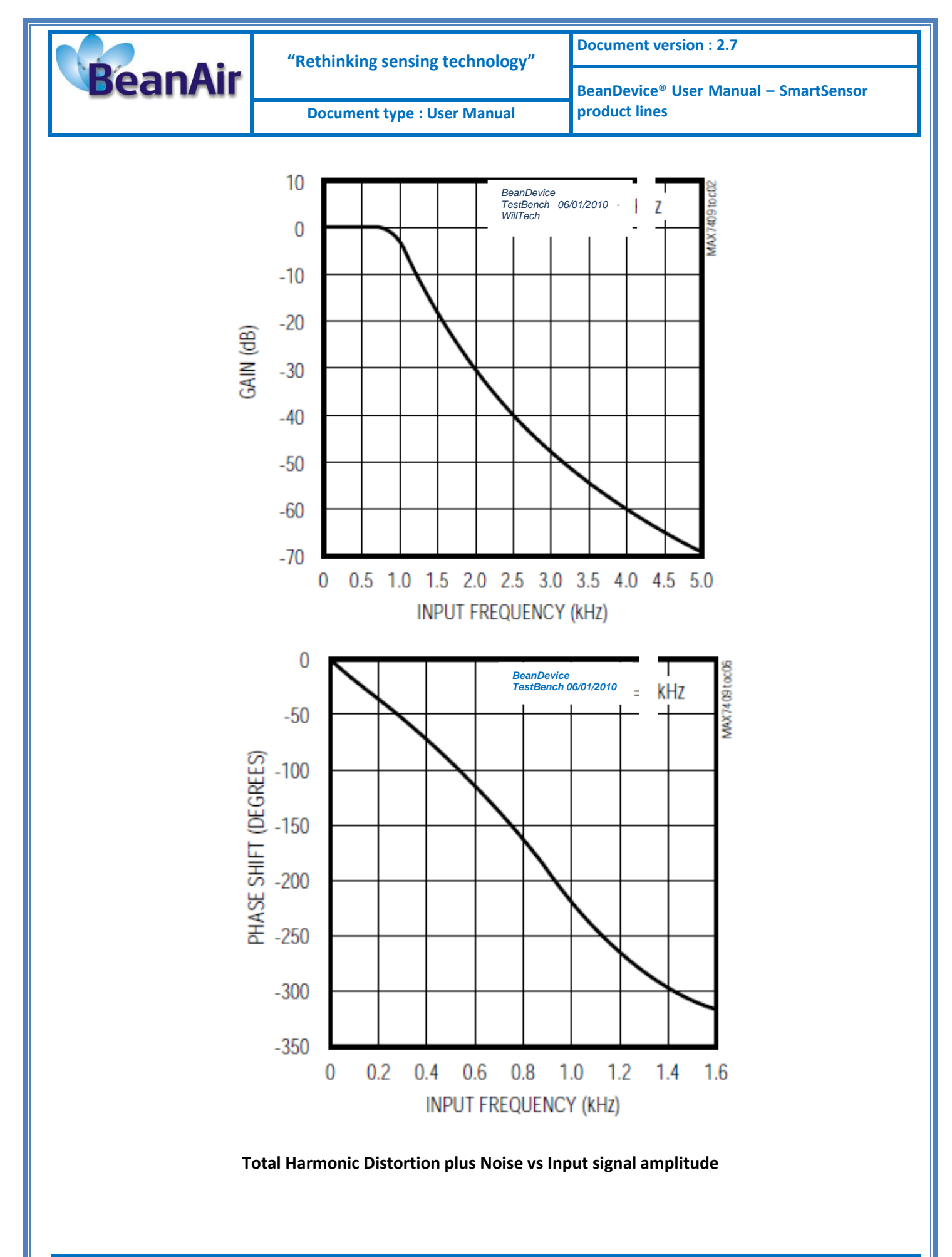

6

Please consider the environnement before printing this document.

Page : 45 / 141

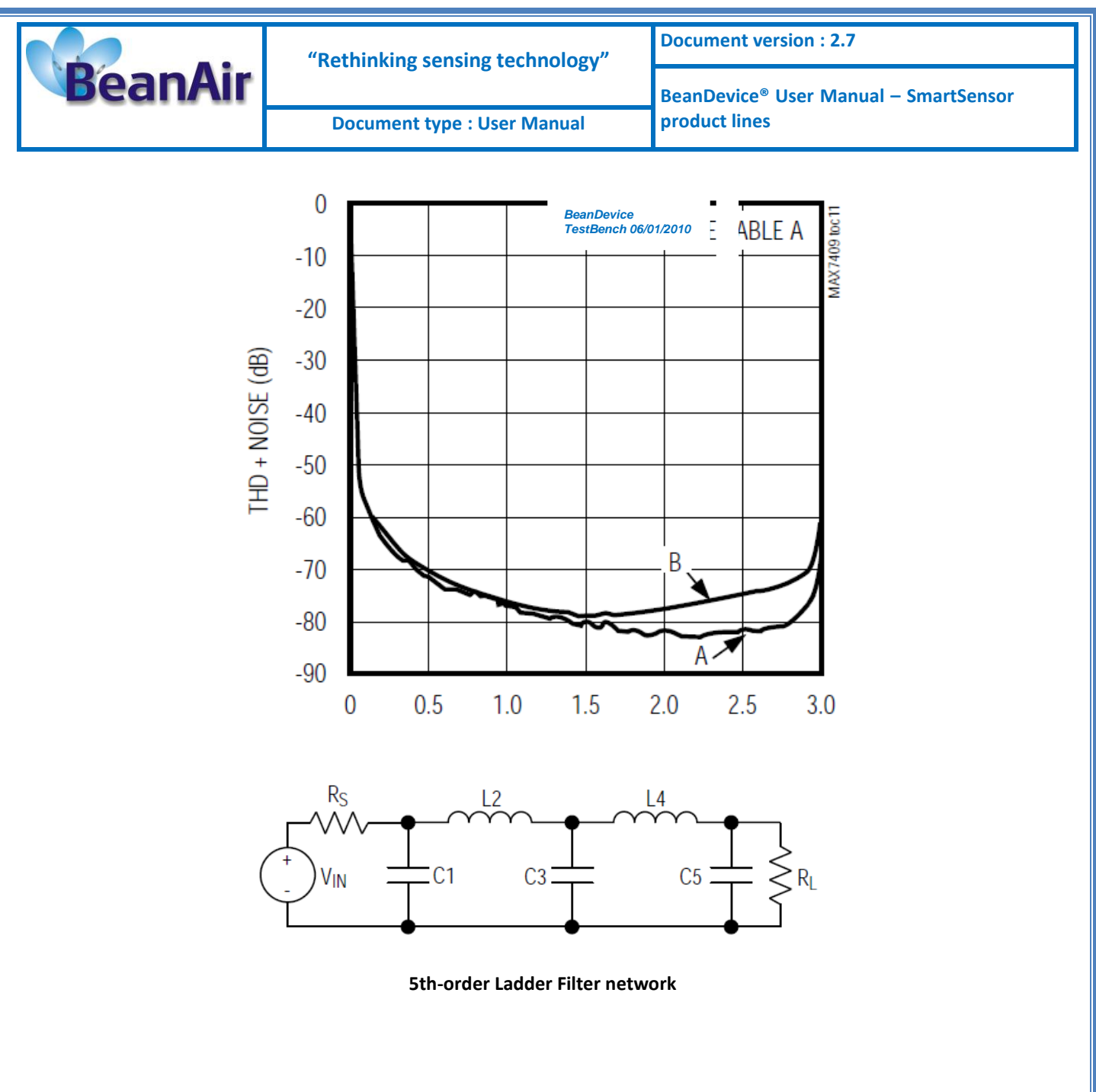

#### 6.9.1 Analog Digital Converter

The Analog-to-Digital (16-bits) converter is based on a true SAR (Successive Approximation Register) architecture with no missing codes.

The ADC integrates an internal temperature sensor, which is useful for performing a system calibration. The internal reference is temperature-compensated to within 10 mV. The reference is trimmed to provide a typical drift of  $\pm 10$  ppm/°C.

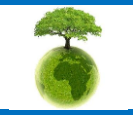

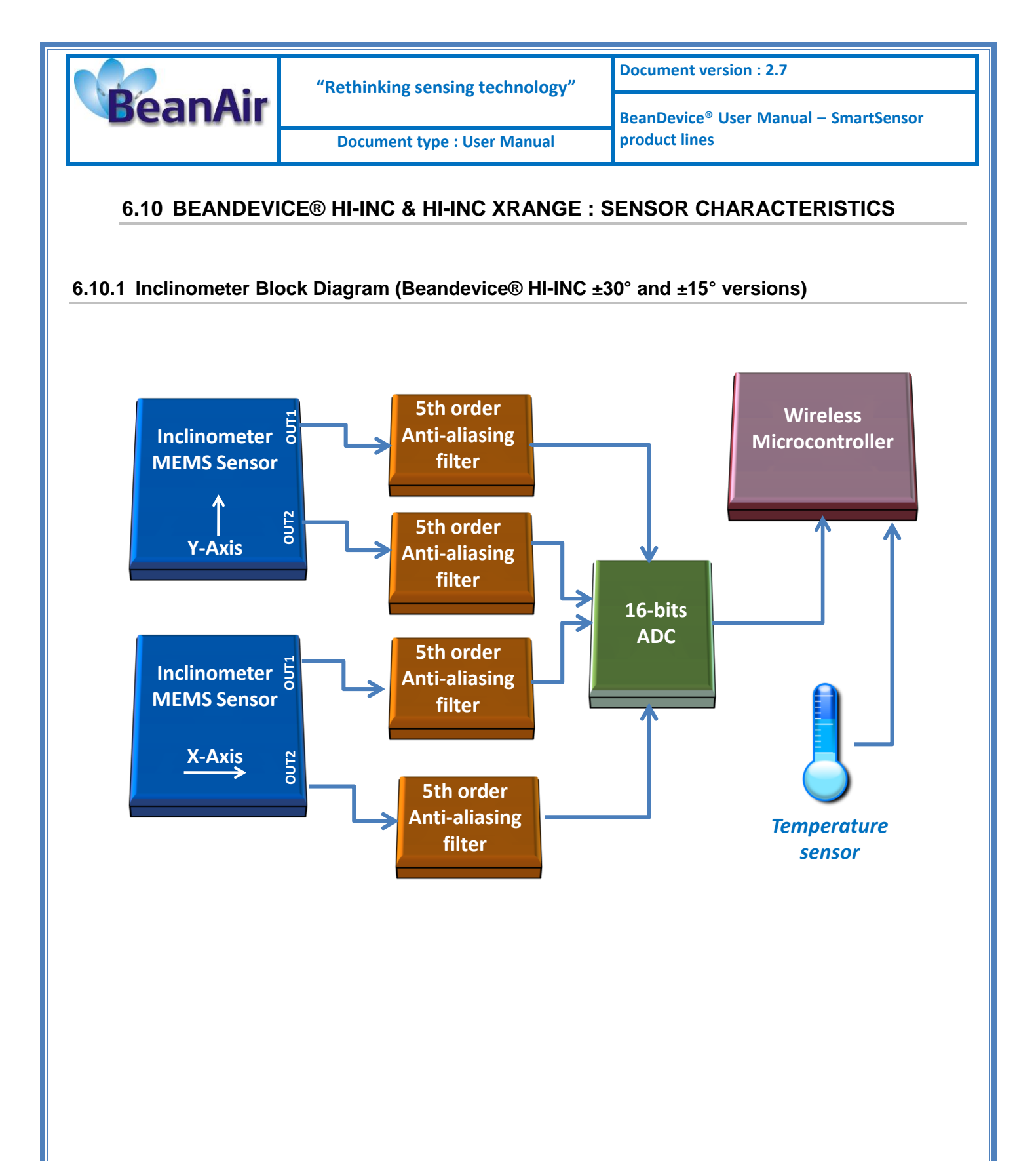

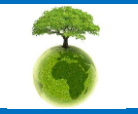

Page : 47 / 141

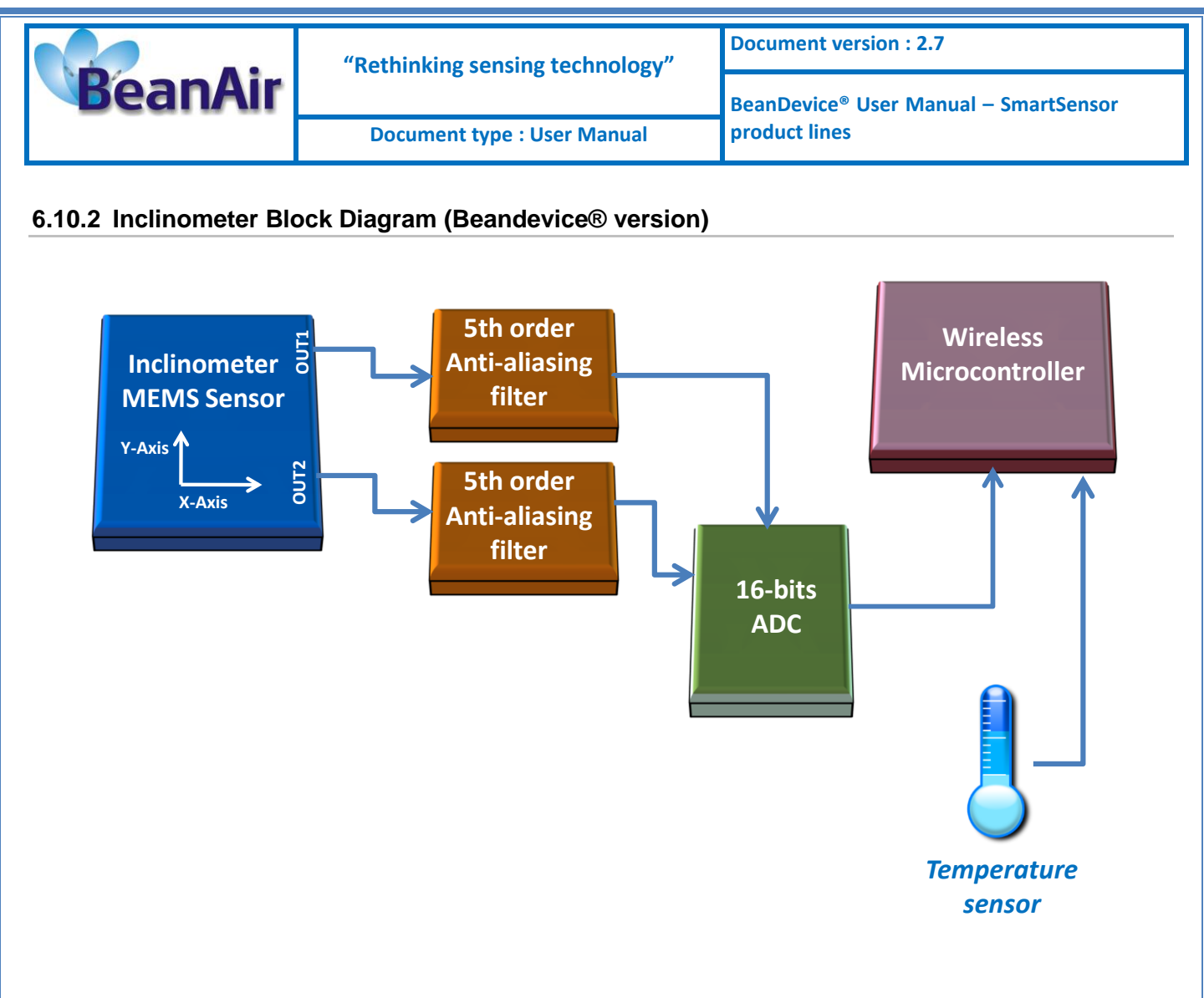

#### 6.10.3 MEMS Inclinometer & differential output

The BeanDevice<sup>®</sup> HI-INC integrates a 3D-MEMS-based single axis inclinometer that uses the differential measurement principle. The high calibration accuracy combines extremely low temperature dependency, high resolution and low noise together with a robust sensing element design, to make the BeanDevice<sup>®</sup> HI-INC an ideal choice for high accuracy leveling instruments.

The inclinometer used on the BeanDevice<sup>®</sup> HI-INC  $\pm$ 15° and  $\pm$ 30° provides a differential output: the measuring axes of the sensing elements are mutually opposite in direction, thus providing two inclination signals which can be differentiated externally by our wireless processor.

The differential measurement principle removes all common mode measurement errors. Most of the error sources have similar effects on both sensing elements. These errors are removed from measurement result during signal differentiation. The differential measurement principle gives very efficient noise reduction, improved long term stability and extremely low temperature dependency.

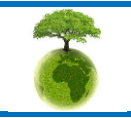

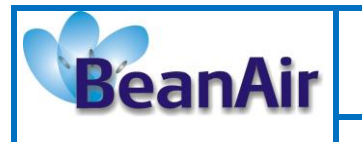

**Document type : User Manual** 

#### 6.10.4 5<sup>th</sup> order Anti-aliasing filter

Same specifications as BeanDevice® AX-3D

#### 6.10.5 Analog to digital converter

Same specifications as BeanDevice® AX-3D

#### 6.10.6 Accuracy considerations

#### Main error components are:

#### Zero Point Error

In most cases the most significant error component is the zero point error. In the range -25 ... +85°C it is ±0.057° (6 $\delta$  limit) and the temperature dependence is typically ±0.002°/°C. The room temperature variation can be reduced by calibration at the instrument level and the effects of the temperature dependence dealt with by using temperature compensation.

#### **Error Caused by the SIN Function:**

When used as an inclinometer, the output of the accelerometer is proportional to 1g \* SIN (Phi + Phi0), where Phi is the inclination angle and Phi0 the internal mounting error. The internal mounting error is a maximum of  $\pm 2.9^{\circ}$ , corresponding to  $\pm 50$ mg. This error is of importance when using large inclination angle amplitudes and is seen as an addendum to the non-linearity (Typically  $\pm 5$ mg in  $\pm 0.5$ g and  $\pm 10$ mg in  $\pm 1$ g).

#### Cross-axis Sensitivity

The cross-axis sensitivity (4%) shows how much perpendicular acceleration or inclination is coupled to the signal.

#### Rectification of Vibration

The effect of high frequency vibration is strongly suppressed by the over-damped sensing element (upper cutoff freq.  $f_{-3dB} = 0 \dots 10Hz$ ). In an extreme case, high amplitude vibrations (>5g) may cause a measurable zero point shift.

#### 6.10.7 Offset & temperature dependencies

To achieve the best possible accuracy, an internal temperature sensor is used for sensitivity temperature dependency compensation. By using an additional 3rd order polynome compensation curve based on average sensitivity temperature dependency curve and temperature measurement information, it is possible to reduce sensitivity temperature dependency from:

- ✓ 0.013%/°C down to 0.005%/°C for the BeanDevice<sup>®</sup> HI-INC ±15°and ±30° versions
- ✓ 0.014%/°C down to 0.008%/°C for the BeanDevice<sup>®</sup> HI-INC ±90°

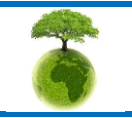

|         | "Rethinking sensing technology" | Document version : 2.7                            |
|---------|---------------------------------|---------------------------------------------------|
| BeanAir |                                 | BeanDevice <sup>®</sup> User Manual – SmartSensor |
|         | Document type : User Manual     | product lines                                     |

Typical offset and sensitivity temperature dependencies of the inclinometer sensor are presented in following diagrams. These results represent the typical performance of inclinometer sensor components. The mean value and 3 sigma limit (mean ± 3× standard deviation) and specification limits are presented in following diagrams. The 3 sigma limits represents 99.73% of the inclinometer sensor population.

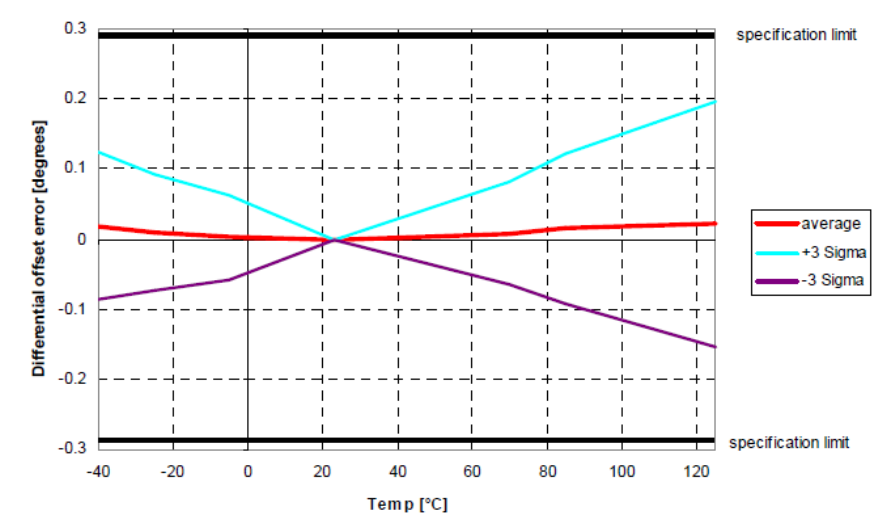

# Temperature dependency of the inclinometer sensor offset (differential output)

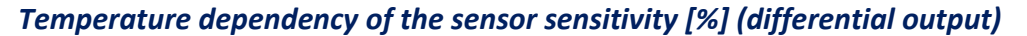

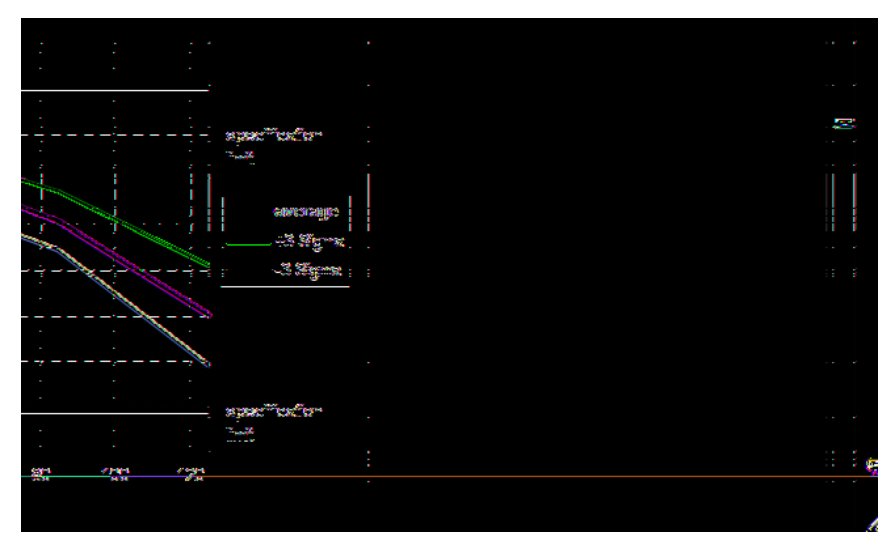

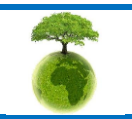

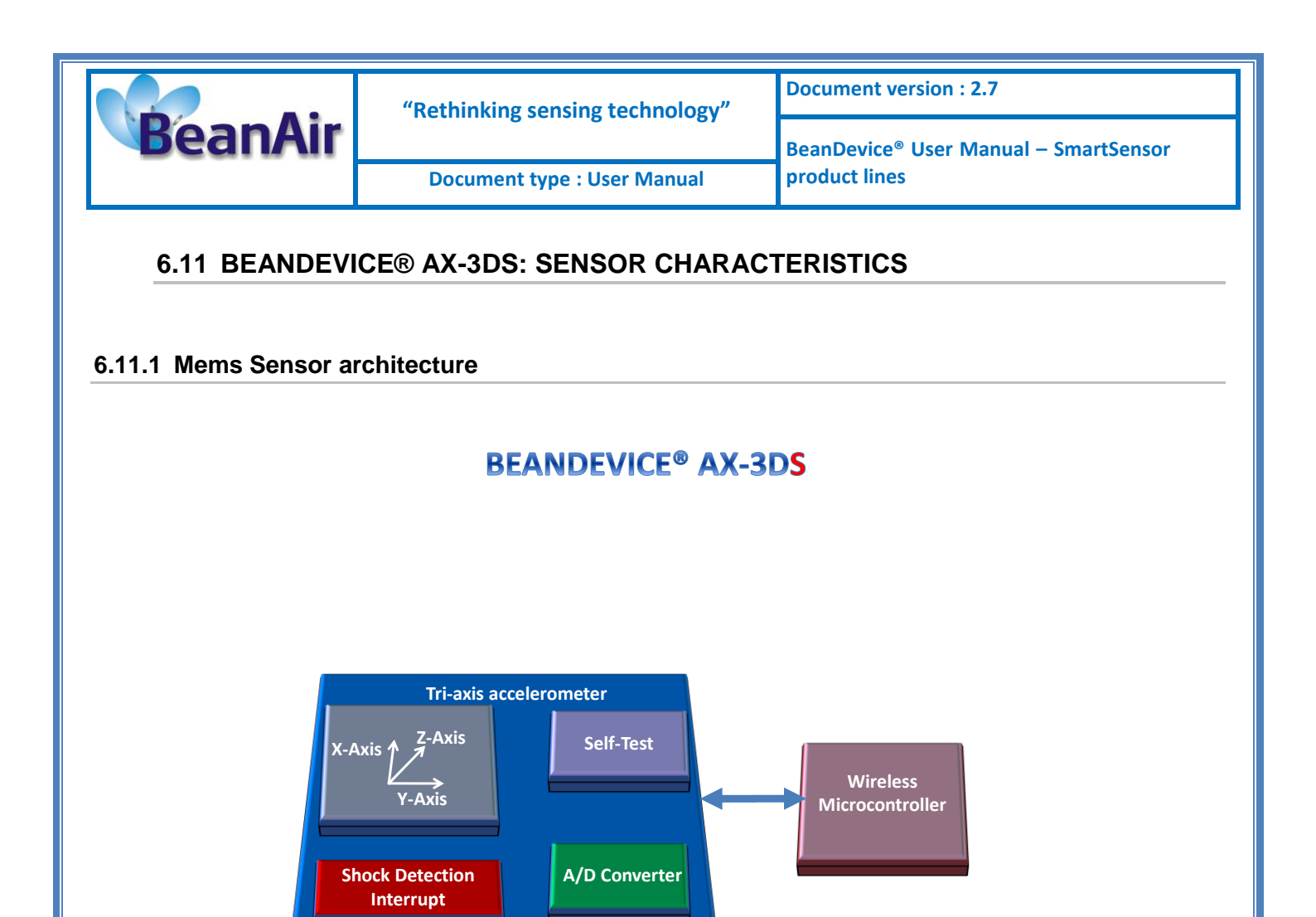

#### 6.11.2 Shock detection interrupt

The shock detection interrupt allows the Beandevice<sup>®</sup> AX-3DS to wake up when a threshold is reached. The threshold value can be modified from the BeanScape<sup>®</sup>.

This feature is used for "*Smart shock detection*" data acquisition mode.

# 6.11.3 Beandevice® current consumption in sleeping mode with SSD activated (Smart shock detection)

When SSD is activated, the BeanDevice will wake up if a shock is detected. During the sleeping mode of the BeanDevice<sup>®</sup>, the sensor will continu to track a shock event.

Depending on the sampling rate of the accelerometer during sleeping, the BeanDevice<sup>®</sup> current consumption can change:

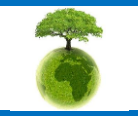

Please consider the environnement before printing this document.

|         | "Rethinking sensing technology" | Document version : 2.7                            |
|---------|---------------------------------|---------------------------------------------------|
| BeanAir |                                 | BeanDevice <sup>®</sup> User Manual – SmartSensor |
|         | Document type : User Manual     | product lines                                     |

| Accelerometer sampling rate during sleeping | BeanDevice <sup>®</sup> AX3DS Current consumption |
|---------------------------------------------|---------------------------------------------------|
| 0,5 Hz                                      | 21 μΑ                                             |
| 1 Hz                                        | 31 μΑ                                             |
| 2 Hz                                        | 50 μA                                             |
| 5 Hz                                        | 78 μA                                             |
| 10 Hz                                       | 130 μΑ                                            |
| 50 Hz                                       | 302 μΑ                                            |
| 100 Hz                                      | 308 μA                                            |
| 400 Hz                                      | 343μΑ                                             |
| 1000 Hz                                     | 413 μΑ                                            |

Table 2 : Beandevice<sup>®</sup> AX-3DS power consumptio for a given sampling rate

For further information about the SSD (Smart Shock Detection) measurement mode, read the technical note TN RF 008 – "Data acquisition modes available on the BeanDevice®"

# 6.12 SENSOR POSITION INSIDE THE CASING

#### 6.12.1 BeanDevice® AX-3D

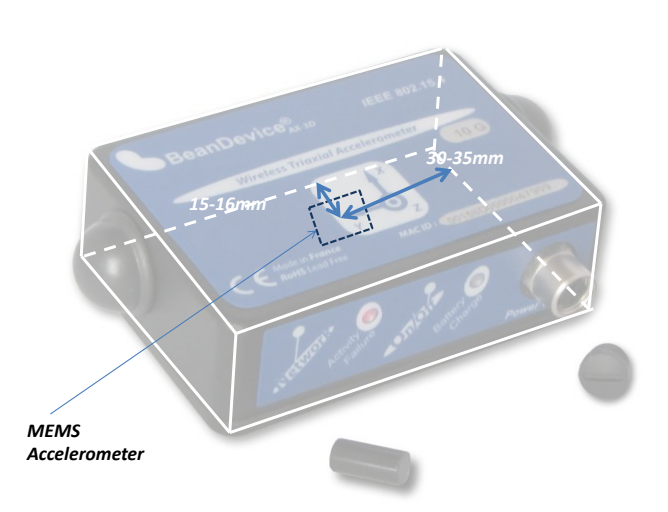

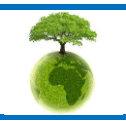

Please consider the environnement before printing this document.

Page : 52 / 141

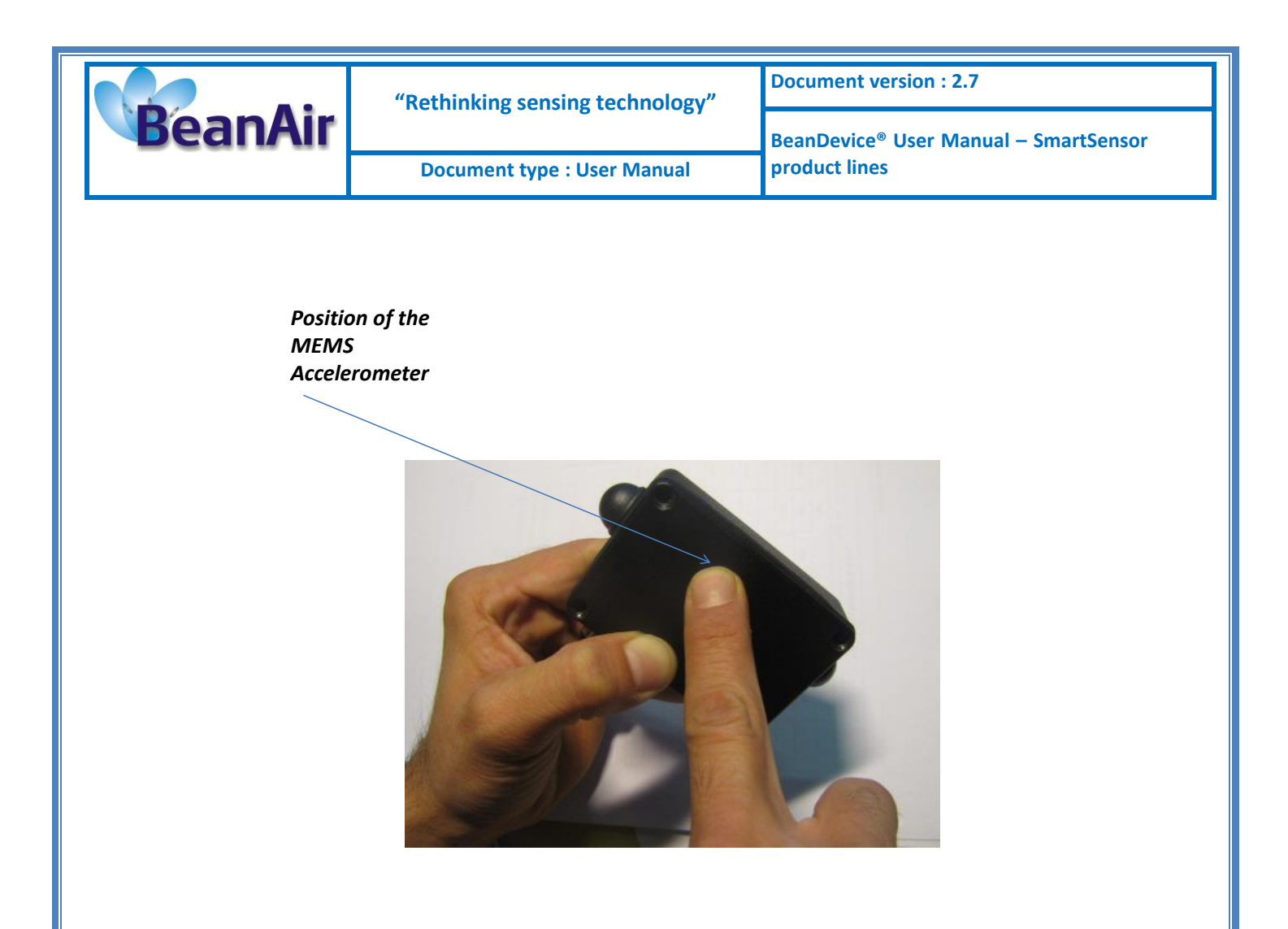

# 6.13 MOUNTING GUIDELINES

#### 6.13.1 Adhesive mounting instructions (BeanDevice® INC, HI-INC, AX-3D, AX-3DS)

| Characteristics     | SmartSensor                                    |
|---------------------|------------------------------------------------|
| Mounting techniques | Ashesive mounting                              |
| Flatness            | 0,1 mm                                         |
| Surface Roughness   | 0,1 mm                                         |
| Surface treatment   | Satin black textured polyester<br>powder paint |
| Material            | AL 6061                                        |

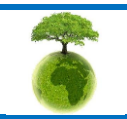

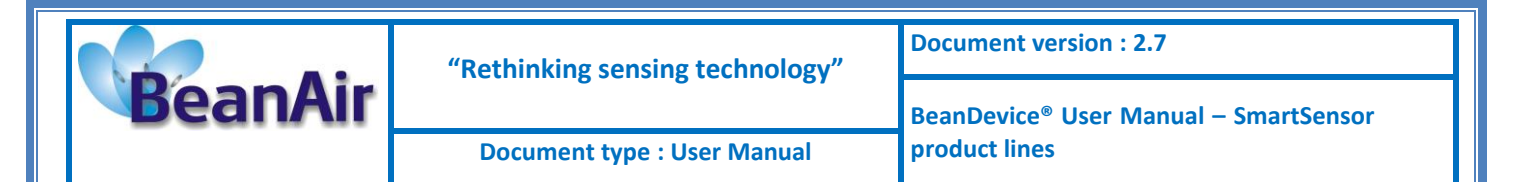

# 6.13.1.1 Components needed for a non-permanent mounting

| Aluminium Foil<br>Tape      | Use an aluminium foil offering a good breaking load & water resistant for outdoor use. |  |
|-----------------------------|----------------------------------------------------------------------------------------|--|
|                             | <i>Example</i> : Advance Tapes – Ref: 196074<br>- Thickness 0,09mm                     |  |
|                             | - Breaking load: 35 N/cm                                                               |  |
|                             | - Adhesion : 4 N/cm                                                                    |  |
|                             | - Water resistant                                                                      |  |
|                             |                                                                                        |  |
| High strength<br>Epoxy Glue | High Strength Epoxy Adhesive – Resin                                                   |  |
|                             | <i>Example</i> : Radiospares 159-3957                                                  |  |

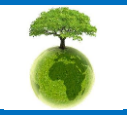

|         | "Rethinking sensing technology" | Document version : 2.7                            |
|---------|---------------------------------|---------------------------------------------------|
| BeanAir |                                 | BeanDevice <sup>®</sup> User Manual – SmartSensor |
|         | Document type : User Manual     | product lines                                     |

#### 6.13.1.2 Reference edge

The Beandevice<sup>®</sup> has a mounting reference angle (red line) for an optimal mounting of the product, which is parallel to the Y-axis. This reference edge must be placed exactly parallel to the object to be measured to prevent or minimize any mechanical offset/cross sensitivity.

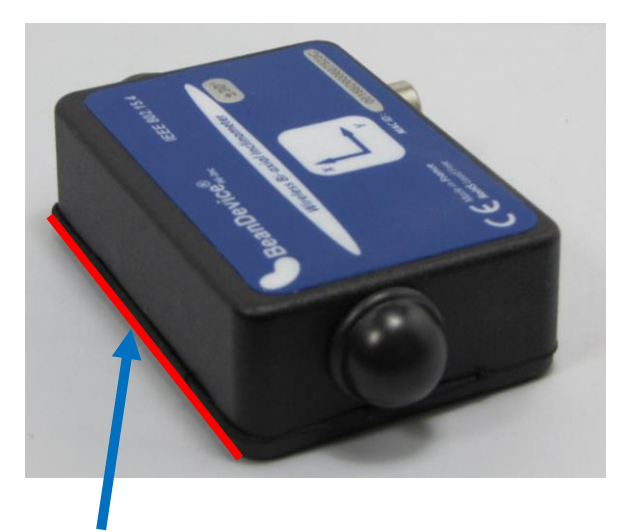

#### Reference edge, base plate side

#### 6.13.1.3 Mounting instructions for non-permanent mounting

For a non-permanent mounting we recommend to use the following process:

**Step 1**: Fix the aluminum foil tape on the back side of your BeanDevice<sup>®</sup> casing. Surface should be clean, dry and free from Grease.

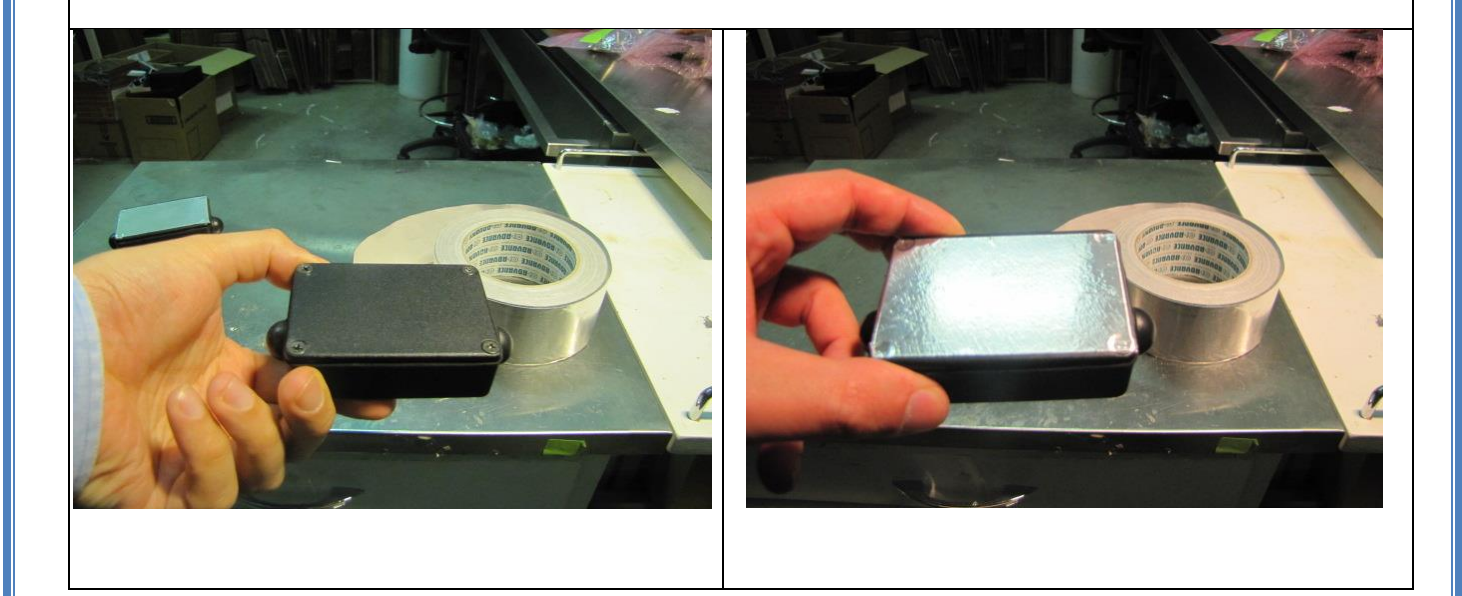

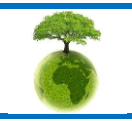

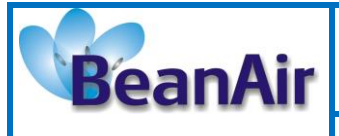

**Document version : 2.7** 

Document type : User Manual

BeanDevice<sup>®</sup> User Manual – SmartSensor product lines

*Step 2*: Mount the aluminium foil tape on the equipment where you wanted to mount the BeanDevice<sup>®</sup>. Surface should be clean, dry and free from Grease.

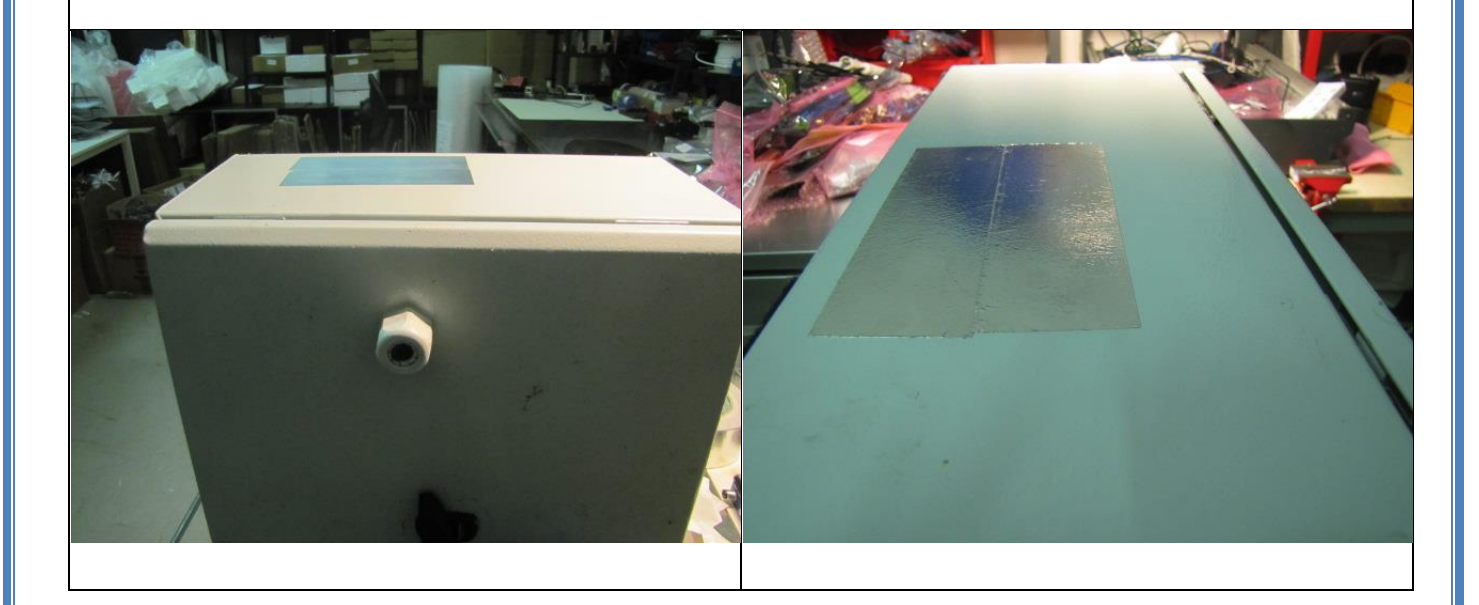

**Step 3**: Mix equal amount s of resin and hardener for 1 minute. Mixture should be used within 15-20 minutes. Apply the mixture on your BeanDevice<sup>®</sup>

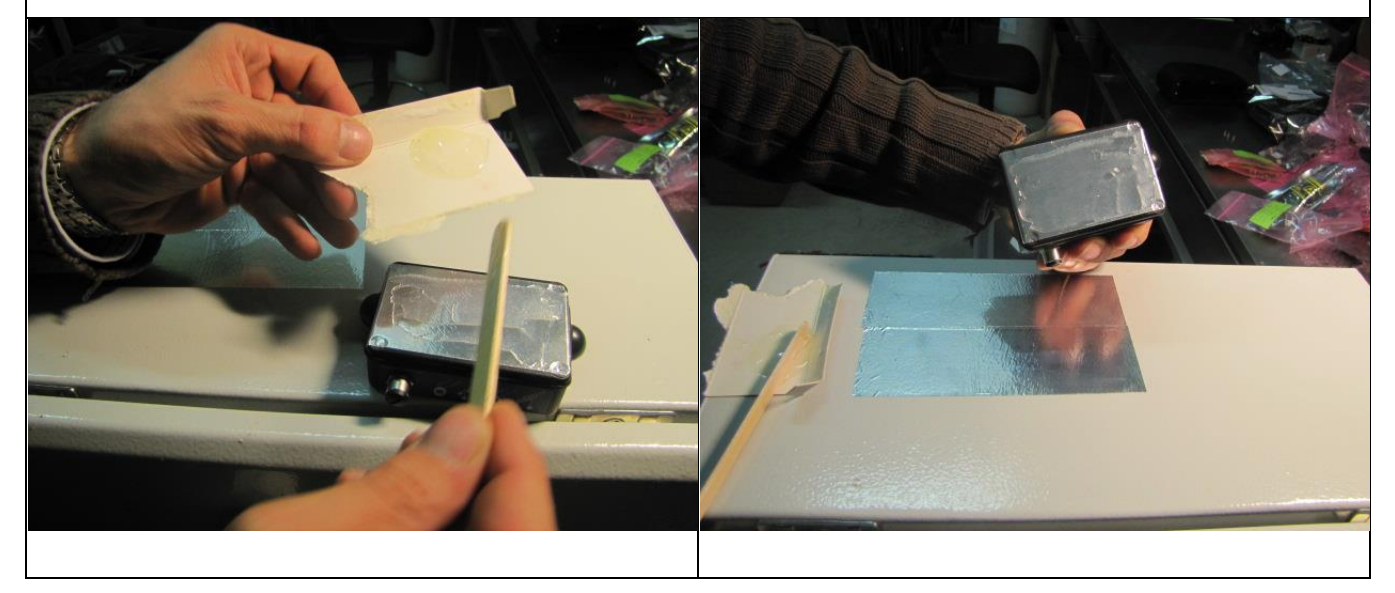

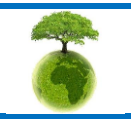

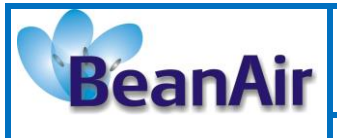

Document type : User Manual

BeanDevice<sup>®</sup> User Manual – SmartSensor product lines

**Step 4**: Clamp the two surface together until adhesive has cured (depending of the type of epoxy glue that you use, it can take 1 hour to 1 day). Your BeanDevice<sup>®</sup> is ready to be used for indoor and outdoor application.

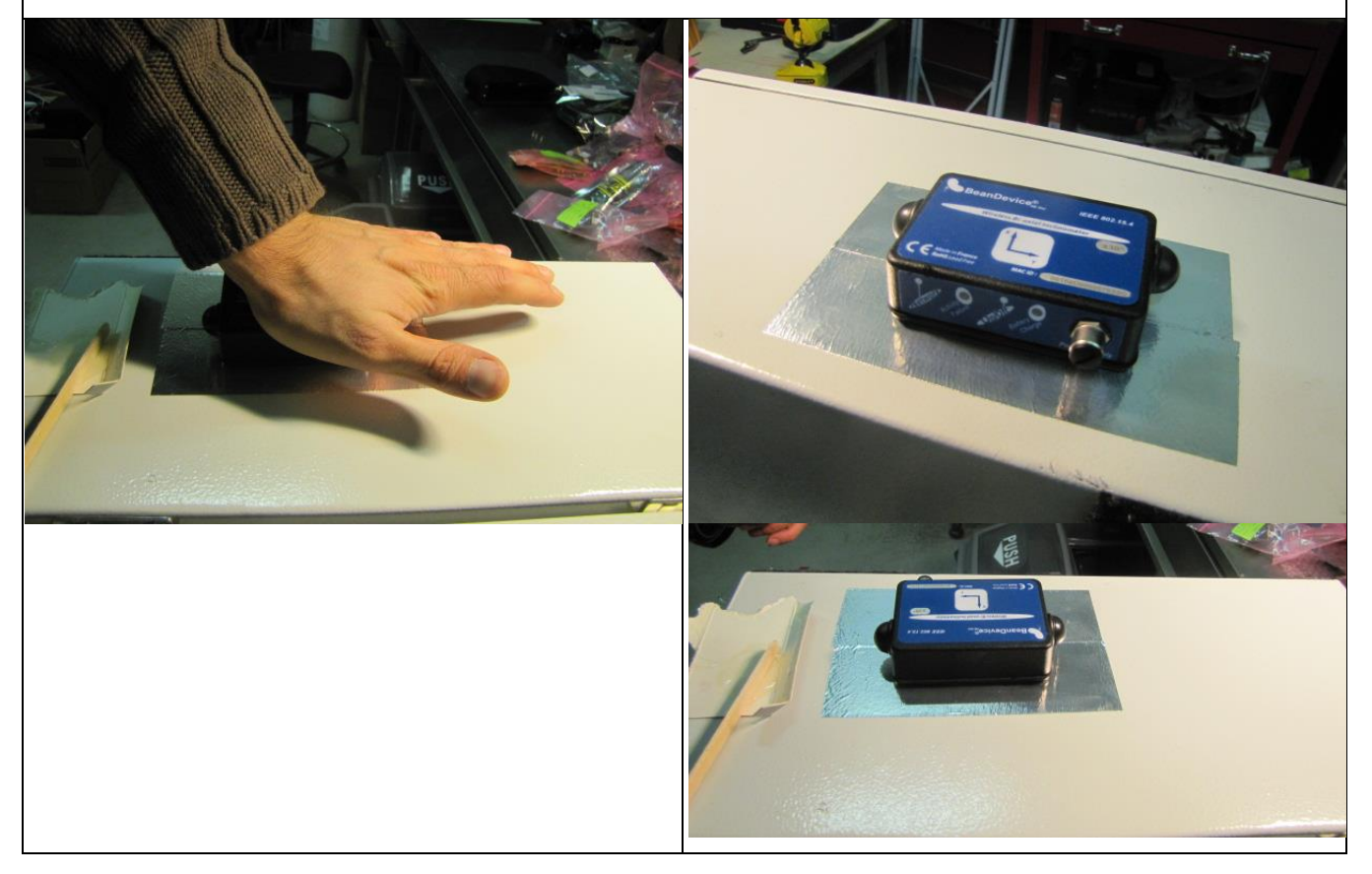

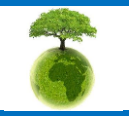

Page : 57 / 141

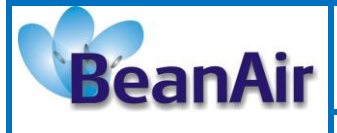

**Document version : 2.7** 

**Document type : User Manual** 

**Step 5**: You can unmount the BeanDevice<sup>®</sup> very easily. Use a knife or a sharp object to unmount the Beandevice<sup>®</sup>. Your BeanDevice<sup>®</sup> is clean and ready to be used on another application.

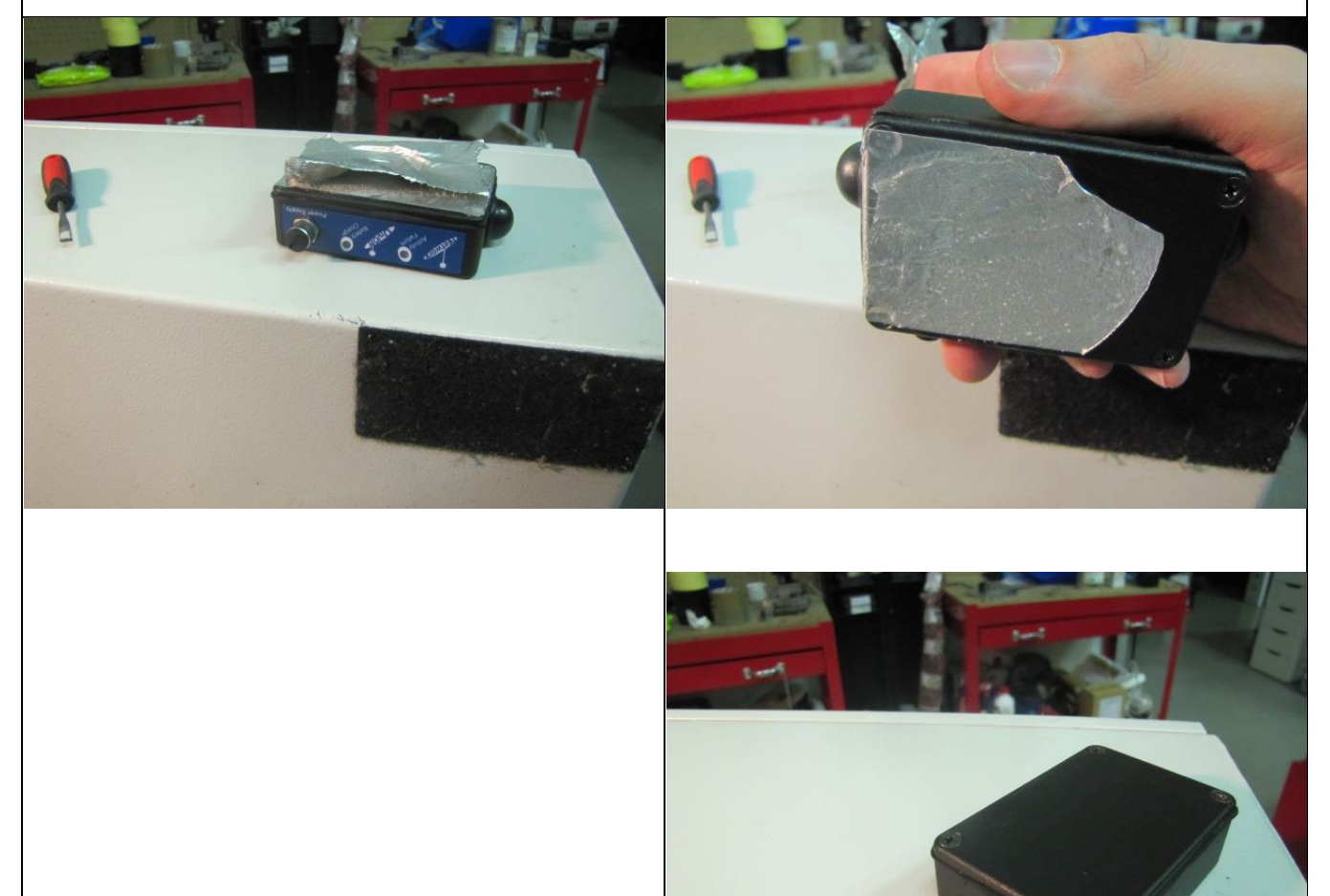

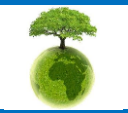

Page : 58 / 141

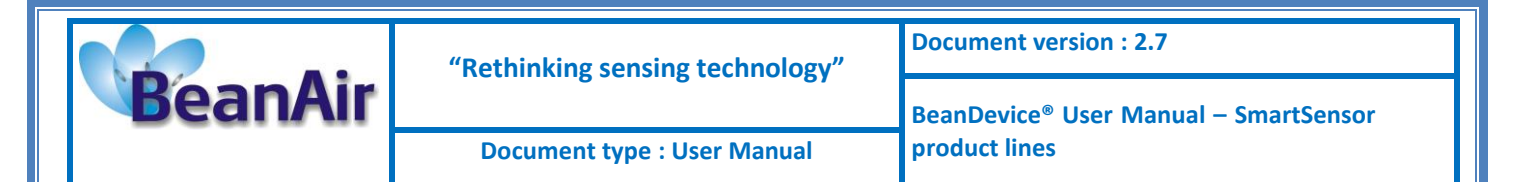

#### 6.13.2 Screw Mounting (Beandevice® AX-3D Xrange & Beandevice® HI-INC Xrange)

| Characteristics     | SmartSensor <mark>X</mark> range           |  |
|---------------------|--------------------------------------------|--|
| Mounting techniques | Screw mounting<br>Three M5 drilled flanges |  |
| Flatness            | 38,1 μm                                    |  |
| Surface Roughness   | RA 1.6 (μm)                                |  |
| Surface treatment   | Black anodized<br>(Corrosionproof)         |  |
| Material            | AL 7075<br>(twice harder than AL6061)      |  |

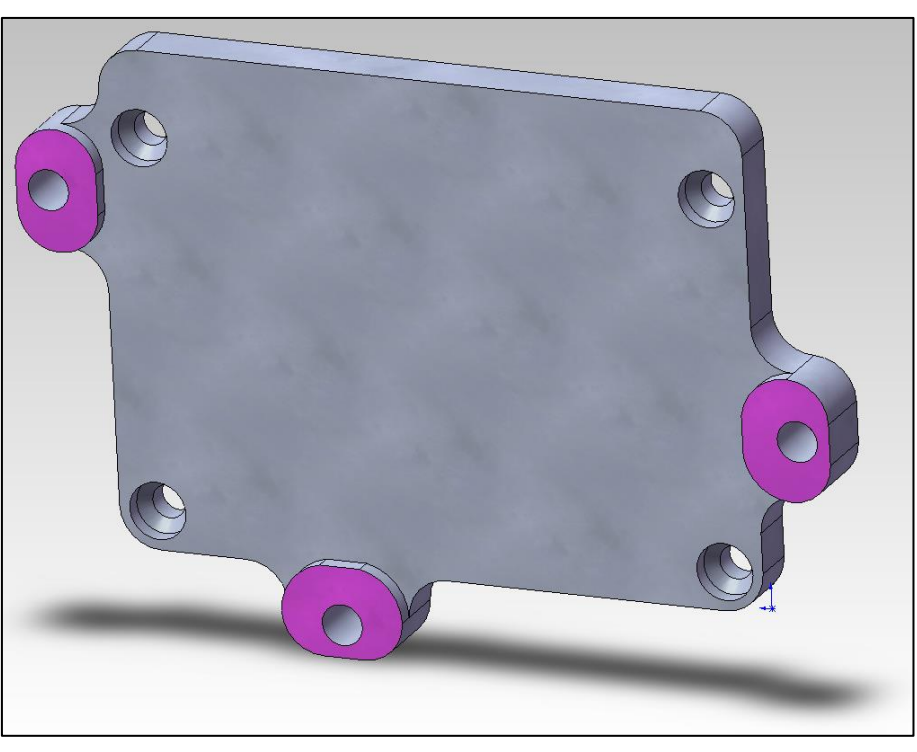

Figure 6-6 : Xrange base plate overview

- ✓ For vibration measurement, the mass of the wireless accelerometer must be <1/10 of the mass of the object under study.</p>
- Mounting surfaces need to be clean, free of any residue from epoxies, waxes, paint or other foreign materials.
- ✓ Mounting surface should be flat.

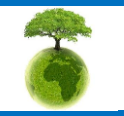

Please consider the environnement before printing this document.

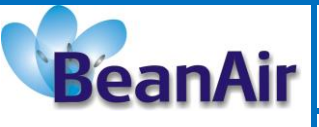

**Document type : User Manual** 

- ✓ The mounting hole must be checked to ensure it is longer than the mounting screw so as to prevent "bottoming out".
- ✓ Use a torque wrench for tightening screws to the manufacturer's specifications. Do not use electric tools as their frequencies may damage the accelerometer.
- ✓ Spread mating surface with a light coating of silicone grease, heavy machine oil or bees wax to ensure contact issecure thereby maximizing the usable frequency range.
- ✓ Secure the cable using clamps, o-rings, tape or other materials most suited to the application. Ensure that you have sufficient slack to allow for free movement of the sensor.
- ✓ Inspect mounting holes and remove any debris, burrs or other foreign materials.

# 6.13.3 Wireless inclinometer special instructions (BeanDevice® HI-INC, INC & HI-INC Xrange)

The BeanDevice<sup>®</sup> HI-INC is designed for a horizontal mounting, i.e. the base plate of the inclinometer needs to be placed on the horizontal plane of the object to be measured.

Avoid shock and vibration during measurement, as these could corrupt the measurement results. Inclination sensors that base on a fluidic measurement principle are optimal for static measurements and suitable to only a limited extent of dynamic measurement.

# 6.14 BEANDEVICE® POWER SUPPLY

#### 6.14.1 Integrated Lithium-ion Rechargeable battery (Xtend version excluded)

The BeanDevice<sup>®</sup> from Smartsensor product lines integrates a Lithium-Ion rechargeable battery (except XTend version):

| BeanDevice® version            | Battery Capacity<br>@25℃ | Nominal Voltage<br>@25°C | Charge/Discharge cycle<br>@25℃ |
|--------------------------------|--------------------------|--------------------------|--------------------------------|
| Beandevice <sup>®</sup> AX-3D  |                          |                          |                                |
| BeanDevice <sup>®</sup> AX-3DS | 1250 mAh                 | 4,2∨                     | 370                            |
| BeanDevice <sup>®</sup> HI-INC | 950 mAh                  |                          |                                |

The rechargeable battery can be used as an UPS (uninterruptible power supply) battery on your BeanDevice<sup>®</sup>. It provides an emergency power when the external power source, typically the utility mains, fails.

Do not try to change the integrated battery. This action may void the product warranty.

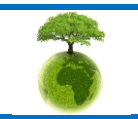

Please consider the environnement before printing this document.

Page : 60 / 141

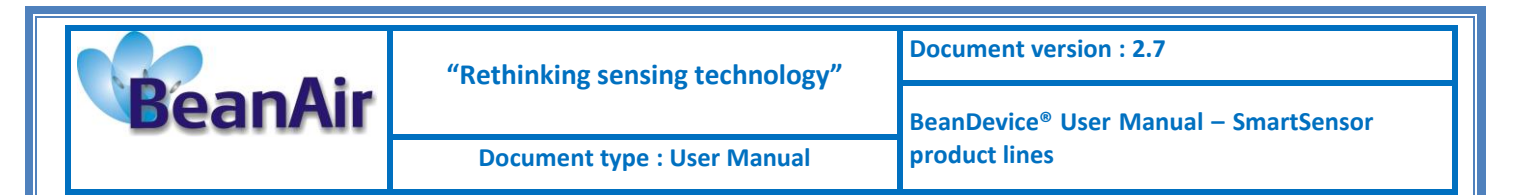

#### 6.14.2 External Primary cell (Xtend version only)

The battery life can be increased by using an external primary cell with a capacity of 6500 mAh. The primary cell is integrated in a watertight (IP65) enclosure.

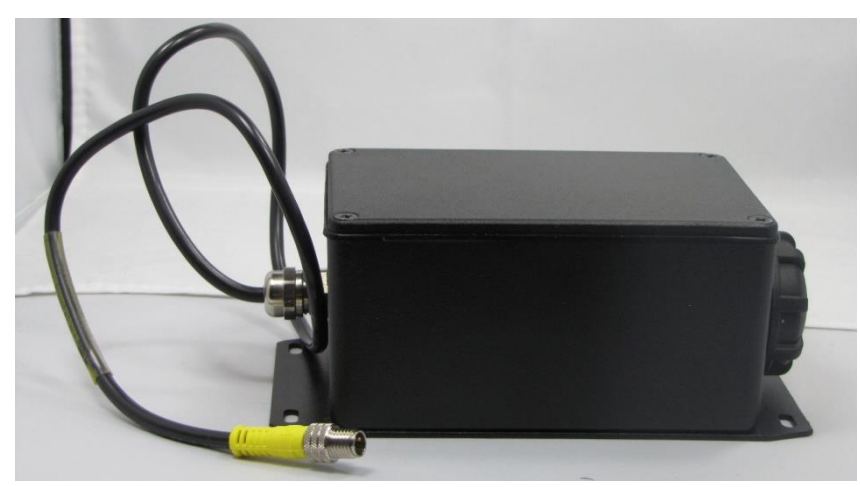

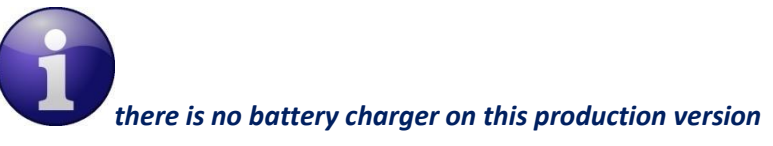

#### 6.14.2.1 Primary cell specifications

The Primary lithium-thionyl chloride cell (*Li-SoCl2*) provides the following features:

| Primary Cell<br>Capacity | Size                  | Nominal<br>Voltage | Operating<br>temperature<br>range | Maximum<br>recommended<br>continuous<br>current | Pulse Capability  |
|--------------------------|-----------------------|--------------------|-----------------------------------|-------------------------------------------------|-------------------|
| 6000 mAh                 | C-size spiral<br>cell | 3,6 V              | - 55°C/+ 80°C                     | 1.5A                                            | 2.5 A during 0.1s |

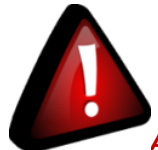

A Prirmary Cell is not a rechargeable battery; do not try to recharge it. You will damage your primary cell and your Beandevice®

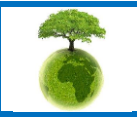

Please consider the environnement before printing this document.

Page : 61 / 141

|         | "Rethinking sensing technology" | Document version : 2.7                            |
|---------|---------------------------------|---------------------------------------------------|
| BeanAir |                                 | BeanDevice <sup>®</sup> User Manual – SmartSensor |
|         | Document type : User Manual     | product lines                                     |

We recommend you the following primary cell provider:

| Provider         | Model    |
|------------------|----------|
| SAFT             | LSH14    |
| Europa Batteries |          |
| EVE              | ER26500M |
| Able Battery     |          |

#### 6.14.2.2 Main advantages of primary cell

These are the main advantages of using a primary cell:

- ✓ The operating temperature of your Beandevice<sup>®</sup> is extended : -55°C to +80°C instead of -20°C to +75°C;
- ✓ The self-discharge of a primary cell is **2%/year** instead of 12%/year for a rechargeable battery;
- ✓ The capacity of a primary cell is 6000 mAh instead of 1250 mAh,

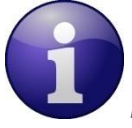

**Please read the following section for more information about the primary cell replacement and calibration:** "<u>click here</u>"

#### 6.14.3 How to change and calibrate the Primary cell on the Beandevice® (Xtend version only)

This section concerns the BeanDevice<sup>®</sup> provided with an external primary cell power supply.

All the BeanDevice<sup>®</sup> HI-INC/AX-3D/AX-3DS provided with an internal rechargeable battery are not concerned by this section.

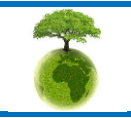

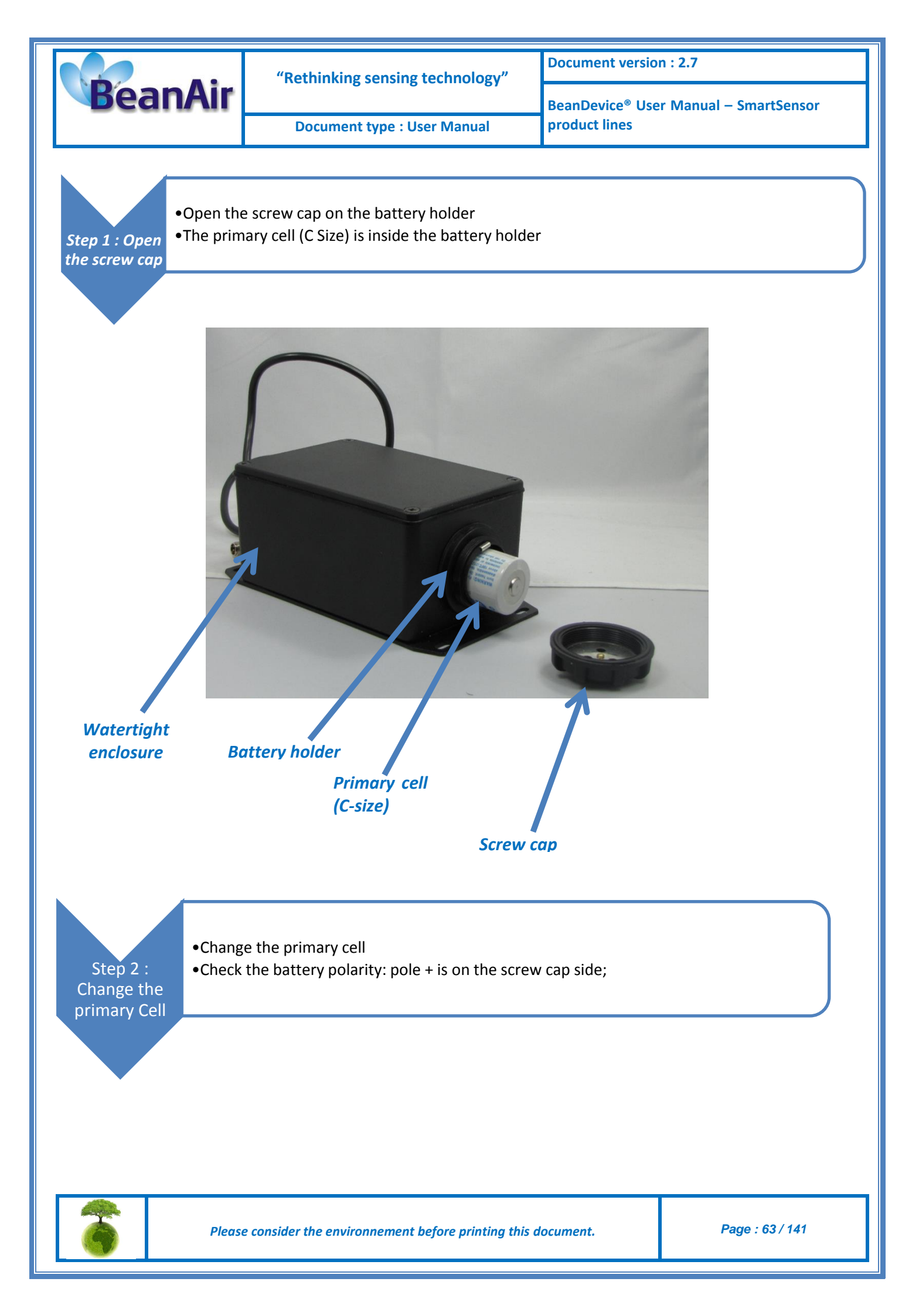

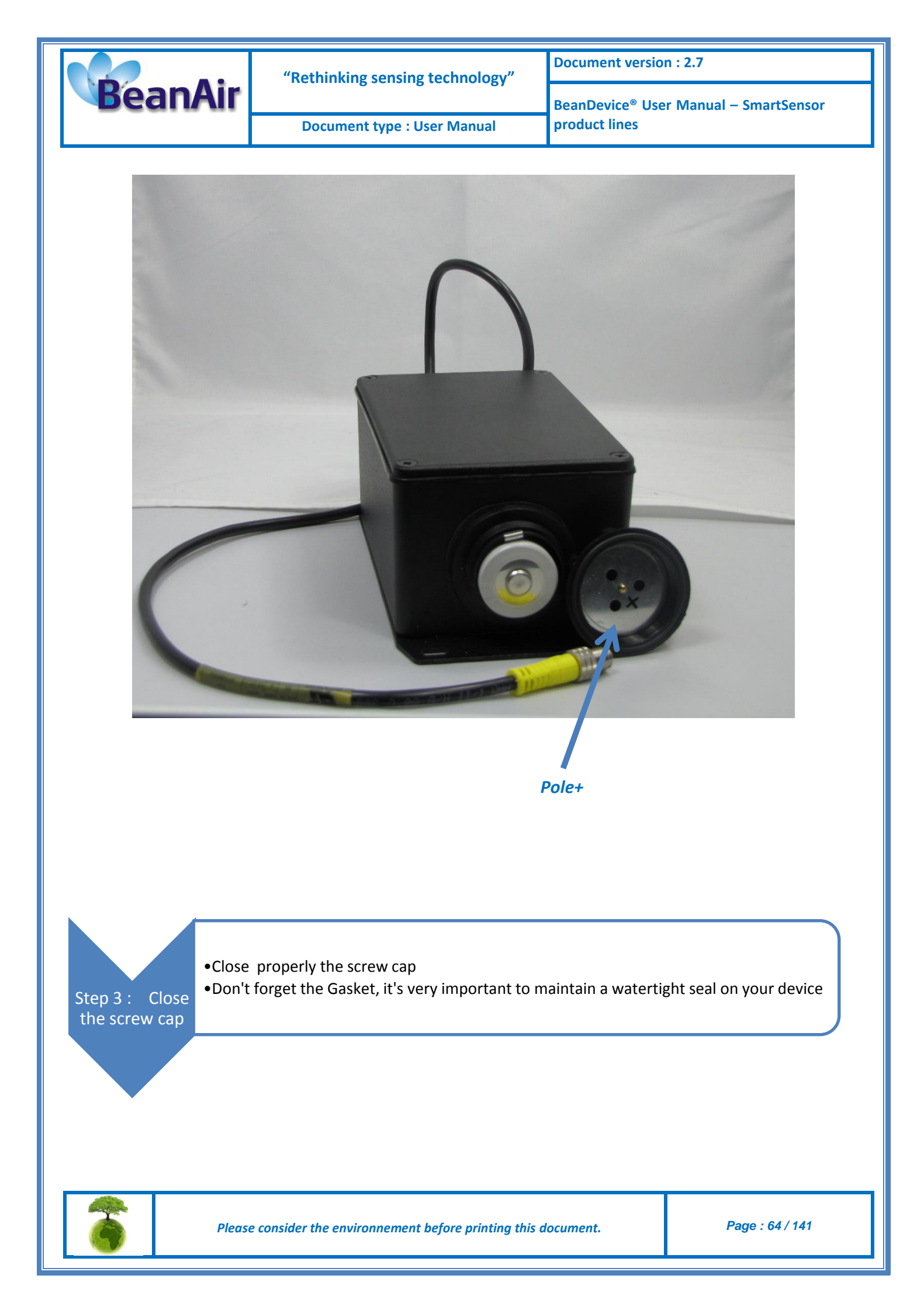

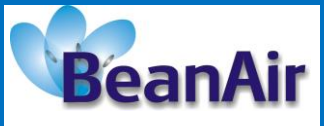

**Document version : 2.7** 

Document type : User Manual

BeanDevice<sup>®</sup> User Manual – SmartSensor product lines

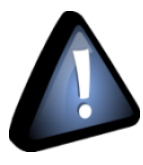

Do not invert the battery polarity; your BeanDevice® will not work.

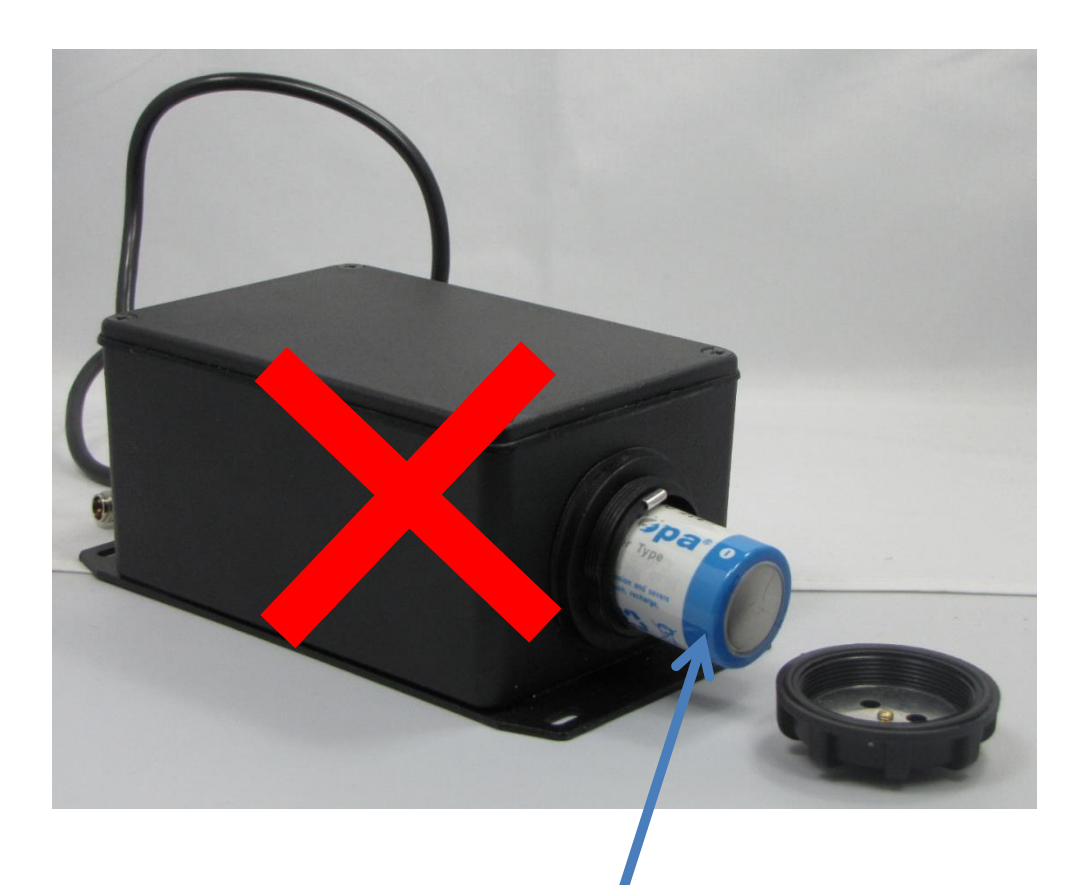

The primary cell is inverted

Step 4: Connect your primary cell enclosure to your BeanDevice® •Screw the M8 Plug on the M8 socket of your BeanDevice®

•Make sure that your M8 plug is correctly connected to your M8 socket, otherwise the sealing between the enclosures is not maintained;

6

Please consider the environnement before printing this document.

Page : 65 / 141

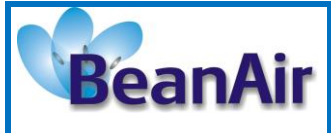

BeanDevice<sup>®</sup> User Manual – SmartSensor product lines

Document type : User Manual

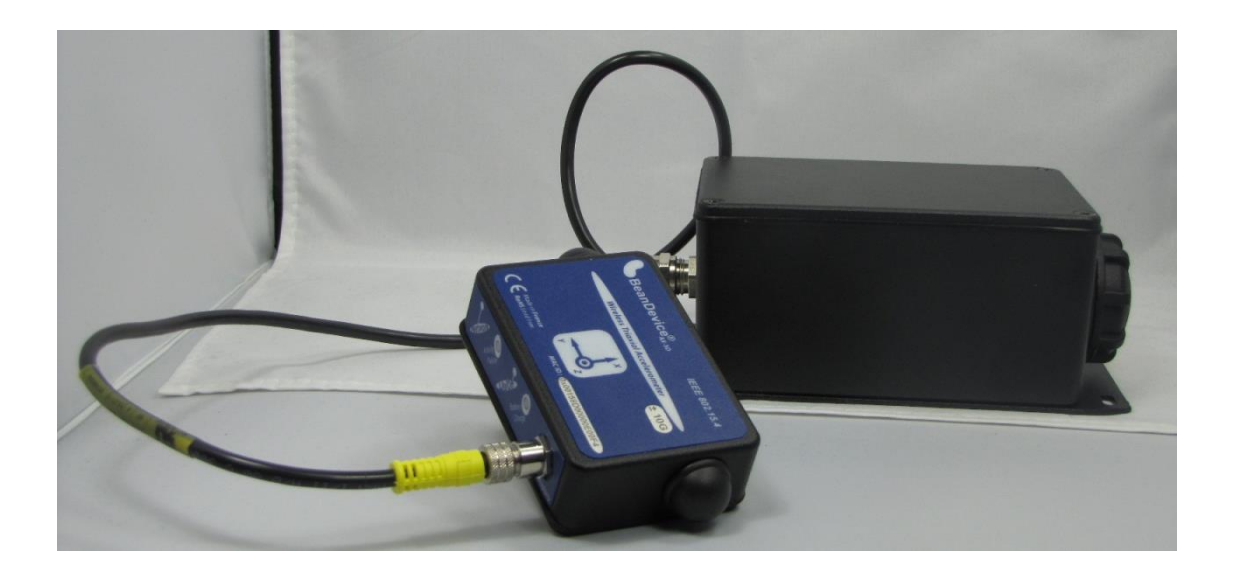

- •Launch your BeanScape<sup>®</sup> software application ;
- •Select your BeanDevice<sup>®</sup> profile, a new tab "BeanDevice<sup>®</sup>" will appear on your BeanScape<sup>®</sup> toolbar;
- •Click on this tab, and then click on "System Maintenance"

Step 5: Open the System maintenance window on your BeanScape®

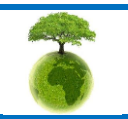

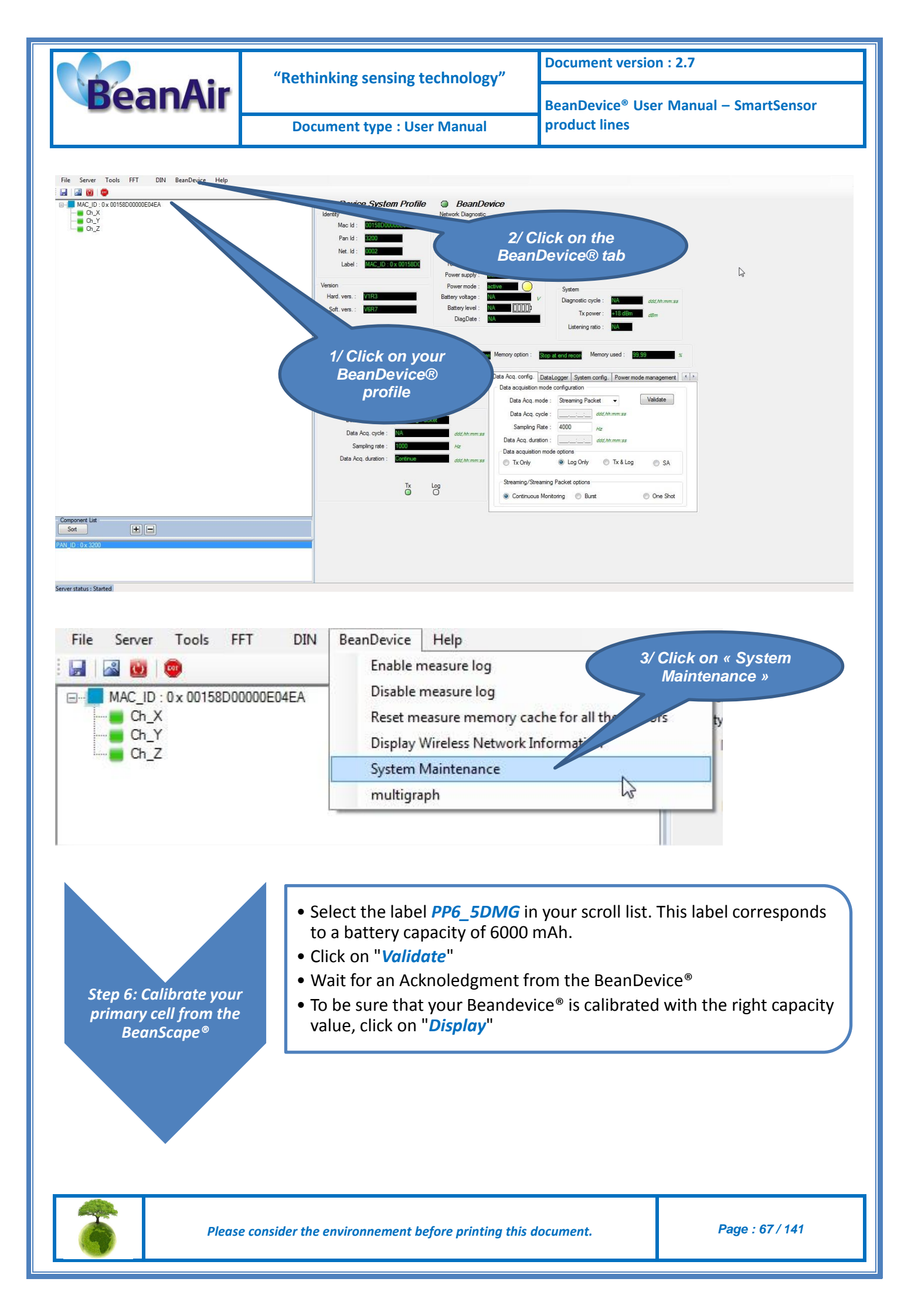

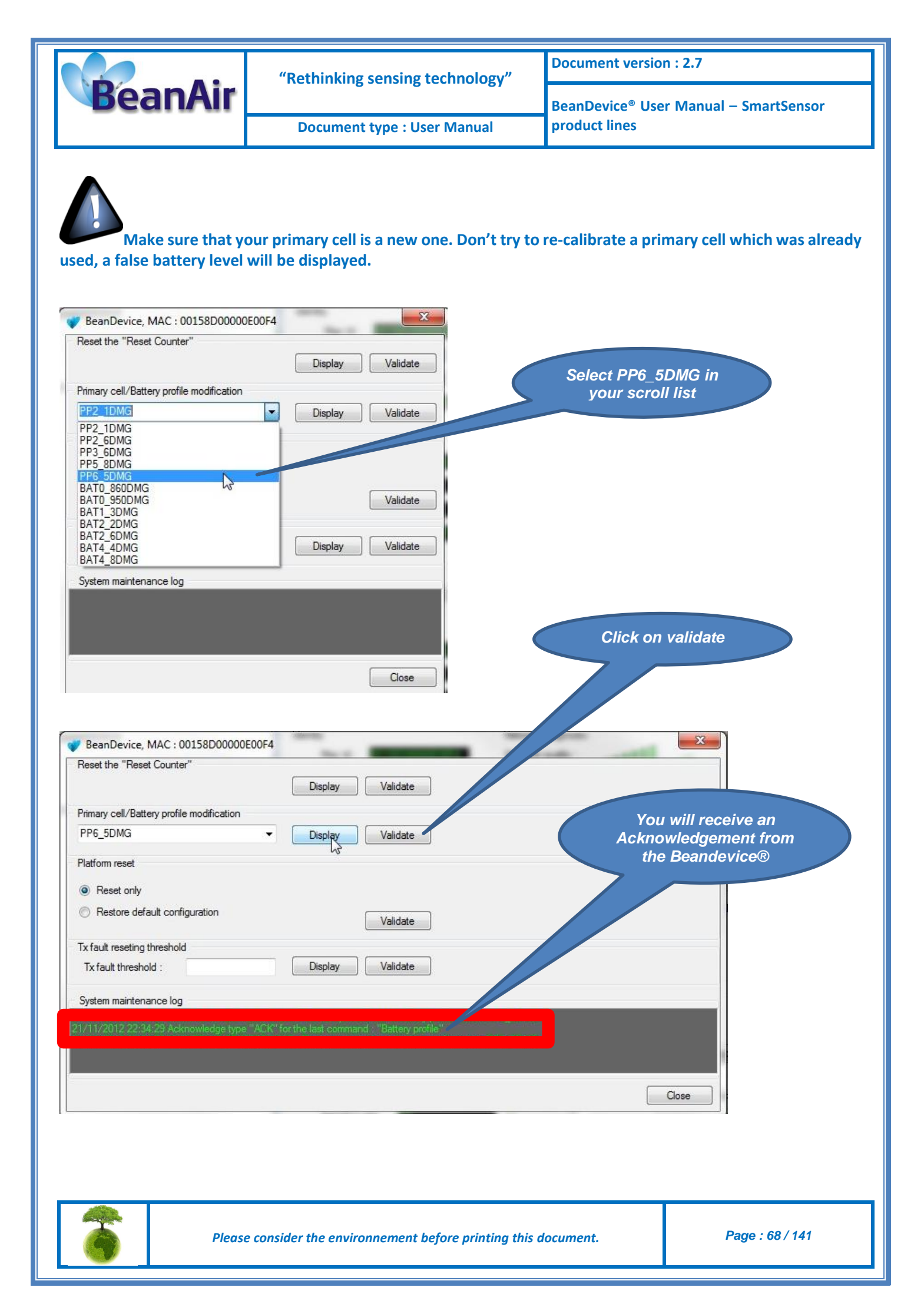

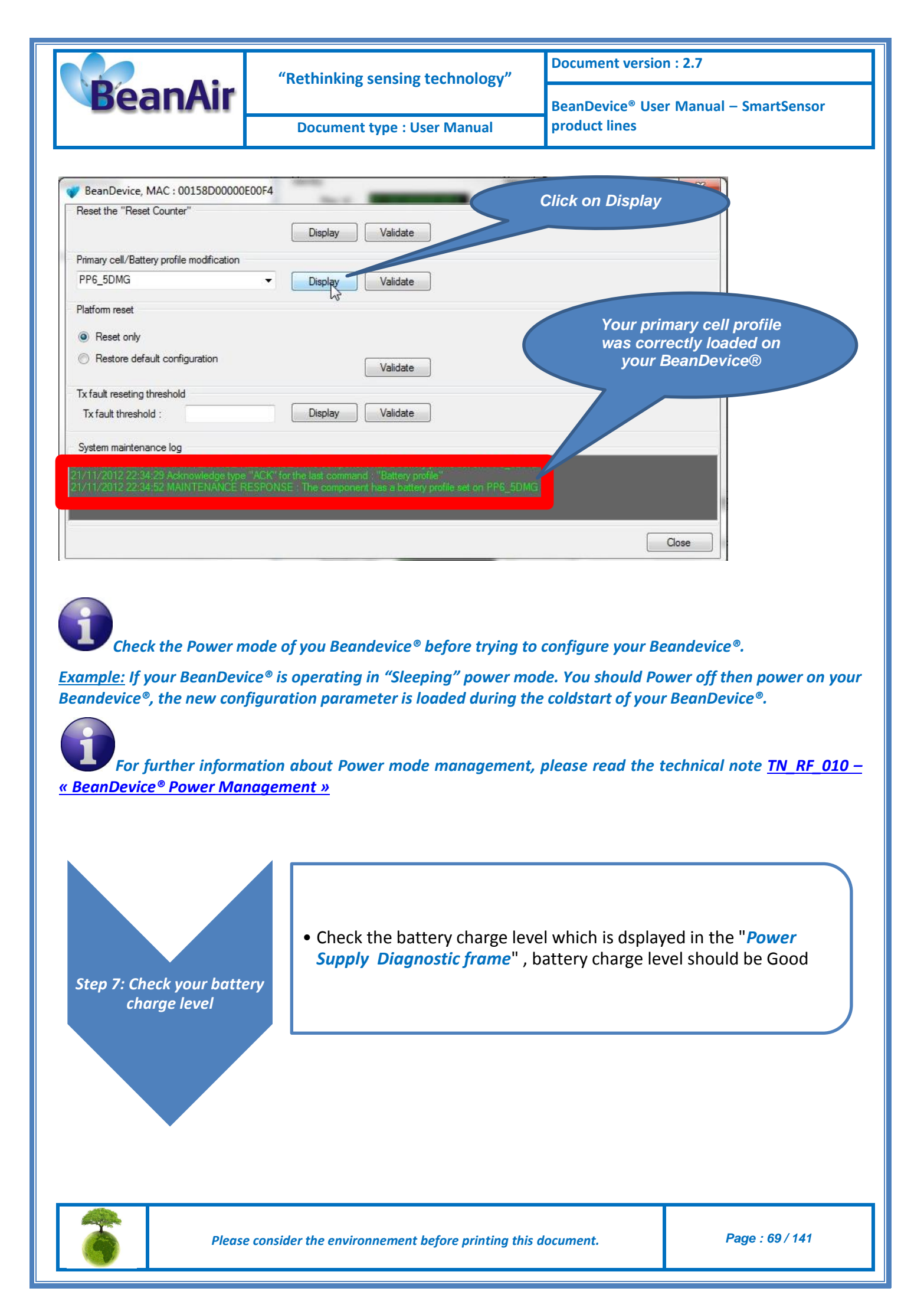

|                                                                                                    | "Dethinking consing technology"                                                                                                    | Document version : 2.7                                                                                                    |  |  |
|----------------------------------------------------------------------------------------------------|----------------------------------------------------------------------------------------------------|----------------------------------------------------------------------------------------------------|--|--|
| BeanAir                                                                                                    | Retninking sensing technology                                                                                                    | BeanDevice <sup>®</sup> User Manual – SmartSensor                                                                                                    |  |  |
|                                                                                                    | Document type : User Manual                                                                                                    | product lines                                                                                                    |  |  |
| 🖉 BeanScape                                                                                                    |                                                                                                    |                                                                                                    |  |  |
| File Server Tools FFT DIN BeanDevice Help                                                                                                    | BeanDevice System Profile 🔘 BeanDevice                                                                                                    |                                                                                                    |  |  |
| G ∩ X<br>G ∩ Y<br>G ∩ Z                                                                                                    | Identity     Network Dagnostic     Ba       Mac Id:     00 FECCODDECKACE     Pereverk Dagnostic     Ba       Pan Id:     19 14     Pereverk Dagnostic     Pereverk Dagnostic       Label:     MACLID:     0x 00 15050     Pereverk Dagnostic       Label:     MACLID:     0x 00 15050     Pereverk Dagnostic       Version     Power mode:     Settery Devermode:     Settery level:       Version     Power mode:     Settery voltage:     4.167       Soft vers:     Version     Version     Version       BeanDevice     DagDate:     21002572016055725 | tery Status<br>Dealer<br>Dealer<br>Deal |  |  |
|                                                                                                    | Listening Mode Status     Sert     Deleted       Config. frame is     Walting     Sert       Deta Acq. mode     Config. frame is     Deta Logger status       Data Acq. cycle     Dot0.10     ddd hmmr.ss       Sampling rate :     MA     Acg       Data Acq. duston:     IA     Acg       Data Acq. duston:     IA     Acg       Data Acq. duston:     IA     Acg       Data Acq. duston:     IA     Acg       Data Acq. duston:     IA     Acg       Data Acq. duston:     IA     Acg       Data Acq. duston:     IA     Acg                            | System config. Power mode management.                                                                                                    |  |  |
| Component List Sot PAN ID - 0 x 1914                                                                                                    | IX L00<br>Switch to commiss<br>Bore lation information                                                                                                    | -                                                                                                    |  |  |
| Server status - Santed                                                                                                    |                                                                                                    |                                                                                                    |  |  |
|                                                                                                    |                                                                                                    |                                                                                                    |  |  |
|                                                                                                    | Power Supply Diagnostic                                                                                                    |                                                                                                    |  |  |
|                                                                                                    | Power supply : Bat                                                                                                    |                                                                                                    |  |  |
|                                                                                                    | Power mode : active                                                                                                    | Battery level                                                                                                    |  |  |
|                                                                                                    | Battery voltage : 4,055                                                                                                    |                                                                                                    |  |  |
|                                                                                                    | DiagDate : 21/03/2016 11:53:53                                                                                                    |                                                                                                    |  |  |
| The nominal voltage of a primary cell is 3,6 Volts instead of 4,2 volts for a rechargeable battery. This value is correct.                                                                                                    |                                                                                                    |                                                                                                    |  |  |
| Make sure that the power mode configured on your Beandevice <sup>®</sup> is in "sleep" or "sleep with network listening". If the power mode is configured in active, the battery autonomy of your Beandevice <sup>®</sup> will be |                                                                                                    |                                                                                                    |  |  |
| dramatically reduced.                                                                                                    |                                                                                                    | ,, , , ,                                                                                                    |  |  |
|                                                                                                    |                                                                                                    |                                                                                                    |  |  |

Please consider the environnement before printing this document.

Page : 70 / 141

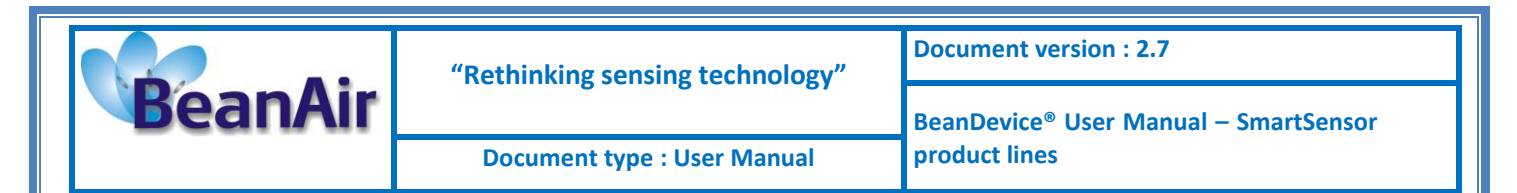

#### 6.14.4 AC-To-DC power adapter (option)

The BeanDevice<sup>®</sup> can also be powered by an AC-to-DC adapter *8-28Volts*. The power adapter can be used for recharging Lithium-Ion battery or to power supply continuously the BeanDevice<sup>®</sup>.

A M8-3Pins standard plug is used for connecting the power adapter to the BeanDevice<sup>®</sup>.

If battery charge is very low, connect the power adapter in order to recharge your internal battery.

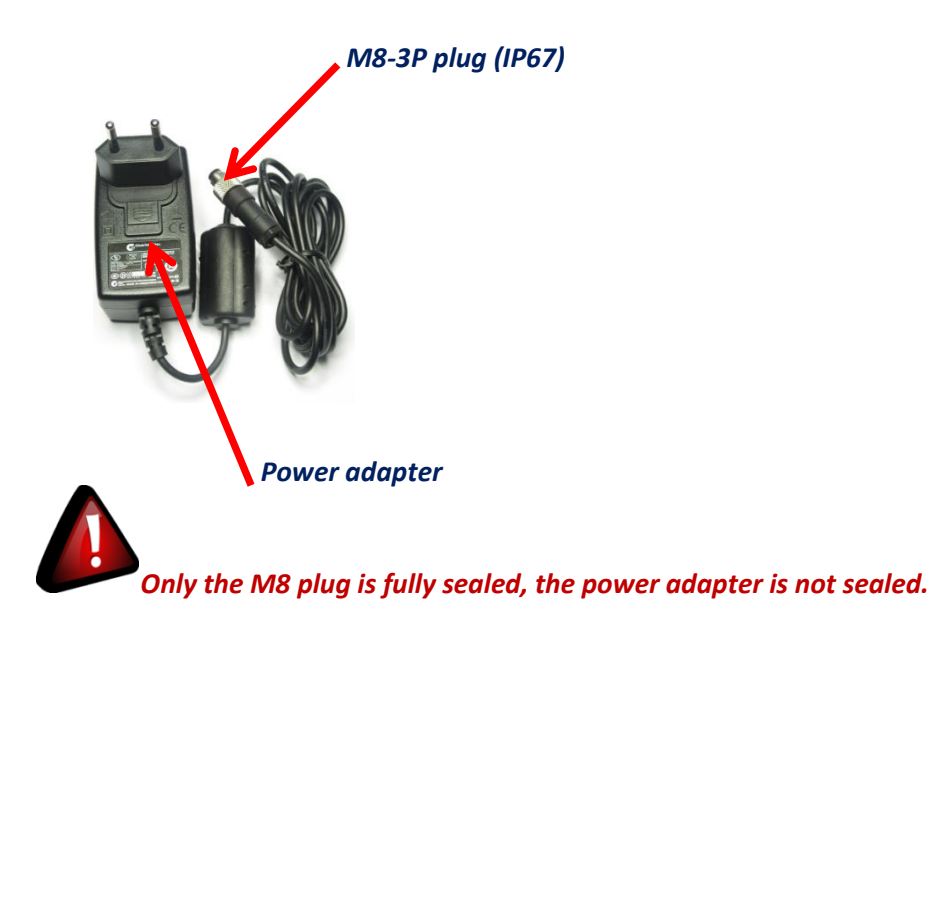

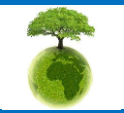

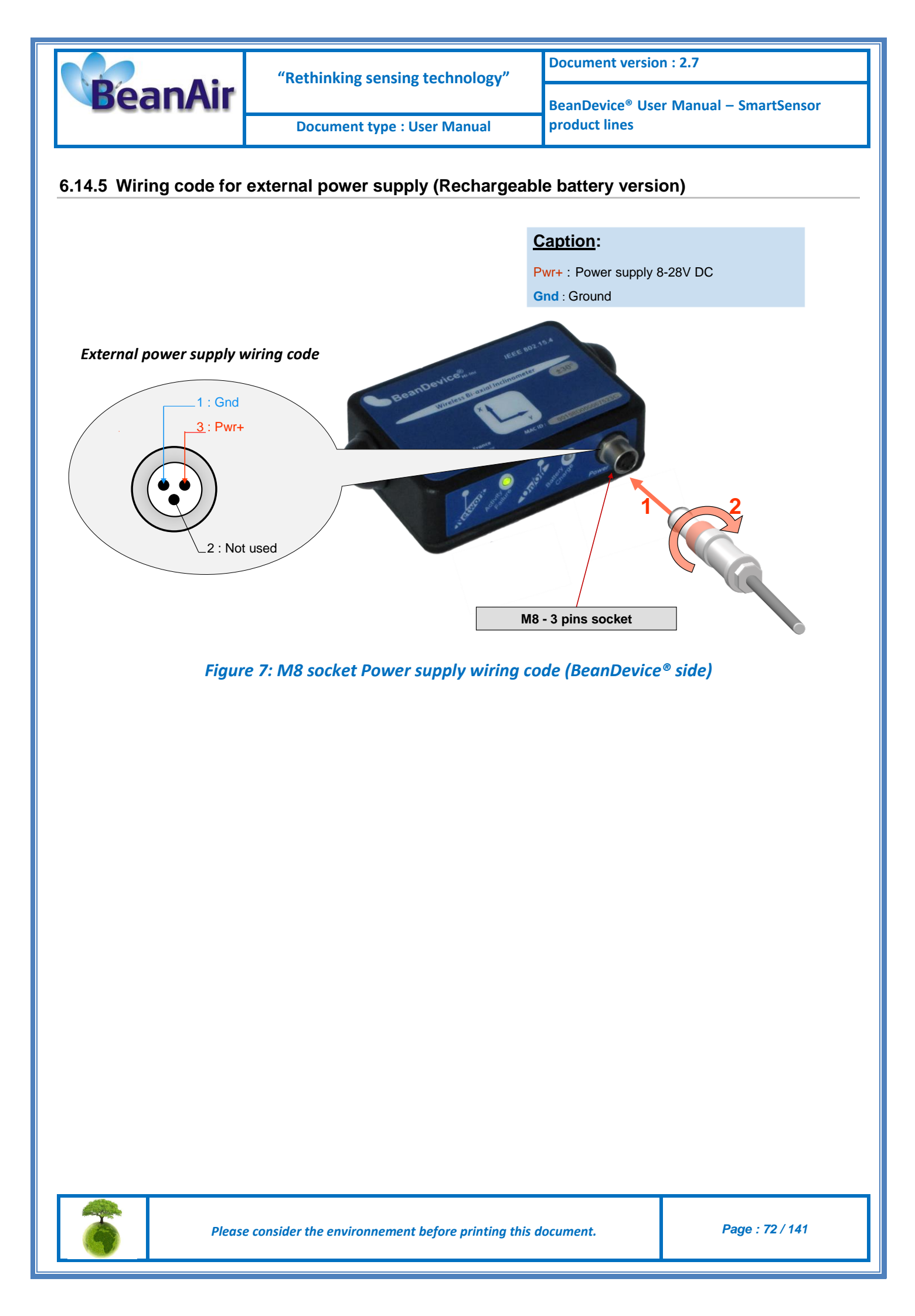
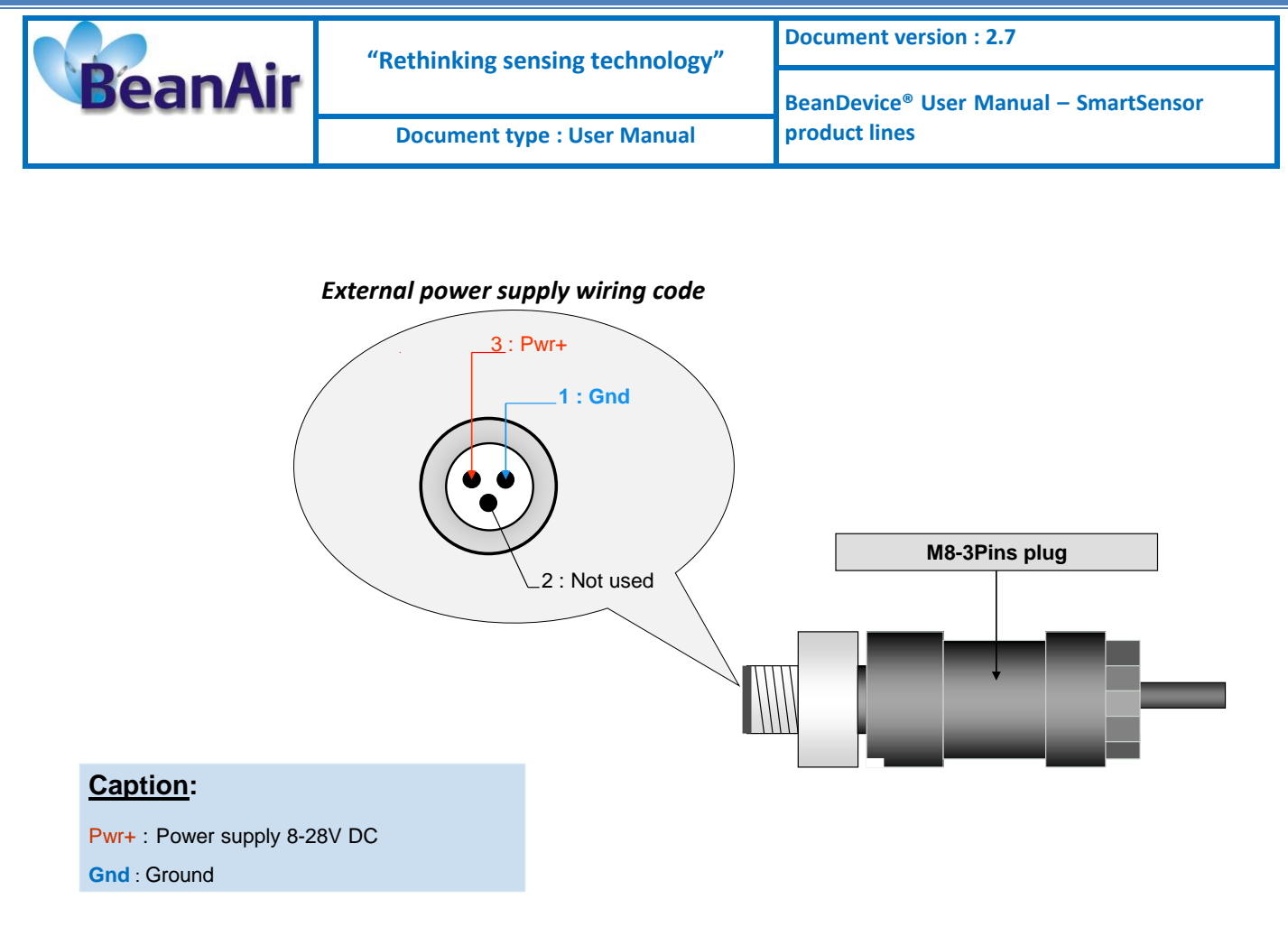

# Figure 8: M8 plug - Power supply wiring code

If a M8 plug with a molded cable is used, the wiring code comes as follow:

| Pin Number | Description                 | Color code |
|------------|-----------------------------|------------|
| PIN3       | Pwr+ : Power supply 8-28VDC | Blue       |
| PIN1       | Ground                      | Brown      |

Table 3 : M8-3P Plug Wiring code

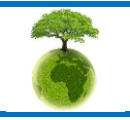

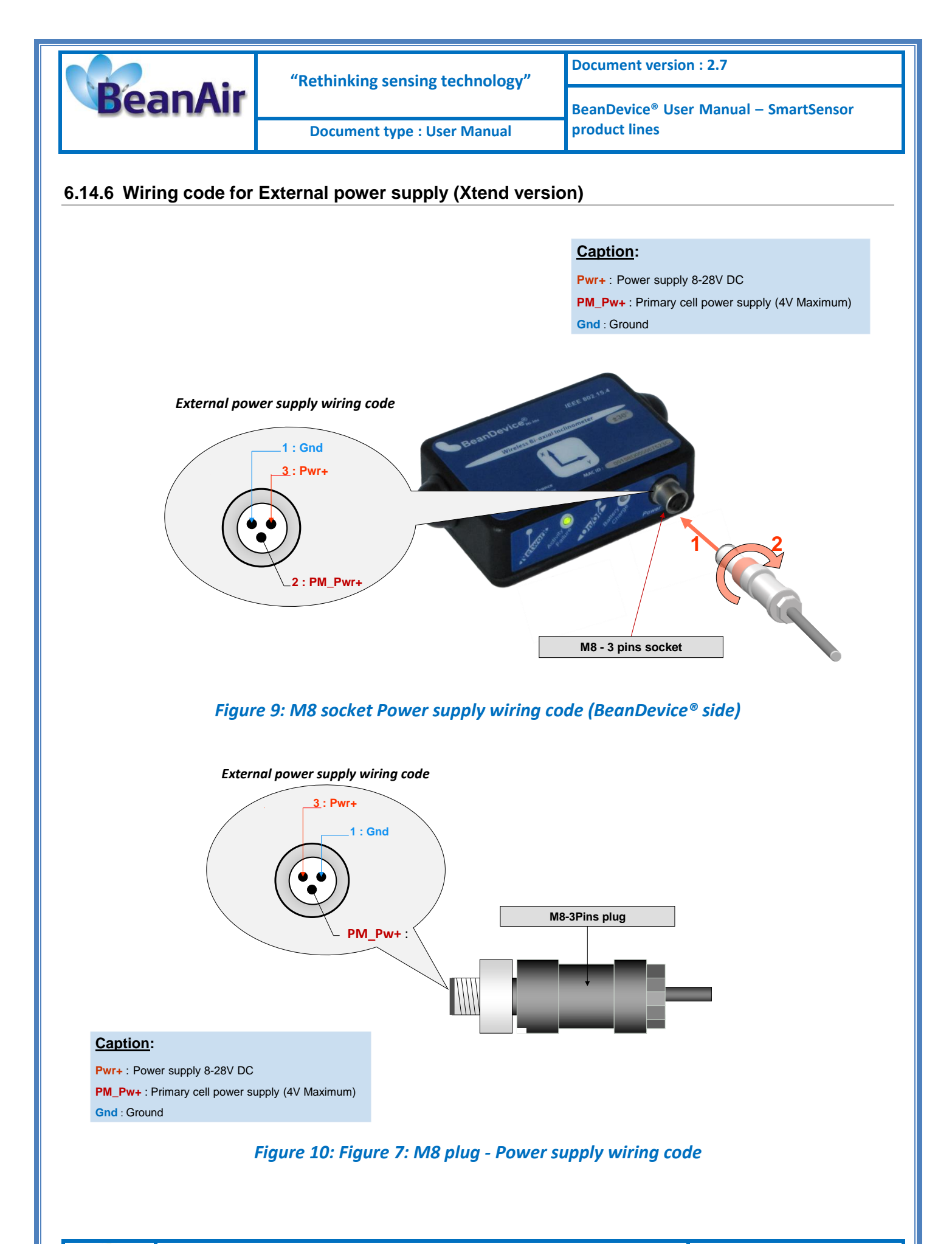

3

Please consider the environnement before printing this document.

Page : 74 / 141

|         | "Rethinking sensing technology" | Document version : 2.7                            |  |
|---------|---------------------------------|---------------------------------------------------|--|
| BeanAir |                                 | BeanDevice <sup>®</sup> User Manual – SmartSensor |  |
|         | Document type : User Manual     | product lines                                     |  |

If a M8 plug with a molded cable is used, the wiring code comes as follow:

| Pin Number | Description                                  | Color code |
|------------|----------------------------------------------|------------|
| PIN3       | Pwr+ : Power supply 8-28VDC                  | Blue       |
| PIN2       | PM_Primary cell power supply<br>(4V Maximum) | Black      |
| PIN1       | Ground                                       | Brown      |

Table 4 : M8-3P Plug Wiring code (Xtend version)

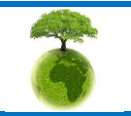

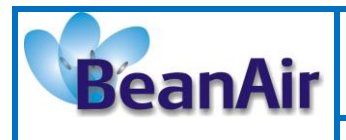

**Document type : User Manual** 

# 6.15 RESTORING FACTORY SETTINGS

If desired, the user can perform a Network context deletion. It allows to restore default parameters on the BeanDevice<sup>®</sup> :

|                                           |                                        | BeanDevice® version |                                         |  |  |
|-------------------------------------------|----------------------------------------|---------------------|-----------------------------------------|--|--|
| Parameter                                 | AX-3D – standard and<br>Xrange version | AX-3DS              | HI-INC – Standard<br>and Xrange version |  |  |
| Power Mode                                |                                        | Active              |                                         |  |  |
| Data Acquisition duty<br>cycle            |                                        | <b>10</b> s         |                                         |  |  |
| Acquisition duration<br>time              |                                        | ОК                  |                                         |  |  |
| Sampling rate                             | ОК                                     |                     |                                         |  |  |
| Data Acquisition mode                     |                                        | LowDutyCycle        |                                         |  |  |
| Alarms Threshold                          | H1 :2, 10, 13                          | H1 :20              | H1 :20                                  |  |  |
|                                           | H1 :2, 10, 13                          | H2 :20              | H2 :20                                  |  |  |
|                                           | S2 : -2, -10, -13                      | S2 :0               | S2 :0                                   |  |  |
|                                           | S1 : -2, -10, -13                      | S1 :0               | S1 :0                                   |  |  |
| Anti-aliasing Filter<br>cut-off frequency | 100 Hz                                 | /                   | 100 Hz                                  |  |  |

To restore these defaults parameters, you must perform a **Network context deletion**. The "**Network**" noncontact button is outside the product. Hold the magnet on the button network ("Network") for more than 2 seconds.

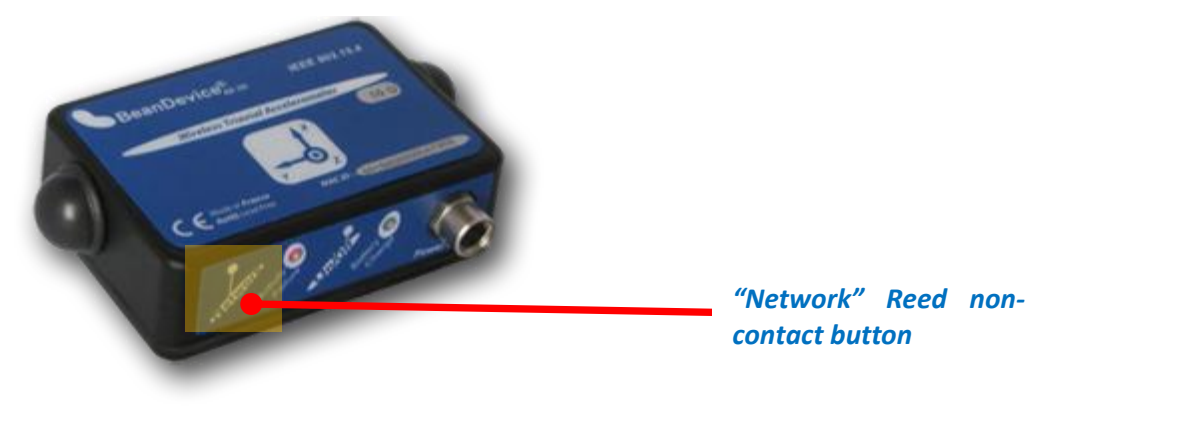

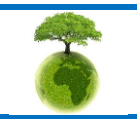

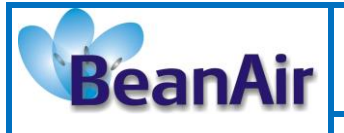

# 7. SENSOR CALIBRATION

# 7.1 FACTORY CALIBRATION PROCEDURE

# 7.1.1 Beandevice® HI-INC/INC & HI-INC Xrange (Wireless Inclinometer)

The calibration procedure is based on a side-by-side comparison with a reference tiltmeter. For a better measurement stability, the two tiltmeters are mounted on a sinus table.

## 7.1.2 BeanDevice® AX-3D/AX-3DS & AX-3D Xrange (Wireless Accelerometer)

A static calibration method is used to calibrate the sensor.

# 7.2 RE-CALIBRATION

Depending on the operating environmental conditions, the following table summarize how often user should recalibrate it's sensor:

| BeanDevice <sup>®</sup> version                                                                | Operating temperature < 40°C | Operating temperature > 40°C |
|------------------------------------------------------------------------------------------------|------------------------------|------------------------------|
| BeanDevice <sup>®</sup> AX-3D &<br>Beandevice <sup>®</sup> AX-3D Xrange                        | 6 years                      | 3 years                      |
| BeanDevice AX-3DS                                                                              | 3 years                      | 2 years                      |
| BeanDevice HI-INC,<br>Beandevice <sup>®</sup> HI-INC Xrange<br>and BeanDevice <sup>®</sup> INC | 6 years                      | 3 years                      |

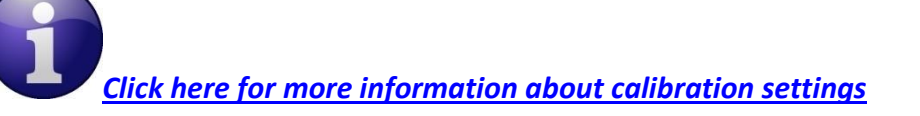

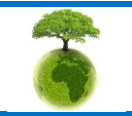

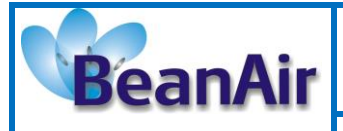

**Document type : User Manual** 

# 8. BEANDEVICE® SUPERVISION FROM THE BEANSCAPE®

•

For more information about the BeanScape®, please read the BeanScape® User Manual.

# 8.1 STARTING THE BEANSCAPE®

The BeanScape® is a supervision software monitor fully dedicated to Beanair WSN (Wireless Sensor Networks):

- 1. Start the BeanScape® by double-clicking on the BeanScape® icon
- 2. Click on the button « start » 🛄
- 3. All the BeanDevice® connected to the WSN will appear on your left window
- 4. Select the BeanDevice<sup>®</sup> you want to configure. You can configure your BeanDevice<sup>®</sup> and its attached sensors.

| 🕐 BeardCape                                                                            |                                               |                                               | 보이 ×         |                                   |                                              |
|----------------------------------------------------------------------------------------|-----------------------------------------------|-----------------------------------------------|--------------|-----------------------------------|----------------------------------------------|
| Ele Edit Yew Icols Windows                                                             | Help BeanGateway                              |                                               |              |                                   |                                              |
|                                                                                        |                                               |                                               |              |                                   |                                              |
| 0 x 0_0 x 00156000000A5C72<br>MAC_D : 0 x 00156000000A5C72                             | Corriées customisation<br>Profil BeanGateway  |                                               | _            |                                   |                                              |
| 0 x 0_0 x 00158D00000A49D0<br>0 x 1_0 x 00158D00000A49D0<br>0 x 2_0 x 00158D00000A49D0 | Mac Id: 00000000000000                        | Diagnostique Réseau<br>Qualité Réseau :       | Statut Batt  |                                   | Deen Device <sup>®</sup> profile             |
| - × 3_0 × 00156D00000443D0                                                             | Panid: 000                                    | PER Global: 14 x<br>PER Local: 14 x           | Suint<br>Sui | □= MAC_ID : 0 x 00158D 0000058453 | <sup>1</sup> BeanDevice <sup>®</sup> profile |
|                                                                                        | Lbel9 : <u>231, 0 - 0 x 3012</u>              | Diagnostique Interne                          |              | >                                 |                                              |
|                                                                                        | Version<br>Module Radio : Power Module and ea | Almentation : Uni norm                        |              | 0 x 1_0 x 00158D0000058453        | ·<br>Concerchennel profile                   |
|                                                                                        | Vers. Hard. : VIII:                           | Mode de veile : rcorru                        | Système      | 0 x 2_0 x 00158D0000058453        | Sensor channel prome                         |
|                                                                                        | Prot. Stack : CCCCCCCCCCCCCCCC                | Niveau Batterie : M                           | Puissance F  |                                   |                                              |
|                                                                                        | Mesure Notes Configuration Config. Syste      | em   Mode Telemetry   Module Gom   Module Gpc |              |                                   |                                              |
|                                                                                        | Type: SITE_TYPE                               |                                               |              |                                   |                                              |
| Liste Composants<br>Batracter Trier                                                    | Labet PIN_ID : 0 x 2012                       |                                               |              |                                   |                                              |
| PMN_ID : 0 x 2012 Server                                                               | Valider                                       |                                               |              |                                   |                                              |
| Cacher                                                                                 |                                               |                                               |              |                                   |                                              |
|                                                                                        |                                               |                                               |              |                                   |                                              |

The user interface is organized as follow:

Green on black background are displaying information

# AABBCCDDEEFF00A

Black on white background are customizable field;

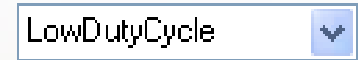

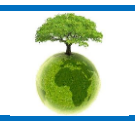

Page : 78 / 141

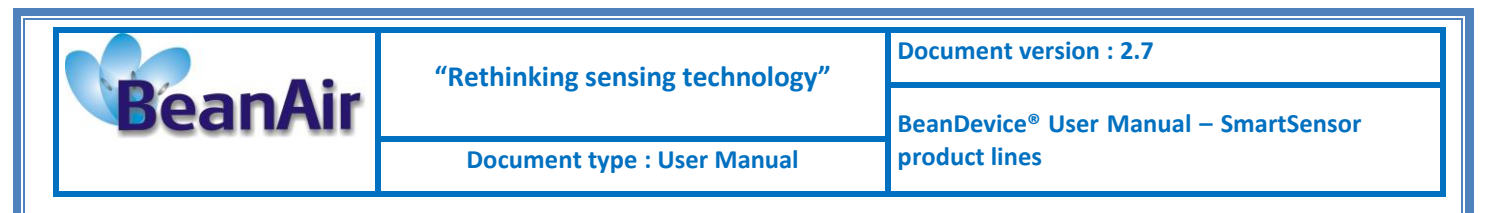

You can configure your BeanDevice<sup>®</sup> from the page "*BeanDevice<sup>®</sup> System Profile*". This page is composed of two parts:

- ✓ BeanDevice<sup>®</sup> information display;
- ✓ BeanDevice<sup>®</sup> configuration;

| 💞 BeanScape                               |                                  |                                           |                                     |                |                     |
|-------------------------------------------|----------------------------------|-------------------------------------------|-------------------------------------|----------------|---------------------|
| File Server Tools FFT DIN BeanDevice Help |                                  |                                           | Г                                   |                |                     |
| i 🛃   🚨 🔟   🐵                             |                                  |                                           |                                     | BeanDevic      | e® System Profile   |
|                                           | BeanDevice System Profile        | BeanDevice                                | L                                   |                |                     |
| Ch_X                                      | Identity                         | Network Diagnostic                        | Battery Status                      |                |                     |
| Ch_Z                                      | Mac Id : 00158D00000E04AC        | Network quality :                         | Disable discharge                   |                | This next consists  |
| MAC_ID: 0 × 00158D00000E0156              | Pan Id : 1914                    | PER: 0.00 %                               | Disable charge                      |                | This part consists  |
|                                           | Net. Id : 0002                   | Power Supply Diagnostic                   | Charge over current                 |                | of a set of frames. |
| Ch_Z                                      | Label : MAC_ID : 0 x 00158D0     | Temperature : 19,250 *c                   |                                     |                |                     |
|                                           |                                  | Power supply : Bot                        | Overvoltage                         |                | with visualization  |
|                                           | Version                          | Power mode : active                       | System                              |                | field               |
|                                           | Hard. vers. : VIR8               | Battery voltage : 4,065                   | Diagnostic cycle : 00:01:00 dd      | id,hh:mm:ss    | Jield               |
|                                           | Soft. vers. : V5RV               | Dise Date : Di /02/2016 11/52/52          | Tx power : +18 dBm dB               | 3m             |                     |
|                                           |                                  | DiagDate : 2705/2016 1155/95              | Listening ratio : 5 00              | 0:05:00        |                     |
|                                           | Pres Davies                      |                                           |                                     |                |                     |
|                                           | Platform · AX30 Xrange State     | a Logger                                  | Memory used :                       |                |                     |
|                                           | 310                              | us . Active Log Only Memory option . Sche | Honory used .                       | ~              |                     |
|                                           | Listening Mode Status            | Custom display Notes                      | Data Acq. config. DataLogger System | config. Pr 4   |                     |
|                                           | Config. frame is :               | Deleted Data acquisition mode             | configuration                       |                |                     |
|                                           |                                  | Data Acq. mode :                          | LowDutyCycle 👻 Va                   | lidate         |                     |
|                                           | Current data acquisition mode    | Data Acq. cycle :                         |                                     |                |                     |
|                                           | Data Acq. mode : LowDutyCycle    | Sampling Bate                             |                                     |                |                     |
|                                           | Data Acq. cycle : 00:01:00       | ddd,hh:mm:ss                              | 12 ddd blemmere                     |                |                     |
|                                           | Sampling rate : NA               | Hz Data acquisition mod                   | e options                           |                |                     |
|                                           | Data Acq. duration : NA          | ddd, hh:mm:ss  Tx Only                    | E Log Only Tx & Log                 | SA             |                     |
|                                           | Timeout Commissioning : 00:10:00 |                                           |                                     | -              |                     |
|                                           | Tx                               | Log Streaming/Streaming                   | Packet options                      |                |                     |
| Sot                                       | 0                                | Continuous Monit                          | toring 🔘 Burst 🔘 (                  | One Shot       |                     |
|                                           |                                  |                                           |                                     |                |                     |
| PAN_ID: 0X 1914                           |                                  |                                           |                                     |                |                     |
|                                           |                                  |                                           |                                     |                |                     |
|                                           |                                  | Be                                        | eanDevice® conf                     | figuration fro | ame is composed of  |
|                                           |                                  |                                           | voral taba                          |                |                     |
|                                           |                                  | se                                        | verartabs                           |                |                     |
|                                           |                                  |                                           |                                     |                |                     |

# 8.2 DISPLAYING THE BEANDEVICE® INFORMATION

You will find below a description of the data information fields making up for each frame.

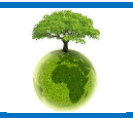

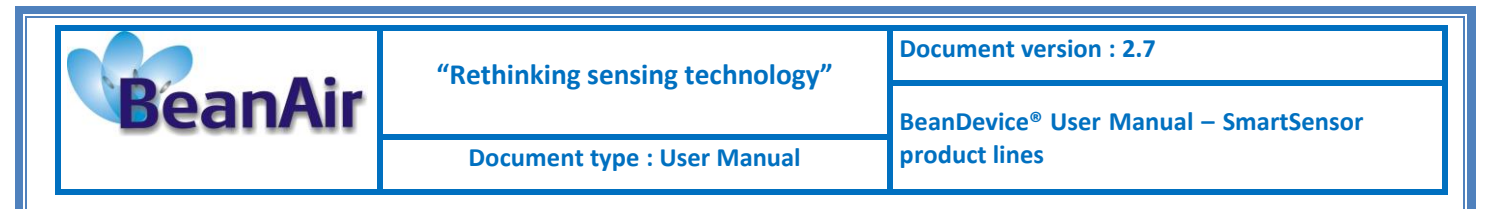

8.2.1 Frame: Identity

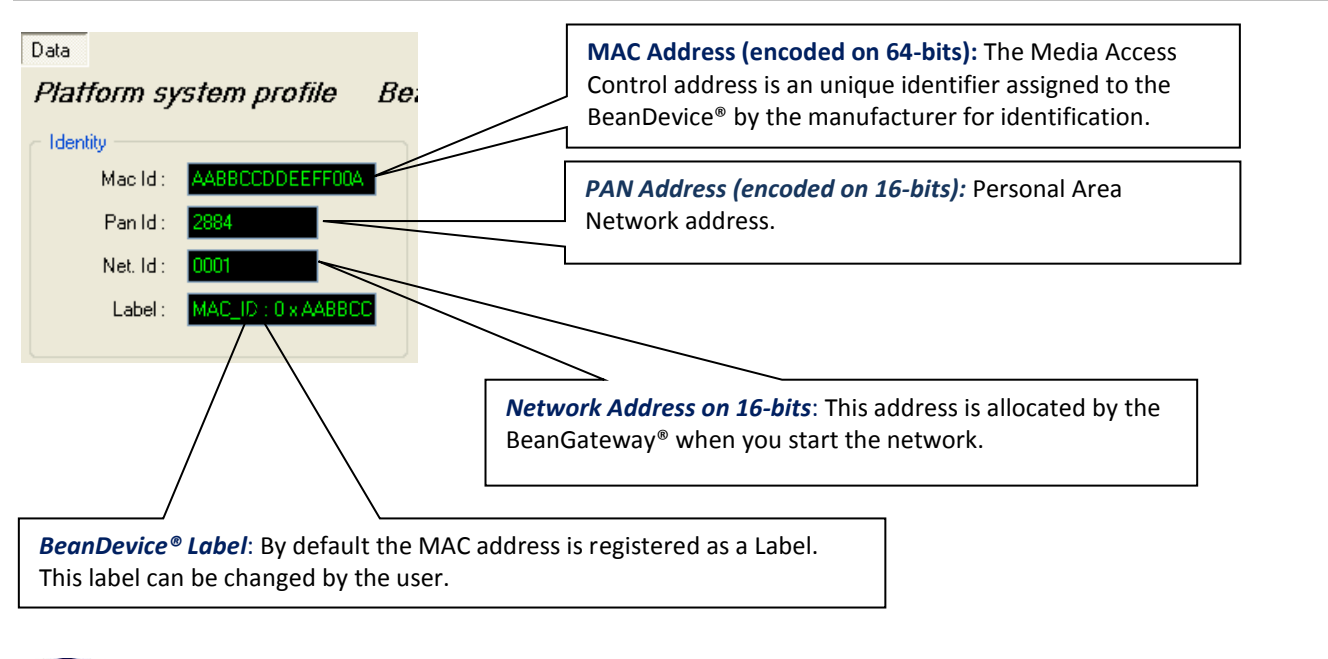

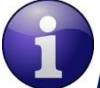

#### How the PAN ID is assigned ?

The BeanGateway® starts the WSN, assigning a PAN ID (Personal Area Network identifier) to the network. The PAN ID is pre-determined and cannot be modified. If you use several WSN, before deploying your BeanDevice® check to which WSN is assigned your BeanDevice®.

#### 8.2.2 Frame : Wireless Network Diagnostic

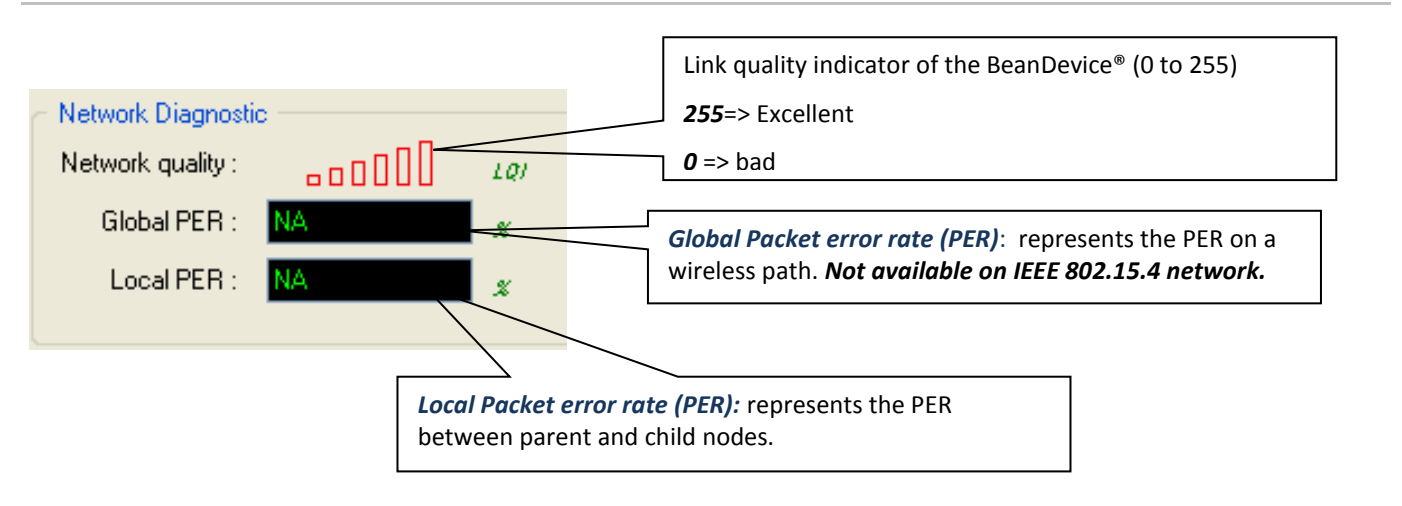

PER = Number of lost packet/Total of packet transmitted

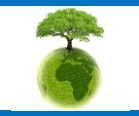

| BeanAir | "Rethinking sensing technology" | Document version : 2.7                            |  |
|---------|---------------------------------|---------------------------------------------------|--|
|         |                                 | BeanDevice <sup>®</sup> User Manual – SmartSensor |  |
|         | Document type : User Manual     | product lines                                     |  |

| Number of bars | Color | Link quality indicator |
|----------------|-------|------------------------|
| 5 to 6 bars    | Green | Very good              |
| 4 bars         | Green | Good                   |
| 3 bars         | Red   | medium                 |
| to 2 bars      | Red   | bad                    |

## 8.2.3 Frame : Power supply diagnostic

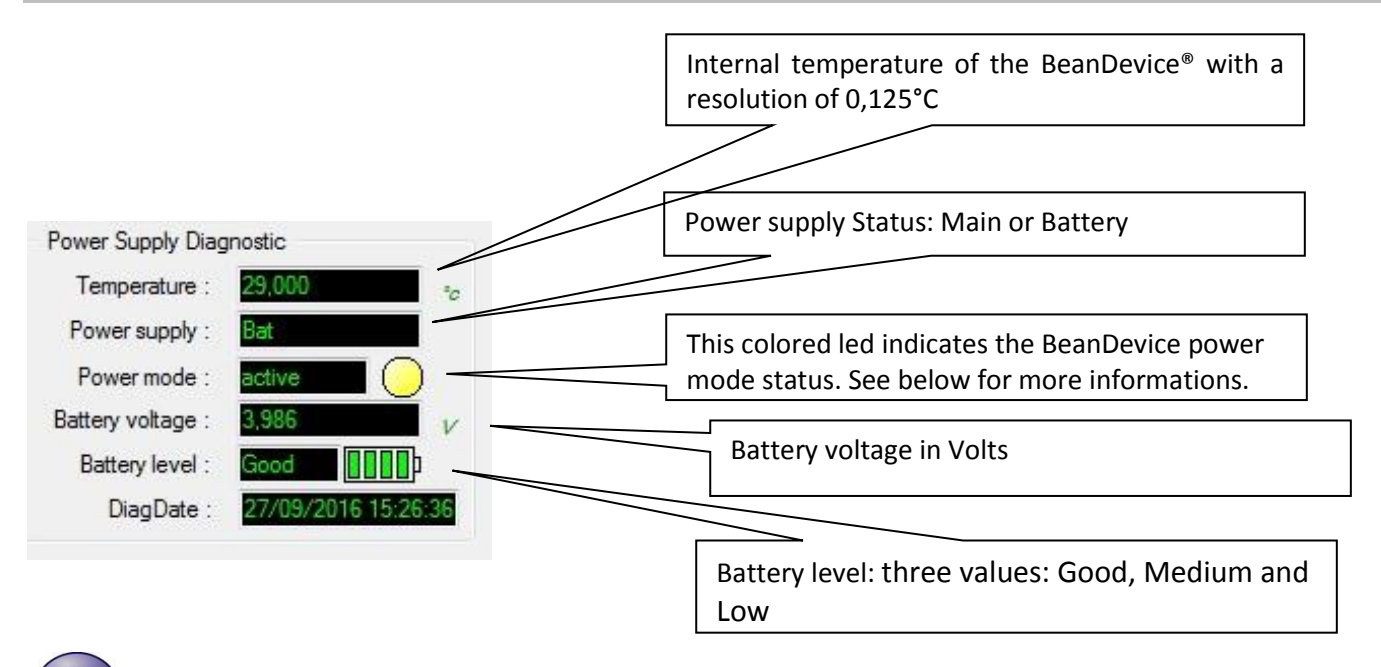

The BeanDevice® incorporates an internal temperature sensor dedicated to the following tasks:

- ✓ Battery temperature monitoring during charging ;
- ✓ Temperature compensation of the analog conditioning chain ;
- ✓ An alarm notification is send to the BeanGaeway<sup>®</sup> if the internal temperature is anormally high ;

When you plug the BeanDevice<sup>®</sup> on an external power supply, the power supply status is automatically detected.

If your primary cell charge level is low, it is highly recommended to recharge your battery. Your BeanDevice® from SmartSensor product lines integrates a battery charger.

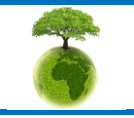

Page : 81 / 141

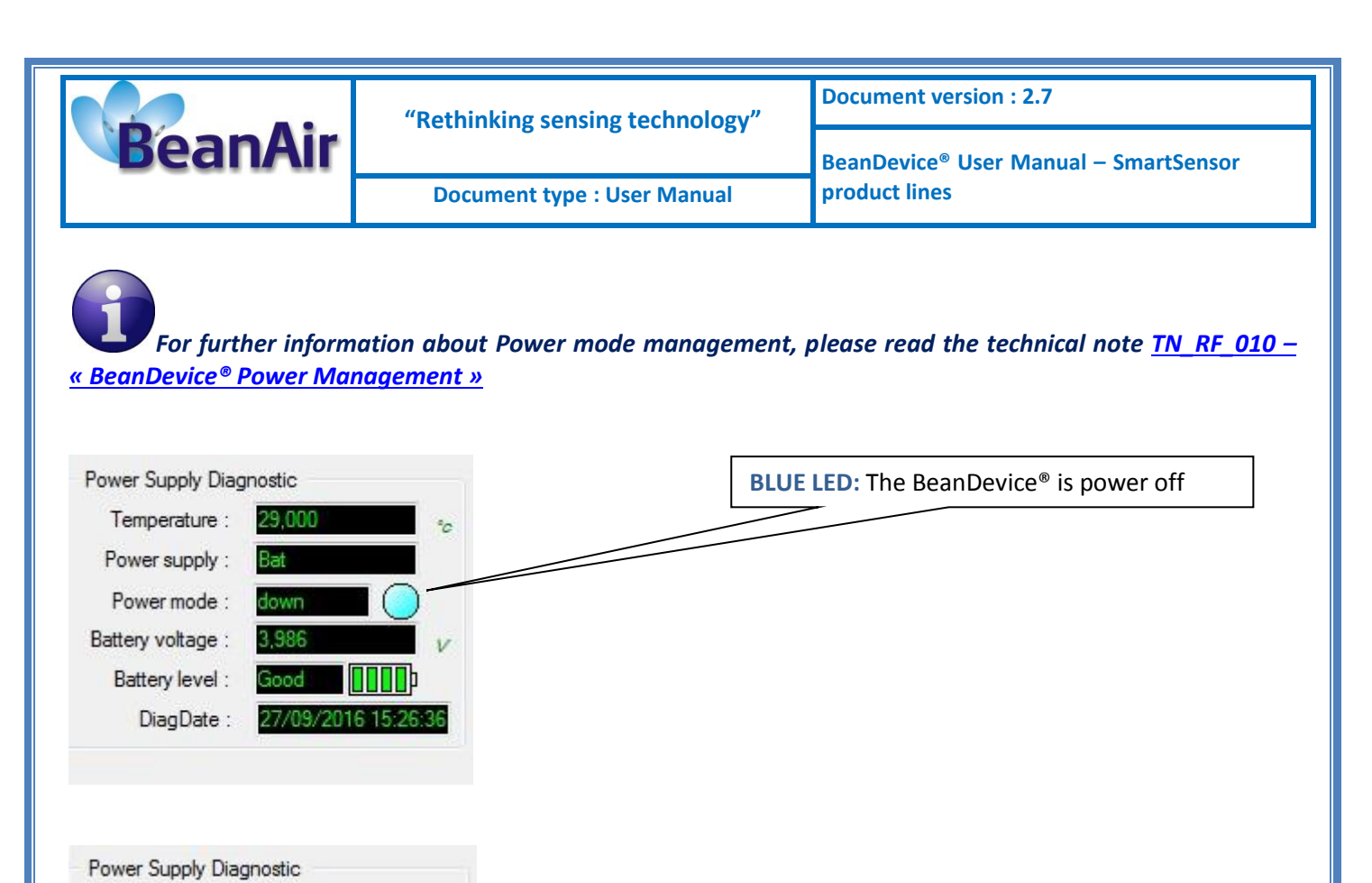

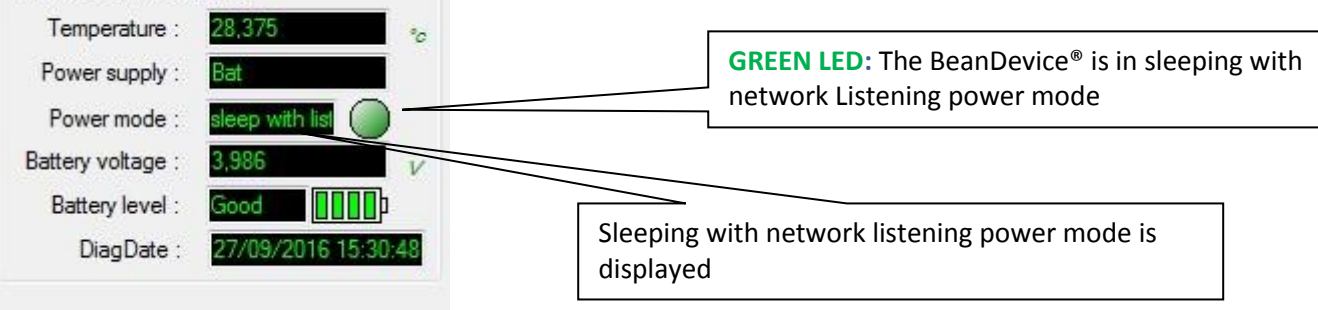

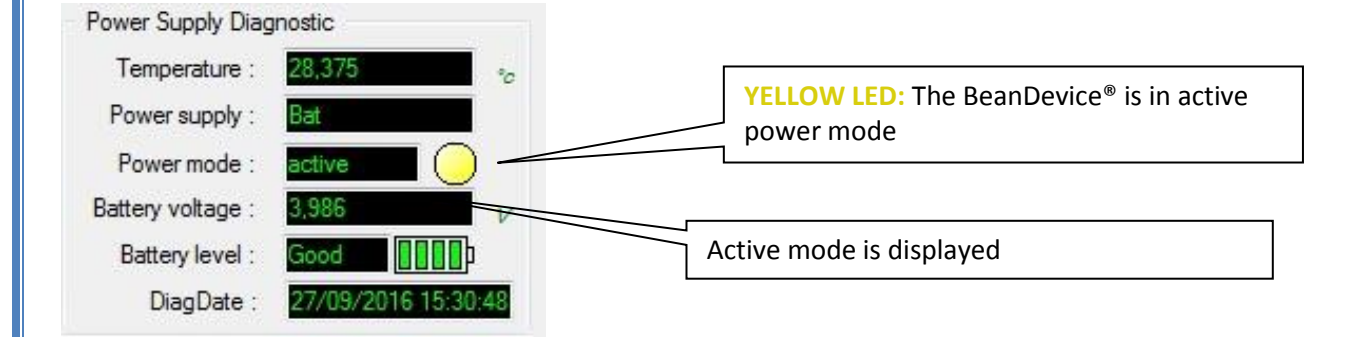

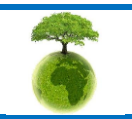

Page : 82 / 141

| BeanAir | "Rethinking sensing technology" | Document version : 2.7                            |  |
|---------|---------------------------------|---------------------------------------------------|--|
|         |                                 | BeanDevice <sup>®</sup> User Manual – SmartSensor |  |
|         | Document type : User Manual     | product lines                                     |  |

8.2.4 Frame : System

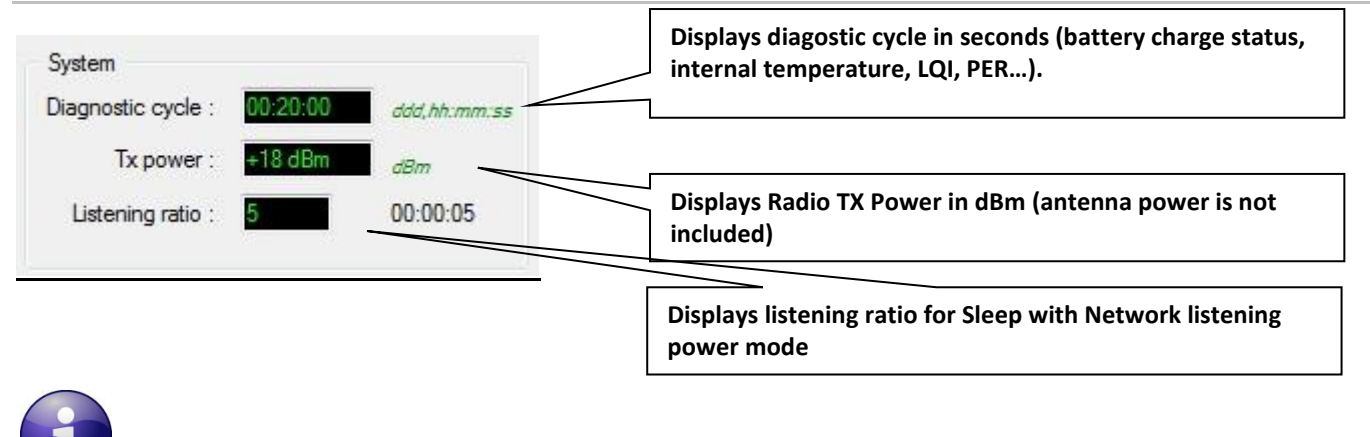

How to convert dBm to mW

Zero dBm equals one milliwatt. A 3dB increase represents roughly doubling the power, which means that 3 dBm equals roughly 2 mW. For a 3 dB decrease, the power is reduced by about one half, making –3 dBm equal to about 0.5 milliwatt. To express an arbitrary power P as x dBm, or go in the other direction, the following equations may be used:

$$x = 10 \log_{10}(1000P)_{or}$$
,  $x = 10 \log_{10} P + 30$ 

and

$$P = 10^{(x/10)}/1000_{or}$$
,  $P = 10^{(x-30)/10}$ 

where P is the power in W and x is the power ratio in dBm.

## 8.2.5 Frame : BeanDevice®

According to the BeanDevice<sup>®</sup> version, the information displayed in the frame will not be the same. For example, for the BeanDevice<sup>®</sup> TSI:

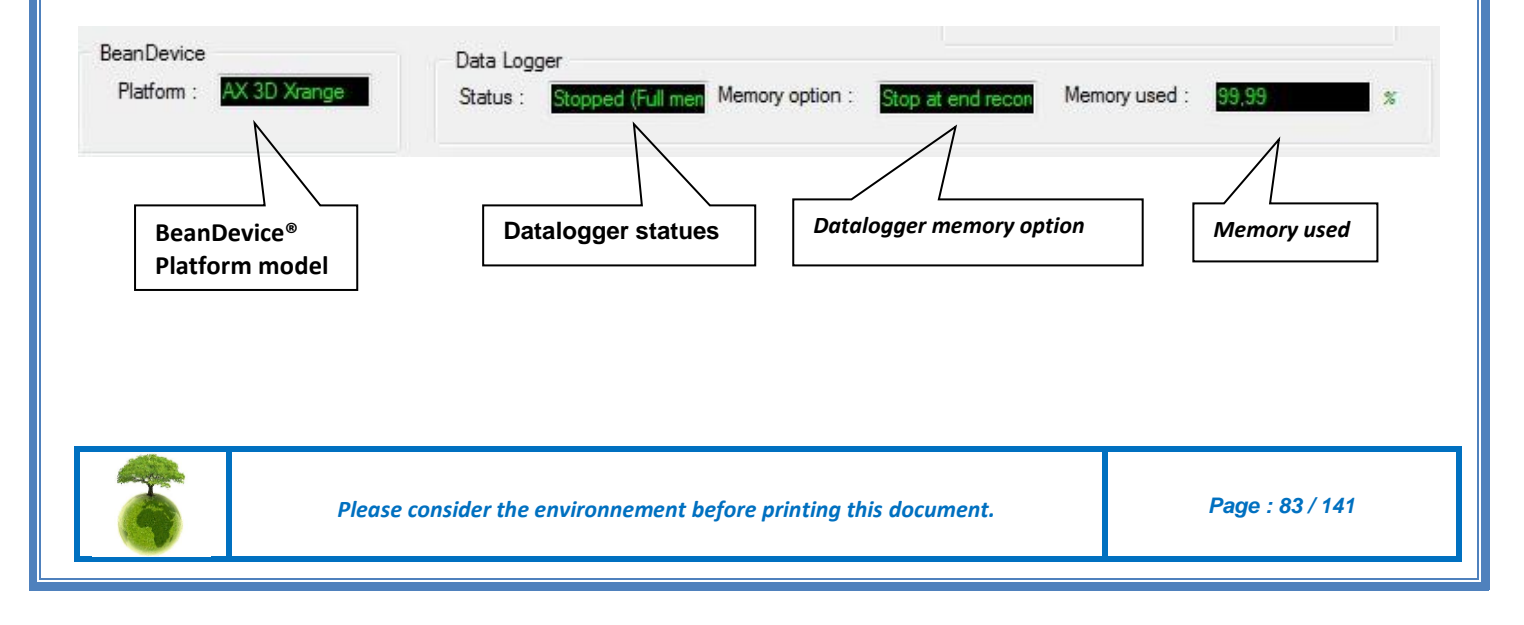

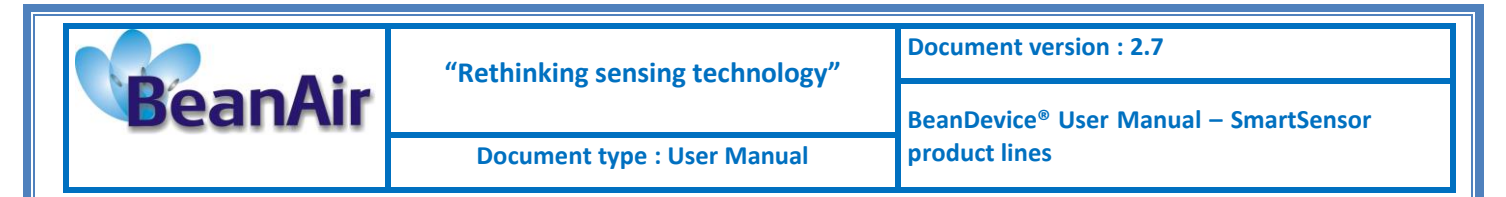

#### 8.2.6 Frame : Product Version

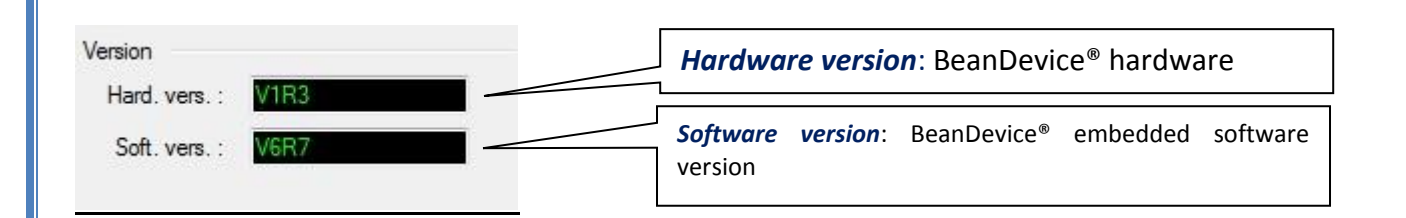

V (version) related to a major modification of the embedded software.

R (Release) related to a minor modification of the embedded software

These ID versions should be transmitted to our technical support center when you encountered a material or software dysfunction.

## 8.2.7 Frame : Current Data Acquisition mode

This frame displays all the informations returned by the BeanDevice® on its actual data acquisition mode:

| Data Acq. config. DataLogger System config. Power mode management |                                                        |
|-------------------------------------------------------------------|--------------------------------------------------------|
| Data acquisition mode configuration                               | Data acquisition mode available on the                 |
| Data Acq. mode : LowDutyCycle  Validate                           | BeanDevice                                             |
| Data Acq. cycle : ddd, hh:mm:ss                                   |                                                        |
| Sampling Rate :                                                   | Data acquisition cycle in Day, hour, minute            |
| Data Acq. duration :                                              |                                                        |
| Data acquisition mode options                                     |                                                        |
| 💿 Tx Only 💿 Log Only 💿 Tx & Log 💿 SA                              |                                                        |
|                                                                   |                                                        |
|                                                                   | BeanDevice <sup>®</sup> sampling rate in Hz (available |
| Data acquisition duration (available only for streaming           | only for                                               |
| mode and streaming packet mode)                                   | streaming mode and streaming packet mode only)         |
|                                                                   |                                                        |
|                                                                   |                                                        |

#### 8.2.8 Frame : Battery/Primary Cell status

This frame displays information on battery/primary cell status.

| 6 | Please consider the environnement before printing this document. | Page : 84 / 141 |
|---|------------------------------------------------------------------|-----------------|
|---|------------------------------------------------------------------|-----------------|

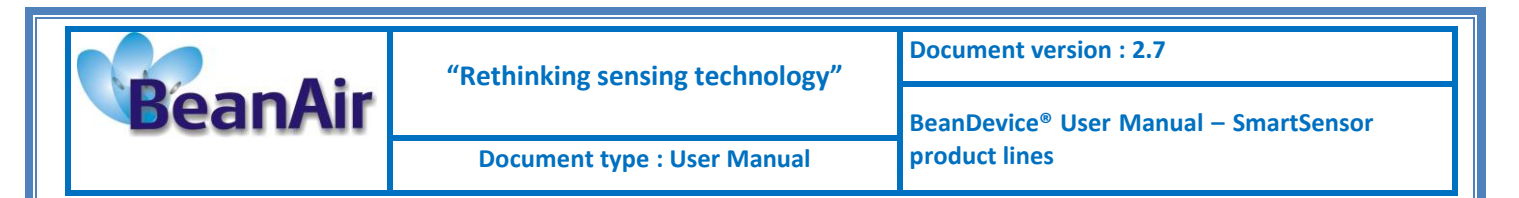

The BeanDevice<sup>®</sup> performs frequently a battery diagnostic on the BeanDevice<sup>®</sup>. An alarm notification is transmitted automatically to the BeanScape<sup>®</sup> if a battery failure is detected on the BeanDevice<sup>®</sup>.

| Dattery status           |
|--------------------------|
| Disable discharge 🔵      |
| Disable charge 🔵         |
| Discharge over current 🔵 |
| Charge over current 🔵    |
| Undervoltage 🔵           |
| Overvoltage 🔵            |
|                          |

If any battery status information is displayed (ex: the BeanDevice® is not connected), status led is white.

When LEDS are green a normal state is indicated. During a malfunction, the LEDS turns red.

Here are the details:

| Led definition                        | Green Led signification                  | Red led signification                            |
|---------------------------------------|------------------------------------------|--------------------------------------------------|
| Disable Discharge                     | Battery discharge activated              | Battery discharge deactivated                    |
| Disable Charge                        | Battery charge activated                 | Battery charge deactivated                       |
| Over current during battery discharge | No over current during battery discharge | Over current during battery discharge detected   |
| Over current during battery charge    | No over current during battery charge    | Over current during battery charge detected      |
| Overvoltage                           | Any presence of battery<br>overvoltage   | Battery over voltage detected on the battery     |
| Under voltage                         | Any presence of battery under voltage    | Battery under voltage detected<br>on the battery |

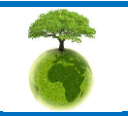

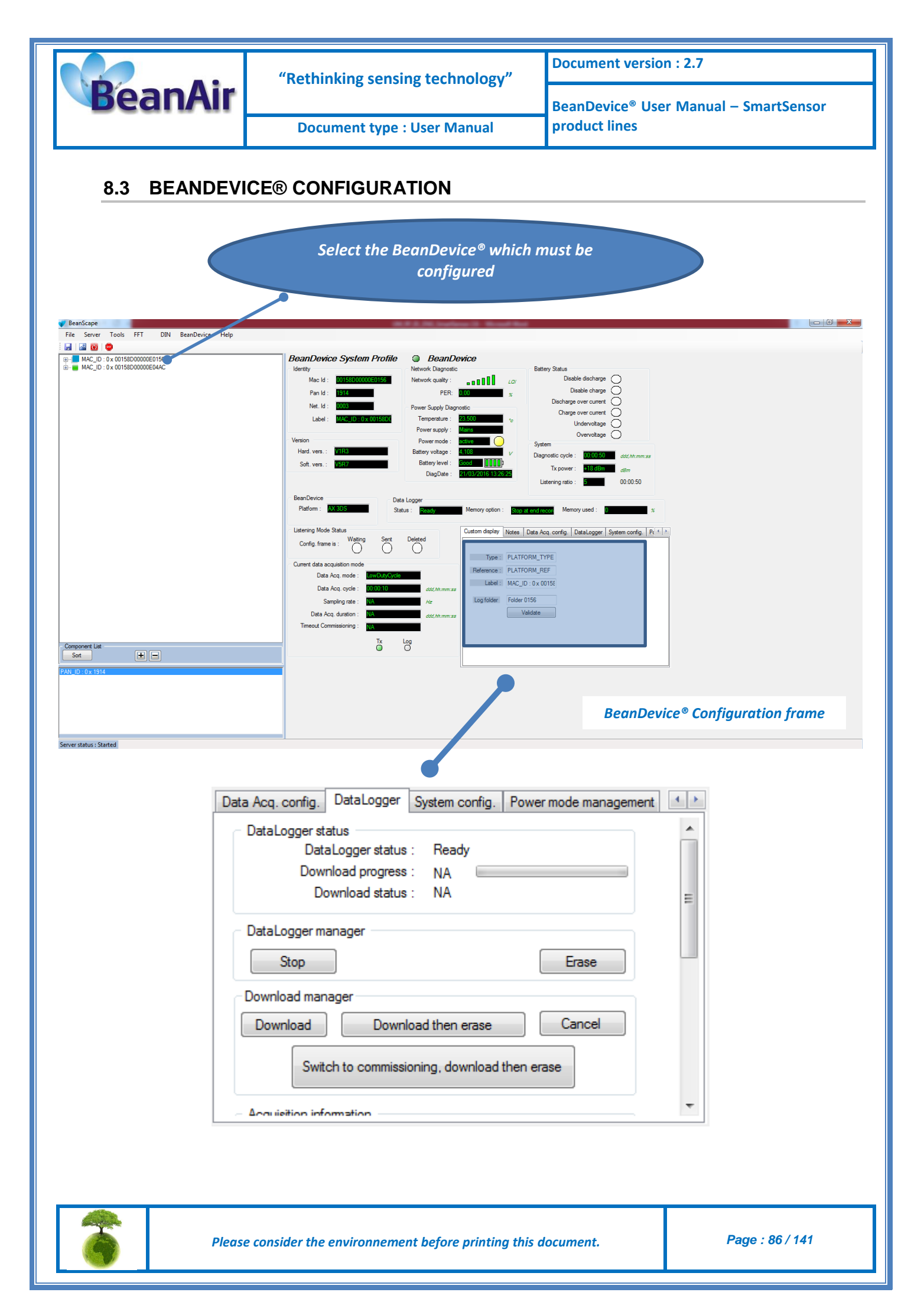

| BeanAir | "Rethinking sensing technology" | Document version : 2.7                            |  |
|---------|---------------------------------|---------------------------------------------------|--|
|         |                                 | BeanDevice <sup>®</sup> User Manual – SmartSensor |  |
|         | Document type : User Manual     | product lines                                     |  |

This frame is composed of several Tabs and includes BeanDevice® OTAC (Over the Air Configuration) Parameters:

| Tab                               | Description                                                                                                    |
|-----------------------------------|----------------------------------------------------------------------------------------------------|
| Custom Display                    | Customize the BeanDevice <sup>®</sup> label                                                                                                    |
| Notes                             | This area contains the notes related to the BeanDevice <sup>®</sup> .                                                                                          |
| Data Acquisition<br>configuration | Configure the Data acquisition mode on your BeanDevice <sup>®</sup> , set the acquisition cycle or the sampling rate, enable/disable the datalogger function . |
| Datalogger                        | Manage the Datalogger function on the BeanDevice®                                                                                                    |
| System configuration              | Configure the diagnostic cycle and the TX Power                                                                                                    |
| Power Mode Management             | Configure the Power mode on your BeanDevice <sup>®</sup> (Active mode, Sleep, Sleep with network listening)                                                    |

# 8.3.1 Tab: Custom Display

| Custom display | Notes  | Data Acq. config. | DataLogger | System config. | Pc ⁴ → |
|----------------|--------|-------------------|------------|----------------|--------|
|                |        |                   |            |                |        |
| Type :         | PLATE  | ORM_TYPE          |            |                |        |
| Reference :    | PLATE  | ORM_REF           |            |                |        |
| Label :        | MAC_   | D : 0 x 00158     |            |                |        |
| Log folder     | Folder | E560              |            |                |        |
|                |        | /alidate          |            |                |        |
|                |        |                   |            |                |        |
|                |        |                   |            |                |        |
|                |        |                   |            |                |        |
|                |        |                   |            |                |        |

| Parameter | Description                                                                                                    |
|-----------|----------------------------------------------------------------------------------------------------|
| Туре      | You can enter here the type of BeanDevice <sup>®</sup> you want to use                                                                                                    |
| Reference | You can assign an internal reference to the BeanDevice <sup>®</sup> you have purchased.                                                                                                    |
| Label     | You can assign any sort of Label to your BeanDevice <sup>®</sup> . Therefore, the user can easily associate the BeanDevice <sup>®</sup> with its equipment (example: Room_N521_Second_Floor) |

Click on "Validate" if you want to validate your configuration.

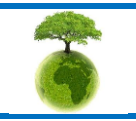

Please consider the environnement before printing this document.

Page : 87 / 141

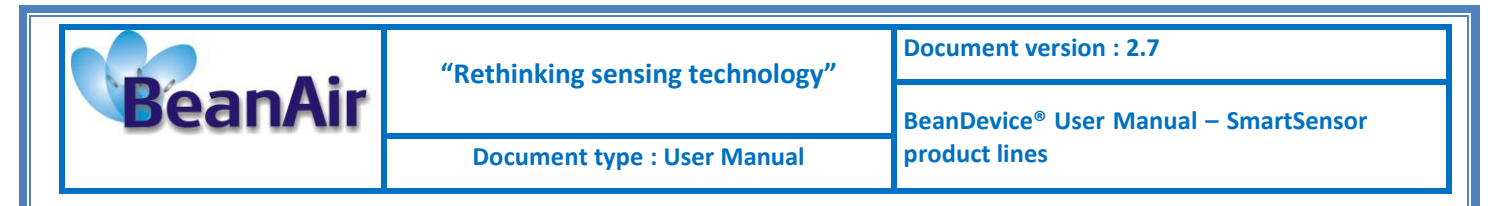

#### 8.3.2 Tab: Notes

| Custom display | Notes | Data Acq. config. | DataLogger | System config. | Pc 1 |  |
|----------------|-------|-------------------|------------|----------------|------|--|
|                |       |                   |            |                |      |  |
|                |       |                   |            |                |      |  |
|                |       |                   |            |                |      |  |
|                |       |                   |            |                |      |  |
|                |       |                   |            |                |      |  |
|                |       |                   |            |                |      |  |
|                |       |                   |            |                |      |  |
|                |       |                   |            |                |      |  |
| Validate       |       | lear              |            |                |      |  |

This field contains your notes concerning the BeanDevice<sup>®</sup>. To change this field, enter your text and click on « *Validate* » button. To backup your text, press the icon

**Example:** Machine failure n°XX, requested intervention.

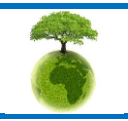

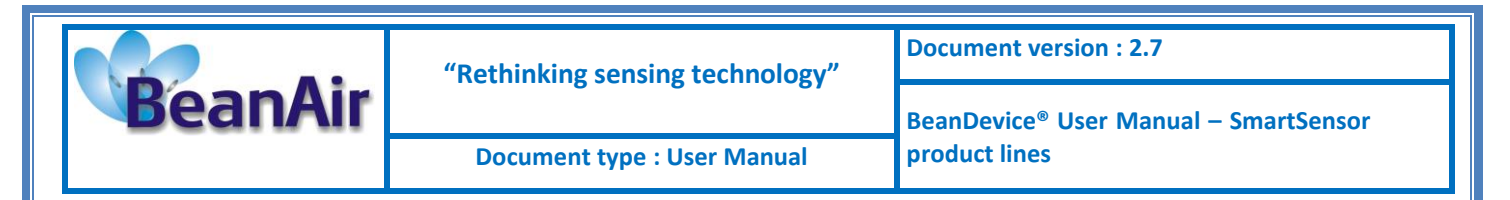

# 8.3.3 Tab : Data Acquisition configuration

| Custon | n display Notes                                             | Data Acq. config.                         | DataLogger          | System config. Pc | • • |                                       |
|--------|-------------------------------------------------------------|-------------------------------------------|---------------------|-------------------|-----|---------------------------------------|
| ∂ Dat  | a acquisition mode<br>Data Acq. mode :<br>Data Acq. cycle : | configuration<br>LowDutyCycle             | ▼<br>dd,hh:mm:ss    | Validate          |     | - Data acquisition mode configuration |
| Di     | Sampling Rate :<br>ata Acq. duration :                      | H                                         | lz<br>(dd,.hh:mm:ss |                   |     |                                       |
| C Da   | ata acquisition mod                                         | <ul> <li>options</li> <li>Only</li> </ul> | 🔘 Tx & Log          | SA 🔊              |     | — DataLogger options                  |
| St     | treaming/Streaming)<br>Continuous Moni                      | Packet options                            |                     | One Shot          |     |                                       |

| Po                        | arameter                                           | Description                                                                                                    |
|---------------------------|----------------------------------------------------|----------------------------------------------------------------------------------------------------|
| Acquisition               | Low duty cycle<br>Data Acquisition<br>(LDCDA)      | Low duty cycle data acquisition is adapted for static measurement (tilt, pressure, temperature) requiring a low power consumption on your BeanDevice <sup>®</sup> . The duty cycle can be configured between 1 data acquisition & transmission per second to 1 data acquisition & transmission per day.                                                   |
| Data                      | Survey                                             | <ul> <li>Survey mode is a mix between the LDCDA mode and Alarm mode. A data acquisition is transmitted</li> <li>Whenever an alarm threshold (fixed by the user) is reached (4 alarm threshold levels High/Low).</li> <li>A transmission cycle is reached, the transmission cycle is configurable through the BeanScape<sup>®</sup> 1s to 24h ;</li> </ul> |
| mode                      | Streaming Packet                                   | Streaming packet is more suitable for users requiring a high data sampling rate (maximum 5 KHz). In order to achieve these performances, data sampling are transmitted by packet;                                                                                                    |
| Data acquisition<br>Cycle | Select the Data acquisi<br>The format is: Day : Ho | tion cycle between 1s and 24hours.<br>our : Minute :Second                                                                                                    |

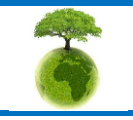

Page : 89 / 141

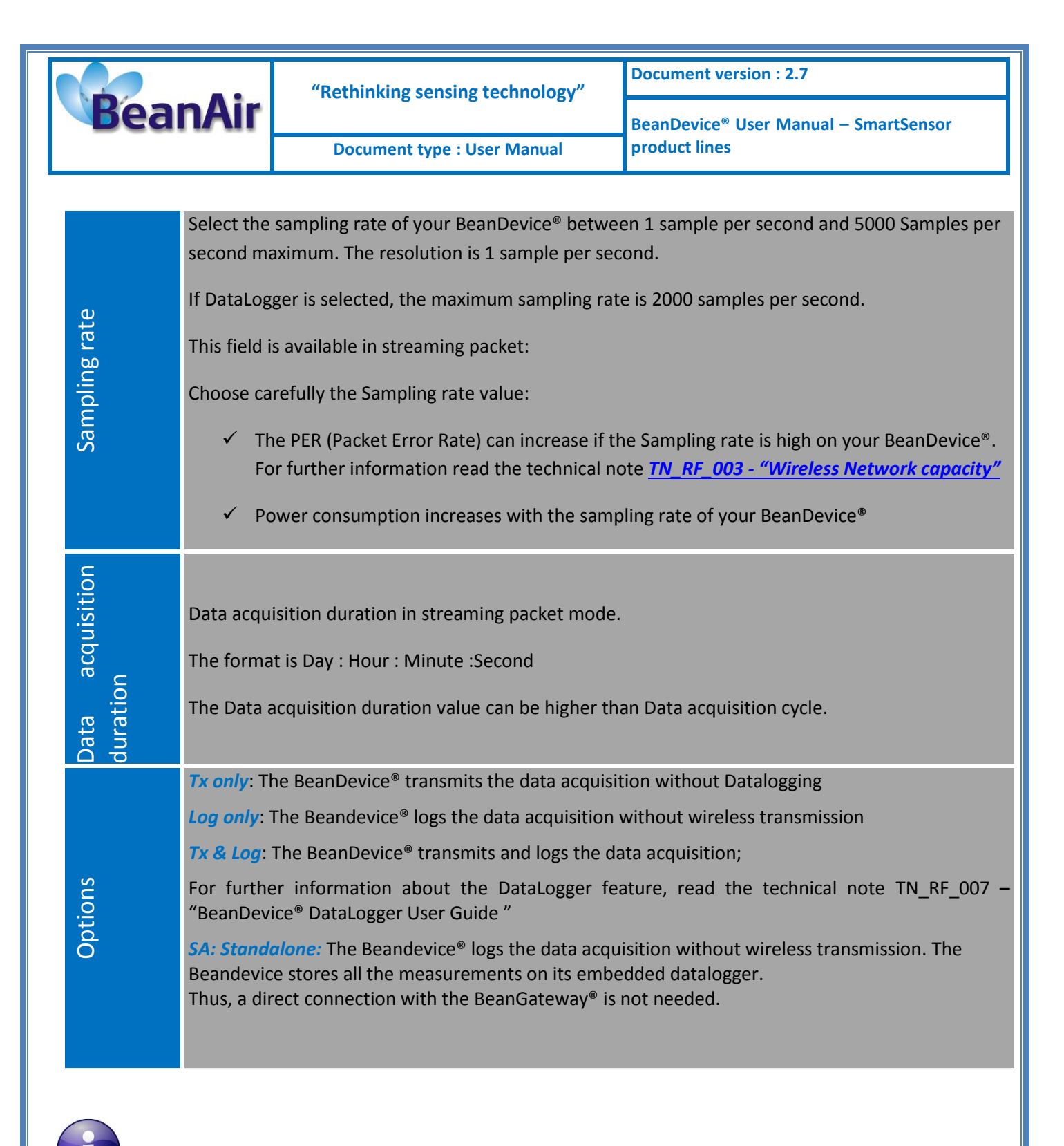

For further information about the Datalogger, please read the technical note <u>TN\_RF\_007 –</u> <u>"BeanDevice® DataLogger User Guide "</u>

All the modifications are displayed on "*Current data acquisition mode*" frame:

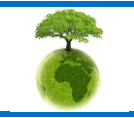

Please consider the environnement before printing this document.

Page : 90 / 141

|                                      |                             | "Rethinking sensing t                                       | echnology"                                                                         | Document versio                                                                | n : 2.7                     |
|--------------------------------------|-----------------------------|-------------------------------------------------------------|------------------------------------------------------------------------------------|--------------------------------------------------------------------------------|-----------------------------|
| Bea                                  | anAir                       |                                                             | E                                                                                  |                                                                                | er Manual – SmartSensor     |
|                                      |                             | Document type : Use                                         | r Manual                                                                           | product lines                                                                  |                             |
|                                      |                             |                                                             |                                                                                    |                                                                                |                             |
| Eile Server Tools FFT                | DIN BeanDevice <u>H</u> elp |                                                             |                                                                                    |                                                                                |                             |
| Ch_X<br>Ch_X<br>Ch_Y<br>Ch_Y<br>Ch_Z | JE04EA                      | Identity<br>Mac Id : 00158000000E04EA                       | Network Diagnostic                                                                 | LOI                                                                            |                             |
|                                      |                             | Pan Id : 8200<br>Net. Id : 0002                             | PER: 0.00                                                                          | *                                                                              |                             |
|                                      |                             | Label : MACELDINGX 0015200                                  | Power supply : Bet Power mode : active                                             | °c<br>Svstem                                                                   |                             |
|                                      |                             | Hard, vers. : V1R3<br>Soft, vers. : V6R7                    | Battery voltage : 3,967<br>Battery level : Good []]<br>DiaoDate : 27/09/2016 15:50 | V Diagnostic cycle : 00:20:00 dd<br>Tx power : +18 dBm dd                      | n, hh.mm.ss                 |
|                                      |                             | BeanDevice D                                                | ata Logger                                                                         | Listening ratio : 5 00                                                         | 00.05                       |
|                                      |                             | Platform : AX 3D Xrange S                                   | atus : Memory option :<br>Data Acq. config.                                        | Stop at end recon Memory used : 99,99 DataLogger System config. Power mode mar | xacement A. A.              |
|                                      |                             | Config. frame is : Wating Sent                              | Deleted DataLogger s<br>DataLogger s<br>DataLogger s                               | tatus<br>taLoggerstatus : Initializing<br>wnload progress : NA                 |                             |
|                                      |                             | Data Acq. mode : LowDutyCyc<br>Data Acq. cycle : 00:00:01   | c ddd, hhr.mm.a. DataLogger r                                                      | Download status : NA                                                           | E                           |
|                                      |                             | Sampling rate : <u>NA</u><br>Data Acq. duration : <u>NA</u> | Hz Stop                                                                            | nager                                                                          |                             |
|                                      |                             | Tx<br>O                                                     | Log<br>O                                                                           | Download then erase Cancel                                                     |                             |
| Component List                       |                             |                                                             | - Ann ioitinn in                                                                   | formation                                                                      | + 13                        |
| PAN_ID : 0 x 3200                    |                             |                                                             |                                                                                    |                                                                                |                             |
|                                      |                             |                                                             |                                                                                    |                                                                                |                             |
| Server status : Started              |                             |                                                             |                                                                                    |                                                                                |                             |
|                                      |                             |                                                             |                                                                                    |                                                                                |                             |
| Current data ad                      | Acc. mode :                 | vDub Ovela                                                  |                                                                                    |                                                                                |                             |
| Data                                 | Acq. mode                   |                                                             |                                                                                    |                                                                                |                             |
| Data                                 | Acq. cycle : uu             | ddd, hh:mm                                                  | 55                                                                                 |                                                                                |                             |
| Sa<br>Dutu A                         | ampling rate : INP          | Hz                                                          |                                                                                    |                                                                                |                             |
| Data Ad                              | cq. duration :              | ddd,hh:mm                                                   | :55                                                                                |                                                                                |                             |
|                                      |                             |                                                             |                                                                                    |                                                                                |                             |
|                                      |                             |                                                             |                                                                                    |                                                                                |                             |
|                                      |                             |                                                             |                                                                                    |                                                                                |                             |
|                                      |                             |                                                             |                                                                                    |                                                                                |                             |
| <b>P</b>                             |                             |                                                             |                                                                                    |                                                                                |                             |
| For .                                | further informa             | ntion, please read the tec                                  | hnical note <u>TN</u>                                                              | <u> RF_008 – "Data </u>                                                        | acquisition modes available |
| <u>on the Bean</u>                   | <u>Device®"</u>             |                                                             |                                                                                    |                                                                                |                             |
|                                      |                             |                                                             |                                                                                    |                                                                                |                             |
|                                      |                             |                                                             |                                                                                    |                                                                                |                             |
|                                      |                             |                                                             |                                                                                    |                                                                                |                             |
|                                      |                             |                                                             |                                                                                    |                                                                                |                             |
|                                      |                             |                                                             |                                                                                    |                                                                                |                             |
|                                      |                             |                                                             |                                                                                    |                                                                                |                             |
|                                      |                             |                                                             |                                                                                    |                                                                                |                             |
|                                      | Please                      | consider the environnement be                               | fore printing this o                                                               | locument.                                                                      | Page : 91 / 141             |
|                                      |                             |                                                             |                                                                                    |                                                                                |                             |

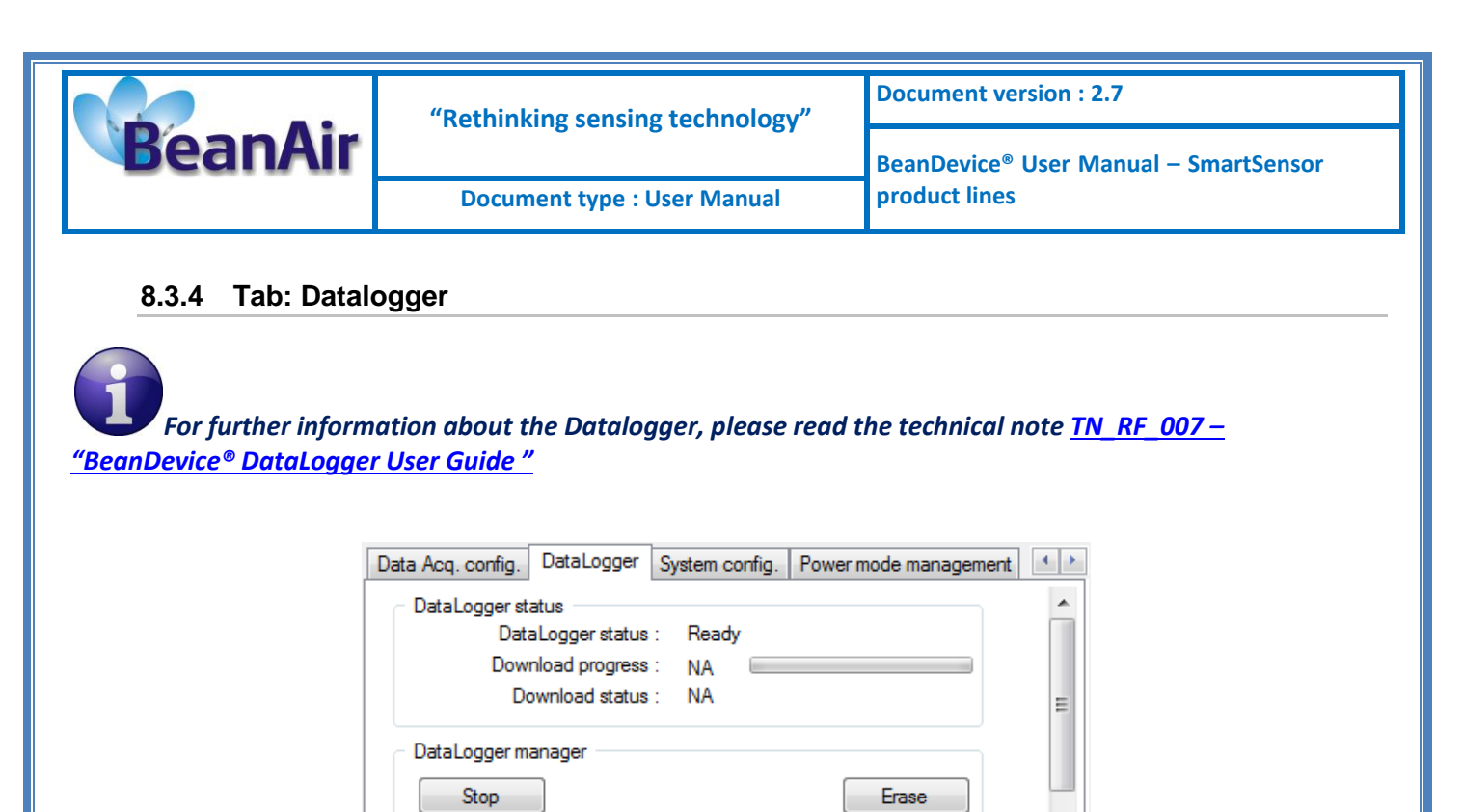

 Download manager

 Download
 Download then erase

 Cancel

 Switch to commissioning, download then erase

The Logger tag is composed of five different fields:

- DataLogger Status
- DataLogger manager
- Download manager
- Acquisition information
- DataLogger memory configuration

#### 8.3.4.1 DataLogger status

| DataLogger status   |       |
|---------------------|-------|
| DataLogger status : | Ready |
| Download progress : | NA    |
| Download status :   | NA    |
|                     |       |

- **DataLogger status:** Displays loggers status, four status are available:
  - o *Ready*: the Datalogger is ready to register data
  - NotInit: the Datalogger is not initialized;
  - o Active logs only: Data acquisition is logged only;
  - o Active Tx and Log: Data acquisition is logged & transmitted by Radio;
  - Stopped: Datalogger is stopped;

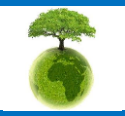

Please consider the environnement before printing this document.

Page : 92 / 141

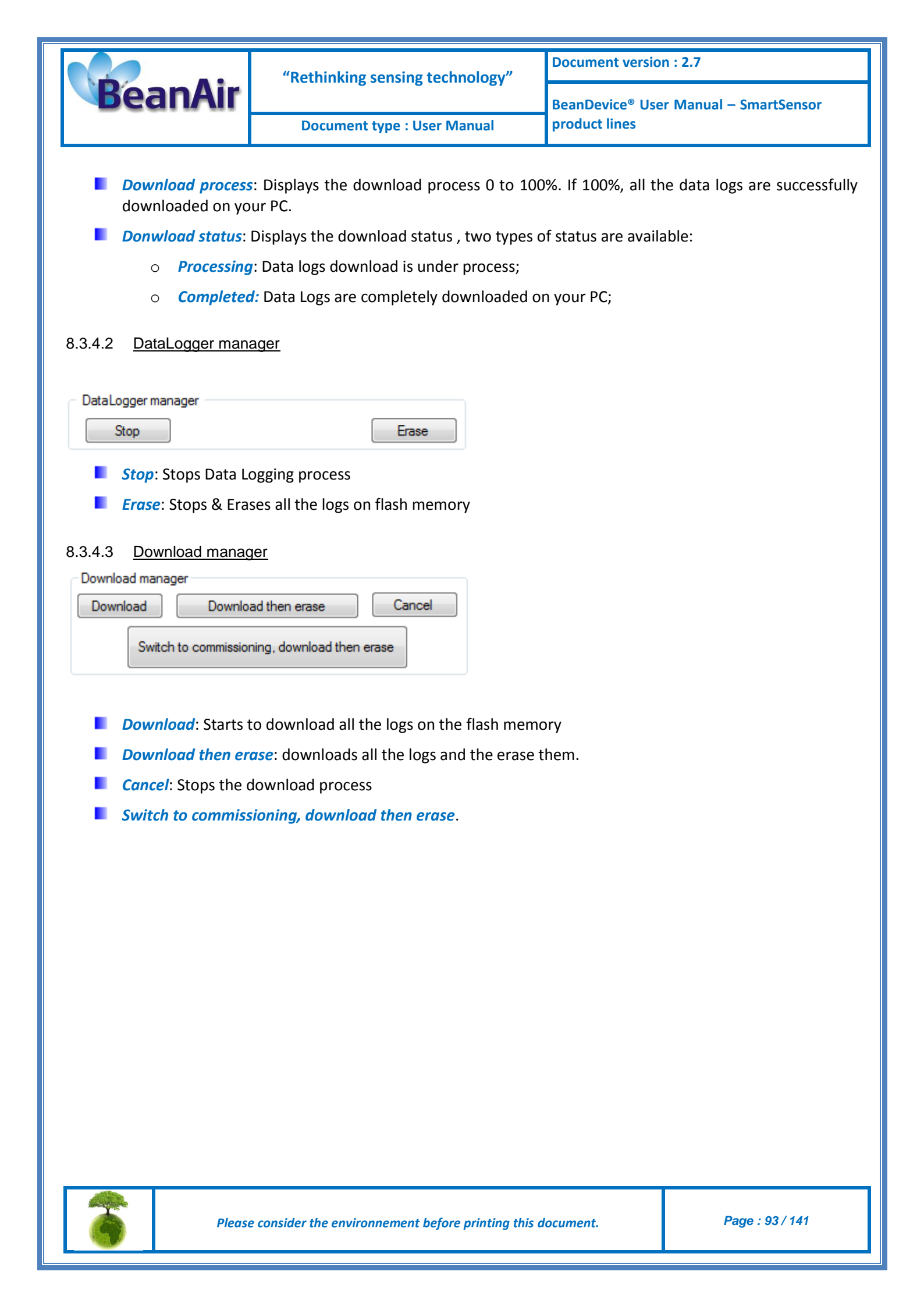

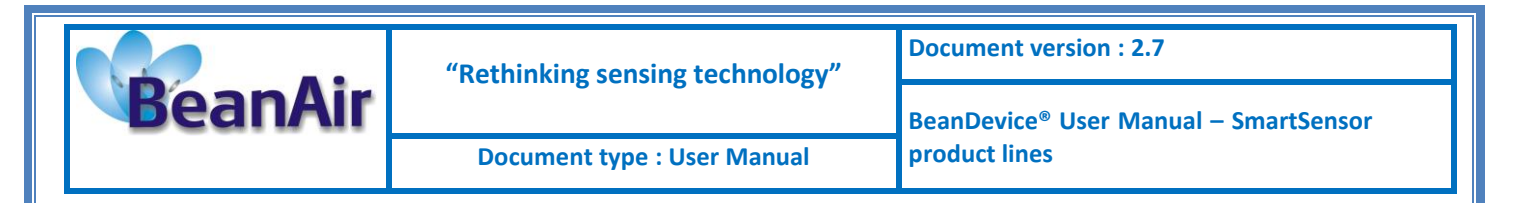

#### 8.3.5 Tab : System config.

| Diagnostic C  | vcle |                |       |  |
|---------------|------|----------------|-------|--|
| Ratio : 1     |      | 00:00:01 Valid | ate   |  |
| Restart devic | e    |                |       |  |
|               |      | Res            | start |  |
|               |      |                |       |  |
|               |      |                |       |  |
|               |      |                |       |  |
|               |      |                |       |  |
|               |      |                |       |  |

| Parameter        | Description                                                                                                    |
|------------------|----------------------------------------------------------------------------------------------------|
| Diagnostic cycle | You can set the BeanDevice <sup>®</sup> diagnostic cycle (Battery status, LQI, PER). The<br>Diagnostic cycle is a ratio of the data acquisition cycle.<br><i>Ex</i> : If you try to set the diagnostic cycle ratio at 2 while the data acquisition<br>cycle is set at 5s, the diagnostic cycle will be setted to 10s; |
| Retart Device    | You can restart your BeanDevice <sup>®</sup> from BeanScape.                                                                                                    |

#### 8.3.6 Tab : Power mode management

# For further information about Power mode management, please read the technical note <u>TN\_RF\_010</u> – <u>« BeanDevice® Power Management »</u>

This Tab is composed of three frames:

- ✓ *Power mode configuration:* Configure the Power mode on your BeanDevice<sup>®</sup>
- ✓ *Sleep with listening config.* : Configuration settings for Sleep with network listening

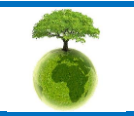

Please consider the environnement before printing this document.

| BeanAir  | "Rethi                                    | "Rethinking sensing technology"                                     |                  |                | Document version : 2.7 |  |
|----------|-------------------------------------------|---------------------------------------------------------------------|------------------|----------------|------------------------|--|
| Deally a | Doci                                      | ument type :                                                        | User Manual      |                | product lines          |  |
| D        | ata Acq. config.                          | DataLogger                                                          | System config.   | Powe           | r mode management      |  |
|          | Power mode co     Active     Sleep with r | onfiguration<br>wk <mark>listening</mark><br>Ratio : [ <sup>E</sup> | 5 <b>(</b> 00:0  | 0:50<br>Valida | ate                    |  |
|          | Sleep mode wi<br>Waiting c                | th listening con<br>onfig. frame del                                | fig.<br>letion : | Valid          | ate                    |  |

| Parameter                           | Description                                                                                                    |
|-------------------------------------|----------------------------------------------------------------------------------------------------|
| Power mode configuration            | Active: Sleeping with nwk listening mode is disabled. The BeanDevice <sup>®</sup> operates in Active power mode. |
|                                     | Sleep with nwk listening: Sleep with network listening mode is enabled.                                          |
|                                     | <i>Ratio</i> : Fix the Ratio of the listening cycle. This ratio depends on the data acquisition low duty cycle.  |
| Sleep with network listening config | By clicking on "validate", the pending OTAC frame is deleted                                                     |

Page : 95 / 141

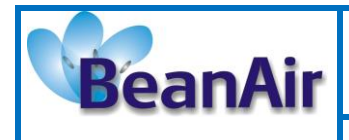

**Document type : User Manual** 

## 8.4 SENSOR CHANNEL PROFILE

The screen « Sensor channel profile » consists of three parts:

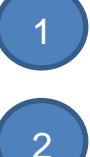

3

General information on the measurement channel;

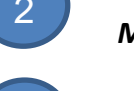

Measurement channel configuration;

A graph which displays in real-time sensor signals during data acquisition;

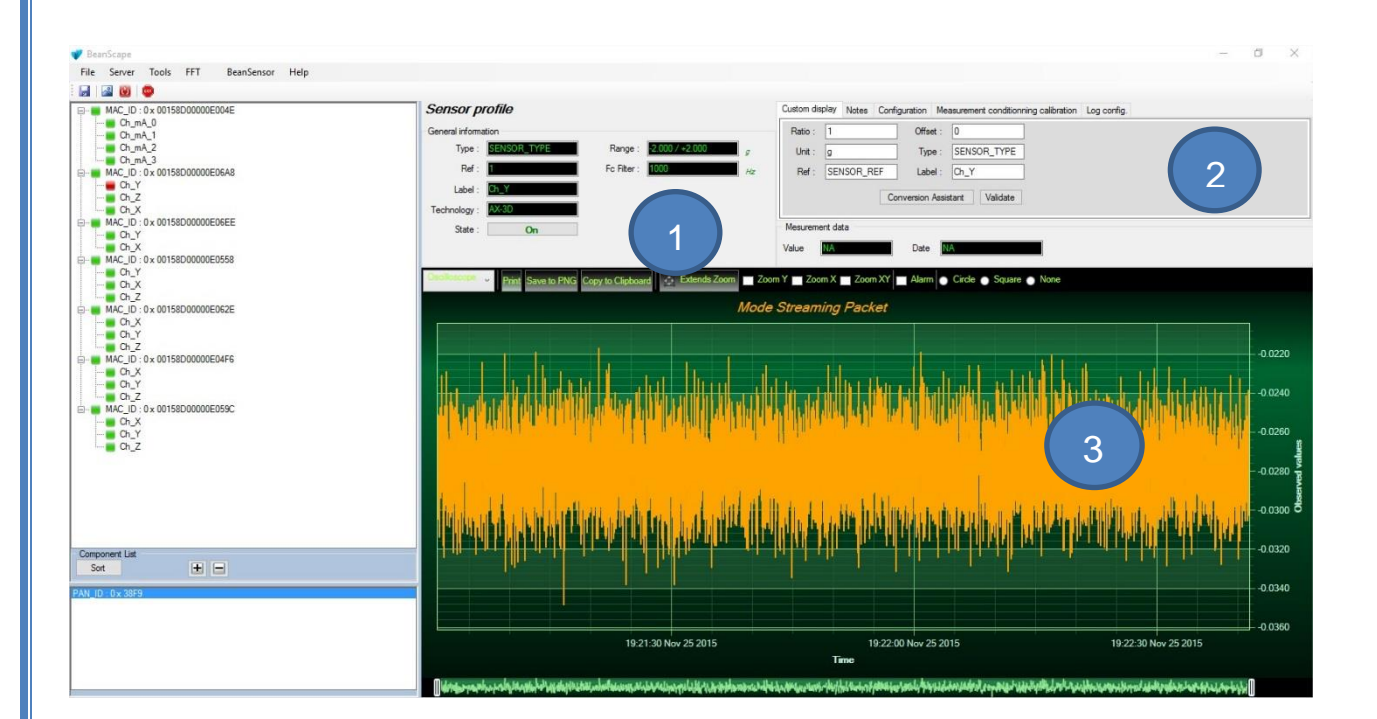

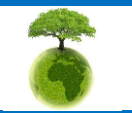

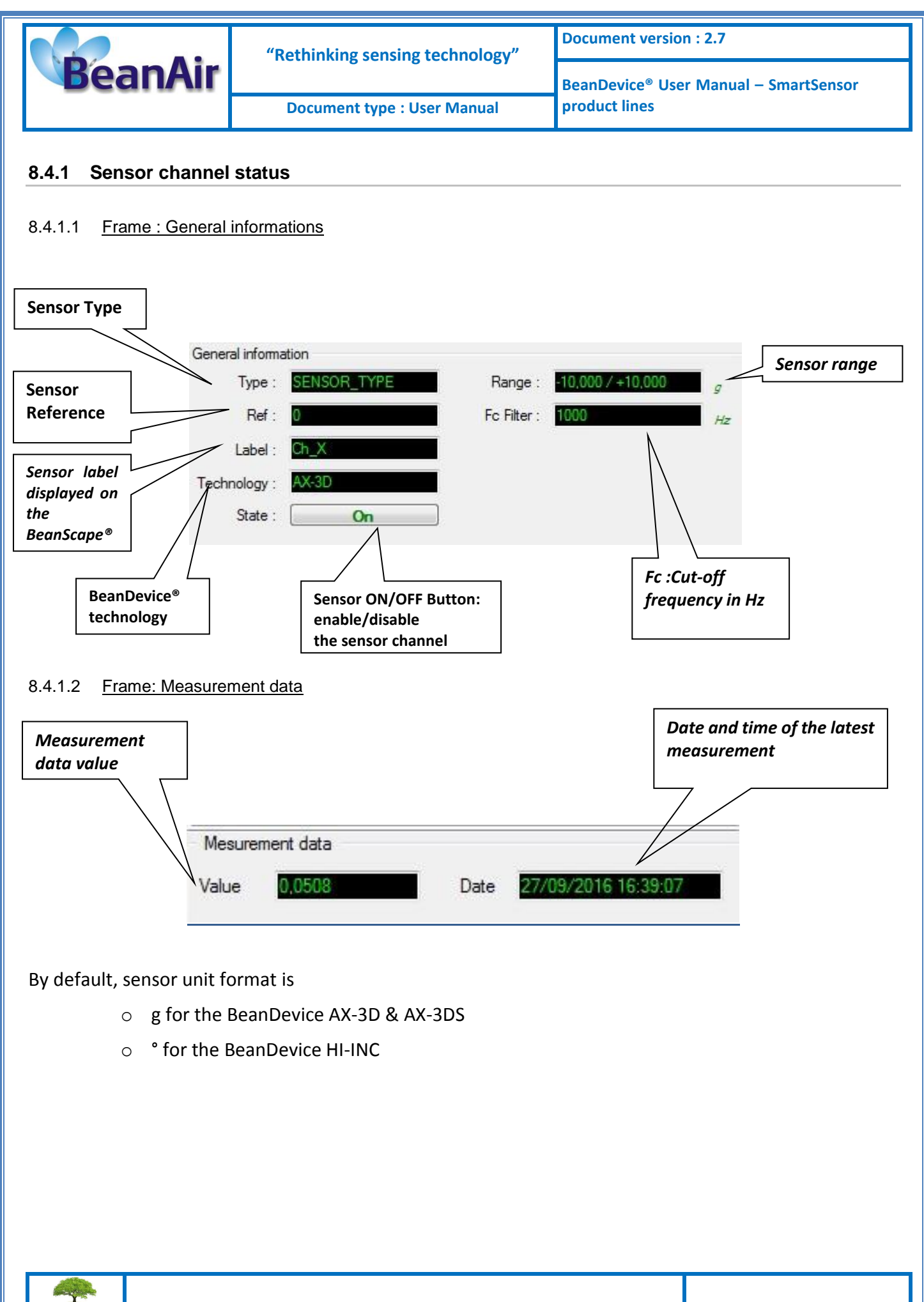

Page : 97 / 141

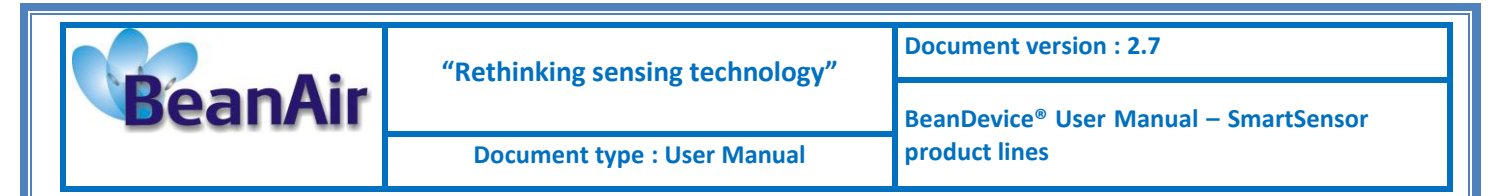

# 8.4.2 Sensor channel configuration

This frame contains a set of 5 tabs:

| Custom Display     | • Allows the end user to customzie the sensor                                                                                                    |
|--------------------|----------------------------------------------------------------------------------------------------|
| Notes              | <ul> <li>Contains notes relating to the BeanDevice<sup>®</sup> sensor</li> </ul>                                                                                                    |
| Configuration      | <ul> <li>Sensor configuration interface. The user can configure the alarm thresholds related to the sensor</li> <li>Depending on the BeanDevice<sup>®</sup> version which is used, other configuration parameters are available</li> </ul> |
| Sensor calibration | Sensor channel calibration                                                                                                    |
| Log configuration  | • Logs configuration on the BeanScape®                                                                                                    |

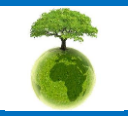

Page : 98 / 141

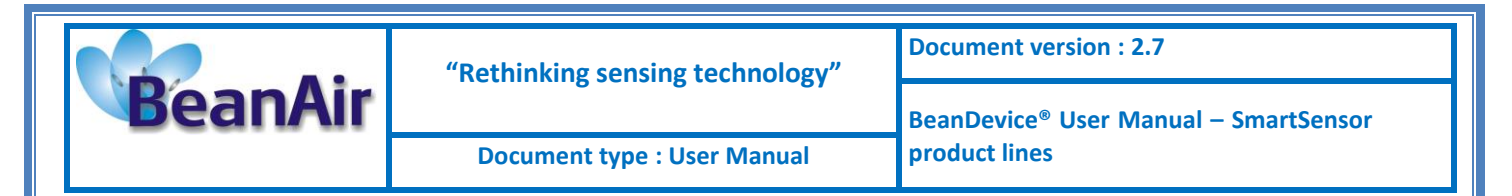

8.4.2.1 Tab: Custom display

These parameters allow the user to customize his sensor:

| Custom dis | splay | Notes | Configuration | Me      | asurement conditionning calibration | Log config. |
|------------|-------|-------|---------------|---------|-------------------------------------|-------------|
| Ratio :    | 1     |       | Off           | set :   | 0                                   |             |
| Unit :     | g     |       | Ту            | pe :    | SENSOR_TYPE                         |             |
| Ref :      | SE    | SOR_R | EF La         | bel :   | Ch_X                                |             |
|            |       |       | Conversion    | n Assi: | stant Validate                      |             |

- ✓ Type: Describe the sensor type (ex: load cell, pressure, Strain gage +/- 2 Mv/v, LVDT,....)
- ✓ Unit: customer sensor unit (bar, °C, I/h....)
- *Ratio* : Sensor Ratio coefficient (*RAT*);
- ✓ Offset : Sensor Offset coefficient (OFF);
- ✓ Label: Give a name to your sensor. (ex : Sensor on StatorMachine 1, sensor in Room 2 Floor 3)

#### Measurement conversion formula:

Converted Measurement = Measurement x RAT + OFF

*Example with a temperature sensor:* By default the temperature unit is in degree Celsius. The user wants to convert the unit in degree Fahrenheit.

Converted Measurement [°F] = Measurement[°C] x RAT + OFF

With RAT = 1.8 and OFF = 32

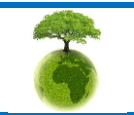

Page : 99 / 141

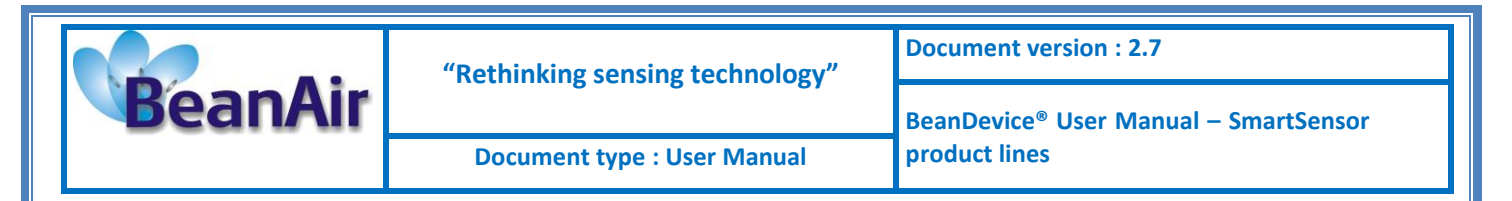

#### **Conversion assistant**

To avoid conversion error, a conversion assistant is available to help you to setup quickly your measurement channel of your BeanDevice<sup>®</sup>.

Click on conversion assistant from the tab "*Custom display*", a window will open allowing you to do a linear conversion.

| Custom dis | display Notes |  | Custom display No |         | Config | uration     | Me | surement conditionning calibration | Log config. |
|------------|---------------|--|-------------------|---------|--------|-------------|----|------------------------------------|-------------|
| Ratio :    | 1             |  |                   | Offse   | et :   | 0           |    |                                    |             |
| Unit :     | g             |  |                   | Type :  |        | SENSOR_TYPE |    |                                    |             |
| Ref :      | Ref: SENSOR_R |  | EF                | Lab     | el :   | Ch_X        |    |                                    |             |
|            |               |  | Con               | version | Assis  | tant        |    |                                    |             |

On the left column, the user can enter the non-converted measurement data. On the right column, the user can enter the converted measurement values with the desired unit.

The ratio and offset values are calculated automatically by the conversion assistant.

| and a   | Input : |               | Output : |          |
|---------|---------|---------------|----------|----------|
| Value 1 | -10     | g             | D        | °C       |
| Value 2 | 10      | g             |          | <b>3</b> |
|         | -       | Target Unit : | °C       | •        |

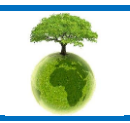

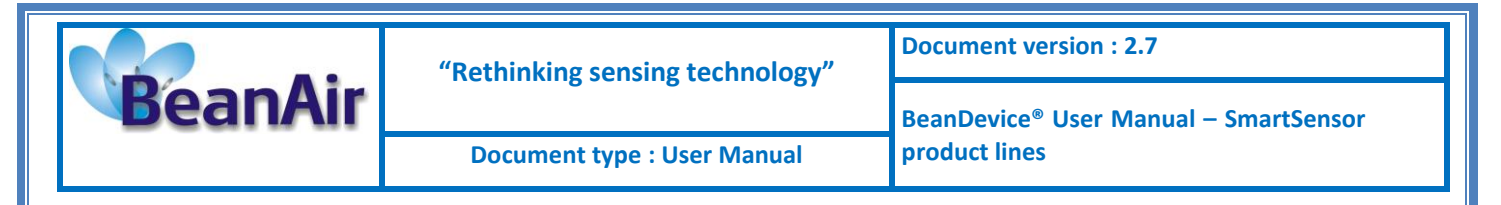

#### 8.4.2.2 <u>Tab : Notes</u>

| Custom display | Notes | Configuration | Measurement conditionning calibration | Log config. |
|----------------|-------|---------------|---------------------------------------|-------------|
|                |       |               |                                       |             |
|                |       |               |                                       |             |
|                |       |               |                                       |             |
|                |       |               |                                       | Validate    |

This field contains notes relating to the BeanDevice<sup>®</sup> sensor. To change this field, enter a value or free text and click the "Validate" button.

A new window opens; accept your modifications by clicking on "OK".

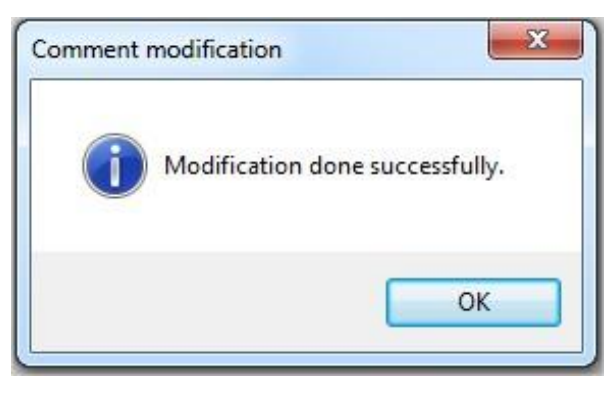

To backup your text click on the icon "Backup your Database"

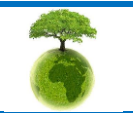

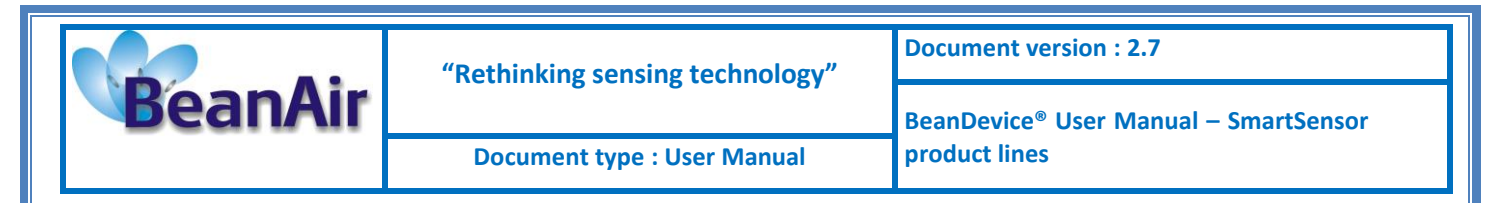

8.4.2.3 Tab: Configuration - BeanDevice® AX-3D and BeanDevice® HI-INC

For further information about the alarms threshold configuration, please read the technical note <u>TN\_RF\_008 – "Data acquisition modes available on the BeanDevice®"</u>

| Custom display | Notes      | Configuration | Measure | ement condition | ning calibration | Log config. |
|----------------|------------|---------------|---------|-----------------|------------------|-------------|
| Alarm thresho  | old config | guration      | 1       |                 | Thresholds       |             |
| H1 -           |            |               |         | Validate        | H1 10            |             |
| Cutoff freque  | ncy conf   | iguration     | 1       | (VIII)          | L1 -10           |             |
|                |            |               | Hz      | Validate        | L2 -10           |             |

| Parameter        | Description                                                                                                    |
|------------------|----------------------------------------------------------------------------------------------------|
| Alarm threshold  | You can configure threshold high values (H1, H2) and low values (L1, L2) . In alarm mode, when a higher low threshold value is reached, an alarm notification is transmitted to the BeanGateway ; |
|                  | <ul> <li>✓ If the sensor value is higher than H1/H2, an alarm notification is send to<br/>the BeanGateway/BeanScape;</li> </ul>                                                                   |
|                  | ✓ If the sensor value is lower than L1/L2, an alarm notification is send to the BeanGateway/BeanScape;.                                                                                           |
|                  | Threshold values must be organized in this manner:                                                                                                    |
|                  | H2>= H1 > L1>=L2                                                                                                    |
| Cutoff Frequency | <u>Cutoff frequency :</u> Configure the anti-aliasing filter cutoff frequency                                                                                                    |
|                  | The range of cutoff frequency which can be configured is:                                                                                                    |
|                  | ✓ 0 Hz to 2 KHz if the product is a BeanDevice AX-3D                                                                                                    |
|                  | ✓ 0 Hz to 2 KHz if the product is a BeanDevice AX-HD                                                                                                    |
|                  | ✓ 0 Hz to 60 Hz if the product is a BeanDevice HI-INC                                                                                                    |
|                  |                                                                                                    |

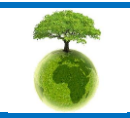

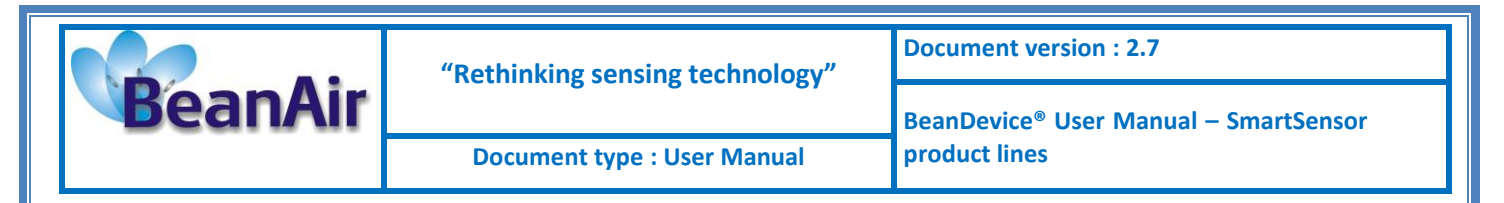

#### 8.4.2.4 Tab: Configuration - BeanDevice® AX-3DS

For further information about the SSD (Smart Shock Detection) measurement mode, read the technical note TN RF 008 – "Data acquisition modes available on the BeanDevice®"

| Custom display                | Notes                          | Configuration | Measur | rement conditionr | ning calibration       | Log config |
|-------------------------------|--------------------------------|---------------|--------|-------------------|------------------------|------------|
| Alarm thresho                 | old config                     | juration      |        | Validate          | Thresholds<br>H1 2     |            |
| Acceleromete                  | er range<br>-2 / +2<br>-2 / +2 | configuration | ] g    | Validate          | H2 2<br>L1 -2<br>L2 -2 |            |
| Shools datao<br>Mesurement da | -4/+4<br>-8/+8                 | ß             | ]      |                   |                        |            |

| Parameter                        | Description                                                                                                    |
|----------------------------------|----------------------------------------------------------------------------------------------------|
| Alarm threshold                  | You can configure threshold high values (H1, H2) and low values (L1,L2) . In survey mode, when a higher low threshold value is reached, an alarm notification is transmitted to the BeanGateway ; |
|                                  | <ul> <li>✓ If the sensor value is higher than H1/H2, an alarm notification is send to the<br/>BeanGateway/BeanScape;</li> </ul>                                                                   |
|                                  | ✓ If the sensor value is lower than L1/L2, an alarm notification is send to the BeanGateway/BeanScape;.                                                                                           |
|                                  | Threshold values must be organized in this manner:                                                                                                    |
|                                  | H2>= H1 > L1>=L2                                                                                                    |
|                                  | Alarm thresholds are not available for SSD (Smart shock detection mode)                                                                                                    |
| Accelerometer                    | ✓ The user can change the measurement range of the accelerometer:                                                                                                    |
| range configuration              | • BeanDevice <sup>®</sup> AX-3DS 24G: ±6g or ±12g or ±24g                                                                                                    |
|                                  | • <b>BeanDevice</b> <sup>®</sup> <b>AX-3DS 8G</b> : ±2g or ±4g or ±8g                                                                                                    |
| Shock detection<br>configuration | Click on modify, a new window will open.                                                                                                    |

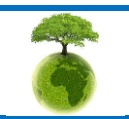

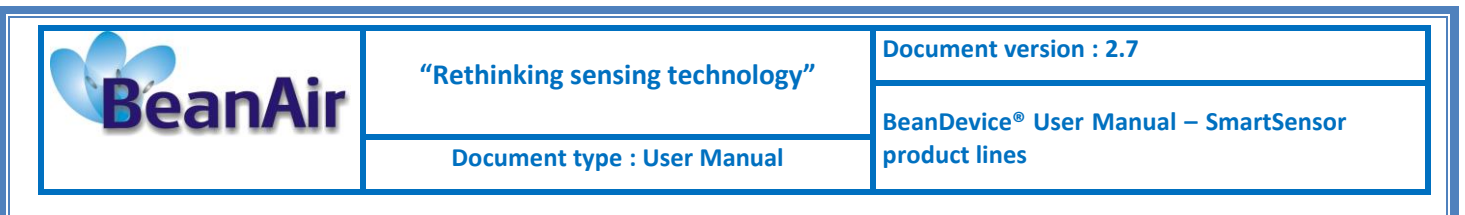

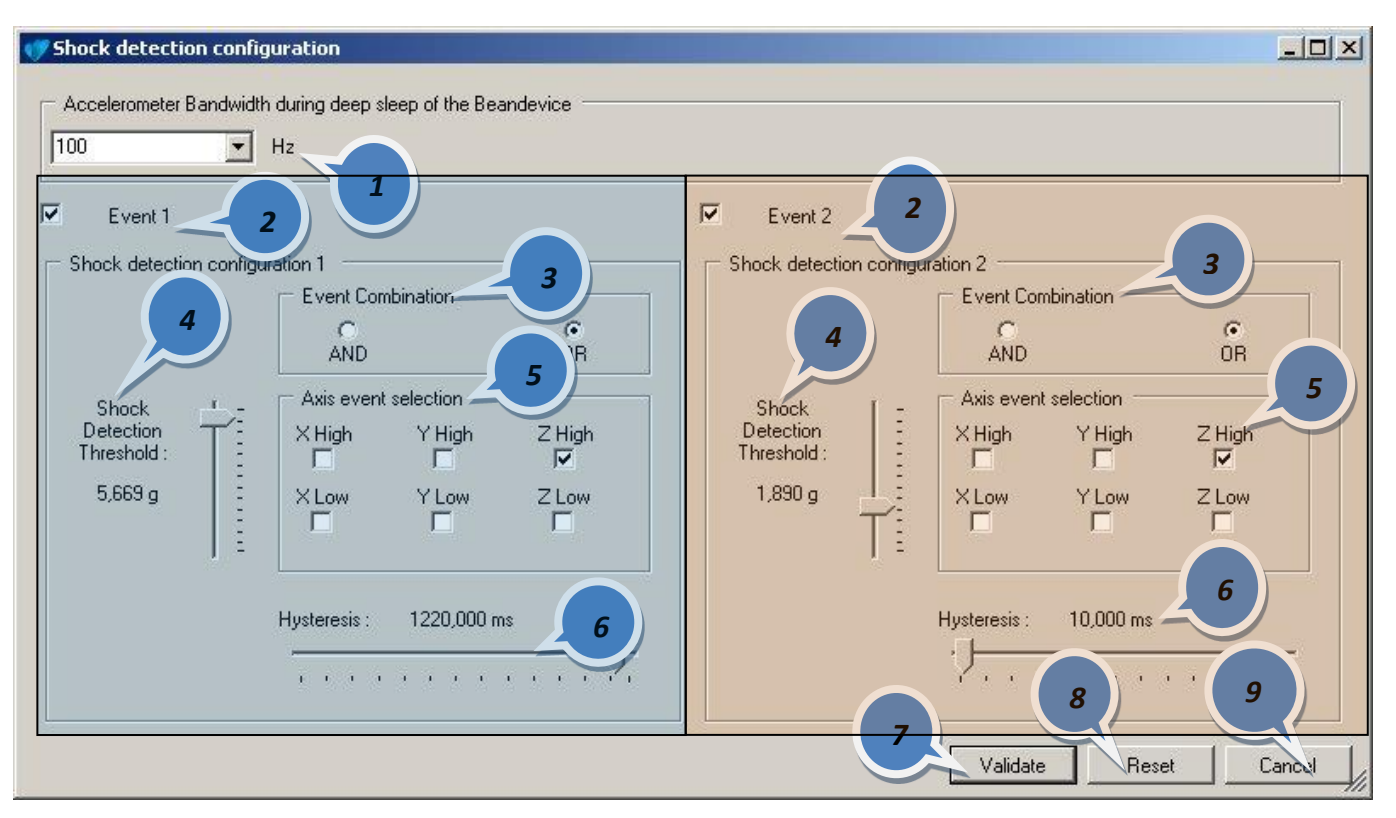

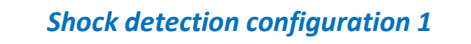

Shock detection configuration 2

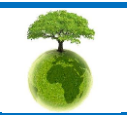

Page : 104 / 141

| BeanAir | "Rethinking sensing technology" | Document version : 2.7                            |  |
|---------|---------------------------------|---------------------------------------------------|--|
|         |                                 | BeanDevice <sup>®</sup> User Manual – SmartSensor |  |
|         | Document type : User Manual     | product lines                                     |  |

| 1 | Changes the accelerometer bandwidth during the sleeping of the Beandevice®:                                   |  |  |  |
|---|----------------------------------------------------------------------------------------------------|--|--|--|
| 2 | The user can select two events profile <b>Event 1</b> and <b>Event 2</b> .                                    |  |  |  |
| 3 | Event combination                                                                                             |  |  |  |
|   | The user can use two logical combinations: <b>AND</b> and <b>OR</b> combination on the axis event selection.  |  |  |  |
|   | Fix the shock detection threshold                                                                             |  |  |  |
| 4 | Unit value: g                                                                                                 |  |  |  |
|   | The resolution of the threshold value depends on the acceleration range of the accelerometer.                 |  |  |  |
|   | On the axis event selection frame, if the High Axis is selected, the value of the threshold will be positive. |  |  |  |
|   | If the Low axis is selected, the value of the threshold will be negative.                                     |  |  |  |
|   | <b>Example</b> : For a threshold value fixed at 2g, if X High Axis <b>OR</b> X Low Axis is selected.          |  |  |  |
|   | For all the values upper than 2g on the X Axis, a shock event is detected                                     |  |  |  |
|   | For all the values less than -2g on the X Axis, a shock event is detected.                                    |  |  |  |

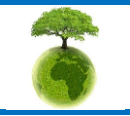

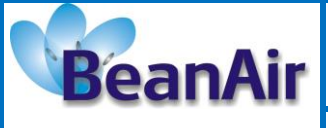

#### Axis event selection

The user can choose on which axis the shock event is affected: X Axis High, X Axis Low, Y Axis High, Y axis Low, Z Axis High, Z Axis Low.

The combination **AND/OR** is not available for two events on the same axis, i.e. these combinations are not possible: X High **and/or** X Low, Y High **and/or** Y Low, Z High **and/or** Z Low.

Several configuration of shock detection are possible on the same axis:

 The user selects XX Axis Low, all the shocks are detected on the following acceleration range [-TH\_VALUE ;+TH\_VALUE ];

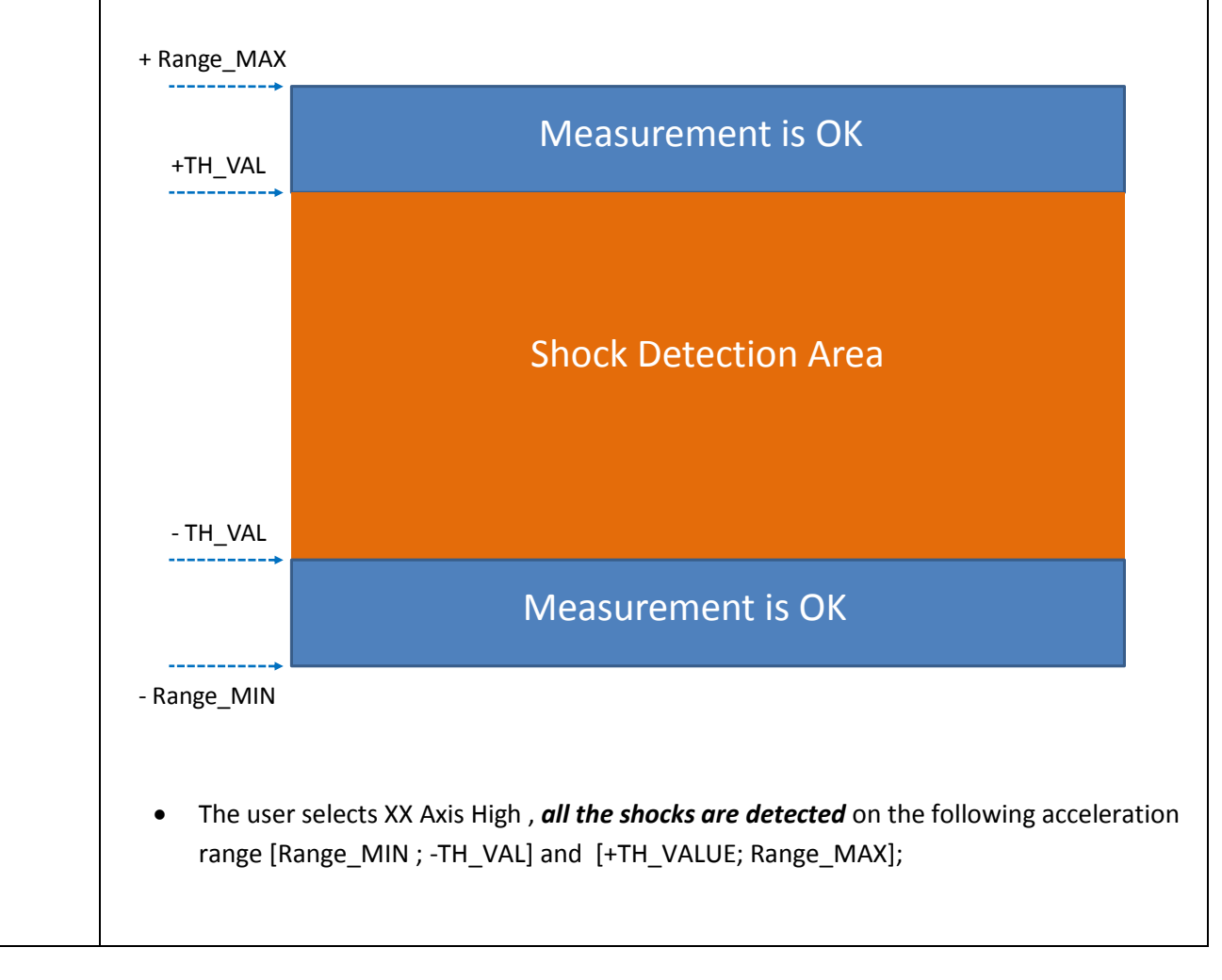

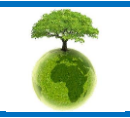

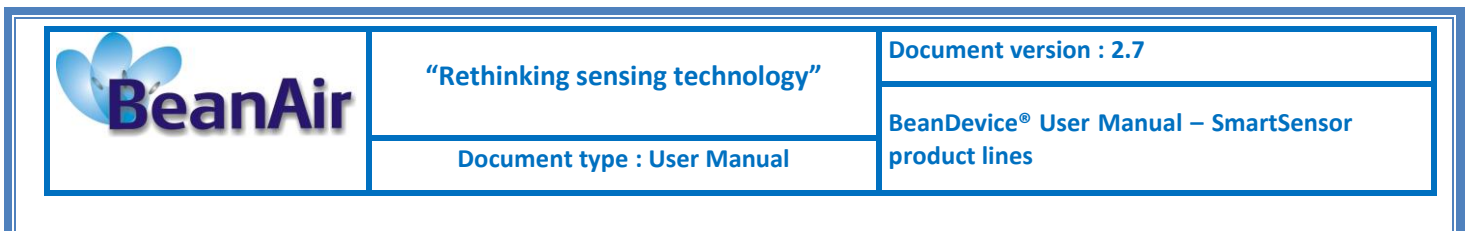

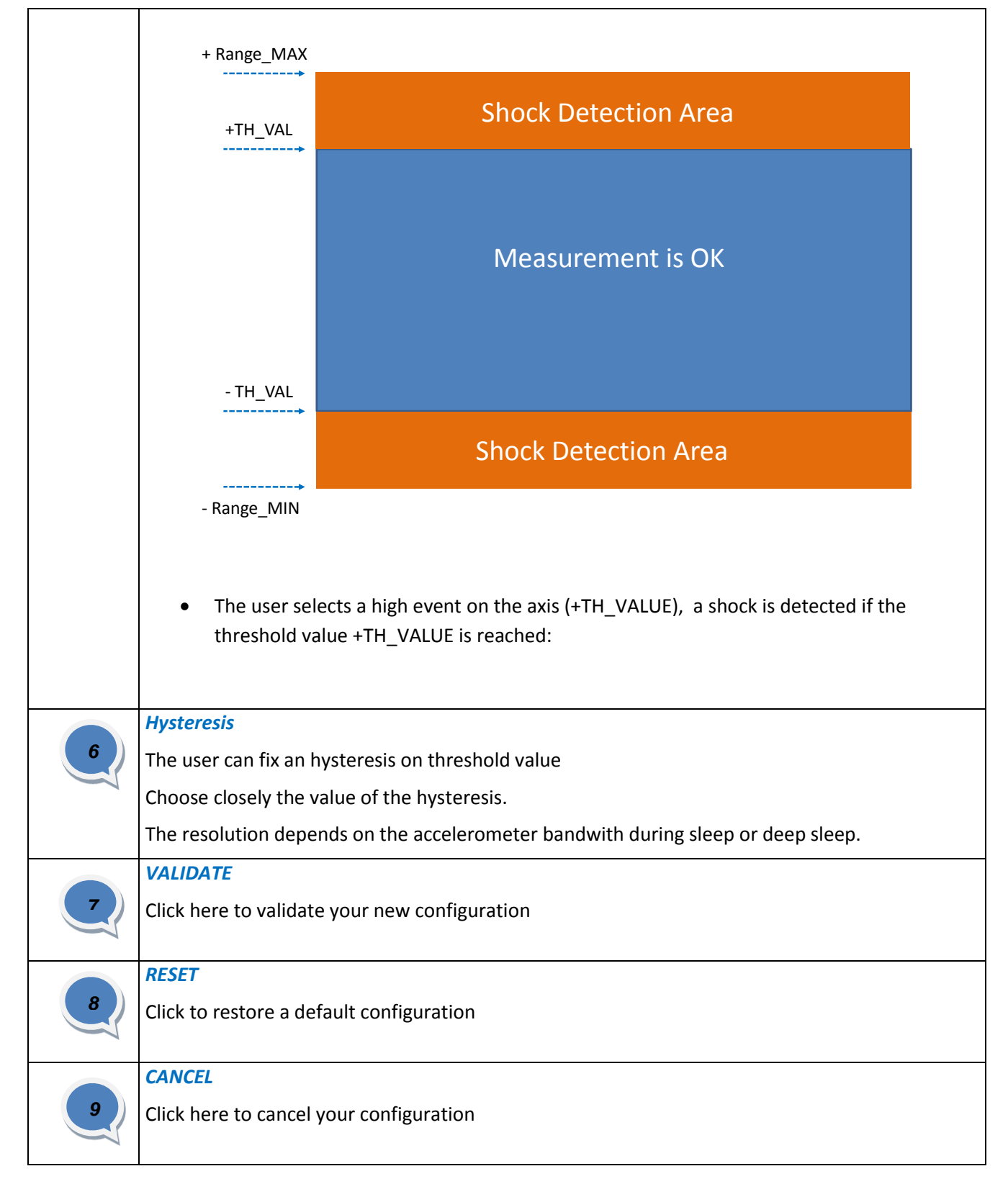

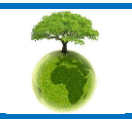

Page : 107 / 141

|                       |                                    | "Rethinking sensing technology"                               | Document version : 2.7                       |                                                                    |  |  |
|-----------------------|------------------------------------|---------------------------------------------------------------|----------------------------------------------|--------------------------------------------------------------------|--|--|
| Bean                  | nair                               | Document type : User Manual                                   | BeanDevice <sup>®</sup> Use<br>product lines | BeanDevice <sup>®</sup> User Manual – SmartSensor<br>product lines |  |  |
|                       |                                    |                                                               |                                              |                                                                    |  |  |
| Depenvalue.           | nding on yo                        | ur sensor resolution, the displayed thr                       | eshold value can                             | differ from the reference                                          |  |  |
| 8.4.2.5 <u>Tab :</u>  | Sensor cali                        | bration                                                       |                                              |                                                                    |  |  |
| calibration wil       | <u>WARNING</u> :<br>I result in fa | These calibration coefficients should be<br>lse measurements. | accessible to an ac                          | lvanced user. A wrong                                              |  |  |
| These coefficie       | ents are used                      | d to calibrate the <i>internal accelerometer</i> ,            | <b>/inclinometer</b> sens                    | ors:                                                               |  |  |
|                       | Custom d                           | lisplay Notes Configuration Measurement con                   | ditionning calibration                       | Log config.                                                        |  |  |
|                       | Calibrat                           | ion                                                           |                                              |                                                                    |  |  |
|                       | Ratio :                            |                                                               |                                              |                                                                    |  |  |
|                       | Offset :                           |                                                               |                                              |                                                                    |  |  |
|                       | Ratio :                            |                                                               |                                              |                                                                    |  |  |
|                       | Offset :                           | Validate                                                      |                                              |                                                                    |  |  |
| The BeanScape         | e <sup>®</sup> provides a          | a calibration interface for each measurer                     | nent channel:                                |                                                                    |  |  |
| Ratio :               | multiplier c                       | oefficient                                                    |                                              |                                                                    |  |  |
| Offset:               | adder/subt                         | racted coefficient. its unit is the sensor u                  | nit                                          |                                                                    |  |  |
|                       |                                    |                                                               |                                              |                                                                    |  |  |
|                       |                                    | Calibrated value = (Ratio x Non Calibro                       | nted Value) + Offs                           | et                                                                 |  |  |
| Enter the c           | alibration c                       | pefficients and then click on validate.                       | _ / //                                       |                                                                    |  |  |
|                       |                                    |                                                               |                                              |                                                                    |  |  |
| The<br>the Beandevice | calibration<br>e® is switche       | s coefficients are backed up on the Bea<br>ed off             | nDevice® flash me                            | mory, and can not be lost if                                       |  |  |
|                       |                                    |                                                               |                                              |                                                                    |  |  |
|                       |                                    |                                                               |                                              |                                                                    |  |  |
|                       |                                    |                                                               |                                              |                                                                    |  |  |
|                       |                                    |                                                               |                                              | 1                                                                  |  |  |
|                       | Please                             | e consider the environnement before printing this             | document.                                    | Page : 108 / 141                                                   |  |  |
|                                                                               | "Rethinking sensing technology"                  | Document version : 2.7                            |
|-------------------------------------------------------------------------------|--------------------------------------------------|---------------------------------------------------|
| BeanAir                                                                       |                                                  | BeanDevice <sup>®</sup> User Manual – SmartSensor |
|                                                                               | Document type : User Manual                      | product lines                                     |
| 8.4.2.6 <u>Tab: Log configu</u><br>This tab should in                         | ration<br>not be confused with the Datalogger J  | eature available on the Beandevice®:              |
| Custom display Notes Con                                                      | figuration Measurement conditionning calibration | g config.                                         |
| Log filename root :<br>Log configuration<br>Log enabled<br>Log filename auto. | ansmit_LowDutyCycle_Ch_mA_0_MAC_ID               |                                                   |

By default, Log file name is built with the measurement channel & BeanDevice<sup>®</sup> MAC Address:

#### < Sensor Channel Number > < MAC\_ID >

- ✓ Log enabled: If checked, Log is enabled on the BeanScape<sup>®</sup>
- ✓ Log filename auto.: If checked, Log file name is named automatically

Click on *validate* in order to validate all your modifications.

For users who want to rename the log file, two solutions are provided:

| Solution 1 | Add automatically the channel "Label" in your log file name:<br><label><sensor channel="" number=""> <mac_id></mac_id></sensor></label> |
|------------|----------------------------------------------------------------------------------------------------|
| Solution 2 | The log file name can be fully customized:<br>Uncheck the case « Log filename auto" and add your own label                              |

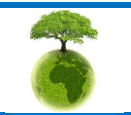

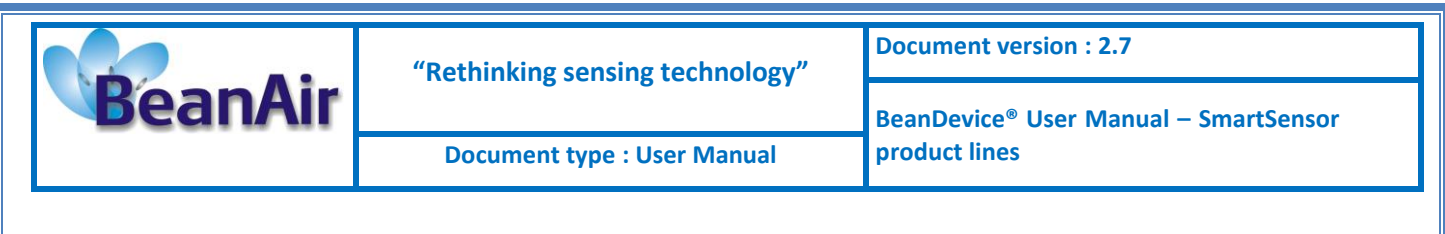

#### 8.4.3 Graphical display

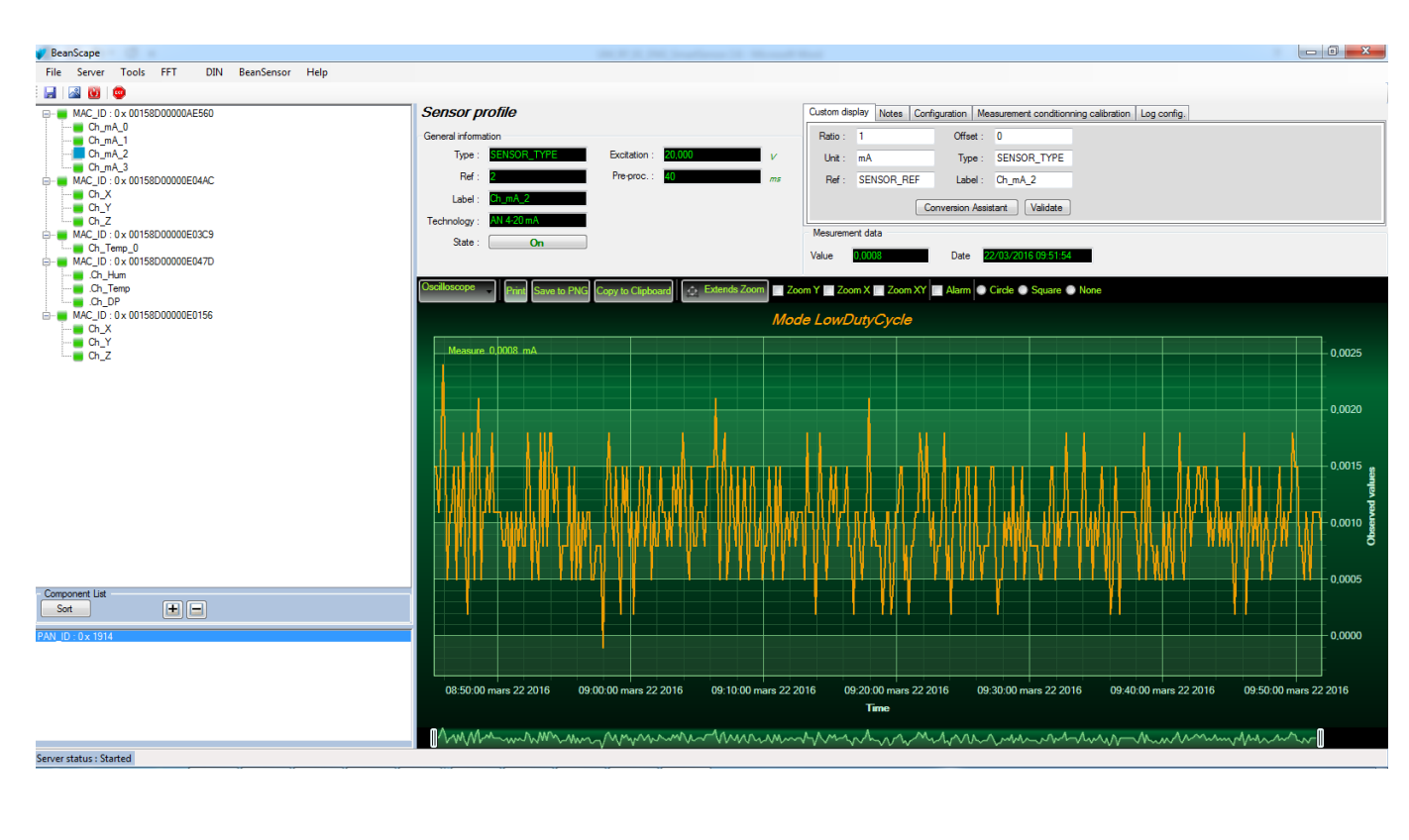

The chart is composed of two parts:

Tempś

- **Part 1**: This is a preview window, allowing you to observe sensors acquisitions:
- **Part 2**: A strip on the side composed of different frames allows customizing the graph;

The graph has two axes:

Mesures

Axe-X: Timeline Axes-Y: received sensor acquisitions

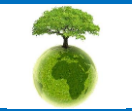

Page : 110 / 141

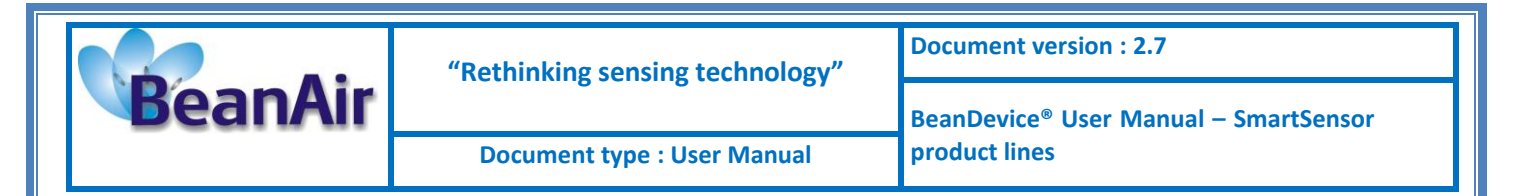

The BeanDevice<sup>®</sup> data acquisition mode and the last data acquisition can be visualized directly from the graph.

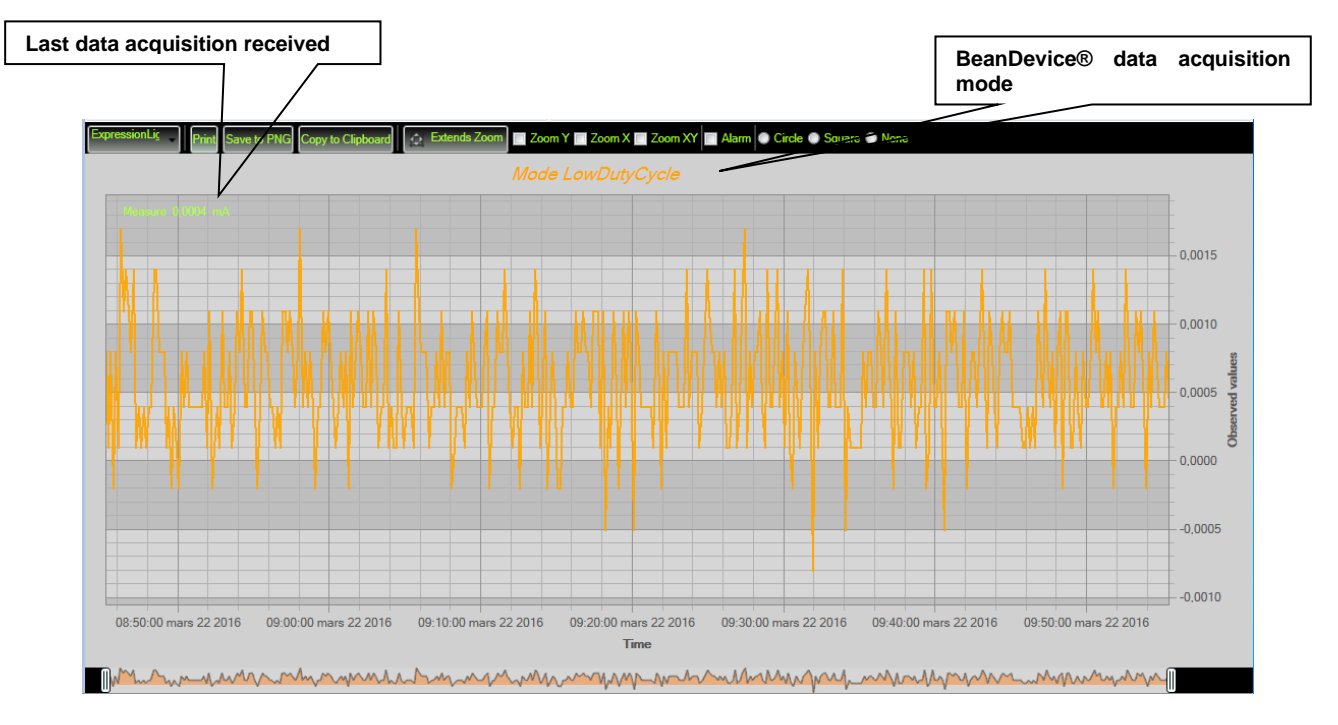

#### 8.4.3.1 Frame: Display

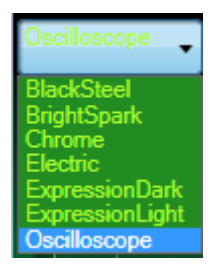

#### 8.4.3.2 Frame: Marks

From this frame you can select the display mode of action of the chart. Three types of symbols are available:

🕽 Circle 🔘 Square 🔘 None

Circle: Brings up a point on each bar graph

Square: brings up a square on each measure of the graph

None: No logs is displayed on the graph

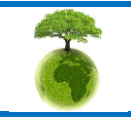

Page : 111 / 141

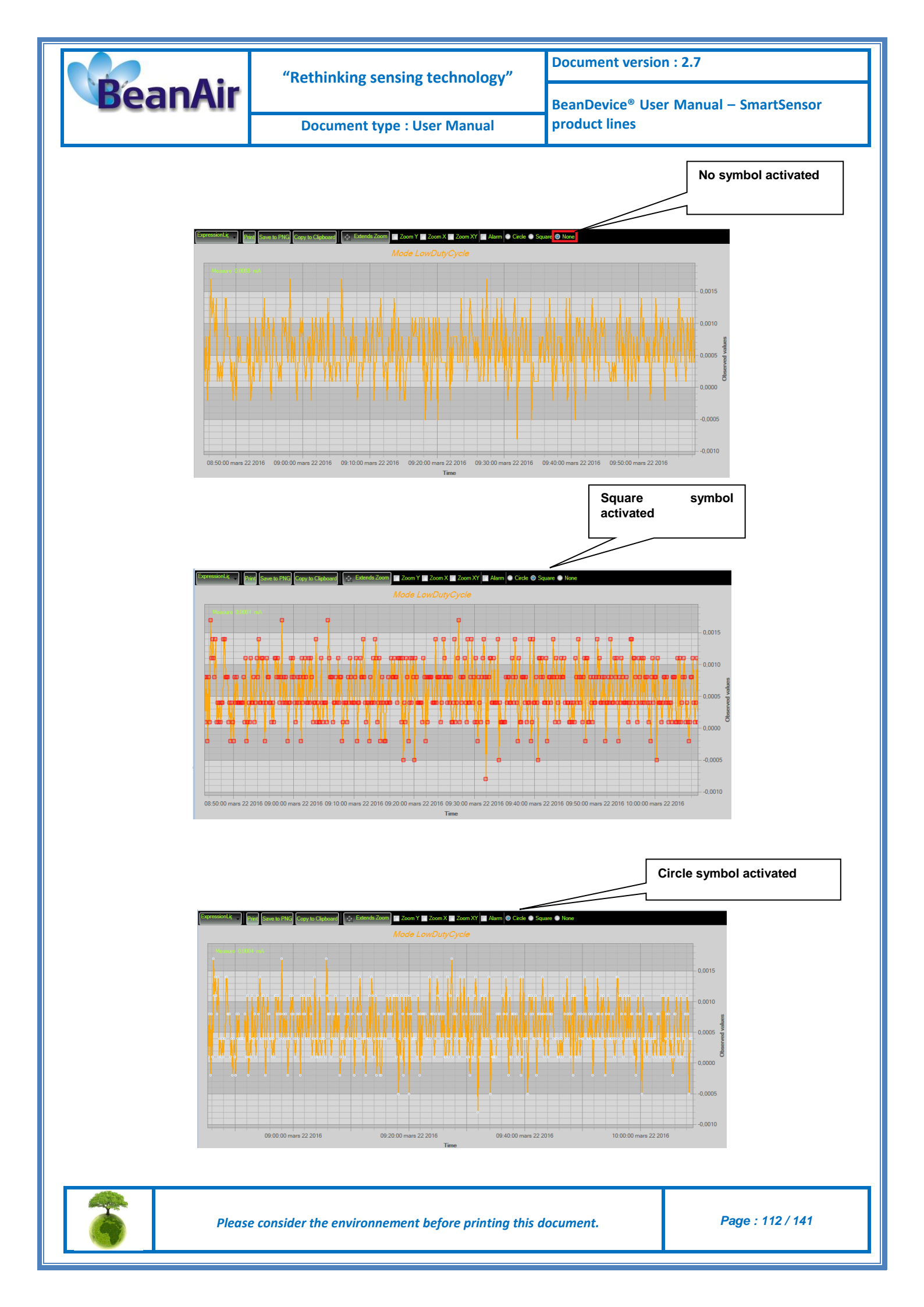

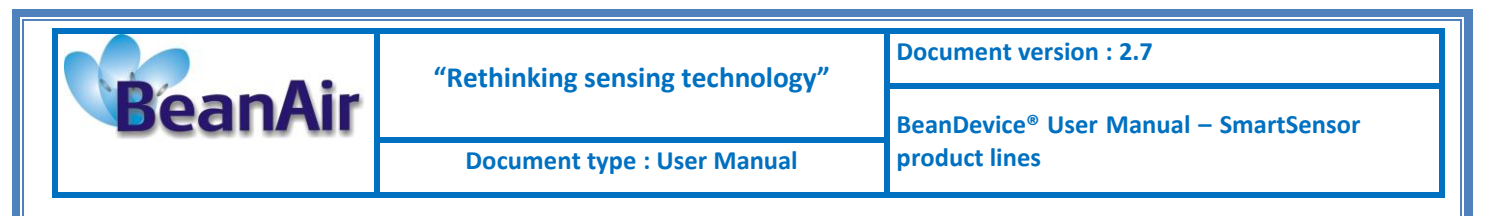

#### 8.4.3.3 Frame : Scale

From this frame, the scaling of the graphics can be customized to suit your needs.

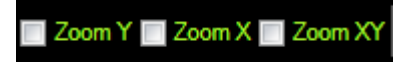

#### Checkbox "Zoom X and Y Zoom"

These boxes are useful for performing a graph zoom from the mouse wheel, there are four cases:

- **Case 1**: Case "Zoom X " ticked. The graph zoom will only affect the X axis.
- **Case 2**: Case "Zoom Y" ticked. The graph zoom will only affect the Y axis.
- **Case 3**: Case "Zoom XY " ticked." Zoom will affect both X and Y axes
- Case 4: Case "Zoom X ", "Zoom XY " and "Zoom Y " not ticked. The zoom function from the mouse wheel is disabled.

# 8.5 DATALOGGER CONFIGURATION

Please read the technical note <u>TN\_RF\_007 – "BeanDevice® dataLogger User Guide "</u>

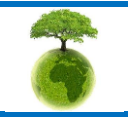

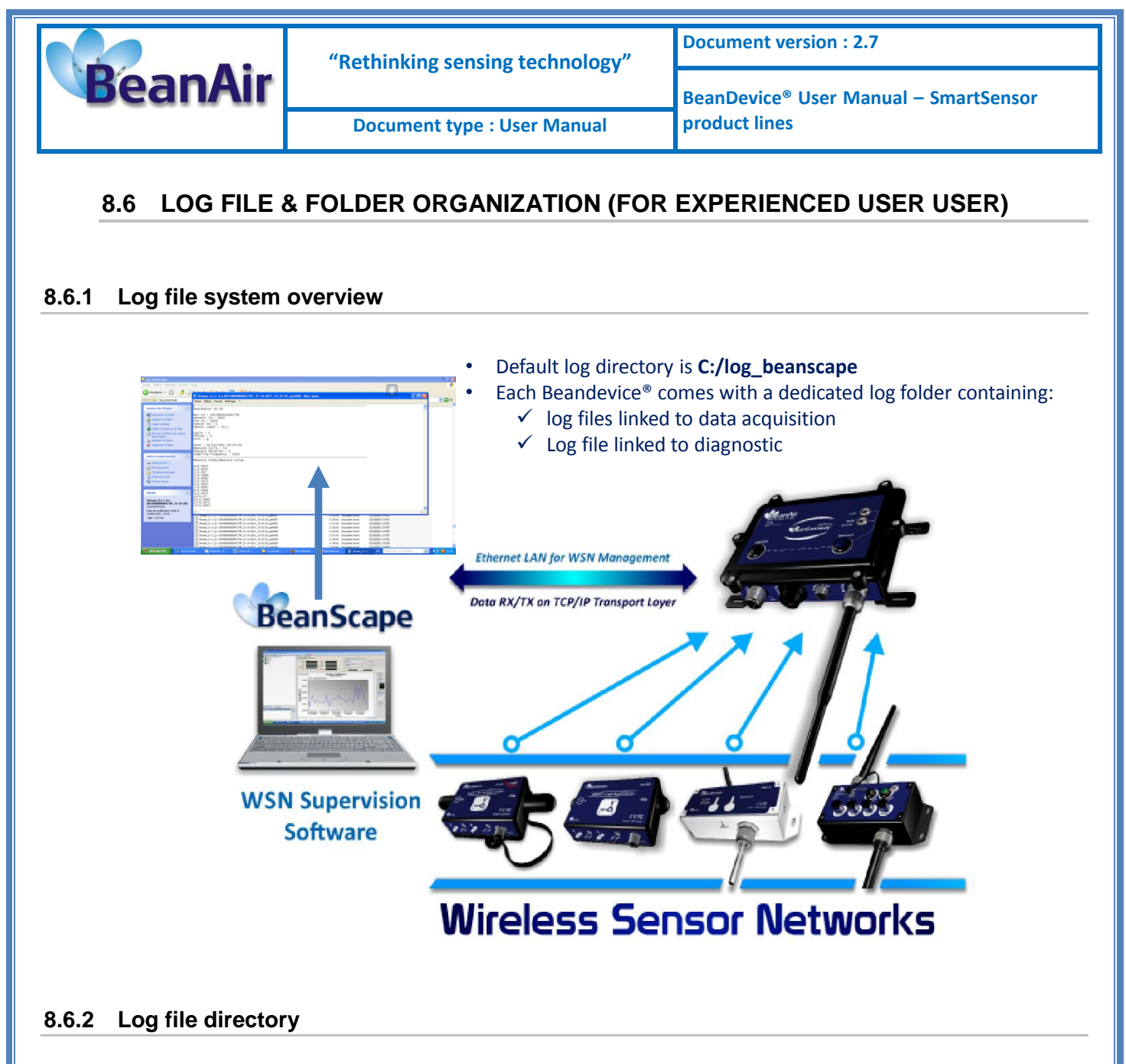

By default the Log file directory is: C:\log\_beanscape

Click on the tab Tools then Options to configure advanced settings in *BeanScape®*:

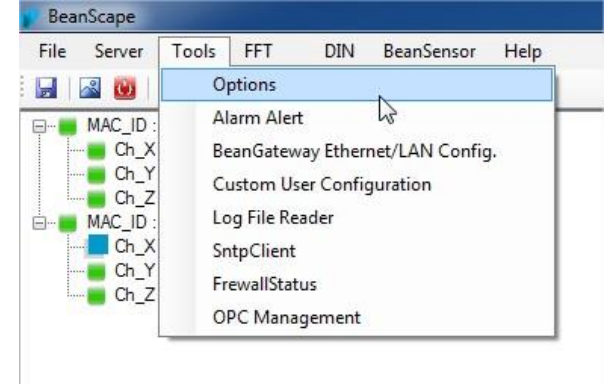

This window lets you configure the logs, and the data cache.

Please consider the environnement before printing this document.

Page : 114 / 141

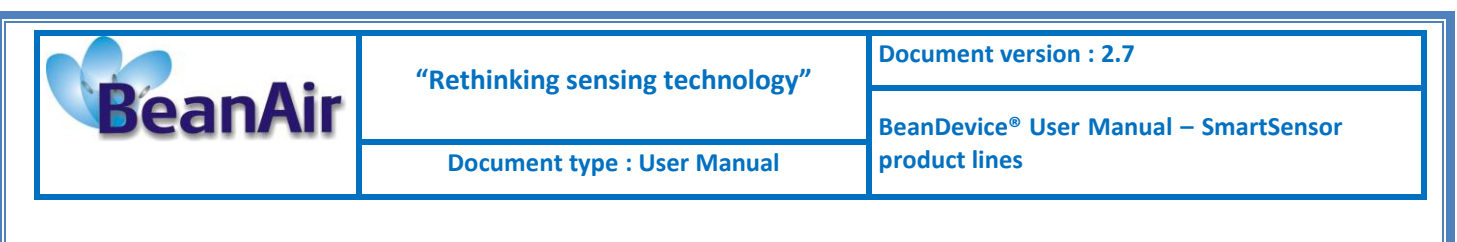

#### ✓ A second window is displayed:

| BeanScape Configuration       Image: Configuration         Log directory :       Image: Configuration         Main Log filename :       LOG         Main Log filename :       LOG         Main Log filename :       LOG         Sensor Log enabled :       Image: Configuration         Sensor Log enabled :       Image: Configuration         Sensor Log enabled :       Image: Configuration         Network log info. enabled :       Image: Configuration         Network log info. enabled :       Image: Configuration         Network log max. size (KB) :       1024         Streaming log max. size (KB) :       1024         Syst. Maint. Status Log enabled :       Image: Configuration         Reload       Apply       Save       Reset         Reload       Apply       Save       Close         o       Image: Configuration       Image: Configuration                                                                                                    | BeanScape Configuration       LOG Configuration         Log directory :       Nog_beanscape         Main Log filename :       LOG         Main log max. size :       200         Sensor Log enabled :       Image: Sensor Log enabled :         Sensor log max. size (KB) :       1024         Network log info. enabled :       Image: Sensor Log enabled :         Network log info. enabled :       Image: Sensor Log enabled :         Streaming log max. size (KB) :       1024         Streaming log max. size (KB) :       1024         Syst. Maint. Status Log enabled :       Image: Syst. Maint. Status log max size (VE) :         Syst. Maint. Status log max size (VE) :       1024         Syst. Maint. Status log max size (VE) :       1024         Syst. Maint. Status log max size (VE) :       1024         Maint. Status log max size (VE) :       1024         Syst. Maint. Status log max size (VE) :       1024         Syst. Maint. Status log max size (VE) :       1024         Maint. Status log max size (VE) :       Image: Save Cose         Network info log max size (VE) :       Image: Save Cose         Syst. Maint. Status log max size (VE) :       Image: Save Cose         Status in the button       Reset       Cose                                                                                                    | BeanScape Configuration           |                                          |          |
|----------------------------------------------------------------------------------------------------|----------------------------------------------------------------------------------------------------|-----------------------------------|------------------------------------------|----------|
| LOG Configuration         Log directory :         Main Log filename :         LOG         Main Log filename :         Main log max. size :         200         Sensor Log enabled :         V         Sensor log max. size (KB) :         1024         Network log info. enabled :         V         Network info log max. size (KB) :         1024         Streaming log max. size (KB) :         BGw Module Log enabled :         V         BGw Module Log enabled :         V         Syst. Maint. Status Log enabled :         V         Syst. Maint. Status log max size (VE) :         Syst. Maint. Status log max size (VE) :         Syst. Maint. Status log max size (VE) :         Network ing the button    Reset Cose                                                                                                    | LOG Configuration         Log directory :         Main Log filename :         LOG         Main log max. size :         200         Sensor Log enabled :         Ø         Sensor log max. size (KB) :         1024         Network log info. enabled :         Ø         Network log info. enabled :         Ø         Network log info. enabled :         Ø         Network log max. size (KB) :         1024         Streaming log max. size (KB) :         1024         Streaming log max. size (KB) :         1024         Syst. Maint. Status Log enabled :         Ø         Syst. Maint. Status log max size 1024         *         Image: Reset       Close         Network         Reload       Apply         Save       Close         Network       reverts back to its original configuration.                                                                                                    |                                   |                                          |          |
| Log directory :       Non beanscape         Main Log filename :       LOG         Main log max. size :       200         Sensor Log enabled :       ?         Sensor log max. size (KB) :       1024         Network log info. enabled :       ?         Network info log max. size (KB) :       1024         Streaming log max. size (KB) :       2048         BGw Module Log enabled :       ?         BGw Module Log enabled :       ?         Syst. Maint. Status Log enabled :       ?         Syst. Maint. Status Log enabled :       ?         Syst. Maint. Status Log max size       1024         Syst. Maint. Status Log max size       1024         Syst. Maint. Status Log max size       1024         Syst. Maint. Status Log max size       1024         Syst. Maint. Status Log max size       1024         Syst. Maint. Status log max size       1024         Syst. Maint. Status log max size       1024         Network info Log       Reset       Cose         Reload       Apply       Save       Reset         Reload       Apply       Reset       Cose         Not       Reset       Cose       Not         Status tog       Status tog       Stat                                                                                                    | Log directory :       Nog beanscape         Main Log filename :       LOG         Main log max. size :       200         Sensor Log enabled :       Image: Sensor log max. size (KB) :         Sensor log max. size (KB) :       1024         Network info log max. size (KB) :       1024         Streaming log max. size (KB) :       1024         Streaming log max. size (KB) :       1024         Streaming log max. size (KB) :       1024         Syst. Module Log enabled :       Image: Syst. Maint. Status Log enabled :         Syst. Maint. Status Log enabled :       Image: Syst. Maint. Status log max size (1024         Syst. Maint. Status log max size (1024       Image: Syst. Maint. Status log max size (1024         Syst. Maint. Status log max size (1024       Image: Syst. Maint. Status log max size (1024         Syst. Maint. Status log max size (1024       Image: Syst. Maint. Status log max size (1024         Syst. Maint. Status log max size (1024       Image: Syst. Maint. Status log max size (1024         Syst. Maint. Status log max size (1024       Image: Syst. Maint. Status log max size (1024         Syst. Maint. Status log max size (1024       Image: Syst. Maint. Status log max size (1024         Syst. Maint. Status log max size (1024       Image: Syst. Maint. Status log max size (1024         Syst. Maint. Status log max size (1024       Image: Syst. Maint. S                                                                                                    | LOG Configuration                 |                                          | <u> </u> |
| Main Log filename : LOG         Main log max. size : 200         Sensor Log enabled : ♥         Sensor log max. size (KB) : 1024         Network log info. enabled : ♥         Network info log max. size (KB) : 1024         Streaming log max. size (KB) : 2048         BGw Module Log enabled : ♥         BGw Module Log enabled : ♥         Syst. Maint. Status Log enabled : ♥         Syst. Maint. Status log max size 1024         ●         Reload       Apply         Save       Close         o                                                                                                    | Main Log filename : LOG         Main log max. size : 200         Sensor Log enabled : ?         Sensor log max. size (KB) : 1024         Network log info. enabled : ?         Network log max. size (KB) : 1024         Streaming log max. size (KB) : 1024         Streaming log max. size (KB) : 1024         Streaming log max. size (KB) : 1024         Syst. Module Log enabled : ?         BGw Module Log enabled : ?         BGw Module log max. size (KB) : 1024         Syst. Maint. Status Log enabled : ?         Syst. Maint. Status log max size 1024         *         Reload       Apply         Save       Reset         Close         o                                                                                                    | Log directory :                   | C:Vog_beanscape                          |          |
| Main log max. size : 200         Sensor Log enabled : V         Sensor log max. size (KB) : 1024         Network log info. enabled : V         Network info log max. size (KB) : 1024         Streaming log max. size (KB) : 2048         BGw Module Log enabled : V         BGw Module log max. size (KB) : 1024         Syst. Maint. Status Log enabled : V         Syst. Maint. Status log max size 1024         Image: Reload         Apply         Save         Reload         Apply         Save         Reset         Close         o                                                                                                    | Main log max. size : 200         Sensor Log enabled : ?         Sensor log max. size (KB) : 1024         Network info log max. size (KB) : 1024         Streaming log max. size (KB) : 1024         Streaming log max. size (KB) : 1024         BGw Module Log enabled : ?         BGw Module Log enabled : ?         Syst. Maint. Status Log enabled : ?         Syst. Maint. Status Log max size 1024         ?         Reload       Apply         Save       Cose         o                                                                                                    | Main Log filename :               | LOG                                      | Ξ        |
| Sensor Log enabled :       Image: Sensor log max. size (KB) :       1024         Network log info. enabled :       Image: Streaming log max. size (KB) :       1024         Streaming log max. size (KB) :       2048       Streaming log max. size (KB) :       2048         BGw Module Log enabled :       Image: Syst. Maint. Status Log enabled :       Image: Syst. Maint. Status Log enabled :       Image: Syst. Maint. Status Log enabled :       Image: Syst. Maint. Status log max size 1024         Image: Reload       Apply       Save       Reset       Cose                                                                                                    | Sensor Log enabled : V         Sensor log max. size (KB) : 1024         Network log info. enabled : V         Network info log max. size (KB) : 1024         Streaming log max. size (KB) : 1024         BGw Module Log enabled : V         BGw Module Log max. size (KB) : 1024         Syst. Maint. Status Log enabled : V         Syst. Maint. Status Log enabled : V         Syst. Maint. Status Log enabled : V         Reload       Apply         Save       Cose                                                                                                    | Main log max. size :              | 200                                      |          |
| Sensor Log enabled :       Image: Sensor log max. size (KB):       1024         Network log info. enabled :       Image: Sensor log max. size (KB):       1024         Network info log max. size (KB):       1024       Image: Sensor log max. size (KB):         Streaming log max. size (KB):       1024       Image: Sensor log max. size (KB):         BGw Module Log enabled :       Image: Syst. Maint. Status Log enabled :       Image: Syst. Maint. Status log max size         Syst. Maint. Status log max size       1024       Image: Syst. Maint. Status log max size       Image: Syst. Maint. Status log max size         Reload       Apply       Save       Reset       Cose         Image: Syst. Maint. Status log max size       Image: Syst. Maint. Status log max size       Image: Syst. Maint. Status log max size       Image: Syst. Status log max size         Image: Reload       Apply       Save       Reset       Cose         Image: Reload       Apply       Save       Reset       Cose         Image: Reset       Cose       Image: Save       Reset       Cose         Image: Save       Reset       Cose       Image: Save       Reset       Cose                                                                                                    | Sensor Log enabled : V         Sensor log max. size (KB) : 1024         Network log info. enabled : V         Network info log max. size (KB) : 1024         Streaming log max. size (KB) : 2048         BGw Module Log enabled : V         BGw Module Log max. size (KB) : 1024         Syst. Maint. Status Log enabled : V         Syst. Maint. Status Log enabled : V         Syst. Maint. Status Log enabled : V         Reload       Apply         Save       Cose                                                                                                    |                                   |                                          |          |
| Sensor log max. size (KB):       1024         Network log info. enabled :       Image: Comparison of the sensor log max. size (KB):         Streaming log max. size (KB):       2048         BGw Module Log enabled :       Image: Comparison of the sensor log max. size (KB):         Syst. Maint. Status Log enabled :       Image: Comparison of the sensor log max. size (KB):         Reload       Apply       Save         Reload       Apply       Save         Reset       Cose       Cose                                                                                                    | Sensor log max. size (KB):       1024         Network log info. enabled:       Imax. size (KB):         Network info log max. size (KB):       1024         Streaming log max. size (KB):       2048         BGw Module Log enabled:       Imax. size (KB):         BGw Module Log enabled:       Imax. size (KB):         Syst. Maint. Status Log enabled:       Imax. size (KB):         Syst. Maint. Status Log enabled:       Imax. size (KB):         Reload       Apply       Save         Reset       Close         Network       Reset       Close         Network       Reset       Close         Network       Reset       Close                                                                                                    | Sensor Log enabled :              |                                          |          |
| Network log info. enabled :       Image: Cose         Network info log max. size (KB) :       1024         Streaming log max. size (KB) :       2048         BGw Module Log enabled :       Image: Cose         Syst. Maint. Status Log enabled :       Image: Cose         Syst. Maint. Status log max size       1024         Image: Network info (Status Log enabled :       Image: Cose         Reload       Apply       Save         Reset       Cose         Reset       Reset         Reset       Reset         Reset       Reset                                                                                                    | Network log info. enabled :          Network info log max. size (KB) : 1024         Streaming log max. size (KB) : 2048         BGw Module Log enabled :          BGw Module log max. size (KB) : 1024         Syst. Maint. Status Log enabled :          Syst. Maint. Status log max size 1024         Reload       Apply         Save       Cose         Reload       Apply         Save       Cose                                                                                                    | Sensor log max. size (KB) :       | 1024                                     |          |
| Network info log max. size (KB):       1024         Streaming log max. size (KB):       2048         BGw Module Log enabled :       Image: Comparison of the status log max size (KB):         Syst. Maint. Status Log enabled :       Image: Comparison of the status log max size (KB):         Reload       Apply       Save         Reload       Apply       Save         Reset       Cose         o       Reset       Cose                                                                                                    | Network info log max. size (KB):       1024         Streaming log max. size (KB):       2048         BGw Module Log enabled :       Image: Cose         BGw Module log max. size (KB):       1024         Syst. Maint. Status Log enabled :       Image: Cose         Syst. Maint. Status log max size       1024         Reload       Apply       Save         Reset       Cose         reverts back to its original configuration.                                                                                                    | Network log info. enabled :       |                                          |          |
| Streaming log max. size (KB):       2048         BGw Module Log enabled :       Image: Cose         BGw Module log max. size (KB):       1024         Syst. Maint. Status Log enabled :       Image: Cose         Syst. Maint. Status log max size       1024         Image: Reload       Apply       Save         Reload       Apply       Save         Reset       Cose         Image: Reload       Reset         Reset       Cose         Reset       Reset         Reset       Reset                                                                                                    | Streaming log max. size (KB):       2048         BGw Module Log enabled :       Image: Syst. Maint. Status Log enabled :         Syst. Maint. Status log max size       1024         Syst. Maint. Status log max size       1024         Image: Reload       Apply         Save       Close         Close       Image: Reload         Apply       Save         Reload       Apply         Save       Close         Image: Reload       Apply         Save       Close                                                                                                    | Network info log max. size (KB) : | 1024                                     |          |
| BGw Module Log enabled :<br>BGw Module log max. size (KB) : 1024<br>Syst. Maint. Status Log enabled :<br>Syst. Maint. Status log max size 1024<br>Reload Apply Save Reset Close Close<br>Reset Close reverts back to its original configuration.                                                                                                    | BGw Module Log enabled :<br>BGw Module log max. size (KB) : 1024<br>Syst. Maint. Status Log enabled :<br>Syst. Maint. Status log max size 1024<br>Reload Apply Save Reset Close Close<br>Reset Close reverts back to its original configuration.                                                                                                    | Streaming log max. size (KB) :    | 2048                                     |          |
| BGw Module log max. size (KB) : 1024<br>Syst. Maint. Status Log enabled :<br>Syst. Maint. Status log max size 1024<br>Reload Apply Save Reset Close Close Reset Close Reset Close Reset Close                                                                                                    | BGw Module log max. size (KB) : 1024<br>Syst. Maint. Status Log enabled :<br>Syst. Maint. Status log max size 1024<br>Reload Apply Save Reset Close<br>Cose<br>king the button Reset reverts back to its original configuration.                                                                                                    | BGw Module Log enabled :          |                                          |          |
| Syst. Maint. Status Log enabled :<br>Syst. Maint. Status log max size 1024<br>Reload Apply Save Reset Close Close Close Reset Close Reset Clo                                                                                                    | Syst. Maint. Status Log enabled :       Image: Syst. Maint. Status log max size       1024         Image: Reload       Apply       Save       Reset       Close         Reload       Apply       Save       Reset       Close         Image: Note that the status of the status of the                                                                                                    | BGw Module log max. size (KB) :   | 1024                                     |          |
| Syst. Maint. Status log max size       1024         Image: Syst. Maint. Status log max size       Interpretended in the system of the system of the sys                                                                                                    | Syst. Maint. Status log max size       1024         Image: Reload       Apply         Save       Reset         Close         Close         Reload       Apply         Save       Reset         Close         Reset       Close         Reset       Close         Reset       Reset         Reset       Reset         Reset       reverts back to its original configuration.                                                                                                    | Syst. Maint. Status Log enabled : |                                          |          |
| Image: Close       Reset       Close         Close       Close       Close         Close       Close <t< td=""><td>Reload Apply Save Reset Close Close Close Reset Close Close Close Close Reset Close Close Reset Reset Close Close Close Close Reset Reset Close Reset Close Close Close Close Close Close Reset Reset Reset Close Close Reset Reset Close Close Reset Reset Close Reset Close Reset Reset Close Reset Reset Close Reset Reset</td><td>Syst. Maint. Status log max size</td><td>1024</td><td>-</td></t<> | Reload Apply Save Reset Close Close Close Reset Close Close Close Close Reset Close Close Reset Reset Close Close Close Close Reset Reset Close Reset Close Close Close Close Close Close Reset Reset Reset Close Close Reset Reset Close Close Reset Reset Close Reset Close Reset Reset Close Reset Reset Close Reset Reset | Syst. Maint. Status log max size  | 1024                                     | -        |
| Reload Apply Save Reset Close Close Close Reset Close Reset Close Reset Close Reset Close Reset Reset                                                                                                    | Reload Apply Save Reset Close Close Close Reset Close Reset Close Close Reset Reset | •                                 | 4                                        |          |
| Reload Apply Save Reset Close Close Close Reset Close Reset Close Close Reset Close Close Reset Reset Reset Reset Close Reset Reset Reset Close Reset Reset Close Reset Reset Close Reset Reset                                                                                                    | Reload Apply Save Reset Close Close Close Close close close |                                   |                                          |          |
| Reset reverts back to its original configuration.                                                                                                    | king the button Reset reverts back to its original configuration.                                                                                                    | Reload Apply                      | Save Reset Close                         |          |
|                                                                                                    |                                                                                                    | king the button                   | reverts back to its original configurati | ion.     |
|                                                                                                    |                                                                                                    |                                   |                                          |          |
|                                                                                                    |                                                                                                    |                                   |                                          |          |
|                                                                                                    |                                                                                                    |                                   |                                          |          |
|                                                                                                    |                                                                                                    |                                   |                                          |          |
|                                                                                                    |                                                                                                    |                                   |                                          |          |
|                                                                                                    |                                                                                                    |                                   |                                          |          |
|                                                                                                    |                                                                                                    |                                   |                                          |          |
|                                                                                                    |                                                                                                    |                                   |                                          |          |

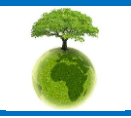

Page : 115 / 141

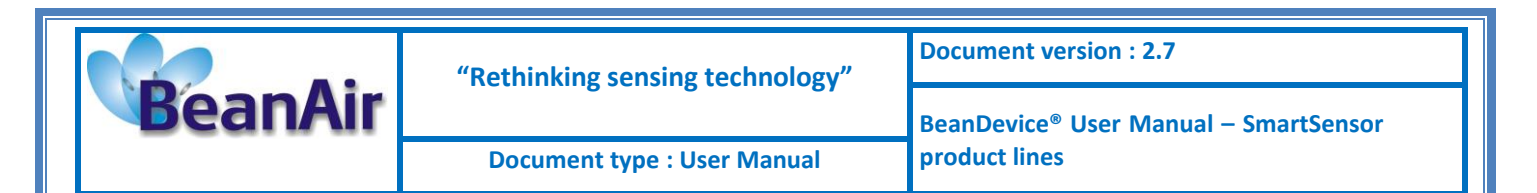

#### 8.6.3 Log folder

By Default log files linked to the *Beandevice®* are stored in the log folder (located in C:/log\_beanscape directory):

# "Folder MAC\_ID"

Only the last 4 Char of BeanDevice® MAC ID are displayed.

User can change log folder name by clicking on "Custom display" tab located on the **BeanDevice**<sup>®</sup> profile:

| n mar all W                 |                                                                      | - Network Diagnostic                                                              | NCe                         | Battery Status                  |                                                                                                    |
|-----------------------------|----------------------------------------------------------------------|-----------------------------------------------------------------------------------|-----------------------------|---------------------------------|----------------------------------------------------------------------------------------------------|
| Mac Id : 001590             | 00000E04AC                                                           | Network guality                                                                   |                             | Disable discharge               | 0                                                                                                    |
| Pan Id 1914                 |                                                                      | PFR                                                                               |                             | Disable charge                  | ŏ                                                                                                    |
| Net Id : 0001               |                                                                      |                                                                                   |                             | Discharge over current          | ō                                                                                                    |
|                             | 0.0015005                                                            | Power Supply Diagno                                                               | ostic                       | Charge over current             | $\bigcirc$                                                                                                    |
| Label : MAC_ID              | : UX 00158DC                                                         | Power supply :                                                                    | Nains                       | Undervoltage                    | $\circ$                                                                                                    |
| /ersion                     |                                                                      | Power mode :                                                                      |                             | Overvoltage                     | 0                                                                                                    |
| Hard. vers. : V1R3          |                                                                      | Battery voltage :                                                                 | 4,167 V                     | System                          | -                                                                                                    |
| Soft. vers. : V5R7          |                                                                      | Battery level :                                                                   | Good                        | Diagnostic cycle : Unit that    | ddd,hh:mm:ss                                                                                                   |
|                             |                                                                      | DiagDate :                                                                        | 21/03/2016 10:19:38         | Ix power : +18 dBm              | dBm                                                                                                    |
|                             |                                                                      |                                                                                   |                             | Listening ratio : 5             | 00:00:50                                                                                                    |
| BeanDevice                  | Data                                                                 | Logger                                                                            |                             |                                 |                                                                                                    |
| Platform : AX 3D Xran       | ge Statu                                                             | is : Ready                                                                        | Memory option : SC re       | Cording Memory used : 0         | %                                                                                                    |
| Listening Mode Status       |                                                                      |                                                                                   | Custon disalari Natas       | Data Acq. config. Data Lagara 6 | and and a second second second second second second second second second second second second second second se |
| Config frame is .           | ting Sent                                                            | Deleted                                                                           | Data acquisition mode       | configuration                   | ystem coning.   Po                                                                                             |
| Consign marrier to .        | ) $($                                                                | 0                                                                                 | Data Aco. mode :            | LowDutyCycle                    | Validate                                                                                                    |
| Current data acquisition mo | ode                                                                  |                                                                                   | Data Acq. cvcle             | ddd.hh:mm:ss                    |                                                                                                    |
| Data Acq. mode              | LowDutyCycle                                                         |                                                                                   | Sampling Rate               |                                 |                                                                                                    |
| Data Acq. cycle             | 00:00:10                                                             | ddd,hh:mm:ss                                                                      | Data Acc. duction           | Hz                              |                                                                                                    |
| Sampling rate               | : NA                                                                 | Hz                                                                                | Data acquisition mod        | ddd,hh:mm:ss                    |                                                                                                    |
| Data Acq. duration          | : NA                                                                 | ddd,hh:mm:ss                                                                      | <ul> <li>Tx Only</li> </ul> | Log Only      Tx & Log          | SA (                                                                                                    |
| Timeout Commissioning       | 00:10:00                                                             |                                                                                   |                             |                                 | 0                                                                                                    |
|                             | Tx L                                                                 | .og                                                                               | Streaming/Streaming         | Packet options                  |                                                                                                    |
|                             | _                                                                    |                                                                                   |                             |                                 |                                                                                                    |
|                             | <b>(</b> )                                                           | 0                                                                                 | Continuous Moni             | toring 🔘 Burst                  | One Shot                                                                                                    |
| Custom d                    | isplay Note                                                          | s Data Acq.                                                                       | © Continuous Mon            | toring Burst                    | One Shot                                                                                                    |
| Custom d                    | isplay Note                                                          | o<br>s Data Acq.                                                                  | © Continuous Moni           | toring Burst                    | One Shot                                                                                                    |
| Custom d                    | isplay Note                                                          | o<br>s   Data Acq.<br>NTFORM_TYPI                                                 | © Continuous Moni           | toring Burst                    | One Shot                                                                                                    |
| Custom d                    | isplay Note                                                          | S Data Acq.                                                                       | © Continuous Moni           | toring Burst                    | One Shot                                                                                                    |
| Custom d                    | isplay Note<br>Type : PLA<br>ence : PLA                              | Data Acq.<br>TFORM_TYPI                                                           | © Continuous Moni           | toring Burst                    | One Shot                                                                                                    |
| Custom d                    | isplay Note<br>Type : PLA<br>ence : PLA                              | S Data Acq.                                                                       | © Continuous Moni           | toring Burst                    | One Shot                                                                                                    |
| Custom d<br>Refer           | isplay Note<br>Type : PLA<br>ence : PLA<br>Label : MAC               | S Data Acq.<br>TFORM_TYPI<br>TFORM_REF<br>C_ID : 0 x 0015                         | © Continuous Moni           | toring Burst                    | One Shot                                                                                                    |
| Custom d<br>Refer           | isplay Note<br>Type : PLA<br>ence : PLA<br>Label : MAG               | Data Acq.                                                                         | © Continuous Moni           | toring Burst                    | One Shot                                                                                                    |
| Custom d<br>Refer           | isplay Note<br>Type : PLA<br>ence : PLA<br>Label : MAC               | Data Acq.<br>TFORM_TYPI<br>TFORM_REF<br>C_ID : 0 x 0015<br>der 0270               | © Continuous Moni           | toring Burst                    | One Shot                                                                                                    |
| Custom d<br>Refer           | isplay Note<br>Type : PLA<br>ence : PLA<br>Label : MAC               | Data Acq.<br>TFORM_TYPI<br>TFORM_REF<br>C_ID : 0 x 0015<br>der 0270<br>Validate   | © Continuous Mon            | toring Burst                    | One Shot                                                                                                    |
| Custom d<br>Refer           | isplay Note<br>Type : PLA<br>ence : PLA<br>Label : MAC<br>older Folc | Data Acq.<br>TFORM_TYPI<br>TFORM_REF<br>C_ID : 0 x 0015<br>der 0270<br>Validate   | © Continuous Mon            | toring Burst                    | One Shot                                                                                                    |
| Custom d<br>Refer           | isplay Note<br>Type : PLA<br>ence : PLA<br>Label : MAC<br>older Folc | Data Acq.<br>TFORM_TYPI<br>TFORM_REF<br>C_ID : 0 x 0015<br>der 0270<br>Validate   | © Continuous Mon            | toring Burst                    | One Shot                                                                                                    |
| Custom d<br>Refer           | isplay Note<br>Type : PLA<br>ence : PLA<br>Label : MAC<br>older Fold | Data Acq.<br>TFORM_TYPI<br>TFORM_REF<br>C_ID : 0 x 0015<br>der 0270<br>Validate   | © Continuous Mon            | toring Burst                    | One Shot                                                                                                    |
| Custom d<br>Refer           | isplay Note<br>Type : PLA<br>ence : PLA<br>Label : MAC<br>older Fold | Data Acq.<br>TFORM_TYPI<br>TFORM_REF<br>C_ID : 0 x 0015<br>der 0270<br>Validate   | © Continuous Mon            | toring Burst                    | One Shot                                                                                                    |
| Custom d<br>Refer           | isplay Note<br>Type : PLA<br>ence : PLA<br>Label : MAC<br>older Fold | C Data Acq.<br>TFORM_TYPI<br>TFORM_REF<br>C_ID : 0 x 0015<br>der 0270<br>Validate | © Continuous Mon            | toring Burst                    | One Shot                                                                                                    |
| Custom d<br>Refer           | isplay Note<br>Type : PLA<br>ence : PLA<br>Label : MAC<br>older Fold | Data Acq.<br>TFORM_TYPI<br>TFORM_REF<br>C_ID : 0 x 0015<br>der 0270<br>Validate   | © Continuous Mon            | toring Burst                    | One Shot                                                                                                    |

Enter your own log folder name, then click on validate.

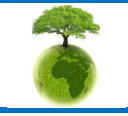

Please consider the environnement before printing this document.

Page : 116 / 141

| PoppAir | "Rethinking sensing technology"        | Document version : 2.7                            |
|---------|----------------------------------------|---------------------------------------------------|
| BeanAir | ······································ | BeanDevice <sup>®</sup> User Manual – SmartSensor |
|         | Document type : User Manual            | product lines                                     |

The following example shows the log folder changed to "Factory2":

| Custom display | Notes    | Data Acq. config. |
|----------------|----------|-------------------|
|                |          |                   |
| Type :         | PLATE    | ORM_TYPE          |
| Reference :    | PLATE    | ORM_REF           |
| Label :        | MAC_I    | D : 0 x 00158     |
| Log folder     | Factor   | γ2                |
|                | <u>ا</u> | /alidate          |

#### 8.6.4 Log file size configuration

|                                   |                 |       | _ |
|-----------------------------------|-----------------|-------|---|
| BeanScape Configuration           |                 | _     | x |
| LOG Configuration                 |                 |       | * |
| Log directory :                   | C:Vog_beanscape |       |   |
| Main Log filename :               | LOG             |       | E |
| Main log max. size :              | 200             |       | l |
|                                   |                 |       | 1 |
| Sensor Log enabled :              |                 |       |   |
| Sensor log max. size (KB) :       | 1024            |       |   |
| Network log info. enabled :       |                 |       |   |
| Network info log max. size (KB) : | 1024            |       |   |
| Streaming log max. size (KB) :    | 2048            |       |   |
| BGw Module Log enabled :          |                 |       |   |
| BGw Module log max. size (KB) :   | 1024            |       |   |
| Syst. Maint. Status Log enabled : |                 |       |   |
| Syst. Maint. Status log max size  | 1024            |       | ÷ |
| •                                 | III             | ۱.    |   |
|                                   |                 |       | _ |
| Reload Apply                      | Save Reset      | Close |   |

- ✓ *LOG directory*: Enter here the path/folder where you would want to save the LOG files.
- ✓ *Main log filename*: Here you may enter the desired name in order to save the LOG file.
- ✓ Main log max. size (KB): Maximum file size in Kilobytes (KB) for your principal LOG file
- ✓ Sensor Log Enabled: Check this box if you want to enable the sensor(s) data acquisition in your LOG file
- ✓ Sensor log max. size (KB) : Maximum size in Kilobytes (KB) of sensor log files (except for streaming & streaming packet data acquisition mode)
- ✓ *Network log info. enabled* : Check this box if you want to enable network information in your LOG file
- ✓ Network info log max. size (KB) : Maximum size in Kilobytes for your network information LOG file
- Streaming log max. size : Maximum size in Kilobytes (KB) of sensor log files (only for streaming & streaming packet data acquisition mode)

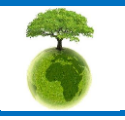

Please consider the environnement before printing this document.

Page : 117 / 141

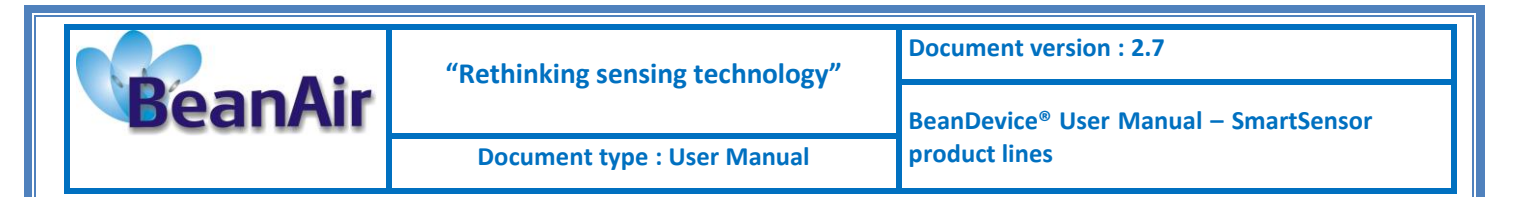

#### 8.6.5 Log file generation

By default, 1 log file is linked to 1 sensor channel. The user can select a log file linked to all the sensor channels present on the Beandevice<sup>®</sup>.

|                     | <ul> <li>All senor chanels in one file</li> </ul> |
|---------------------|---------------------------------------------------|
| Log file generation | Separated                                         |

#### 8.6.6 Cache Data configuration (for Graph)

| Data Cache Configuration      |       |
|-------------------------------|-------|
| Max. points :                 | 40000 |
| Max. packets :                | 6     |
| Max. diagnostics :            | 1000  |
| Max. alarms :                 | 25    |
| Gps coord. max. number :      | 100   |
| Max. streaming points :       | 10000 |
| Max. BGw Module status nbr. : | 100   |
| Syst. Maint. Status max nbr : | 500   |

- ✓ Maximum number of points: Set here the maximum number of points displayed on the BeanScape<sup>®</sup> graph
- ✓ Maximum number of packets: Set here the maximum number of packets displayed on the BeanScape<sup>®</sup> graph
- ✓ Max number of diagnostics: Set here the maximum number of diagnostics displayed on the BeanScape<sup>®</sup> graph
- Max number of alarms: Set here the maximum number of alarms displayed on the BeanScape<sup>®</sup> graph
- ✓ *Maximum number of GPS coordinates*: Set here the maximum number of GPS informations;
- ✓ Maximum streaming points: Set here the maximum number of points displayed in Streaming/Streaming Packet on the BeanScape<sup>®</sup> graph

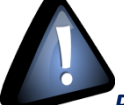

Please note that the values backed up by the BeanScape® may affect the memory capacity of your computer depending upon the size of every file.

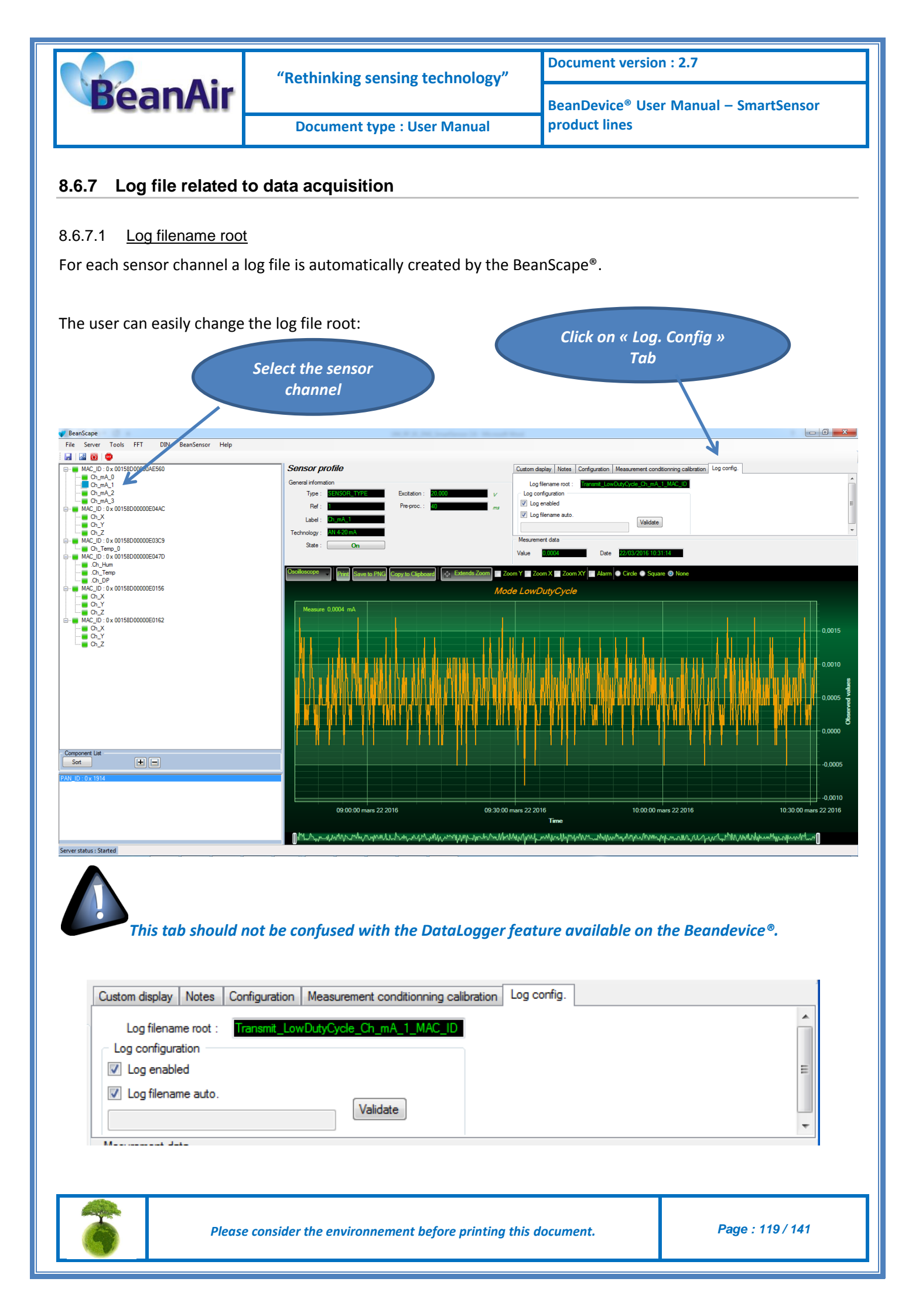

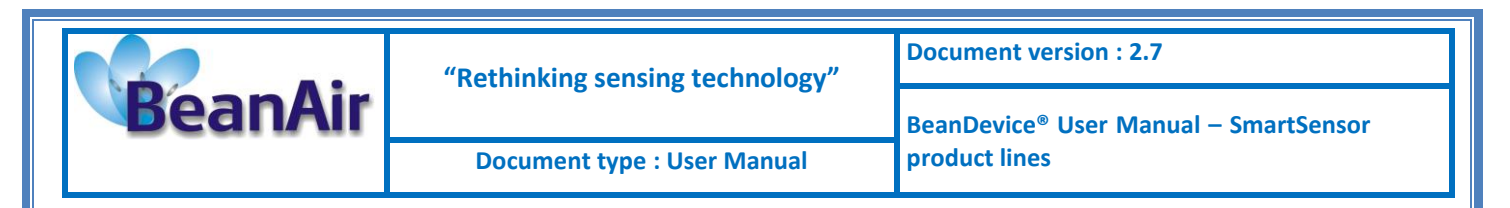

By default, Log file name is built with the measurement channel & *BeanDevice*<sup>®</sup> MAC Address:

< Sensor Channel Number > <MAC\_ID>

- ✓ Log enabled: If checked, Log is enabled on the BeanScape<sup>®</sup>
- ✓ Log filename auto.: If checked, Log file name is named automatically

Click on *validate* in order to validate all your modifications.

For users who want to rename the log file, two solutions are provided:

| Solution 1 | Add automatically the channel "Label" in your log file name:<br><label><sensor channel="" number=""> <mac_id></mac_id></sensor></label> |
|------------|----------------------------------------------------------------------------------------------------|
| Solution 2 | The log file name can be fully customized:<br>Uncheck the case « Log filename auto" and add your own label                              |

#### 8.6.7.2 Specific case: log filename creation in "Streaming"/"Streaming Packet" mode

In streaming or Streaming packet mode, log filename is built as follow:

Stream\_Sensor\_channel\_MAC\_ID\_DATE\_partXXX

- ✓ Sensor channel = Sensor channel
- ✓ MAC\_ID: BeanDevice<sup>®</sup> MAC ID
- ✓ DATE: date when the streaming mode starts
- ✓ partXXX : Log file sequence number, part000 corresponds to the first log file

#### Example:

Stream\_0 x 0\_0 x 00158D000004C79F\_02-11-2011\_17.55.05\_part000

Stream\_0 x 2\_0 x 00158D000004C79F\_02-11-2011\_17.55.05\_part001

Stream\_0 x 1\_0 x 00158D000004C79F\_02-11-2011\_17.55.05\_part001

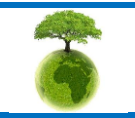

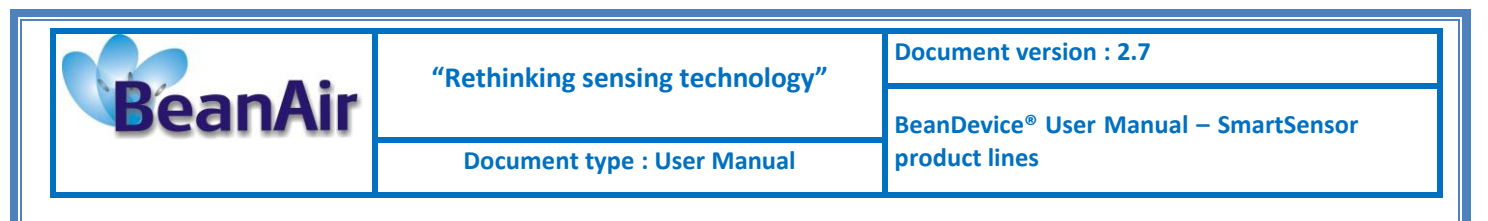

#### 8.6.7.3 Log file analysis

| Stream 0 x 0 0 x 001580000004C79F 02-11-2011 17.55.05 part000 - Bloc-notes                                                                                                    |
|----------------------------------------------------------------------------------------------------|
| Fichier Edition Format Affrichage ?                                                                                                    |
| BeanSensor AX-3D                                                                                                    |
| Mac Id : 001580000004C79F<br>Network Id : 0003<br>Pan Id : 0146<br>Sensor Id : 0<br>Sensor Id : 0                                                                                                    |
| Ratio : 1<br>Offset : 0<br>Unit : g                                                                                                    |
| Date : 02/11/2011 17:55:05<br>Measure Cycle : 10<br>Measure Duration : 0<br>Sampling Frequency : 1000                                                                                                    |
| Measure Index;Measure Value                                                                                                    |
| $\begin{array}{c} 0: -0, 0041\\ 1: -0, 0035\\ 2: -0, 0035\\ 3: -0, 0036\\ 5: -0, 0006\\ 5: -0, 0006\\ 7: -0, 0006\\ 1: -0, 0006\\ 1: -0, 0006\\ 1: -0, 0006\\ 1: -0, 0006\\ 1: -0, 0006\\ 1: -0, 0006\\ 1: -0, 0026\\ 1: -0, 0026\\ 2: -0, 0028\\ 2: -0, 0028\\ 2: -0, 0026\\ 2: -0, 0026\\ 2: -0, 0026\\ 2: -0, 0026\\ 2: -0, 0026\\ 2: -0, 0029\\ 2: -0, 0029$ |

The date which is displayed in the log file corresponds to the date when the streaming mode starts.

*Measure index* allows the user to use a timestamp, the time value between the Index N and N+1 corresponds to the period rate.

#### Example: Data acquisition starts at 17h55min05s

A data acquisition with a measurement index of 30 (value -0,0035) corresponds to a time 17h55min05s30ms.

#### 8.6.8 Log file related to Wireless Network diagnostic

#### 8.6.8.1 Log filename organization

Wireless Diagnostic log filename is built as follow:

#### MAC\_ID\_WirelessNetwkInfo

- ✓ MAC\_ID: BeanDevice<sup>®</sup> MAC ID
- ✓ DATE: date when the streaming mode starts

#### 8.6.8.2 Log file analysis

Log file related to wireless network diagnostic provides the following informations:

- Date : diagnostic date
- LQI TX: Link quality indicator on the BeanDevice<sup>®</sup> side
- LQI RX: Link quality indicator on the BeanGateway<sup>®</sup> side

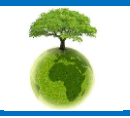

Please consider the environnement before printing this document.

Page : 121 / 141

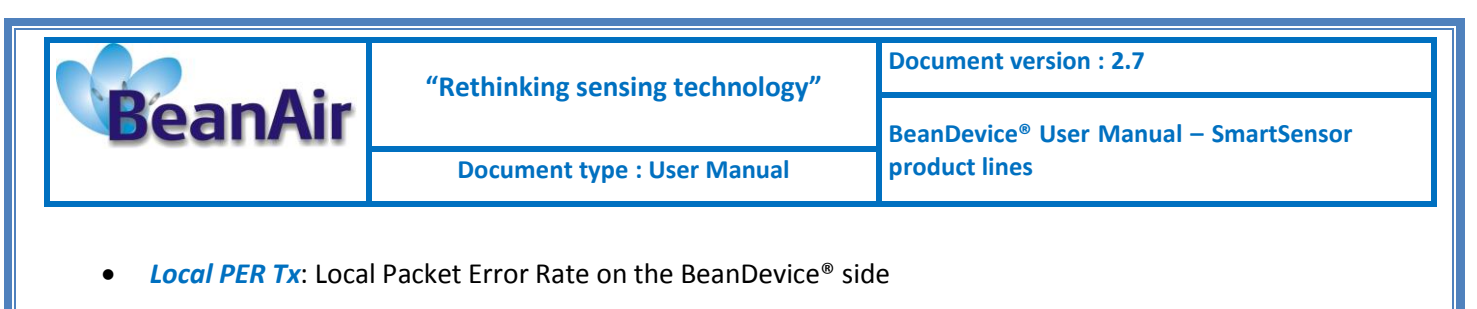

- Local PER Rx: Local Packet Error Rate on the BeanGateway® side
- Global PER: N.A.
- Battery voltage: internal battery voltage
- Battery level: battery level of charge
- Internal temperature: Local temperature of the BeanDevice®

|                                                                                                    | 00158D0000E03E5_WirelessNetwkInfo - Bloc-notes - 🗖 | ×     |
|----------------------------------------------------------------------------------------------------|----------------------------------------------------|-------|
| Fichier Edition Format Affichage ?                                                                                                    |                                                    |       |
| BeanComponent Wireless Network Info<br>Date : 5/31/2014 6:31:17 PM<br>PAN_ID : 2427<br>MAC_ID : 00158D0000E03E5                                                                                                    | rmation                                            | Tomr  |
| 5/31/2014 6:31:16 PM;192;NA;0.00;NA<br>5/31/2014 6:31:17 PM;174;NA;0.00;NA<br>5/31/2014 6:31:18 PM;162;NA;0.00;NA<br>5/31/2014 6:31:19 PM;150;NA;0.00;NA<br>5/31/2014 6:31:20 PM;168;NA;0.00;NA<br>5/31/2014 6:31:21 PM;162;NA;0.00;NA | I I I I I I I I I I I I I I I I I I I              | 1 Emt |

If the BeanDevice<sup>®</sup> is configured with the streaming & streaming packet data acquisition mode, the following diagnostic informations are not refreshed:

- Battery voltage
- Battery level
- Internal temperature

Fichier Edition Format Affichage ?

| BeanComponent Wireless Network Information<br>Date : 5/15/2014 4:50:44 PM<br>PAN_ID : 31BB<br>MAC_ID : 00158D00000AD564    |
|----------------------------------------------------------------------------------------------------|
| Date ; LQI Tx ; LQI Rx ; Local PER Tx ; Local PER Rx ; Global PER ; Battery Voltage ; Battery Level ; Internal Temperature |
| 5/15/2014 4:50:43 PM;174;NA;0.00;NA;0.00;4.094;0.00;24.625;N;N;N;N;N;N;N;N;N NA                                            |
| 15/05/2014 16:50:45.0000000;168;;0.00;;;;;;;;;;;                                                                           |
| 15/05/2014 16:50:45.1500000;180;;0.00;;;;;;;;;;;                                                                           |
| 15/05/2014 16:50:45.3000000;162;;0.00;;;;;;;;;;;                                                                           |
| 15/05/2014 16:50:45.4500000;168;;0.00;;;;;;;;;;;;;;;;;;;;;;;;;;;;;;;;                                                      |
| 15/05/2014 16:50:45.6000000:174::0.00::::::::::                                                                            |
| 15/05/2014 16:50:45.7500000:186::0.00::::::::::                                                                            |
| I 15/05/2014 16:50:45-9000009:138::0.00::::::::::: I                                                                       |
| 15/05/2014 16:50:46 0500000:114:0:00                                                                                       |
|                                                                                                    |
|                                                                                                    |

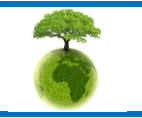

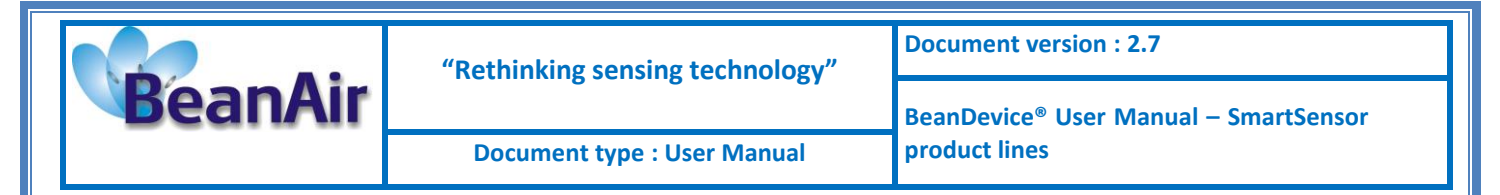

#### 8.6.8.3 How to open a measurement file with excel

# Step 1 : Open Excel

| 🗶   🕻         | 19-0  | ¥ -  ∓            |                       |                         |                    |                           |         |          | E           | 300k1 - M         | vicrosoft E            | xcel               |            |                         |       |         |          |           |               |   | _   | - # XX |
|---------------|-------|-------------------|-----------------------|-------------------------|--------------------|---------------------------|---------|----------|-------------|-------------------|------------------------|--------------------|------------|-------------------------|-------|---------|----------|-----------|---------------|---|-----|--------|
| File          | Но    | me In             | sert Pag              | ie Layout               | Formulas           | Data R                    | eview V | iew N    | uance PDF   |                   |                        |                    |            |                         |       |         |          |           |               |   | ۵ 🕜 | - # %  |
| # D           | ] 🖏   | жЪ                |                       |                         | 2                  | Connections<br>Properties | 2↓ A    | Y        | K Clear     | *                 |                        | =ŏ                 |            | <b>£</b> ?              | •     | *       | +        | ♥ Show De | etail<br>tail |   |     |        |
| From<br>Acces | s Web | From Fr<br>Text S | om Other<br>iources * | Existing<br>Connections | Refresh<br>All + 🕬 | Edit Links                | Z Sor   | t Filter | My Advanced | Text to<br>Column | Remove<br>s Duplicates | Data<br>Validation | Consolidat | e What-If<br>Analysis ▼ | Group | Ungroup | Subtotal | -         |               |   |     |        |
|               |       | Get Extern        | nal Data              |                         | Conne              | ections                   |         | Sort & F | ilter       |                   |                        | Data Too           | ls         |                         |       | 0       | utline   |           | E.            |   |     |        |
|               | A1    |                   | • (*                  | $f_x$                   |                    |                           |         |          |             |                   |                        |                    |            |                         |       |         |          |           |               |   |     | ~      |
|               | А     | В                 | С                     | D                       | E                  | F                         | G       | н        | 1           | J                 | K                      | L                  | М          | N                       | 0     | Р       |          | Q         | R             | S | -5  | U      |
| 1             |       |                   |                       |                         |                    |                           |         |          |             |                   |                        |                    |            |                         |       |         |          |           |               |   |     |        |
| 2             |       |                   |                       |                         |                    |                           |         |          |             |                   |                        |                    |            |                         |       |         |          |           |               |   |     |        |
| 3             |       |                   |                       |                         |                    |                           |         |          |             |                   |                        |                    |            |                         |       |         |          |           |               |   |     |        |
| 4             |       |                   |                       |                         |                    |                           |         |          |             |                   |                        |                    |            |                         |       |         |          |           |               |   |     |        |

### Step 2: Go on « Data » Tab, then select "From Text"

| <b>X</b>    | 19 -          | (21 -  ∓                       |                         |                  |                                                      |                   |            | E                              | Book1 - M         | vicrosoft E            | xcel                           |             |                       |       |                   |         |                               |           |     | - 6    | 53   |
|-------------|---------------|--------------------------------|-------------------------|------------------|------------------------------------------------------|-------------------|------------|--------------------------------|-------------------|------------------------|--------------------------------|-------------|-----------------------|-------|-------------------|---------|-------------------------------|-----------|-----|--------|------|
| Fil         | н             | ome Insert P                   | age Layout              | Formulas         | Data                                                 | Review            | View N     | uance PDF                      |                   |                        |                                |             |                       |       |                   |         |                               |           | ۵   | () — d | F 23 |
| Fror        | From<br>s Web | From Text<br>Get External Data | Existing<br>Connections | Refresh<br>All * | Connection<br>Properties<br>Edit Links<br>onnections | ns 2 1 2<br>Z 1 s | iort Filte | K Clear<br>Reapply<br>Advanced | Text to<br>Column | Remove<br>S Duplicates | Data<br>Validation<br>Data Too | Consolidate | What-If<br>Analysis + | Group | Ungroup Su<br>Out | ibtotal | @클 Show Deta<br>"클 Hide Detai | iil<br>Fa |     |        |      |
|             | A1            | Get External Data Fr           | om Text                 |                  |                                                      |                   |            |                                |                   |                        |                                |             |                       |       |                   |         |                               |           |     | 1      | ~    |
|             | А             | Import data from a             | text file.              | Е                | F                                                    | G                 | н          | 1                              | J                 | К                      | L                              | М           | N                     | 0     | Р                 |         | Q R                           |           | s 3 |        | U    |
| 1<br>2<br>3 |               | Press F1 for mo                | re help.                |                  |                                                      |                   |            |                                |                   |                        |                                |             |                       |       |                   |         |                               |           |     |        |      |

#### Step 3 : Choose your log file

| 🔟   🛃                                                                                                    | 19 - 1      | (∺ -  ∓                 |                                       |                         |         |                                                                                        |                                                                                                    |                                                                                                    |                                                                                                    |                                                                                                    | Book1 - N | /licrosoft Ex | cel          |                                                                                                    |                                                                                                    |                                                                                                    |                                                                                                    |                                                 |
|----------------------------------------------------------------------------------------------------|-------------|-------------------------|---------------------------------------|-------------------------|---------|----------------------------------------------------------------------------------------|----------------------------------------------------------------------------------------------------|----------------------------------------------------------------------------------------------------|----------------------------------------------------------------------------------------------------|----------------------------------------------------------------------------------------------------|-----------|---------------|--------------|----------------------------------------------------------------------------------------------------|----------------------------------------------------------------------------------------------------|----------------------------------------------------------------------------------------------------|----------------------------------------------------------------------------------------------------|-------------------------------------------------|
| File                                                                                                    | Ho          | me                      | Insert P                              | age Layout              | Formula | as Data                                                                                | Review                                                                                                    | Viev                                                                                                    | v Nu                                                                                                    | ance PDF                                                                                                    |           |               |              |                                                                                                    |                                                                                                    |                                                                                                    |                                                                                                    |                                                 |
| From                                                                                                    | From<br>Web | From<br>Text<br>Get Ext | From Other<br>Sources *<br>ernal Data | Existing<br>Connections | Refres  | Propertie                                                                              | ons Ž↓<br>s Ž↓                                                                                                    | AZA<br>Sort                                                                                                    | Filter                                                                                                    | K Clear<br>Reapply                                                                                                    | Text to   | Remove        | <b>D</b> ata | Consolidate                                                                                                    | What-If                                                                                                    | Group                                                                                                    | Ungroup                                                                                                    | Subtotal                                        |
|                                                                                                    | A1          |                         | <b>-</b> (e)                          | fx                      |         | Lookin                                                                                 |                                                                                                    | hoonoror                                                                                                    |                                                                                                    |                                                                                                    |           |               |              |                                                                                                    | 24                                                                                                    | @ <b>-</b> 📬                                                                                                    | X                                                                                                    |                                                 |
| 1           2           3           4           5           6           7           8           9           10           11           12           13           14           15           16           17 | A           | B                       | C                                     | D                       |         | Mes<br>document<br>Deveau<br>Cocuments<br>Cocuments<br>Cocuments<br>Provoris<br>réseau | IOL           Dack           0 x 0           0 x 0           0 x 0           0 x 0           0 x 0           0 x 0           0 x 0           0 x 0           0 x 0           0 x 0           0 x 1           0 x 1           0 x 1           0 x 1           0 x 1           0 x 1           0 x 1           0 x 1           0 x 1           0 x 2           Y           File game | P<br>0 × 0015<br>0 × 0015<br>0 × | 55000000<br>55000000<br>550000000<br>55000000<br>550000000<br>55000000<br>550000000<br>5500000000 | AGE7<br>AAA12<br>AA21<br>AD556<br>B509<br>00717<br>0727<br>AVA72<br>AVA72<br>AVA72<br>AVA72<br>AVA72<br>AVA72<br>AVA72<br>AVA72<br>AVA72<br>AVA72<br>AVA72<br>AVA72<br>AVA72<br>AVA72<br>AVA72<br>AVA72<br>AVA72<br>AVA72<br>AVA72<br>AVA72<br>AVA72<br>AVA72<br>AVA72<br>AVA72<br>AVA72<br>AVA72<br>AVA72<br>AV72<br>AV |           |               |              | 0 × 2_0 × 0015<br>0 × 2_0 × 0015<br>0 × 2_0 × 0015<br>0 × 2_0 × 0015<br>0 × 0015<br>0 × 0015<br>0 × 0000000<br>0 0 1580000000<br>0 0 158000000<br>0 0 1580000000<br>0 0 158000000<br>0 0 0 158000000<br>0 0 0 0 0 0 0 0 0 0 0 0 0 0 0 0 | 8D00000AD:<br>8D00000AD:<br>8D00000AA:<br>8D00000AA:<br>A9E7_Wirek<br>AA21_Virek<br>AA21_Virek<br>B809_Wirek<br>8453_Wirek<br>8453_Wirek<br>8453_Wirek<br>8453_Wirek<br>0717_Wirek<br>0727_Wirek<br>0727_Wirek<br>0727_Wirek<br>0727_Wirek<br>0727_Wirek<br>0727_Wirek<br>0720_Wirek<br>0720_Wirek | 55E<br>55E<br>109<br>553<br>A21<br>sssNetwkI<br>sssNetwkI<br>sssNetwkI<br>sssNetwkI<br>sssNetwkI<br>sssNetwkI<br>sssNetwkI<br>0000AAA2<br>0000AA55<br>0000AA55<br>0000AA55 | nfo<br>nfo<br>nfo<br>nfo<br>nfo<br>ifo<br>ifo<br>ifo<br>ifo<br>ifo<br>21_12-01-2<br>E_12-01-2<br>E_12-01-2 | x012_15<br>012_15<br>012_15<br>012_15<br>012_15 |
| 18                                                                                                    |             |                         |                                       |                         |         |                                                                                        | Files of ty                                                                                                    | pe: Tex                                                                                                    | xt Files                                                                                                    |                                                                                                    |           |               |              |                                                                                                    |                                                                                                    | ~                                                                                                    |                                                                                                    |                                                 |
| 19<br>20<br>21                                                                                                    |             |                         |                                       |                         |         | Tools 🔹                                                                                |                                                                                                    |                                                                                                    |                                                                                                    |                                                                                                    |           |               |              |                                                                                                    |                                                                                                    | Import                                                                                                    | Car                                                                                                    | ncel                                            |

<u>Step 4 :</u> Text import wizard will open, select « Delimited » for Characters such as commas or tabs separate each field.

On "*Start import at row*" field: Select the number of lines that you want to suppress from the header:

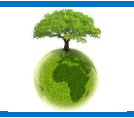

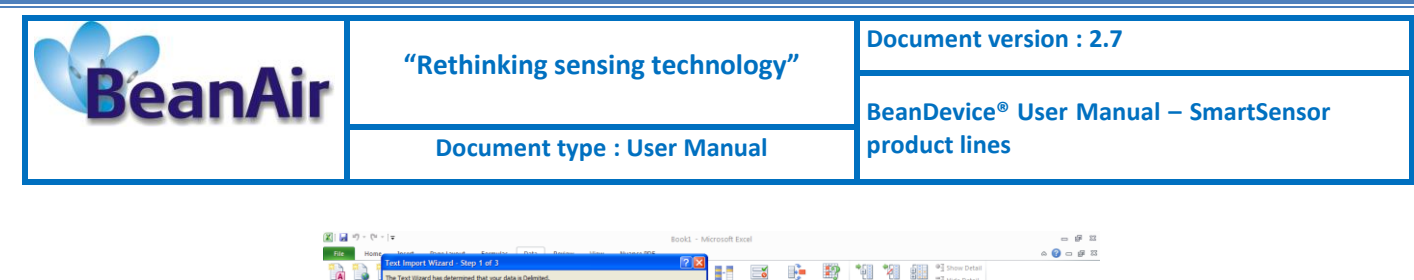

|         |        | Text Import Wizard - Step 1 of 3                                                        |           |          |             | 100        | *CB     | •03 .S      | m •15   | ow Detail |           | - | _    |
|---------|--------|-----------------------------------------------------------------------------------------|-----------|----------|-------------|------------|---------|-------------|---------|-----------|-----------|---|------|
| A       |        | The Text Wizard has determined that your data is Delmited.                              |           | 0        | <b>.</b>    | <b></b>    | 빈민      | 1 8         | 11 - Le | de Detail |           |   |      |
| From    | From P | If this is correct, choose Next, or choose the data type that best describes your data. | Remove    | Data     | Consolidate | What-If    | Group U | ingroup Sub | rtotal  |           |           |   |      |
| Access  | web    | Original data type                                                                      | Dupiicate | Data To: | als.        | Analysis • |         | Outli       | De      |           |           |   |      |
|         | A1     | Choose the file type that best describes your data:                                     |           |          |             |            |         |             |         |           |           | _ | ~    |
|         | -      | Qelimited      Characters such as commas or tabs separate each field.                   |           |          |             |            | -       | -           |         |           |           | 2 |      |
| 4       | A      | Fixed width      Fields are aligned in columns with spaces between each field.          | ĸ         | L        | M           | N          | 0       | P           | Q       | ĸ         | 5         | 2 | U 🔺  |
| -       | _      |                                                                                         |           |          |             |            |         |             |         |           |           | _ | _    |
| 2       |        | Start import at (pw: 1 C File grigin: MS-DOS (PC-8)                                     |           |          |             |            |         |             |         |           |           |   |      |
| 3       |        |                                                                                         |           |          |             |            |         |             |         |           |           |   | _    |
| 5       |        |                                                                                         |           |          |             |            |         |             |         |           |           |   | _    |
| 6       |        | Preview of file C: (log_beanscape (0 x 0_0 x 00158D00000AA9E7.bxt.                      |           |          |             |            |         |             |         |           |           |   | _    |
| 7       |        |                                                                                         |           |          |             |            |         |             |         |           |           |   |      |
| 8       |        | 2 BeanSensor SUN                                                                        |           |          |             |            |         |             |         |           |           |   |      |
| 9       |        | 3 Date : 12/01/2012 15:48:22                                                            |           |          |             |            |         |             |         |           |           |   |      |
| 10      |        | S.NAC_ID : 00150D00000A8E7                                                              |           |          |             |            |         |             |         |           |           |   |      |
| 11      |        | x                                                                                       |           |          |             |            |         |             |         |           |           |   |      |
| 12      |        |                                                                                         |           |          |             |            |         |             |         |           |           |   |      |
| 13      |        | Cancel < Back Next > Enish                                                              |           |          |             |            |         |             |         |           |           |   |      |
| 14      |        |                                                                                         |           |          |             |            |         |             |         |           |           |   |      |
| 15      |        |                                                                                         |           |          |             |            |         |             |         |           |           |   | _    |
| 16      |        |                                                                                         |           |          |             |            |         |             |         |           |           |   |      |
| 17      |        |                                                                                         |           |          |             |            |         |             |         |           |           |   | _    |
| 18      |        |                                                                                         |           |          |             |            |         |             |         |           |           |   | _    |
| 19      |        |                                                                                         |           |          |             |            |         |             |         |           |           |   | _    |
| 20      |        |                                                                                         |           |          |             |            |         |             |         |           |           |   |      |
| 21      |        |                                                                                         |           |          |             |            |         |             |         |           |           |   | _    |
| 22      |        |                                                                                         |           |          |             |            |         |             |         |           |           |   | _    |
| 23      |        |                                                                                         |           |          |             |            |         |             |         |           |           |   |      |
| 29      |        |                                                                                         |           |          |             |            |         |             |         |           |           |   |      |
| 26      |        |                                                                                         |           |          |             |            |         |             |         |           |           |   | -    |
| 14 4 1- | H She  | t1 / Sheet2 / Sheet3 / 😏 /                                                              |           |          |             |            |         |             |         |           |           |   | • [] |
| Ready   |        |                                                                                         |           |          |             |            |         |             |         |           | ] 100% (- |   |      |

#### Select semicolon

| Text Import Wizard - Step 2 of 3                                                                                            | ? 🗙 |
|----------------------------------------------------------------------------------------------------|-----|
| This screen lets you set the delimiters your data contains. You can see how your text is affected in the prev<br>below.<br> | iew |
| Semicolon     Treat consecutive delimiters as one       Comma     Text gualifier:                                           |     |
| Data greview                                                                                                    |     |
| BeanSensor SUN<br>Date : 12/01/2012 15:48:22<br>PAN_ID : 2806<br>MAC_ID : 00158D00000AA9E7                                  |     |
| Cancel < Back Next > Ein                                                                                                    | ish |

#### Select Text

|    | Text Import Wizard - Step 3 of 3    | ?                                                                | $\times$ |
|----|-------------------------------------|------------------------------------------------------------------|----------|
|    | This screen lets you select each co | lumn and set the Data Format.                                    |          |
|    | Column data format                  |                                                                  |          |
|    | ○ <u>G</u> eneral                   | 'General' converts numeric values to numbers, date values to dat | ec and   |
|    | • <u>I</u> ext                      | all remaining values to text.                                    | cs, unu  |
|    | ◯ <u>D</u> ate: MDY ✓               | <u>A</u> dvanced                                                 |          |
|    | O Do not import column (skip)       |                                                                  |          |
|    |                                     |                                                                  |          |
|    |                                     |                                                                  |          |
|    |                                     |                                                                  |          |
|    |                                     |                                                                  |          |
|    | Data <u>p</u> review                | N                                                                |          |
|    | march .                             | 2                                                                | - I      |
|    |                                     |                                                                  | • •      |
|    | BeanSensor Inclinometer             | DM                                                               |          |
|    | PAN_ID : 2401                       |                                                                  |          |
|    | MAC_ID : 00158D000004A91            | D1                                                               | ×        |
|    | <                                   |                                                                  | ,        |
|    |                                     |                                                                  |          |
|    |                                     | Cancel < Back Next > Fin                                         | ish      |
|    |                                     | Cancel < <u>B</u> ack Next > Ein                                 | ish      |
|    |                                     | Cancel < <u>B</u> ack Next > <u>F</u> in                         | ish      |
|    |                                     | Cancel < <u>B</u> ack NEXt > <u>Fin</u>                          | ish      |
| L. | Plagse consider the environ         | Cancel < <u>Back</u> Next > <u>Fin</u>                           | ish      |
| L  | Please consider the enviror         | Cancel < <u>Back</u> Next > <u>Fin</u>                           | ish      |

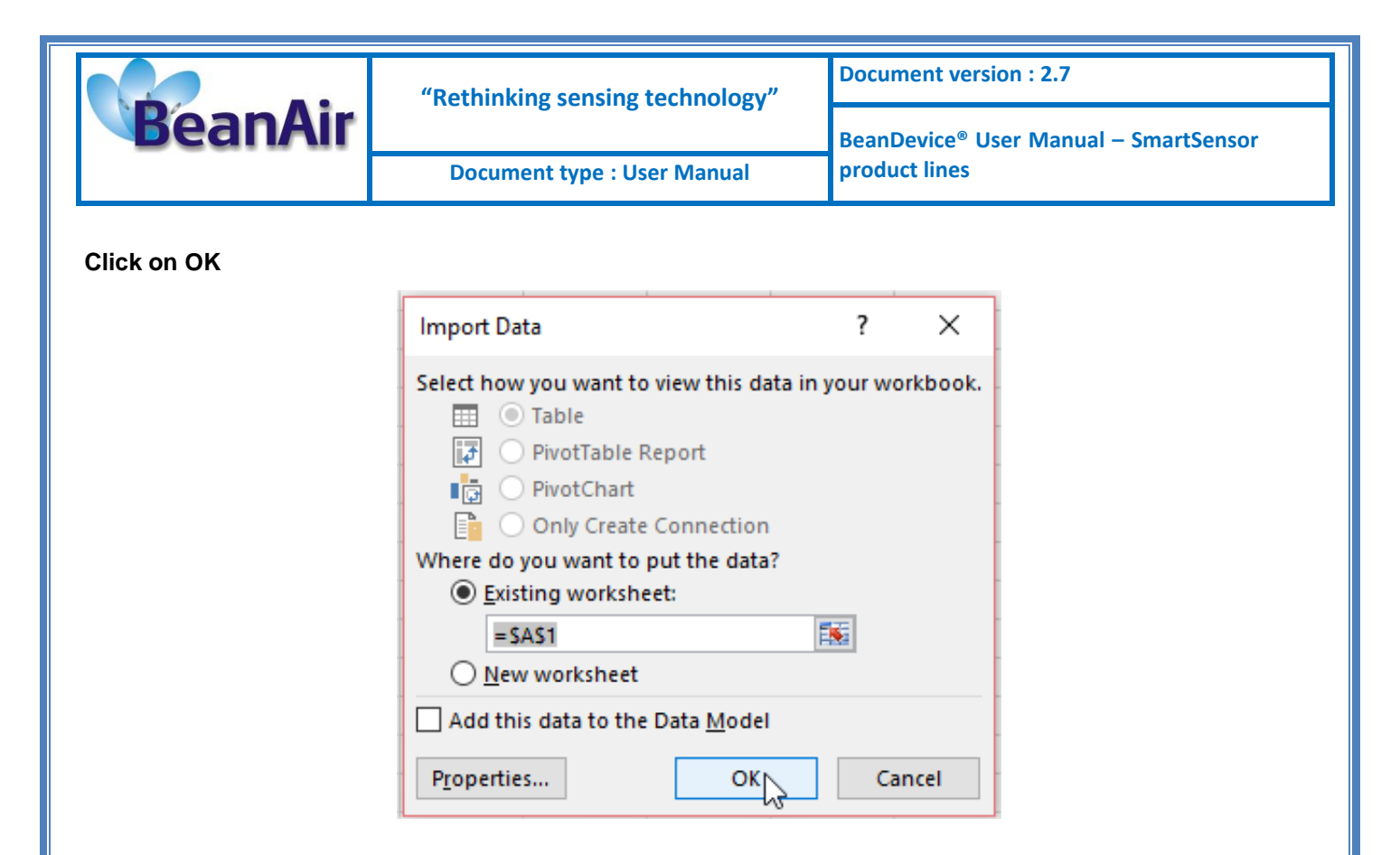

#### Click on format cells :

| 🖹 🚽 🎔 - 🔍 - 🗁 Book1 - Microsoft Excel 📼 |                                          |                             |                                                   |                                                                                                    |          |           |                              |             |                                   |                         | - <b>a</b> X          |              |              |           |                                 |      |       |                                       |
|-----------------------------------------|------------------------------------------|-----------------------------|---------------------------------------------------|----------------------------------------------------------------------------------------------------|----------|-----------|------------------------------|-------------|-----------------------------------|-------------------------|-----------------------|--------------|--------------|-----------|---------------------------------|------|-------|---------------------------------------|
| File H                                  | ome Insert                               | Page Lay                    | out Formulas                                      | Data Review                                                                                                    | View     | Nuance PD | F                            |             |                                   |                         |                       |              |              |           |                                 |      | ۵ 🕜   | X 🖷 🗕 🕻                               |
| From From Access Web                    | From From<br>Text Sour<br>Get External I | Other Exi<br>Cali<br>Data B | sting<br>Refresh<br>bri v 11 v A A<br>I = 3 v A v | Connections<br>Properties<br>T T to the second second sec | Sort Fil | ter Ad    | ar E<br>apply T<br>vanced Co | ext to Remo | ove Data<br>ates Validati<br>Data | Consol<br>on T<br>Fools | idate What<br>Analysi | If Group     | Ungroup S    | ubtotal   | Show Detail<br>Hide Detail<br>교 |      |       | ~                                     |
|                                         | 4                                        | <u> </u>                    |                                                   | D D                                                                                                    | E        | F         | G                            | н           | 1                                 | J                       | К                     | L            | М            | N         | 0                               | Р    | 65    | R                                     |
| 1<br>2 TimeStar<br>3                    | mp Dat                                   | te 🖧                        | Cu <u>t</u><br>Copy<br>Paste Options:             | asure                                                                                                    |          |           |                              |             |                                   |                         |                       |              |              |           |                                 |      |       |                                       |
| 4 1,2                                   | 9709E+17                                 | 1                           | Ē                                                 | 38                                                                                                    |          |           |                              |             |                                   |                         |                       |              |              |           |                                 |      |       |                                       |
| 5 1,2                                   | 9709E+17                                 | 1                           | Paste Special                                     | 45                                                                                                    |          |           |                              |             |                                   |                         |                       |              |              |           |                                 |      |       |                                       |
| 6 1,2                                   | 9709E+17                                 | 1                           | Insert                                            | 126                                                                                                    |          |           |                              |             |                                   |                         |                       |              |              |           |                                 |      |       |                                       |
| 7 1,2                                   | 9709E+17                                 | 1                           | Delete                                            | 129                                                                                                    |          |           |                              |             |                                   |                         |                       |              |              |           |                                 |      |       |                                       |
| 8 1,2                                   | 9709E+17                                 | 1                           | Clear Contents                                    | 5                                                                                                    |          |           |                              |             |                                   |                         |                       |              |              |           |                                 |      |       |                                       |
| 9 1,2                                   | 9/09E+1/                                 | 1                           | Format Calls                                      | 5                                                                                                    |          |           |                              |             |                                   |                         |                       |              |              |           |                                 |      |       |                                       |
| 10 1,2                                  | 9709E+17                                 | 1 💷                         | Column Mildle                                     | 109                                                                                                    |          |           |                              |             |                                   |                         |                       |              |              |           |                                 |      |       |                                       |
| 12 1,2                                  | 9709E+17                                 | 1                           | <u>C</u> olumn wiath                              | 103                                                                                                    |          |           |                              |             |                                   |                         |                       |              |              |           |                                 |      |       |                                       |
| 12 1,2                                  | 9709E+17                                 | 1                           | Hide                                              | 103                                                                                                    |          |           |                              |             |                                   |                         |                       |              |              |           |                                 |      |       |                                       |
| 10 1,2                                  | 97095+17                                 | 1270                        | <u>U</u> nhide                                    | 104                                                                                                    |          |           |                              |             |                                   |                         |                       |              |              |           |                                 |      |       |                                       |
| 15 1.2                                  | 9709E+17                                 | 12/0                        | /2012 15:50:10                                    | 102                                                                                                    |          |           |                              |             |                                   |                         |                       |              |              |           |                                 |      |       |                                       |
| 16 1.2                                  | 9709E+17                                 | 12/0                        | /2012 15:50:20                                    | 102                                                                                                    |          |           |                              |             |                                   |                         |                       |              |              |           |                                 |      |       |                                       |
| 17 1.2                                  | 9709E+17                                 | 12/0                        | /2012 15:50:30                                    | 101                                                                                                    |          |           |                              |             |                                   |                         |                       |              |              |           |                                 |      |       |                                       |
| 18 1.2                                  | 9709E+17                                 | 12/0                        | 1/2012 15:50:40                                   | 101                                                                                                    |          |           |                              |             |                                   |                         |                       |              |              |           |                                 |      |       |                                       |
| 19 1,2                                  | 9709E+17                                 | 12/0                        | 1/2012 15:50:50                                   | 100                                                                                                    |          |           |                              |             |                                   |                         |                       |              |              |           |                                 |      |       |                                       |
| 20 1,2                                  | 9709E+17                                 | 12/0                        | 1/2012 15:51:00                                   | 102                                                                                                    |          |           |                              |             |                                   |                         |                       |              |              |           |                                 |      |       |                                       |
| 21 1,2                                  | 9709E+17                                 | 12/0                        | 1/2012 15:51:10                                   | 101                                                                                                    |          |           |                              |             |                                   |                         |                       |              |              |           |                                 |      |       |                                       |
| 22 1,2                                  | 9709E+17                                 | 12/0                        | 1/2012 15:51:20                                   | 101                                                                                                    |          |           |                              |             |                                   |                         |                       |              |              |           |                                 |      |       |                                       |
| 23 1,29                                 | 9709E+17                                 | 12/0                        | 1/2012 15:51:30                                   | 101                                                                                                    |          |           |                              |             |                                   |                         |                       |              |              |           |                                 |      |       |                                       |
| 24 1,29                                 | 9709E+17                                 | 12/0                        | L/2012 15:51:40                                   | 102                                                                                                    |          |           |                              |             |                                   |                         |                       |              |              |           |                                 |      |       |                                       |
| 25 1,2                                  | 9709E+17                                 | 12/0                        | L/2012 15:51:50                                   | 104                                                                                                    |          |           |                              |             |                                   |                         |                       |              |              |           |                                 |      |       |                                       |
| 26 1 2                                  | 9709F+17                                 | 12/0                        | 1/2012 15.52.00                                   | 100                                                                                                    |          |           |                              |             |                                   |                         |                       |              |              |           |                                 |      |       | ▼<br>  \ []                           |
| Ready                                   | neer1 / onee                             | icz / sneet:                |                                                   |                                                                                                    |          |           |                              |             |                                   |                         | A                     | erage: 12/01 | /2012 23:21: | 25 Count: | 356 🖽 🗔                         | 100% | . 🖂 — | · · · · · · · · · · · · · · · · · · · |

See "Exporting a log file to Excel" Youtube video

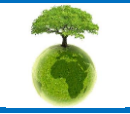

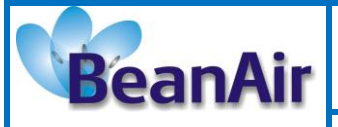

**Document version : 2.7** 

Document type : User Manual

# 9. BEANDEVICE® MAINTENANCE & SUPERVISION (FOR EXPERIENCED USER)

This section allows to an experienced user to configure correctly the Wireless Sensor Networks.

# 9.1 EXTENDING BATTERY LIFE

The battery autonomy depends on several parameters:

- ✓ The environment where the BeanDevice<sup>®</sup> is deployed
- ✓ Data acquisition mode which is configured

The table below presents the BeanDevice<sup>®</sup> current consumption during radio TX or during sleep phase:

| BeanDevice <sup>®</sup> version                                    | Current consumption during<br>radio TX at 25°C, powered by a<br>battery of 3.6V | <i>Current consumption in sleep<br/>phase at 25°C, powered by a<br/>battery of 3.6V</i> |
|--------------------------------------------------------------------|---------------------------------------------------------------------------------|-----------------------------------------------------------------------------------------|
| BeanDevice® AX-3D &<br>BeanDevice® AX-3D XRange                    | 60-61 mA                                                                        | < 30 uA                                                                                 |
| BeanDevice® HI-INC<br>BeanDevice® HI-INC XRange<br>BeanDevice® INC | 70-73 mA                                                                        | <30uA                                                                                   |
| BeanDevice® AX-3DS<br>BeanDevice® AX-3DS XRange                    | 50-55 mA                                                                        | <30uA                                                                                   |

For further information, please read the technical note <u>"TN\_RF\_002 V1.0 - Current consumption in</u> active & sleeping mode"

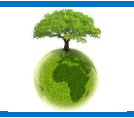

Page : 126 / 141

|         | "Rethinking sensing technology" | Document version : 2.7                            |
|---------|---------------------------------|---------------------------------------------------|
| BeanAir |                                 | BeanDevice <sup>®</sup> User Manual – SmartSensor |
|         | Document type : User Manual     | product lines                                     |

The following table gives you a list of recommendations in order to extend the battery autonomy of your BeanDevice<sup>®</sup>:

| Influence factors on<br>battery lifetime                         | Observations                                                                                               | Recommendations                                                                                                    |
|------------------------------------------------------------------|----------------------------------------------------------------------------------------------------|----------------------------------------------------------------------------------------------------|
| Sleeping with nwk listening<br>power mode on your<br>BeanDevice® | Sleeping with nwk listening power<br>mode can be configured on the<br>BeanDevice® from the BeanScape®      | By activating this power mode on your<br>BeanDevice <sup>®</sup> , you will increase the<br>battery autonomy of your<br>BeanDevice <sup>®</sup> .<br>By activating sleeping with nwk<br>listening power mode, the<br>BeanDevice <sup>®</sup> current consumption can<br>decrease from 30 mA to 10-45 micro-<br>amperes.<br>For further information, please read<br>the technical note <u>TN_RF_010 –</u><br><u>« BeanDevice<sup>®</sup> Power Management »</u> |
| Sampling rate in streaming<br>packet mode                        | Power consumption will grow with the sampling rate.                                                        | Choose the right sampling rate on your BeanScape <sup>®</sup> interface.                                                                                                    |
| Packet Error Rate (PER)                                          | A high packet error rate can cause a higher retransmission data and this increase the current consumption. | Try to replace your BeanDevice <sup>®</sup> in an area where the radio link is much better (see Link Quality Indicator value).                                                                                                    |

# 9.2 OVER-THE-AIR CONFIGURATION (OTAC) PARAMETERS BACKED UP ON FLASH

The BeanDevice<sup>®</sup> integrates an internal flash memory used for backing up OTAC (Over-the-air configuration) parameters.

This memory is organized into several levels:

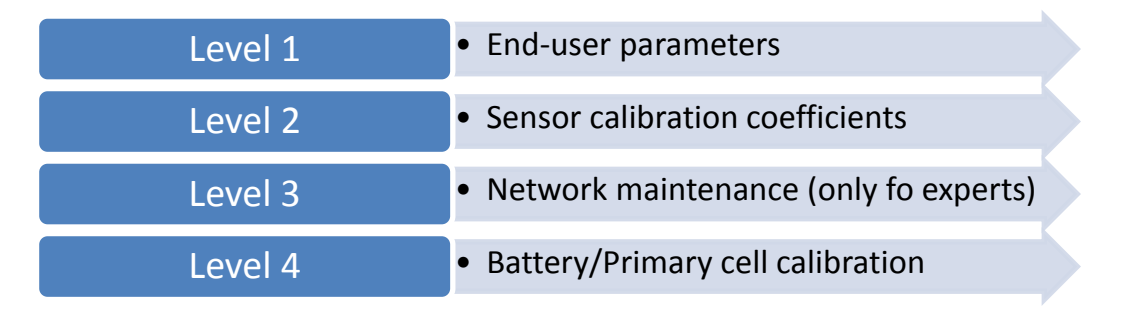

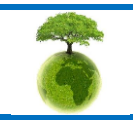

Please consider the environnement before printing this document.

Page : 127 / 141

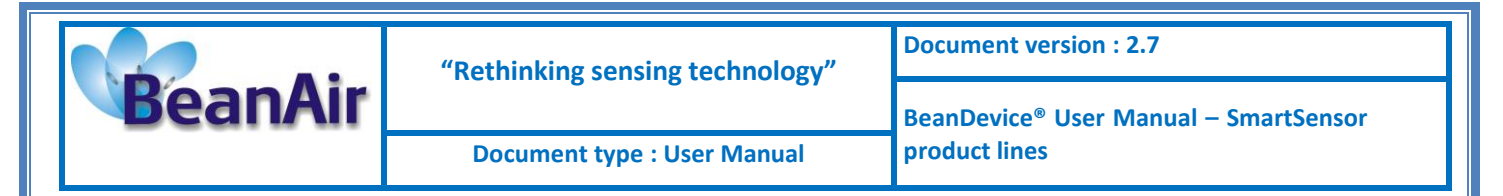

#### 9.2.1 Level 1: End-user OTAC parameters

The following table presents all the defaults configuration parameters:

|                                           |                     | BeanDevice <sup>®</sup> version |                           |
|-------------------------------------------|---------------------|---------------------------------|---------------------------|
| Parameter                                 | AX3D & AX-3D Xrange | HI-INC & HI-INC XRange          | AX-3DS & AX-3DS<br>XRange |
| Power Mode                                | Active              | Active                          | Active                    |
| Data Acquisition<br>duty cycle            | 10s                 | 10s                             | 10s                       |
| Acquisition duration<br>time              | ΟΚ                  | ОК                              | ОК                        |
| Sampling rate                             | ОК                  | ОК                              | ОК                        |
| Data Acquisition<br>mode                  | LowDutyCycle        | LowDutyCycle                    | LowDutyCycle              |
| Alarms Threshold                          | H1 :2 ou10          | H1 :20                          | H1 :20                    |
|                                           | H2 :2 ou 10         | H2 :20                          | H2 :20                    |
|                                           | S2 :-2 ou -10       | S2 :0                           | <i>S2 :0</i>              |
|                                           | S1 :-2 ou -10       | S1 :0                           | <i>S1 :0</i>              |
|                                           |                     |                                 |                           |
| Anti-aliasing Filter<br>cut-off frequency | 100 Hz              | 10 Hz                           | 10 Hz                     |

#### Table 5: End-user OTAC parameters

To restore these defaults parameters, you must perform a *Network context deletion*.

The "**Network**" non-contact button is outside the product. Hold the magnet on the button network ("Network") for more than 2 seconds.

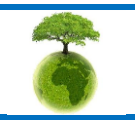

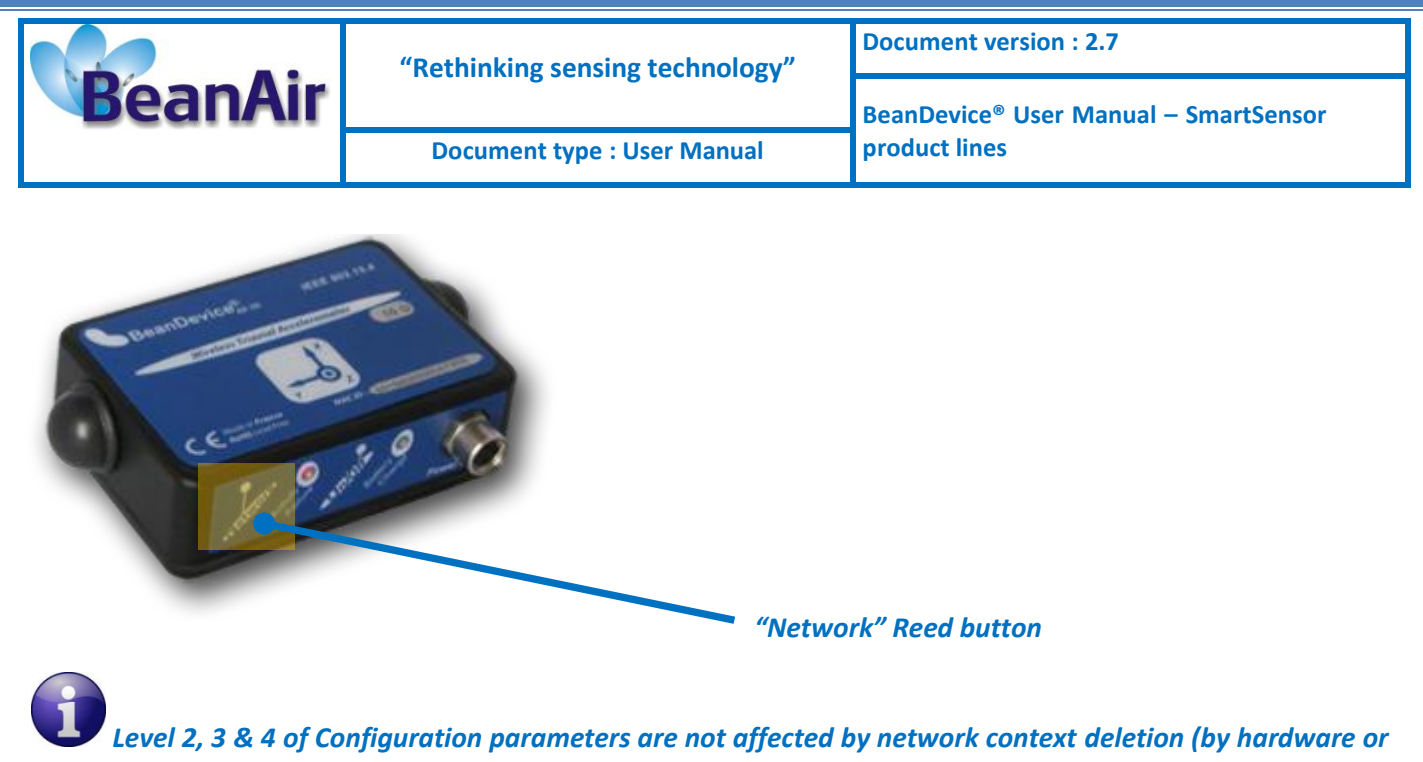

software)

#### 9.2.2 Level 2: Sensor calibration parameters

The table below presents the sensor calibration parameters depending on BeanDevice® version:

|               | BeanDevice® Version |                        |                           |  |
|---------------|---------------------|------------------------|---------------------------|--|
| Parameter     | AX3D & AX-3D Xrange | HI-INC & HI-INC XRange | AX-3DS & AX-3DS<br>XRange |  |
| Sensor gain   | ОК                  | ОК                     | ОК                        |  |
| Sensor offset | ОК                  | ОК                     | ОК                        |  |

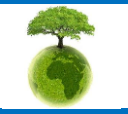

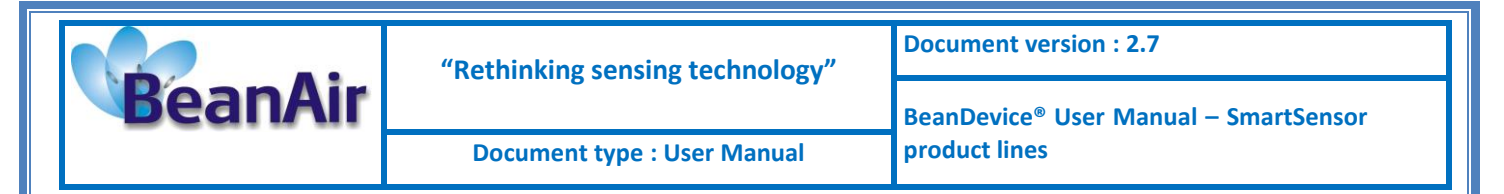

#### 9.2.3 Level 3: Network maintenance (only for expert in wireless sensor networks)

The table below presents the network maintenance parameters depending on your BeanDevice® version:

| Parameter                            | BeanDevice <sup>®</sup> version |                        |                           |
|--------------------------------------|---------------------------------|------------------------|---------------------------|
|                                      | AX3D & AX-3D Xrange             | HI-INC & HI-INC XRange | AX-3DS & AX-3DS<br>XRange |
| Software reset<br>counter            | ОК                              | ОК                     | ОК                        |
| Physical reset<br>counter            | ОК                              | ОК                     | ОК                        |
| Threshold value<br>on software reset | ОК                              | ОК                     | ОК                        |

#### 9.2.4 Level 4: Primary cell/Rechargeable battery calibration

The table below presents Primary cell/rechargeable battery calibration depending on BeanDevice® version:

| Parameter                            | BeanDevice® version    |                        |                           |  |
|--------------------------------------|------------------------|------------------------|---------------------------|--|
|                                      | AX3D & AX-3D<br>Xrange | HI-INC & HI-INC XRange | AX-3DS & AX-3DS<br>XRange |  |
| Battery, primary<br>cell ID          | ОК                     | ОК                     | ОК                        |  |
| Battery, primary<br>cell calibration | ОК                     | ОК                     | ОК                        |  |

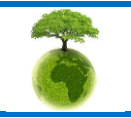

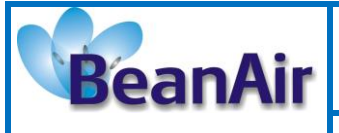

Document type : User Manual

# 9.3 NETWORK DIAGNOSTIC FROM YOUR BEANSCAPE® SOFTWARE

The BeanScape® provides network diagnostic information which is described in this chapter.

# 9.3.1 Displaying Network information

- 1. Launch your BeanScape® application
- 2. Select your BeanDevice® profile, a new tab "BeanDevice" will appear in your BeanScape® toolbar;
- 3. Click on this tab, and then click on "View History Network".

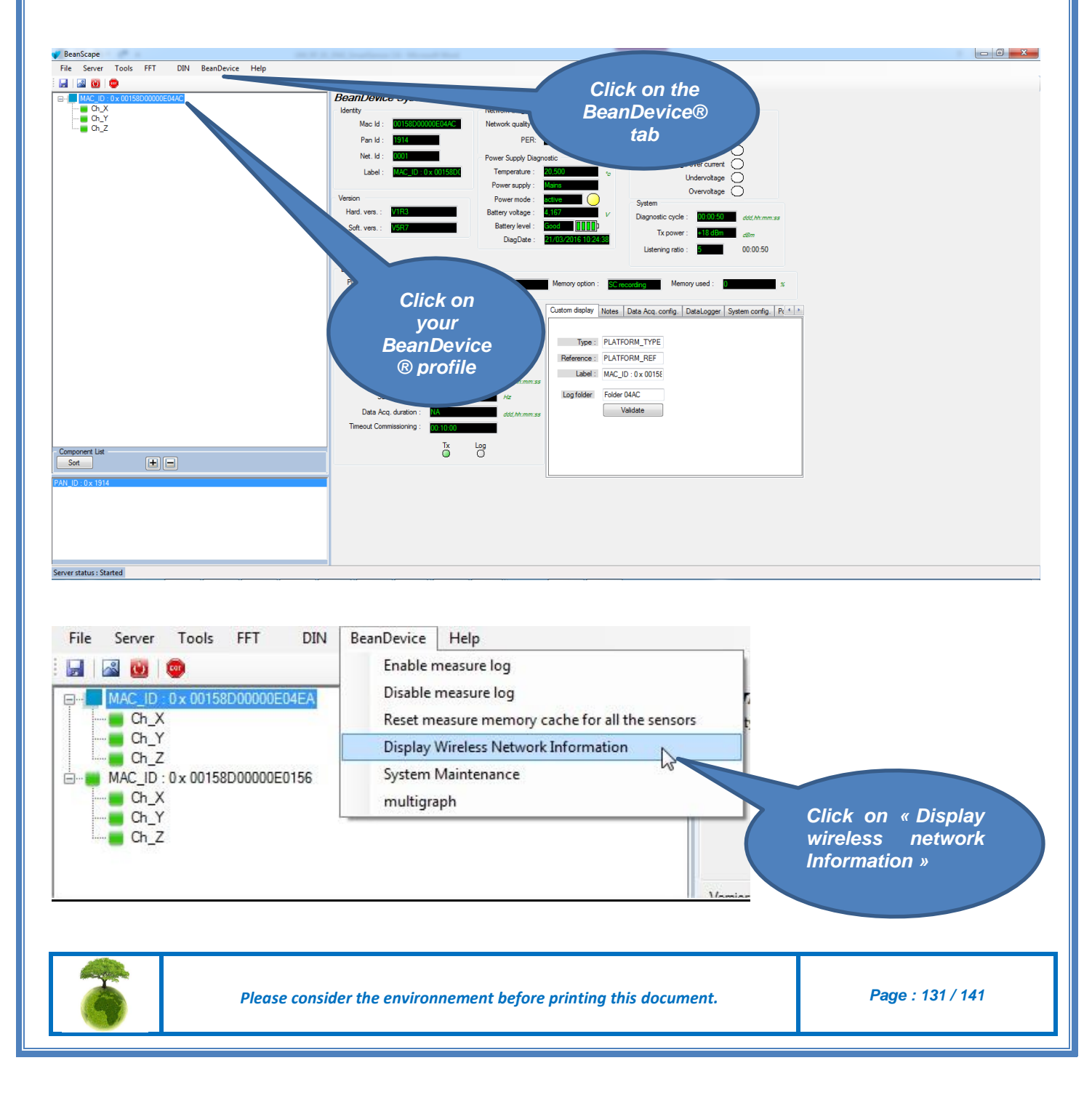

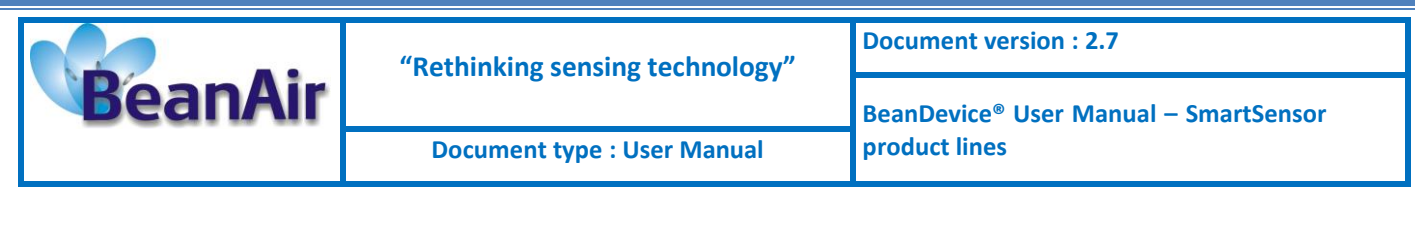

# <u>A new window occurs:</u>

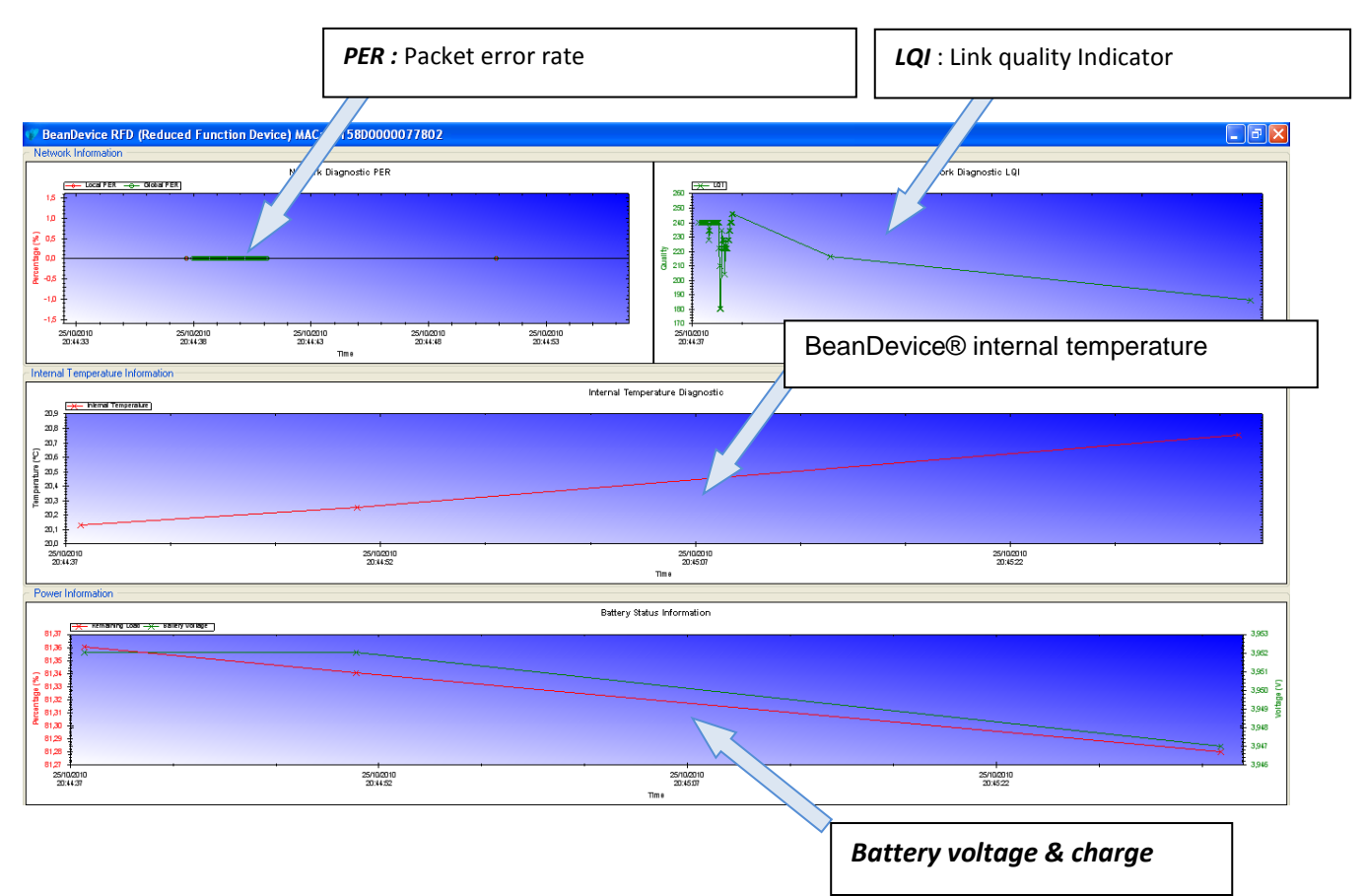

#### 9.3.1.1 Packet Error Rate

**Packet error rate** (PER) is the number packet errors divided by the total number of transferred packet during a studied time interval. PER is a unit less performance measure, often expressed as a percentage number.

PER is only available with IEEE 802.15.4 Network, it represents the ratio of "lost data/data send" between the BeanDevice<sup>®</sup> and the BeanGateway<sup>®</sup>.

#### 9.3.1.2 LQI (Link Quality Indicator )

LQI (Link Quality Indicator) represents the radio signal quality in your Environment. It is possible that LQI is low due to EMC interference or metal presence in the environment.

#### If you encounter such problems, several solutions are proposed to increase your LQI:

- ✓ Try to configure your receiver antenna and your transmitter antenna on the same antenna pattern (cf. the Beam with of your antenna)
- ✓ Use a high gain antenna ( in outdoor use only) for a better RF Link Budget
- ✓ Fix your BeanDevice & BeanGateway on a top of a mast or a building.

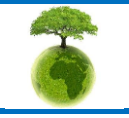

Page : 132 / 141

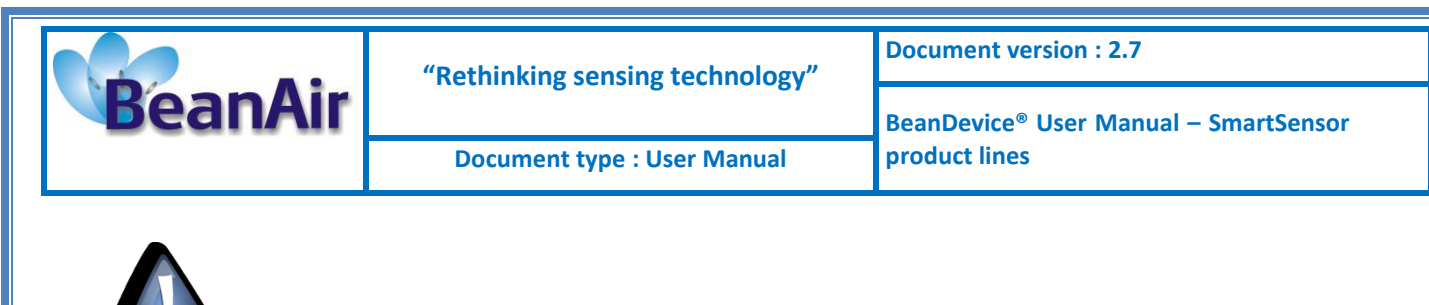

**For further information, read the application note on "How to extend your wireless range?"** 

#### 9.3.1.3 Internal temperature monitoring

An internal temperature sensor is used for onboard & battery temperature monitoring

#### 9.3.1.4 Battery charge monitoring

Battery charge is based on current accumulation. The BeanDevice<sup>®</sup> integrates a current accumulator circuit which facilitates remaining capacity estimation by tracking the net current flow into and out of the battery. Current flow into the battery increments the current accumulator while current flow out of the battery decrements it.

Voltage measurement corresponds to battery voltage.

#### 9.3.2 Scrolling menu « BeanDevice »

The BeanDevice<sup>®</sup> scrolling menu provides access to additional features: like the multi-graph mode (display of multiple windows on a graph measuring the same screen), deleting graphs displayed and the activation / deactivation of logging measurements.

To access to this scrolling menu, click on the sensor attached to your BeanDevice<sup>®</sup>. You will then see the BeanDevice<sup>®</sup> scrolling menu appearing.

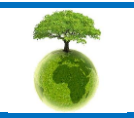

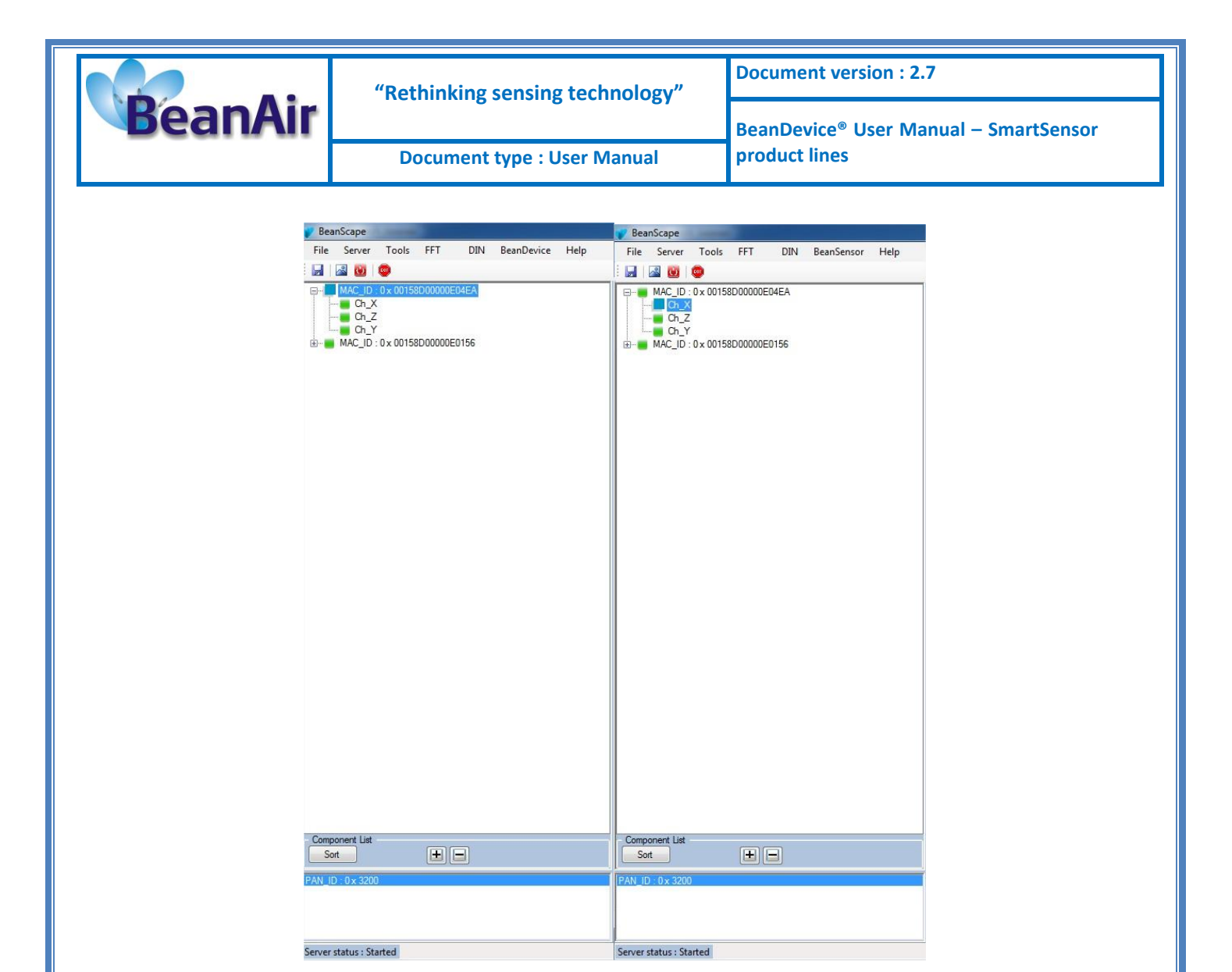

By clicking on the scrolling menu « BeanSensor », you can access to the following features :

#### 9.3.2.1 Disable/Enable log

All the data received on the BeanScape<sup>®</sup> are stored in a log file in CSV format.

This feature allows you to enable / disable data logging on your log file.

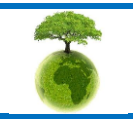

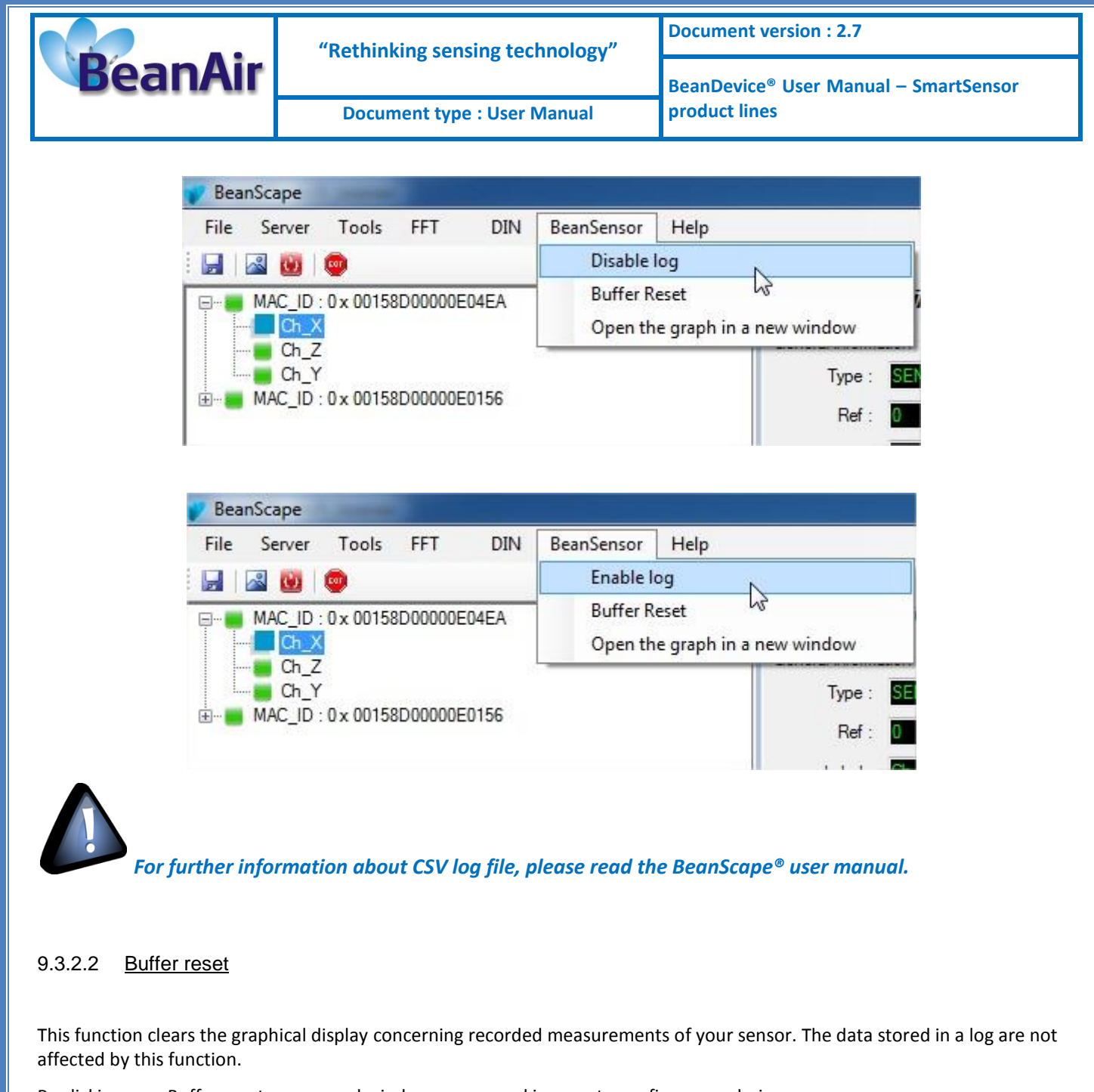

By clicking on « Buffer reset », a second window appears asking you to confirm your choice:

- Yes, you accept to delete the whole measure data of this BeanSensor;
- No, don't delete the whole measure data of this BeanSensor;

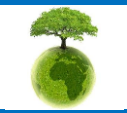

Page : 135 / 141

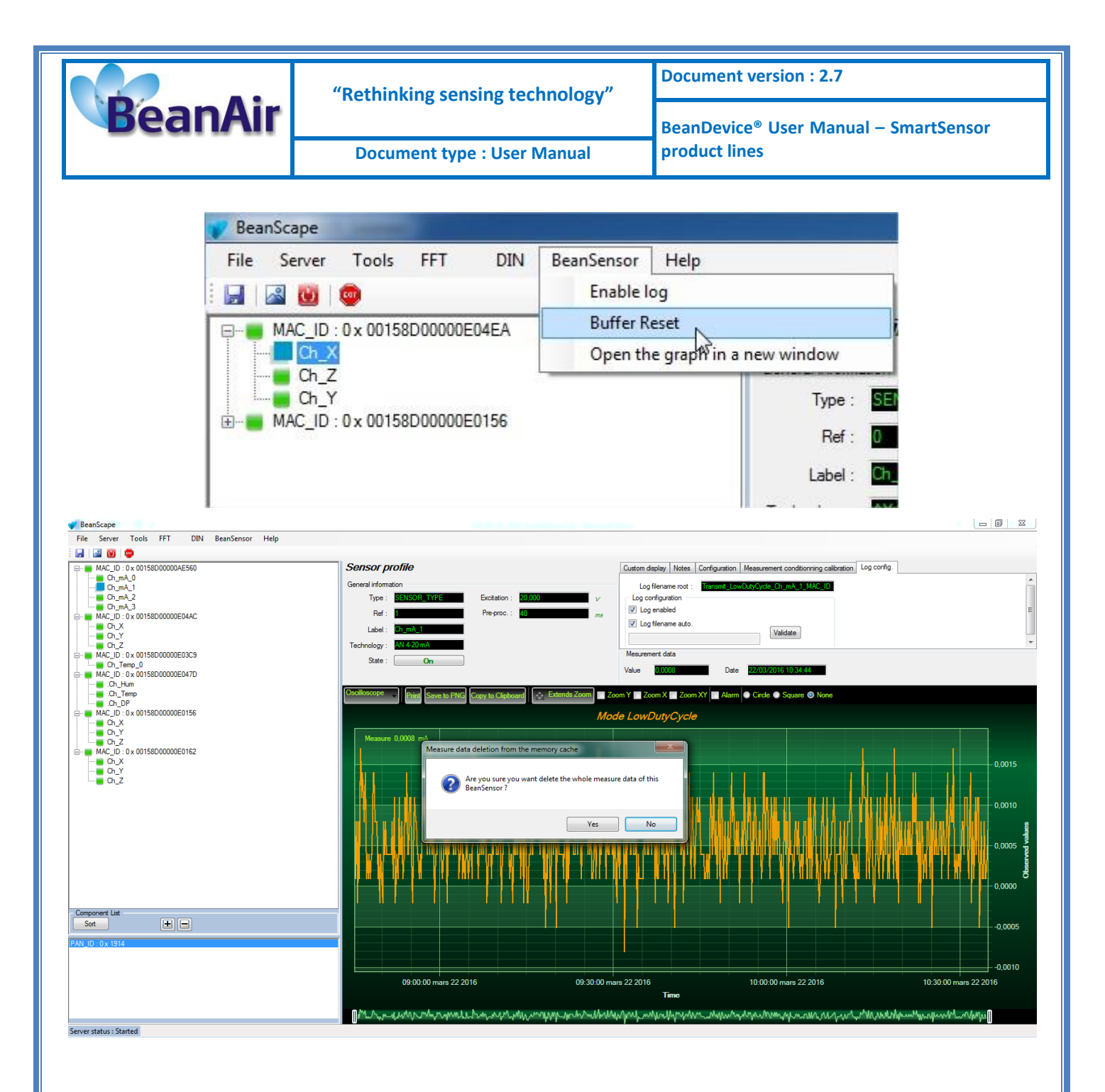

#### 9.3.2.3 Open the graph in a new window

By clicking on "Open the graph in a new window", you can open a graph corresponding to your sensor.

You can easily open several graphs in a window.

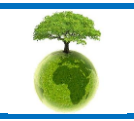

Please consider the environnement before printing this document.

Page : 136 / 141

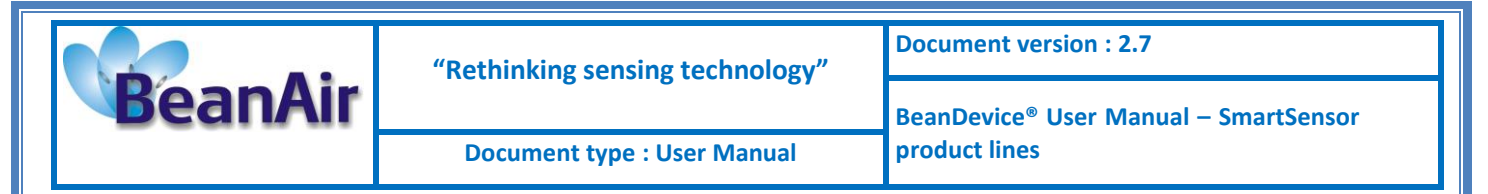

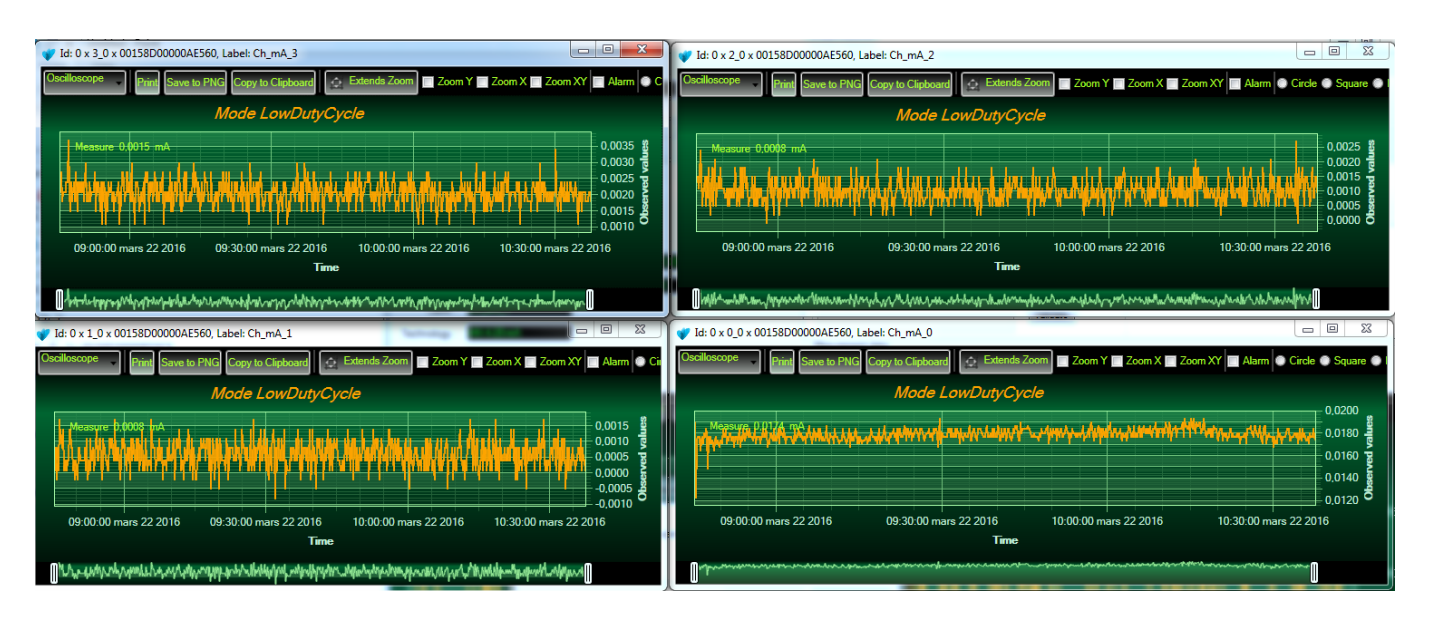

The multi-graph mode requires a lot of resources on your computer, it is recommended to install the BeanScape® software on a powerful computer.

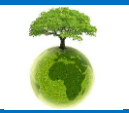

Page : 137 / 141

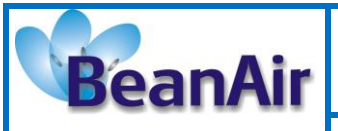

# **10.TROUBLESHOOTING**

#### ✓ Why the Red LED is flashing?

Each time a packet is lost by the BeanDevice<sup>®</sup>, Nwk/Activity led will blink in red. Try to decrease the wireless range between the BeanGateway<sup>®</sup> and the BeanDevice<sup>®</sup>.

#### ✓ Why the BeanDevice<sup>®</sup> LEDS are not activated?

If there is no wireless network activity, the led will be inactive. Make sure you have powered your BeanDevice<sup>®</sup> with a charged battery.

#### ✓ What should I do if interference is present on the radio channel?

Please turn off your BeanDevice <sup>®</sup>, and then choose an appropriate channel. The channel selection is done from the BeanGateway <sup>®</sup>.

For further information, please Read BeanGateway User's Manual BeanGateway ®.

- ✓ Why the BeanDevice<sup>®</sup> does not provide the right measurement value?
  - Check if your sensor channel is activated on your BeanScape<sup>®</sup> interface (ON Position)?;
  - Check if your BeanDevice<sup>®</sup> is powered up;
  - Check your LQI quality, if your LQI is under 50-60. You must change your antenna position, or your product position;
  - Check your data acquisition mode, maybe you have specified a data acquisition which is too long;
  - ➢ If you use a BeanDevice<sup>®</sup> AN-XX :
    - Check your sensor power supply, maybe you need to increase/decrease your power supply;
    - Check your sensor preprocess time. Maybe your sensor preprocess time is too short ?
    - Check the wiring code of your sensor plug ;
  - Why the BeanDevice<sup>®</sup> doesn't respond when I try to configure it (Over-the-air-configuration)?
    - ✓ If your BeanDevice<sup>®</sup> operates with sleep phase, the RF Hardware operates also with a sleep phase. Therefore an Over-the-air-configuration will not be possible.
    - Check the LQI (Link Quality Indicator) value, if this value is under 80, the over-the-air configuration will not be easy. Try to decrease the wireless range between the BeanDevice<sup>®</sup> and the BeanGateway<sup>®</sup>.
    - ✓ If your BeanDevice<sup>®</sup> works in streaming mode, in order to keep a full synchronization of the data acquisition, any over-the-air-configuration is authorized.

Why do I have too much noise on my sensor signal ?

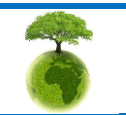

|         | "Rethinking sensing technology" | Document version : 2.7                            |  |
|---------|---------------------------------|---------------------------------------------------|--|
| BeanAir |                                 | BeanDevice <sup>®</sup> User Manual – SmartSensor |  |
|         | Document type : User Manual     | product lines                                     |  |

- ✓ If you use a BeanDevice<sup>®</sup> AX3D/HI-INC/AX-3DS : don't forget to configure the cutoff frequency of your anti-aliasing filter
- ✓ If you use a BeanDevice<sup>®</sup> AN-mV: use a shielded cable.

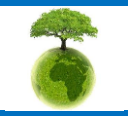

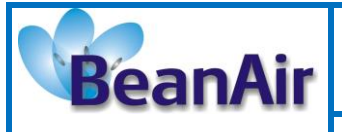

# **11.INSTALLATION PROCEDURES**

# 11.1 SEALING

The product BeanDevice<sup>®</sup> comes with an *IP66* rating. So, do not install the BeanDevice<sup>®</sup> in a marine environment with high turbulence.

If you use the BeanDevice<sup>®</sup> AN-XX/TSI/TH, do not install the BeanDevice<sup>®</sup> up front to prevent the accumulation and infiltration of water from the front of the case.

# **11.2 COEXISTENCE WITH OTHERS FREQUENCIES AT 2.4 GHZ**

The BeanDevice<sup>®</sup> is sensitive to noise 2.4GHz (Wi-Fi as a source for example), but many protections are already in place, particularly in the IEEE 802.15.4<sup>®</sup>.

It should however be careful when installing the product, check all the possibilities of radio channels on the frequency range 2.4-2.5GHz. The operation of the product will be improved.

For further information, read the application note: <u>AN\_RF\_004 – "Coexistence of Beanair WSN at</u> 2.4GHz"

# **11.3 TEMPERATURE & HUMIDITY**

The BeanDevice<sup>®</sup> smartsensor series comes with an operating temperature of -20°C to +65°C.

BeanDevice<sup>®</sup> products can operate in an area with 90% humidity.

However, the wireless range can be reduced in the presence of water. Avoid mounting the BeanDevice<sup>®</sup> in an enclosure surrounded by water, or near bushy plants (plants are composed of 90% water), ...

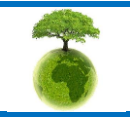

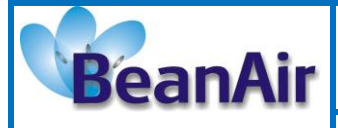

**Document type : User Manual** 

Document version : 2.7

BeanDevice<sup>®</sup> User Manual – SmartSensor product lines

# 11.4 REFLECTIONS, OBSTRUCTIONS AND MULTIPATH

For further information, read the application note: <u>AN\_RF\_007 :" Beanair\_WSN\_Deployment"</u>

# **11.5 SHOCK & VIBRATION RESISTANCE**

Shock resistance on BeanDevice® products are:

Shock resistance

50g during 50 ms

Do not force connections.

# **11.6 ANTENNA**

Check the LQI (Link Quality Indicator) of your BeanDevice<sup>®</sup> for being sure that your antenna is right oriented.

**U**For further information, read the application note: <u>AN RF 007 : "Beanair WSN Deployment"</u>

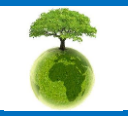

Page : 141 / 141